# **Service Guide**

Agilent Technologies N9039A RF Preselector

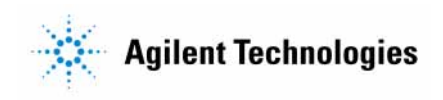

Manufacturing Part Number: N9039-90011 Printed in USA Supersedes N9039-90002 March 2010

© Copyright 2007 - 2010 Agilent Technologies, Inc.

# Notice

The information contained in this document is subject to change without notice.

Agilent Technologies makes no warranty of any kind with regard to this material, including but not limited to, the implied warranties of merchantability and fitness for a particular purpose. Agilent Technologies shall not be liable for errors contained herein or for incidental or consequential damages in connection with the furnishing, performance, or use of this material.

# **Safety Information**

The following safety notes are used throughout this manual. Familiarize yourself with each of the notes and it's meaning before operating this instrument.

WARNING Warning denotes a hazard. It calls attention to a procedure which, if not correctly performed or adhered to, could result in injury or loss of life. Do not proceed beyond a warning note until the indicated conditions are fully understood and met.

- CAUTION Caution denotes a hazard. It calls attention to a procedure that, if not correctly performed or adhered to, could result in damage to or destruction of the instrument. Do not proceed beyond a caution sign until the indicated conditions are fully understood and met.
- WARNING This is a Safety Class 1 Product (provided with a protective earthing ground incorporated in the power cord). The mains plug shall only be inserted in a socket outlet provided with a protected earth contact. Any interruption of the protective conductor inside or outside of the product is likely to make the product dangerous. Intentional interruption is prohibited.

| WARNING | The power cord is connected to internal capacitors that may remain live for 5 seconds after disconnecting the plug from it's power supply.                                                                                                    |
|---------|----------------------------------------------------------------------------------------------------|
| WARNING | The detachable power cord is the instrument disconnecting device. It disconnects the mains circuits from the mains supply before other parts of the instrument. The front panel switch is only a standby switch and is not a LINE switch (disconnecting device). |
| WARNING | The opening of covers or removal of parts is likely to expose dangerous voltages. Disconnect the product from all voltage sources before starting to open.                                                                                                    |
| WARNING | These servicing instructions are for use by qualified personnel only. To avoid electrical shock, do not perform any servicing unless you are qualified to do so.                                                                                                 |

# Lithium Battery Disposal

The N9039A RF Preselector uses an internal 3.0 VDC battery that contains Lithium/Manganese Dioxide (Li/MnO<sub>2</sub>). The battery is located on the A4 CPU assembly to power the instrument clock and back up data in SRAM. When the battery is exhausted and ready for disposal, dispose of it according to your country's requirements. The Agilent part number is 1420-0356. The manufacturer's part number is CR2032. You can return the battery to your nearest Agilent Technologies Sales and Service office for disposal, if required. Refer to "Contacting Agilent Technologies" on page 26 for a list of Agilent Technologies Sales and Service offices.

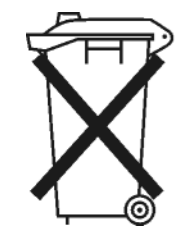

DO NOT THROW BATTERIES AWAY BUT COLLECT AS SMALL CHEMICAL WASTE.

# Warranty

This Agilent Technologies instrument product is warranted against defects in material and workmanship for a period of one year from date of shipment. During

the warranty period, Agilent Technologies Company will, at its option, either repair or replace products which prove to be defective.

For warranty service or repair, this product must be returned to a service facility designated by Agilent Technologies. Buyer shall prepay shipping charges to Agilent Technologies and Agilent Technologies shall pay shipping charges to return the product to Buyer. However, Buyer shall pay all shipping charges, duties, and taxes for products returned to Agilent Technologies from another country.

Agilent Technologies warrants that its software and firmware designated by Agilent Technologies for use with an instrument will execute its programming instructions when properly installed on that instrument. Agilent Technologies does not warrant that the operation of the instrument, or software, or firmware will be uninterrupted or error-free.

# LIMITATION OF WARRANTY

The foregoing warranty shall not apply to defects resulting from improper or inadequate maintenance by Buyer, Buyer-supplied software or interfacing, unauthorized modification or misuse, operation outside of the environmental specifications for the product, or improper site preparation or maintenance.

NO OTHER WARRANTY IS EXPRESSED OR IMPLIED. AGILENT TECHNOLOGIES SPECIFICALLY DISCLAIMS THE IMPLIED WARRANTIES OF MERCHANTABILITY AND FITNESS FOR A PARTICULAR PURPOSE.

# **EXCLUSIVE REMEDIES**

THE REMEDIES PROVIDED HEREIN ARE BUYER'S SOLE AND EXCLUSIVE REMEDIES. AGILENT TECHNOLOGIES SHALL NOT BE LIABLE FOR ANY DIRECT, INDIRECT, SPECIAL, INCIDENTAL, OR CONSEQUENTIAL DAMAGES, WHETHER BASED ON CONTRACT, TORT, OR ANY OTHER LEGAL THEORY.

# **Trademark Acknowledgements**

Microsoft ® is a U.S. registered trademark of Microsoft Corporation.

Windows ® and MS Windows ® are U.S. registered trademarks of Microsoft Corporation.

Adobe Reader ® is a U.S. registered trademark of Adobe System Incorporated.

Java<sup>TM</sup> is a U.S. trademark of Sun Microsystems, Inc.

MATLAB ® is a U.S. registered trademark of Math Works, Inc.

Norton Ghost<sup>TM</sup> is a U.S. trademark of Symantec Corporation.

# Is your product software up-to-date?

Periodically, Agilent releases software updates to fix known defects and incorporate product enhancements. To search for software updates for your product, go to the Agilent Technical Support website at:

www.agilent.com/find/techsupport

| 1. | Overview                                    |    |
|----|---------------------------------------------|----|
|    | What You Will Find in This Chapter          | 14 |
|    | Agilent N9039A RF Preselector Overview      | 15 |
|    | N9039A Options                              | 16 |
|    | Front Panel RF Connectors                   | 16 |
|    | N9039A/EMI Measurement Receiver Accessories | 17 |
|    | Close Field Probes.                         | 18 |
|    | Preamplifier                                | 18 |
|    | RF and Transient Limiter                    | 18 |
|    | Static Safe Accessories                     | 18 |
|    | Before You Start Troubleshooting            | 19 |
|    | ESD Information                             | 21 |
|    | Protection from Electrostatic Discharge     | 21 |
|    | Handling of Electronic Components and ESD   | 22 |
|    | Test Equipment Usage and ESD                | 22 |
|    | For Additional Information about ESD.       | 22 |
|    | Service Equipment You Will Need             | 23 |
|    | Calibration Application Software            | 23 |
|    | RF Type-M Troubleshooting Cables            | 23 |
|    | USB Keyboard and Mouse                      | 23 |
|    | USB Storage Device                          | 23 |
|    | Required Test Equipment List.               | 24 |
|    | After an Instrument Repair                  | 25 |
|    | Contacting Agilent Technologies             | 26 |
|    | Instrument Serial Numbers                   | 28 |
|    | How to Return Your Instrument for Service   | 29 |
|    | Service Order Number                        | 29 |
|    | Original Packaging                          | 29 |
|    | Other Packaging                             | 30 |
|    |                                             |    |
| 2. | Troubleshooting                             |    |
|    | What You Will Find in This Chapter          | 32 |
|    | Check the Basics                            | 34 |
|    | Instrument Boot Up Process                  | 35 |
|    | Typical instrument boot-up process flow     | 35 |
|    | Potential Problems During Boot Process      | 37 |
|    | Yellow Standby LED Does Not Illuminate      | 37 |

Green Power On LED Does Not Illuminate39Fan(s) Are Not Operating41No Agilent Splash Screen Displayed43Instrument Hangs at the Agilent Splash Screen45PCI Enumeration Error45Instrument Cannot Completely Load or Run the Operating System46Troubleshooting a Blank Display46Verify LCD Backlight Functionality47Verify Video Signal Path Integrity50Video Controller / LCD Troubleshooting50Initializations Did Not Complete50A3 - Digital I/O Board Assembly51

| System Synchronization                              | . 51 |
|-----------------------------------------------------|------|
| RF Preselector Filter Hardware Control              | . 52 |
| FPGA Code                                           | . 52 |
| PCI Enumeration Error                               | . 52 |
| A4 Processor Board Assembly                         | . 54 |
| Boot-Up or Initialization Problems.                 | . 54 |
| BIOS Settings                                       | . 54 |
| A5 Disk Drive Assembly                              | . 58 |
| Software Viruses                                    | . 58 |
| Data Backup                                         | . 58 |
| Disk Drive Recovery Process                         | . 59 |
| A6 Power Supply Assembly                            | . 62 |
| Supply Voltages                                     | . 62 |
| Control Inputs                                      | . 63 |
| Internal Protection Circuitry                       | . 63 |
| A7 Midplane Board Assembly                          | . 64 |
| Instrument Power Supply LEDs and Test Points        | . 64 |
| Additional Power Supply Regulation                  | . 64 |
| Instrument Secure Storage                           | . 64 |
| Power Supply Dithering                              | . 64 |
| A8 Motherboard Assembly                             | . 68 |
| Potential RF Signal Problems.                       | . 69 |
| SW1 and SW2 - Input Relay Switch Troubleshooting    | . 69 |
| A21 Radiated Input Board Assembly Troubleshooting   | . 72 |
| Routes RF Signals to other boards                   | . 72 |
| RF Gain                                             | . 74 |
| Step Attenuation                                    | . 74 |
| A22 Radiated Filter Board Assembly Troubleshooting  | . 75 |
| RF Filtering above 30 MHz                           | . 75 |
| A23 Conducted Input Board Assembly Troubleshooting  | . 81 |
| Relay Switch Control                                | . 82 |
| Routes RF Signal to A24 Conducted Filter Bd Assy    | . 83 |
| RF Gain                                             | . 83 |
| Step Attenuation                                    | . 83 |
| A24 Conducted Filter Board Assembly Troubleshooting | . 84 |
| RF Filtering below 30 MHz                           | . 84 |
| ssembly Descriptions                                |      |
| What You Will Find in This Chapter                  | . 92 |
| A1 Front Frame Assembly                             | . 94 |
| A1A2 Front Panel Interface Board                    | 94   |

| what for white hid in this chapter     |    |
|----------------------------------------|----|
| A1 Front Frame Assembly                | 94 |
| A1A2 Front Panel Interface Board       | 94 |
| A1A3 LCD                               | 94 |
| A1A4 LCD Inverter Board                | 94 |
| A1A5 Front Panel USB Interface Board   | 94 |
| A3 - Digital I/O Board Assembly.       | 95 |
| System Synchronization                 | 95 |
| RF Preselector Filter Hardware Control | 95 |
| A4 Processor Board Description         | 96 |
| Disk Drive.                            | 96 |
|                                        |    |

4.

5.

| Front Panel Interface                                                                                                    | . 96                                                                                                    |
|----------------------------------------------------------------------------------------------------|----------------------------------------------------------------------------------------------------|
| Graphics Controller                                                                                                    | . 96                                                                                                    |
| Power Supply Control                                                                                                    | . 96                                                                                                    |
| Rear Panel Connectivity                                                                                                    | . 96                                                                                                    |
| System Memory                                                                                                    | . 97                                                                                                    |
| System Processor.                                                                                                    | . 97                                                                                                    |
| A5 Disk Drive Assembly                                                                                                    | . 98                                                                                                    |
| Partitioning                                                                                                    | . 98                                                                                                    |
| A6 Power Supply Description                                                                                                    | . 99                                                                                                    |
| Supply Voltages                                                                                                    | . 99                                                                                                    |
| Control Inputs                                                                                                    | 100                                                                                                    |
| Control/Status Outputs                                                                                                    | 100                                                                                                    |
| Fuse                                                                                                    | 100                                                                                                    |
| Standby Supplies                                                                                                    | 101                                                                                                    |
| Over Current Protection                                                                                                    | 101                                                                                                    |
| Thermal Protection                                                                                                    | 101                                                                                                    |
| A7 Midplane Board Assembly                                                                                                    | 102                                                                                                    |
| Midplane Board Connections                                                                                                    | 102                                                                                                    |
| A8 Motherboard Description                                                                                                    | 104                                                                                                    |
| Motherboard Connections                                                                                                    | 104                                                                                                    |
| SW1 & SW2 - Input Relay Assemblies                                                                                                    | 106                                                                                                    |
| A21 - Radiated Input Board Assembly.                                                                                                    | 107                                                                                                    |
| A22 - Radiated Filter Board Assembly.                                                                                                    | 110                                                                                                    |
| A23 - Conducted Input Board Assembly                                                                                                    | 111                                                                                                    |
| A24 Conducted Filter Board Assembly                                                                                                    | 112                                                                                                    |
| A24 - Conducted Filter Board Assembly                                                                                                    | 112                                                                                                    |
| A24 - Conducted Filter Board Assembly                                                                                                    | 112                                                                                                    |
| lock Diagrams                                                                                                    | 112                                                                                                    |
| <b>lock Diagrams</b> What You Will Find in This Chapter                                                                                                    | 112                                                                                                    |
| <b>lock Diagrams</b> What You Will Find in This Chapter         Block Diagrams                                                                                                    | 112<br>114<br>115                                                                                                    |
| A24 - Conducted Filter Board Assembly         Iock Diagrams         What You Will Find in This Chapter         Block Diagrams         N9039A RF Preselector RF Block Diagram                                                                                                    | 114<br>115<br>117                                                                                                    |
| A24 - Conducted Filter Board Assembly         Iock Diagrams         What You Will Find in This Chapter         Block Diagrams         N9039A RF Preselector RF Block Diagram         N9039A Conducted Band Filter Path Block Diagram                                                                                                    | 114<br>115<br>117<br>118                                                                                                   |
| A24 - Conducted Filter Board Assembly         Iock Diagrams         What You Will Find in This Chapter         Block Diagrams         N9039A RF Preselector RF Block Diagram         N9039A Conducted Band Filter Path Block Diagram         N9039A Radiated Band Filter Path Block Diagram                                                                                                    | 114<br>115<br>117<br>118<br>119                                                                                            |
| A24 - Conducted Filter Board Assembly         lock Diagrams         What You Will Find in This Chapter         Block Diagrams         N9039A RF Preselector RF Block Diagram         N9039A Conducted Band Filter Path Block Diagram         N9039A Radiated Band Filter Path Block Diagram         N9039A Computer Block Diagram                                                                                                    | 114<br>115<br>117<br>118<br>119<br>120                                                                                     |
| A24 - Conducted Filter Board Assembly         Iock Diagrams         What You Will Find in This Chapter         Block Diagrams         N9039A RF Preselector RF Block Diagram         N9039A Conducted Band Filter Path Block Diagram         N9039A Radiated Band Filter Path Block Diagram         N9039A Computer Block Diagram         N9039A Computer Block Diagram                                                                                                    | 114<br>115<br>117<br>118<br>119<br>120                                                                                     |
| A24 - Conducted Filter Board Assembly         Slock Diagrams         What You Will Find in This Chapter         Block Diagrams         N9039A RF Preselector RF Block Diagram         N9039A Conducted Band Filter Path Block Diagram         N9039A Radiated Band Filter Path Block Diagram         N9039A Computer Block Diagram         N9039A Computer Block Diagram         N9039A Computer Block Diagram                                                                                                    | 114<br>115<br>117<br>118<br>119<br>120                                                                                     |
| A24 - Conducted Filter Board Assembly         Iock Diagrams         What You Will Find in This Chapter         Block Diagrams         N9039A RF Preselector RF Block Diagram         N9039A Conducted Band Filter Path Block Diagram         N9039A Radiated Band Filter Path Block Diagram         N9039A Computer Block Diagram         N9039A Computer Block Diagram         N9039A Computer Block Diagram         N9039A Computer Block Diagram         N9039A Computer Block Diagram                                                                                                    | 114<br>115<br>117<br>118<br>119<br>120                                                                                     |
| <b>lock Diagrams</b> What You Will Find in This Chapter         Block Diagrams         N9039A RF Preselector RF Block Diagram         N9039A Conducted Band Filter Path Block Diagram         N9039A Radiated Band Filter Path Block Diagram         N9039A Computer Block Diagram         N9039A Computer Block Diagram         N9039A Computer Block Diagram         N9039A Computer Block Diagram         Overview.                                                                                                    | 114<br>115<br>117<br>118<br>119<br>120<br>122<br>123                                                                       |
| A24 - Conducted Filter Board Assembly         Iock Diagrams         What You Will Find in This Chapter         Block Diagrams         N9039A RF Preselector RF Block Diagram         N9039A Conducted Band Filter Path Block Diagram         N9039A Radiated Band Filter Path Block Diagram         N9039A Computer Block Diagram         N9039A Computer Block Diagram         N9039A Computer Block Diagram         Overview         Controlling Access                                                                                                    | 114<br>115<br>117<br>118<br>119<br>120<br>122<br>123<br>123                                                                |
| A24 - Conducted Finter Boald Assentibly         Ilock Diagrams         What You Will Find in This Chapter         Block Diagrams         N9039A RF Preselector RF Block Diagram         N9039A Conducted Band Filter Path Block Diagram         N9039A Radiated Band Filter Path Block Diagram         N9039A Computer Block Diagram         N9039A Computer Block Diagram         N9039A Computer Block Diagram         Overview         Controlling Access         Secure Service Access                                                                                                    | 114<br>115<br>117<br>118<br>119<br>120<br>122<br>123<br>123<br>124                                                         |
| A24 - Conducted Filter Board Assembly         lock Diagrams         What You Will Find in This Chapter         Block Diagrams         N9039A RF Preselector RF Block Diagram         N9039A Conducted Band Filter Path Block Diagram         N9039A Radiated Band Filter Path Block Diagram         N9039A Computer Block Diagram         N9039A Computer Block Diagram         N9039A Computer Block Diagram         Overview         Controlling Access         Secure Service Access.         Service Menus                                                                                                    | 114<br>115<br>117<br>118<br>119<br>120<br>122<br>123<br>123<br>124<br>125                                                  |
| A24 - Conducted Filter Board Assembly         lock Diagrams         What You Will Find in This Chapter         Block Diagrams         N9039A RF Preselector RF Block Diagram         N9039A Conducted Band Filter Path Block Diagram         N9039A Radiated Band Filter Path Block Diagram         N9039A Computer Block Diagram         N9039A Computer Block Diagram         N9039A Computer Block Diagram         N9039A Computer Block Diagram         Overview         Controlling Access         Service Menus         Service Key Descriptions                                                                                                    | 114<br>115<br>117<br>118<br>119<br>120<br>122<br>123<br>123<br>123<br>124<br>125<br>128                                    |
| <b>Iock Diagrams</b> What You Will Find in This Chapter         Block Diagrams         N9039A RF Preselector RF Block Diagram         N9039A Conducted Band Filter Path Block Diagram         N9039A Radiated Band Filter Path Block Diagram         N9039A Computer Block Diagram         N9039A Computer Block Diagram         N9039A Computer Block Diagram         Overview         Controlling Access         Secure Service Access         Service Key Descriptions         Service.                                                                                                    | 114<br>115<br>117<br>118<br>119<br>120<br>122<br>123<br>123<br>123<br>124<br>125<br>128<br>128                             |
| <b>lock Diagrams</b> What You Will Find in This Chapter         Block Diagrams         N9039A RF Preselector RF Block Diagram         N9039A Conducted Band Filter Path Block Diagram         N9039A Radiated Band Filter Path Block Diagram         N9039A Computer Block Diagram         N9039A Computer Block Diagram         N9039A Computer Block Diagram         Overview         Controlling Access         Secure Service Access.         Service Key Descriptions         Service.         RF Filter Path                                                                                                    | 114<br>115<br>117<br>118<br>119<br>120<br>122<br>123<br>123<br>124<br>125<br>128<br>128<br>130                             |
| <b>Jock Diagrams</b> What You Will Find in This Chapter         Block Diagrams         N9039A RF Preselector RF Block Diagram         N9039A Conducted Band Filter Path Block Diagram         N9039A Radiated Band Filter Path Block Diagram         N9039A Computer Block Diagram.         N9039A Computer Block Diagram.         ervice and Diagnostics Menus         What You Will Find in This Chapter         Overview.         Controlling Access         Secure Service Access.         Service Key Descriptions         Service.         RF Filter Path         Bypass Path.                                                                                                    | 114<br>115<br>117<br>118<br>119<br>120<br>122<br>123<br>123<br>124<br>125<br>128<br>130<br>132                             |
| <b>Jock Diagrams</b> What You Will Find in This Chapter .         Block Diagrams .         N9039A RF Preselector RF Block Diagram .         N9039A Conducted Band Filter Path Block Diagram .         N9039A Radiated Band Filter Path Block Diagram .         N9039A Computer Block Diagram .         N9039A Computer Block Diagram .         N9039A Computer Block Diagram .         N9039A Computer Block Diagram .         Vervice and Diagnostics Menus         What You Will Find in This Chapter .         Overview.         Controlling Access .         Secure Service Access.         Service Key Descriptions .         Service .         RF Filter Path .         Bypass Path .         Input . | 114<br>115<br>117<br>118<br>119<br>120<br>122<br>123<br>123<br>123<br>124<br>125<br>128<br>128<br>130<br>132<br>132        |
| <b>Jock Diagrams</b> What You Will Find in This Chapter         Block Diagrams         N9039A RF Preselector RF Block Diagram         N9039A Conducted Band Filter Path Block Diagram         N9039A Radiated Band Filter Path Block Diagram         N9039A Computer Block Diagram         N9039A Computer Block Diagram         N9039A Computer Block Diagram         N9039A Computer Block Diagram         N9039A Computer Block Diagram         Controlling Access         Secure Service Access.         Service Menus         Service Key Descriptions         Service.         RF Filter Path         Bypass Path         Input         Attenuation                                                   | 114<br>115<br>117<br>118<br>119<br>120<br>122<br>123<br>123<br>123<br>124<br>125<br>128<br>128<br>130<br>132<br>132        |
| Jock Diagrams         What You Will Find in This Chapter .         Block Diagrams         N9039A RF Preselector RF Block Diagram         N9039A Conducted Band Filter Path Block Diagram         N9039A Computer Block Diagram         N9039A Computer Block Diagram         N9039A Computer Block Diagram         N9039A Computer Block Diagram         N9039A Computer Block Diagram         ervice and Diagnostics Menus         What You Will Find in This Chapter         Overview.         Controlling Access         Secure Service Access.         Service Key Descriptions         Service.         RF Filter Path         Bypass Path         Input         Attenuation         Gain              | 114<br>115<br>117<br>118<br>119<br>120<br>122<br>123<br>123<br>123<br>124<br>125<br>128<br>128<br>130<br>132<br>132<br>132 |

|    | Diagnostics Key Descriptions                 | . 134 |
|----|----------------------------------------------|-------|
|    | Diagnostics                                  | . 134 |
|    | Show Hdwr Statistics                         | . 134 |
|    |                                              |       |
| 6. | Replaceable Parts                            |       |
|    | What You Will Find in This Chapter           | . 136 |
|    | How to Order Parts                           | 137   |
|    | Replaceable Parts                            | 138   |
|    | Hardware                                     | 1/15  |
|    |                                              | . 145 |
| 7  | Assembly Replacement Procedures              |       |
| ·• | What You Will Find in This Chanter           | 162   |
|    | Refore Starting                              | 163   |
|    | Safaty                                       | 163   |
|    | Taala von will pood                          | . 105 |
|    |                                              | . 104 |
|    | Adjustments lests after an instrument repair | . 164 |
|    | Major Assembly Locations.                    | . 165 |
|    | Instrument Outer Case                        | . 166 |
|    | Standard Instrument                          | . 166 |
|    | Top Brace                                    | . 168 |
|    | Removal                                      | . 168 |
|    | Replacement                                  | . 168 |
|    | RF Area                                      | . 169 |
|    | Switch SW1 or SW2                            | . 172 |
|    | Rear Panel.                                  | . 174 |
|    | Removal                                      | . 174 |
|    | Replacement                                  | . 175 |
|    | Power Supply Assembly.                       | . 176 |
|    | Removal                                      | . 176 |
|    | Replacement                                  | . 177 |
|    | Processor Assembly                           | 178   |
|    | Removal                                      | 178   |
|    | Renlacement                                  | 178   |
|    | Digital I/O Board Assembly                   | 170   |
|    | Digital 1/O Doald Asseniory                  | 170   |
|    | Deplecement                                  | 120   |
|    |                                              | . 100 |
|    |                                              | . 101 |
|    |                                              | . 181 |
|    | Midplane Board Assembly                      | . 18/ |
|    | Removal                                      | . 187 |
|    | Midplane Bracket                             | . 189 |
|    | Midplane Board Replacement                   | . 190 |
|    | Conducted Filter Board Assembly              | . 191 |
|    | Removal                                      | . 191 |
|    | Replacement                                  | . 192 |
|    | Conducted Input Board Assembly               | . 193 |
|    | Removal                                      | . 193 |
|    | Replacement                                  | . 193 |

8.

9.

10.

| Radiated Filter Board Assembly 1                                           | 194        |
|----------------------------------------------------------------------------|------------|
| Removal 1                                                                  | 194        |
| Replacement                                                                | 194        |
| Radiated Input Board Assembly                                              | 195        |
| Removal 1                                                                  | 195        |
| Replacement 1                                                              | 195        |
| Motherboard Assembly 1                                                     | 196        |
| Removal                                                                    | 196        |
| Replacement                                                                | 199        |
| Fan Assembly   2                                                           | 200        |
| Removal                                                                    | 200        |
| Replacement                                                                | 202        |
| Input and Output Connectors                                                | 203        |
| Removal                                                                    | 203        |
| Replacement                                                                | 204        |
| Front Frame Assembly                                                       | 205        |
| Removal                                                                    | 205        |
| Replacement                                                                | 206        |
| Front Frame Assembly Components.                                           | 207        |
| What You Will Find in This Chapter       2         Before Starting       2 | 214<br>215 |
| Required Test Equipment                                                    | 215        |
| Post-Repair Procedures                                                     | 216        |
| Calibration File Backup                                                    | 218        |
| BIOS Setup Changes. 2                                                      | 219        |
| Accept End-User License Agreement (EULA).                                  | 225        |
| Programming Model and Serial Numbers.                                      | 231        |
| License Key Backup and Restoring                                           | 232        |
|                                                                            |            |
| Instrument Software                                                        |            |
| What You Will Find in This Chapter                                         | 234        |
| Instrument Software Overview                                               | 235        |
| Software Licensing                                                         | 236        |
| Software Undates                                                           | 230        |
| bonware opuaco                                                             | 10.        |
| Performance Verification and Adjustment Software                           |            |
| What You Will Find in This Chapter                                         | 240        |
| Instrument Software Overview.                                              | 241        |
| Performance Verification Tests                                             | 242        |

 Adjustments
 243

 Required Test Equipment
 244

# 1 Overview

# What You Will Find in This Chapter

The following sections are found in this chapter:

| ٠ | Agilent N9039A RF Preselector Overview    | page 15 |
|---|-------------------------------------------|---------|
| • | Front Panel RF Connectors                 | page 16 |
| • | Before You Start Troubleshooting          | page 19 |
| • | ESD Information                           | page 21 |
| • | Service Equipment You Will Need           | page 23 |
| • | Required Test Equipment List              | page 24 |
| • | Contacting Agilent Technologies           | page 26 |
| • | How to Return Your Instrument for Service | page 29 |

### Agilent N9039A RF Preselector Overview

The Agilent N9039A RF Preselector has been specifically designed to enable an Agilent PSA Spectrum Analyzer to function as a high-performance test receiver for making CISPIR 16 compliant commercial EMI (Electro-Magnetic Interference) measurements. Throughout this document the phrase EMI Measurement Receiver will refer to an Agilent PSA used with an Agilent N9039A RF Preselector.

N9039A and PSA work together to form an EMI Measurement Receiver that is fully compliant to the receiver standards described in CISPR (Special Committee on Radio Interference) Publication 16, C.I.S.P.R. Specification for Radio Interference Measuring Apparatus and Measurement Methods. This type of receiver is used for making measurements according to various governmental standards, such as FCC (U.S.A.), EN (Europe), and VCCI (Japan) regulations.

The Agilent N9039A RF Preselector and the Agilent PSA are connected together via several cables on the front and rear panels to form a single instrument. All control for both units is handled by the PSA. N9039A is used to prevent overload conditions of the PSA input mixer caused by broadband, impulse signals. This improves the sensitivity of the EMI Measurement Receiver and reduces the amount of input attenuation needed.

The N9039A has Windows XP Pro built in as the operating system, which expands the usability of the instrument.

The service strategy for the N9039A is assembly level repair, not component level.

Overview N9039A Options

### N9039A Options

#### **Front Panel RF Connectors**

The N9039A RF Preselector can be configured with two different front panel RF connectors.

The standard N9039A RF Preselector configuration has Type-N female (7 mm) connectors for its RF input and output connectors. Option N9039A-BAB configures N9039A RF input and output connectors as 3.5 mm male, however the Cal Source In connector will always be a Type-N female connector. N9039A-BAB can be purchased and installed at the time of sale, or as a post-sale upgrade. For information about ordering or installing N9039AK-BAB refer to http://www.agilent.com/find/N9039A\_upgrades

# N9039A/EMI Measurement Receiver Accessories

|      | A number of accessories are available from Agilent Technologies to help you<br>configure your EMI Measurement Receiver for your specific applications. They<br>can be ordered through your local Agilent Sales and Service Office and are listed<br>below.                               |
|------|----------------------------------------------------------------------------------------------------|
|      | The documentation can be accessed anytime via the web at http://www.agilent.com/find/N9039A_manuals.                                                                                                    |
|      | The User's Guide provides installation, setup and configuration details for the N9039A hardware and Windows XP Pro operating system. It also gives details about connecting N9039A to an Agilent PSA spectrum analyzer and documents specifications, safety, and regulatory information. |
| NOTE | For information about EMI Receiver programming and measurements refer to the Agilent PSA EMC Personality Guide (PSA Option 239 E4440-90330)                                                                                                    |
| NOTE | Service documentation is <i>not</i> included in the standard documentation set.<br>Refer to http://www.agilent.com/find/N9039A_manuals                                                                                                    |

#### **Close Field Probes**

- The 11940A is a hand held close field probe specially designed to measure magnetic field radiation from surface currents from 30 MHz to 1 GHz.
- The 11941A is a hand held close field probe specially designed to measure magnetic field radiation from surface currents from 9 kHz to 30 MHz.
- Close Field Probe Kit 11945A contains both 11940A and 11941A.

#### Preamplifier

A preamplifier can be used with your EMI Measurement Receiver to enhance measurements of very low-level signals.

The 11909A low noise preamplifier provides a minimum of 32 dB gain from 9 kHz to 1 GHz and a typical noise figure of 1.8 dB.

#### **RF and Transient Limiter**

The Agilent 11947A Transient Limiter protects the instrument input circuits from damage due to signal transients. It specifically is needed for use with a line impedance stabilization network (LISN). It operates over a frequency range of 9 kHz to 200 MHz, with 10 dB of insertion loss.

#### **Static Safe Accessories**

| 9300-1367 | Wrist-strap, color black, stainless steel. Four adjustable links |
|-----------|------------------------------------------------------------------|
|           | and a 7 mm post-type connection.                                 |
| 9300-0980 | Wrist-strap cord 1.5 m (5 ft.)                                   |

|         | Before You Start Troubleshooting                                                                                                    |
|---------|----------------------------------------------------------------------------------------------------|
|         | Before troubleshooting, complete the following tasks:                                                                                                    |
|         | o Familiarize yourself with the safety symbols marked on the instrument and read the general safety considerations in the front of this guide.                                                                                                    |
|         | o Read the ESD information below.                                                                                                    |
|         | <ul> <li>Familiarize yourself with the troubleshooting information in Chapter 2,</li> <li>"Troubleshooting", and how it relates to information on troubleshooting the other assemblies.</li> </ul>                                                               |
| WARNING | These servicing instructions are for use by qualified personnel only. To avoid electrical shock, do not perform any servicing unless you are qualified to do so.                                                                                                 |
| WARNING | The opening of covers or removal of parts is likely to expose dangerous voltages. Disconnect the product from all voltage sources while it is being opened.                                                                                                    |
| WARNING | The detachable power cord is the instrument disconnecting device. It disconnects the mains circuits from the mains supply before other parts of the instrument. The front panel switch is only a standby switch and is not a LINE switch (disconnecting device). |
| CAUTION | Always position the instrument for easy access to the disconnecting device (detachable power cord).                                                                                                    |
| WARNING | To prevent electrical shock, disconnect the instrument from mains before cleaning. Use a dry cloth or one slightly dampened with water to clean the external case parts. Do not attempt to clean internally.                                                     |

Overview
Before You Start Troubleshooting

| WARNING | This is a Safety Class 1 Product (provided with a protective earthing ground<br>incorporated in the power cord). The mains plug shall only be inserted in a<br>socket outlet provided with a protective earth contact. Any interruption of the<br>protective conductor inside or outside of the product is likely to make the<br>product dangerous. Intentional interruption is prohibited. |
|---------|----------------------------------------------------------------------------------------------------|
| CAUTION | Always use the three-prong ac power cord supplied with this product. Failure to ensure adequate earth grounding by not using this cord may cause product damage.                                                                                                    |
| CAUTION | This instrument has an autoranging line voltage input; be sure the supply voltage is within the specified range.                                                                                                    |
| CAUTION | Since the N9039A is running a Windows operating system, do not shut it down by removing the AC power to the instrument either by pulling the power cord out from the rear panel of the instrument or, if being used in a test equipment rack, by turning off the rack power supply. Instead turn the instrument off by one of the following methods:                                        |
|         | 1. Use the front panel power switch and allow the instrument the needed time for it to close all running software applications and shut-down the operating system before it turns the power off.                                                                                                    |
|         | 2. Manually close all running software applications and then shut the instrument down by selecting <b>Start</b> , <b>Shutdown</b> .                                                                                                    |

# **ESD** Information

#### **Protection from Electrostatic Discharge**

Electrostatic discharge (ESD) can damage or destroy electronic components. All work on electronic assemblies should be performed at a static-safe workstation. Figure 1-1 shows an example of a static-safe workstation using two types of ESD protection:

- o Conductive table-mat and wrist-strap combination.
- o Conductive floor-mat and heel-strap combination.

Both types, when used together, provide a significant level of ESD protection. Of the two, only the table-mat and wrist-strap combination provides adequate ESD protection when used alone. To ensure user safety, the static-safe accessories must provide at least 1 megohm of isolation from ground.

#### WARNING These techniques for a static-safe workstation should not be used when working on circuitry with a voltage potential greater than 500 volts.

#### Figure 1-1 Example of a Static-Safe Workstation

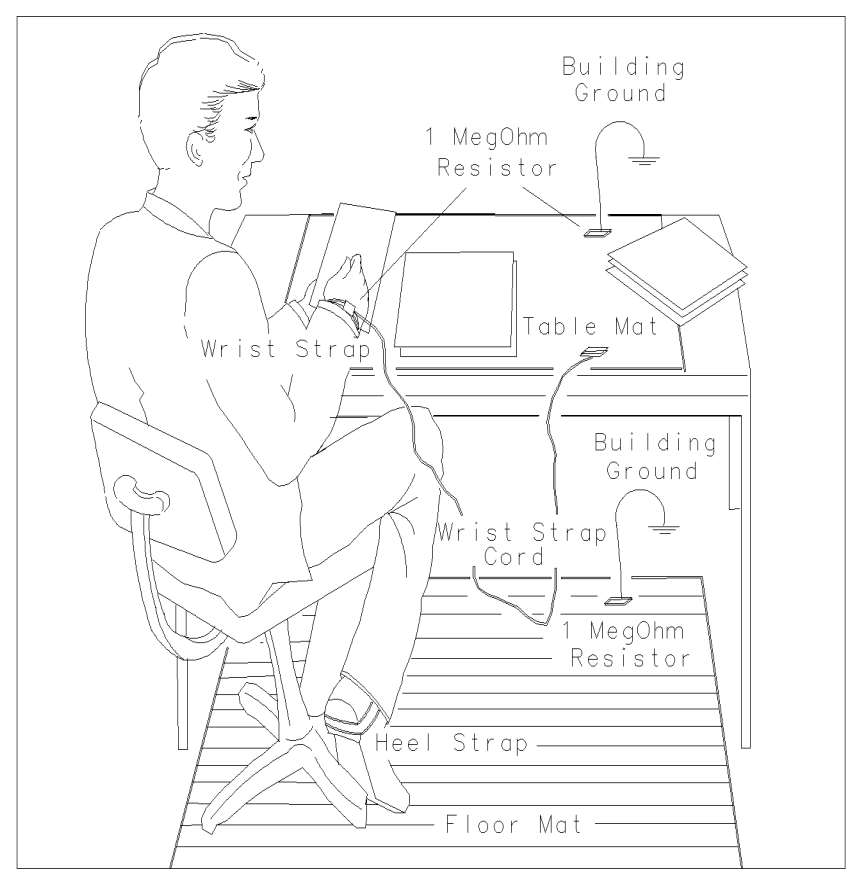

# Overview **ESD Information**

#### Handling of Electronic Components and ESD

The possibility of unseen damage caused by ESD is present whenever components are transported, stored, or used. The risk of ESD damage can be greatly reduced by paying close attention to how all components are handled.

- o Perform work on all components at a static-safe workstation.
- o Keep static-generating materials at least one meter away from all components.
- o Store or transport components in static-shielding containers.

# **CAUTION** Always handle printed circuit board assemblies by the edges. This will reduce the possibility of ESD damage to components and prevent contamination of exposed plating.

#### **Test Equipment Usage and ESD**

- o Before connecting any coaxial cable to an instrument connector, momentarily short the center and outer conductors of the cable together.
- o Personnel should be grounded with a 1 megohm resistor-isolated wrist-strap before touching the center pin of any connector and before removing any assembly from the instrument.
- o Be sure that all instruments are properly earth-grounded to prevent build-up of static charge.

#### For Additional Information about ESD

For more information about preventing ESD damage, contact the Electrical Over Stress/Electrostatic Discharge (EOS/ESD) Association, Inc. The ESD standards developed by this agency are sanctioned by the American National Standards Institute (ANSI).

# Service Equipment You Will Need

There are certain things that will be required to troubleshoot, adjust, and test the N9039A RF Preselector. They include the following:

- Calibration Application Software
- RF Type-M Troubleshooting Cables
- USB Keyboard and Mouse
- USB Storage Device
- Test Equipment

#### **Calibration Application Software**

Information regarding the Agilent N7817A RF Preselector Calibration Application Software can be found at the following web site:

www.agilent.com/find/calibrationsoftware

#### **RF** Type-M Troubleshooting Cables

The RF Type-M troubleshooting cables are required to verify the RF signal paths to the Input and Filter Boards.

| Agilent Part                 | Agilent Part<br>Number | Recommended<br>Quantity |
|------------------------------|------------------------|-------------------------|
| Cable, BNC (m) to M-Type (m) | N9039-60034            | 2                       |
| Adapter, BNC (f) to BNC (f)  | 1250-0080              | 1                       |

#### **USB Keyboard and Mouse**

A USB keyboard and mouse will be needed to accomplish many of the different troubleshooting tasks, as well as updating the instrument software. Any standard USB keyboard and mouse should work.

#### **USB Storage Device**

The main reason why a USB storage device will be needed is to backup calibration data when the disk drive in an instrument needs to be replaced. Most any size of storage device can be used, as the size of the file to be backed up is approximately 10 Mega bytes.

Overview
Service Equipment You Will Need

# **Required Test Equipment List**

Refer to Table 10-1 on page 244 to identify the equipment recommended for troubleshooting, adjusting, and verifying the performance of the instrument.

# After an Instrument Repair

If any instrument assemblies have been repaired or replaced, perform the related adjustments and performance verification tests. These tests are done using the Agilent N7817A RF Preselector Calibration Application Software. Refer to Chapter 8, "Post-Repair Procedures" for a list of post-repair adjustments and performance tests based on which assembly has been serviced.

Information regarding the Agilent N7817A RF Preselector Calibration Application Software can be found at

http://www.agilent.com/find/calibrationsoftware

# **Contacting Agilent Technologies**

If you have a problem with your instrument, see Chapter 2, "Troubleshooting". This section contains a checklist that will help identify some of the most common problems.

There is also support on the world-wide web. The address is:

#### http://www.agilent.com/find/N9039A\_support

FAQs, instrument software updates, documentation, and other support information can be accessed from this site.

To obtain servicing information or to order replacement parts, contact the nearest Agilent office listed in Table 1-1. In any correspondence or telephone conversations, refer to the instrument by its model number (N9039A) and full serial number (ex. MY49250887). With this information, the Agilent representative can also quickly determine whether your unit is still within its warranty period.

By internet, phone, or fax, get assistance with all your test and measurement needs.

#### Table 1-1 Contacting Agilent

**Online assistance:** www.agilent.com/find/assist

| United States<br>(tel) 1 800 829-4444 | <b>Japan</b><br>(tel) (+81) 426 56 7832<br>(fax) (+81) 426 56 7840 | <b>New Zealand</b><br>(tel) 0 800 738 378<br>(fax) (+64) 4 495 8950 | Europe<br>(tel) (+31) 20 547 2323<br>(fax) (+31) 20 547 2390 |
|---------------------------------------|--------------------------------------------------------------------|---------------------------------------------------------------------|--------------------------------------------------------------|
| <b>Canada</b>                         | Latin America                                                      | <b>Australia</b>                                                    |                                                              |
| (tel) 1 877 894 4414                  | (tel) (305) 269 7500                                               | (tel) 1 800 629 485                                                 |                                                              |
| (fax) (905) 282 6495                  | (fax) (305) 269 7599                                               | (fax) (+61) 3 9210 5947                                             |                                                              |

# Asia Call Center Numbers

| Country                       | Phone Number                                                       | Fax Number                                                |
|-------------------------------|--------------------------------------------------------------------|-----------------------------------------------------------|
| Singapore                     | 1-800-375-8100                                                     | (65) 836-0252                                             |
| Malaysia                      | 1-800-828-848                                                      | 1-800-801664                                              |
| Philippines                   | (632) 8426802<br>1-800-16510170 (PLDT Subscriber<br>Only)          | (632) 8426809<br>1-800-16510288 (PLDT<br>Subscriber Only) |
| Thailand                      | (088) 226-008 (outside Bangkok)<br>(662) 661-3999 (within Bangkok) | (66) 1-661-3714                                           |
| Hong Kong                     | 800-930-871                                                        | (852) 2506 9233                                           |
| Taiwan                        | 0800-047-866                                                       | (886) 2 25456723                                          |
| People's Republic of<br>China | 800-810-0189 (preferred)<br>10800-650-0021                         | 10800-650-0121                                            |
| India                         | 1-600-11-2929                                                      | 000-800-650-1101                                          |

Overview
Contacting Agilent Technologies

#### **Instrument Serial Numbers**

Agilent makes frequent improvements to its products enhancing performance, usability, or reliability. Agilent service personnel have access to complete records of design changes to each type of instrument, based on the instrument's serial number and option designation.

Whenever you contact Agilent about your instrument, have the complete serial number available. This will ensure that you obtain accurate service information.

A serial number label is attached to the rear of the instrument. This label has two instrument identification entries: the first provides the identification number for each option built into the instrument and the second provides the instrument's serial number.

The serial number has two parts: the prefix (two letters and the first four numbers), and the suffix (the last four numbers). Refer to Figure 1-2.

#### Figure 1-2 Example Serial Number

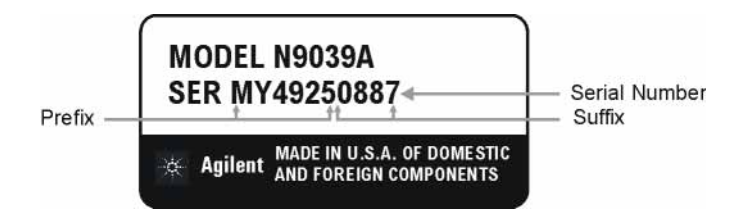

The first two letters of the prefix identify the country in which the unit was manufactured. The remaining four numbers of the prefix identify the date of the last major design change incorporated in your instrument. The four digit suffix is a sequential number and, coupled with the prefix, provides a unique identification for each unit produced. Whenever you list the serial number or refer to it in obtaining information about your instrument, be sure to use the complete number, including the full prefix and the suffix.

The serial number is located on the rear panel serial sticker or when the instrument is power up, press **System**, **Show**, **System**. The system information can be very useful for updates and post-sale upgrades.

# How to Return Your Instrument for Service

#### Service Order Number

If an instrument is being returned to Agilent for servicing, the phone numbers are mentioned in Table 1-1, "Contacting Agilent," on page 27. In order for Agilent to expedite the repair please be as specific as possible about the nature of the failure.

#### Helpful failure descriptions:

- Signal Level Measures 10 dB too low at 1 GHz
- Preselector can not switch to the bypass path
- N9039A will not complete boot up sequence

#### Failure descriptions that will most likely increase repair time:

- N9039A Broken
- EMI Receiver will not make accurate Measurements
- Signal Drifts

If you have recorded any error messages that appeared on the instrument display, or have completed a Performance Test Record, or have any other specific data on the performance of the instrument, please send a copy of this information with the instrument.

#### **Original Packaging**

Before shipping, pack the unit in the original factory packaging materials if they are available. If the original materials were not retained, see "Other Packaging" on page 30.

Overview
How to Return Your Instrument for Service

#### **Other Packaging**

CAUTION Instrument damage can result from using packaging materials other than those specified. Never use styrene pellets in any shape as packaging materials. They do not adequately cushion the equipment or prevent it from shifting in the carton. They cause equipment damage by generating static electricity and by lodging in the instrument louvers, blocking airflow.

You can repackage the instrument with commercially available materials, as follows:

- 1. Protect the control panel with cardboard.
- 2. Wrap the instrument in antistatic plastic to reduce the possibility of damage caused by electrostatic discharge.
- 3. Use a strong shipping container. A double-walled, corrugated cardboard carton with 159 kg (350 lb) bursting strength is adequate. The carton must be both large enough and strong enough to accommodate the instrument. Allow at least 3 to 4 inches on all sides of the instrument for packing material.
- Surround the equipment with three to four inches of packing material and prevent the equipment from moving in the carton. If packing foam is not available, the best alternative is S.D.-240 Air Cap<sup>™</sup> from Sealed Air Corporation, Hayward, California, 94545.

Air Cap looks like a plastic sheet filled with 1-1/4 inch air bubbles. Use the pink-colored Air Cap to reduce static electricity. Wrapping the equipment several times in this material should both protect the equipment and prevent it from moving in the carton.

- 5. Seal the shipping container securely with strong nylon adhesive tape.
- 6. Mark the shipping container "FRAGILE, HANDLE WITH CARE" to assure careful handling.
- 7. Retain copies of all shipping papers.

# 2 Troubleshooting

# What You Will Find in This Chapter

This chapter provides information that is useful when starting to troubleshoot an RF Preselector. It includes procedures for troubleshooting common failures and provides information on isolating problems in the instrument.

The following sections are found in this chapter:

| Instrument Boot Up Process page 35                                                                                                    |
|----------------------------------------------------------------------------------------------------|
| Typical instrument boot-up process flowpage 35                                                                                                    |
| Potential Problems During Boot Process page 37                                                                                                    |
| Yellow Standby LED Does Not Illuminatepage 37Green Power On LED Does Not Illuminatepage 39Fan(s) Are Not Operatingpage 41No Agilent Splash Screen Displayedpage 43Instrument Hangs at the Agilent Splash Screenpage 45PCI Enumeration Errorpage 45Instrument Cannot Completely Load or Run the Operating Systempage 46 |
| Troubleshooting a Blank Displaypage 46                                                                                                    |
| Verify LCD Backlight Functionality page 47<br>Verify Video Signal Path Integrity page 50<br>Video Controller / LCD Troubleshooting page 50<br>Initializations Did Not Complete                                                                                                    |
| A3 - Digital I/O Board Assemblypage 51                                                                                                    |
| System Synchronizationpage 51RF Preselector Filter Hardware Controlpage 52FPGA Codepage 52PCI Enumeration Errorpage 52                                                                                                    |
| A4 Processor Board Assemblypage 54                                                                                                    |
| Boot-Up or Initialization Problems page 54<br>BIOS Settings page 54                                                                                                    |
| Accessing BIOS Setup Utility page 54                                                                                                    |
| A5 Disk Drive Assembly page 58                                                                                                    |
| Software Viruses                                                                                                    |
| Calibration File                                                                                                    |

| Disk Drive Recovery Process page 59                                                                                                    |
|----------------------------------------------------------------------------------------------------|
| Using the Agilent Recovery System page 60                                                                                                    |
| A6 Power Supply Assembly page 62                                                                                                    |
| Supply Voltagespage 62Control Inputspage 63Internal Protection Circuitrypage 63                                                                                            |
| Over Current Protection                                                                                                    |
| A7 Midplane Board Assembly page 64                                                                                                    |
| Instrument Power Supply LEDs and Test Pointspage 64Additional Power Supply Regulationpage 64Instrument Secure Storagepage 64Power Supply Ditheringpage 64                  |
| A8 Motherboard Assembly page 68                                                                                                    |
| Potential RF Signal Problems                                                                                                    |
| SW1 and SW2 - Input Relay Switch Troubleshooting page 69                                                                                                    |
| A21 Radiated Input Board Assembly Troubleshooting page 72                                                                                                    |
| Routes RF Signals to other boardspage 72RF Gainpage 74Step Attenuationpage 74Instrument Power Supply LEDs and Test Pointspage 64                                           |
| A22 Radiated Filter Board Assembly Troubleshooting page 75                                                                                                    |
| RF Filtering above 30 MHz page 75<br>Instrument Power Supply LEDs and Test Points page 64                                                                                  |
| A23 Conducted Input Board Assembly Troubleshooting page 81                                                                                                    |
| Relay Switch Controlpage 82Routes RF Signal to A24 Conducted Filter Bd Assypage 83RF Gainpage 83Step Attenuationpage 83Instrument Power Supply LEDs and Test Pointspage 64 |
| A24 Conducted Filter Board Assembly Troubleshooting page 84                                                                                                    |
| RF Filtering below 30 MHz page 84<br>Instrument Power Supply LEDs and Test Points page 64                                                                                  |

# **Check the Basics**

Before calling Agilent Technologies or returning the instrument for service, please make the following checks:

- 1. Is there power at the power outlet? At the power receptacle on the instrument?
- 2. Is the instrument turned on? Check to see if the front panel LED is green, which indicates the power supply is on.
- 3. If other equipment, cables, and connectors are being used with the instrument, make sure they are connected properly.
- 4. Review the procedure for the measurement being performed when the problem appeared. Are all the settings correct?
- 5. If the instrument is not functioning as expected, return the unit to a known state by pressing the **Preset** key.
- 6. Is the measurement being performed, and the results that are expected, within the specifications and capabilities of the instrument? Refer to the specifications book for specifications.
- Check to see if the instrument has the latest firmware before starting the troubleshooting procedure. Press System, Show System. The firmware revision is listed under Firmware Revision. For more information, refer to Chapter 9, "Instrument Software".

### **Instrument Boot Up Process**

This section describes the N9039A RF Preselector boot up process from initial AC power through the loading of the N9039A RF Preselector application software. The boot process time from start to finish should take ~2 minutes.

#### Typical instrument boot-up process flow

- 1. Plug in the AC power cord from a known good AC power source into the rear panel of the instrument.
- 2. The yellow Standby LED illuminates on the instrument front panel to the left-hand side of the On/Off button. If the yellow Standby LED is not illuminating refer to the "Yellow Standby LED Does Not Illuminate" section in this chapter.
- 3. To turn the instrument on, press the On/Off button. The yellow Standby LED should turn off and the green Power On LED should illuminate. A green Power On LED indicates that the power supply has received an "On" command from the A4 Processor assembly. If the green Power On LED is not illuminating refer to the "Green Power On LED Does Not Illuminate" section in this chapter.

# **NOTE** If the instrument AC power source was removed by the operator by pulling the power cord or by turning off the instrument via a power main switch on a test rack, the instrument will automatically power on without having to press the On/Off button on the front panel.

- 4. All three instrument fans should start running. The fans are mounted on the left-hand side of the instrument and draw air into the instrument to cool the internal circuitry. If all fans are not running refer to the "Fan(s) Are Not Operating" section in this chapter.
- 5. The Agilent Technologies splash screen is displayed in white font on a dark background for ~5-10 seconds after the instrument is turned on. If the Agilent Technologies logo is not displayed refer to the "No Agilent Splash Screen Displayed" section in this chapter. If the instrument hangs at the Agilent Technologies splash screen refer to the "Instrument Hangs at the Agilent Splash Screen" section in this chapter.
- 6. Verify text is displayed on screen where the user has the option of booting Windows XP or running the Agilent Recovery System. The default selection is to boot Windows XP. If a recovery is required, press the Down Arrow key on the front panel of the instrument within 5 seconds to highlight "Agilent Recovery System" and press the Enter key on the instrument, otherwise Windows XP will begin to boot. If the Windows XP boot screen is not displayed within a few seconds refer to the "Instrument Cannot Completely Load or Run the Operating System" section in this chapter.

#### Troubleshooting Instrument Boot Up Process

7. If the recovery system is not selected the Windows XP Professional operating system will begin to boot up. This will take ~20-30 seconds.

**NOTE** If a recovery was selected follow the on-screen instructions and perform a system recovery. Additional information about performing a system recovery can be found in the "A5 Disk Drive Assembly" section in this chapter.

- 8. Agilent Technologies logo is displayed in white font on a blue background while Windows finishes loading user preferences. If this does not occur refer to the "Instrument Cannot Completely Load or Run the Operating System" section in this chapter.
- 9. By default, the initialization process of the N9039A RF Preselector application begins loading. If any of the initializing processes did not complete, refer to the "Initializations Did Not Complete" section in this chapter.

Once the N9039A RF Preselector application is fully initialized and aligned, the display should resemble Figure 2-1. This completes the boot process from initial AC power through the loading of the N9039A RF Preselector application software.

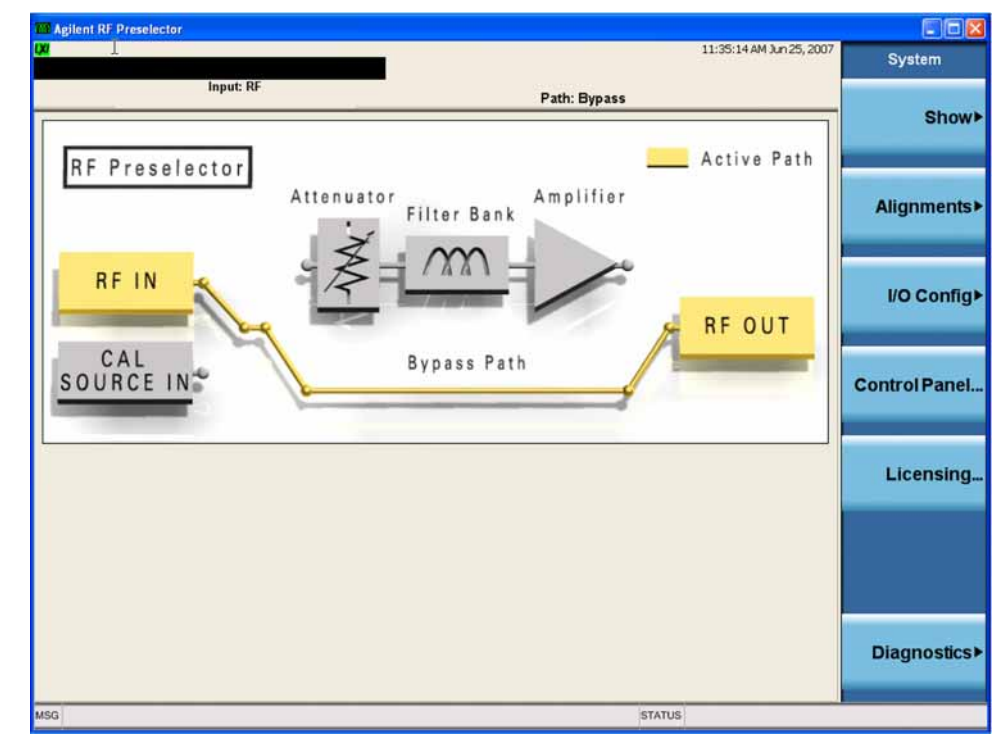

#### Figure 2-1 Instrument Display at Power-up
# **Potential Problems During Boot Process**

This section describes potential problems that may occur if there is an internal hardware issue that prohibits the N9039A from completing a full boot up to the RF Preselector application.

### Yellow Standby LED Does Not Illuminate

Control of the yellow front panel Standby LED comes from the A4 Processor board assembly. This signal is routed through the A7 Midplane board and is then buffered on the A8 Motherboard before being sent to the A1A2 Front Panel Interface board through W1. Of course, the power for this all originates with the A6 Power Supply Assembly. When the Standby LED does not come on it could be due to any one of these assemblies. This procedure will help to determine which one is the cause.

If the instrument turns on and operates properly but the yellow Standby LED does not work then all that will need to be done is to trace where the control signal for the LED is being lost using the routing information in the preceding paragraph.

- 1. The Standby LED will only turn on when the instrument is connected to an AC source that has a voltage level and frequency of that specified for the instrument. Before proceeding verify that these requirements are being met. Refer to the instrument rear panel for these requirements.
- 2. Remove the AC power cord and then remove the instrument cover. Refer to the Chapter 7, "Assembly Replacement Procedures," on page 161 in this manual.
- 3. Referring to Figure 2-2, verify the +5.1V Standby LED on the A7 Midplane board is on (green).

5.1V Standby LED  $\oplus$ • ⊕ 0 0 A ⊕ 0 88 0 . Г 000 48 8 0 n 00 00 O n • • • . . + ⊕ 0 ۵ ۵ ø Ø 0 10 **D** (O)<sup>a</sup>  $\bigcirc$ \_\_\_\_\_ Ø -----D ø 00000 J201 D ø --23 5 -23 10 -10 --5 5 Ø 0 0 0 P13 P1

Figure 2-2 A7 Midplane Board +5.1V Standby LED

Troubleshooting Potential Problems During Boot Process

| NOTE | Most DC power supplies come from the A6 Power Supply assembly. However, the most convenient measurement location for all the DC supplies is the A7 Midplane. All power supply LED's are accessible once the instrument cover has been removed. |  |  |  |  |  |
|------|----------------------------------------------------------------------------------------------------|--|--|--|--|--|
|      | Is the +5.1V Standby LED on the A7 Midplane board on?                                                                                                    |  |  |  |  |  |
|      | If yes:                                                                                                    |  |  |  |  |  |
|      | After verifying that the connections from the yellow front panel Standby LED back to the A4 Processor board are not at fault, replace the A4 Processor board.                                                                                  |  |  |  |  |  |
|      | If not:                                                                                                    |  |  |  |  |  |
|      | Replace the A6 Power Supply assembly.                                                                                                    |  |  |  |  |  |
| NOTE | Before replacing the power supply, verify the midplane and motherboard interconnects are mechanically secure.                                                                                                    |  |  |  |  |  |

### Green Power On LED Does Not Illuminate

Control of the green front panel Power On LED comes from the A4 Processor board assembly. This signal is routed through the A7 Midplane board and is then buffered on the A8 Motherboard before being sent to the A1A2 Front Panel Interface board through W1. Of course, the power for this all originates with the A6 Power Supply Assembly. When the Power On LED does not come on it could be due to any one of these assemblies. This procedure will help to determine which one is the cause.

This procedure assumes that the yellow Standby LED does turn on when the AC power is connected to the rear panel of the instrument. If it doesn't, refer to the "Yellow Standby LED Does Not Illuminate" section before proceeding.

If the instrument turns on and operates properly but the green Power On LED does not work then all that will need to be done is to trace where the control signal for the LED is being lost using the routing information in the preceding paragraph.

- 1. The Power On LED will only turn on when the instrument is connected to an AC source that has a voltage level and frequency of that specified for the instrument and the front panel On/Off button has been pressed. Before proceeding verify that these requirements are being met. Refer to the instrument rear panel for these requirements.
- 2. Remove the AC power cord and then remove the instrument cover. Refer to Chapter 7, "Assembly Replacement Procedures," on page 161 in this manual.
- 3. Remove the MP7 Top Brace. Refer to Chapter 7, "Assembly Replacement Procedures," on page 161 in this manual.
- With AC power connected to the rear of the instrument but without turning it on, leaving it in standby mode, measure the voltage at Test Point 518 (POWER\_ON) of the A7 Midplane board assembly. See Figure 2-3 for Test Point 518 location.

Does the voltage at Test Point 518 measure 5 VDC?

#### If yes:

Proceed to step 5.

#### If not:

Replace the A6 Power Supply assembly.

**NOTE** Before replacing the power supply, verify the midplane and motherboard interconnects are mechanically secure.

Troubleshooting Potential Problems During Boot Process

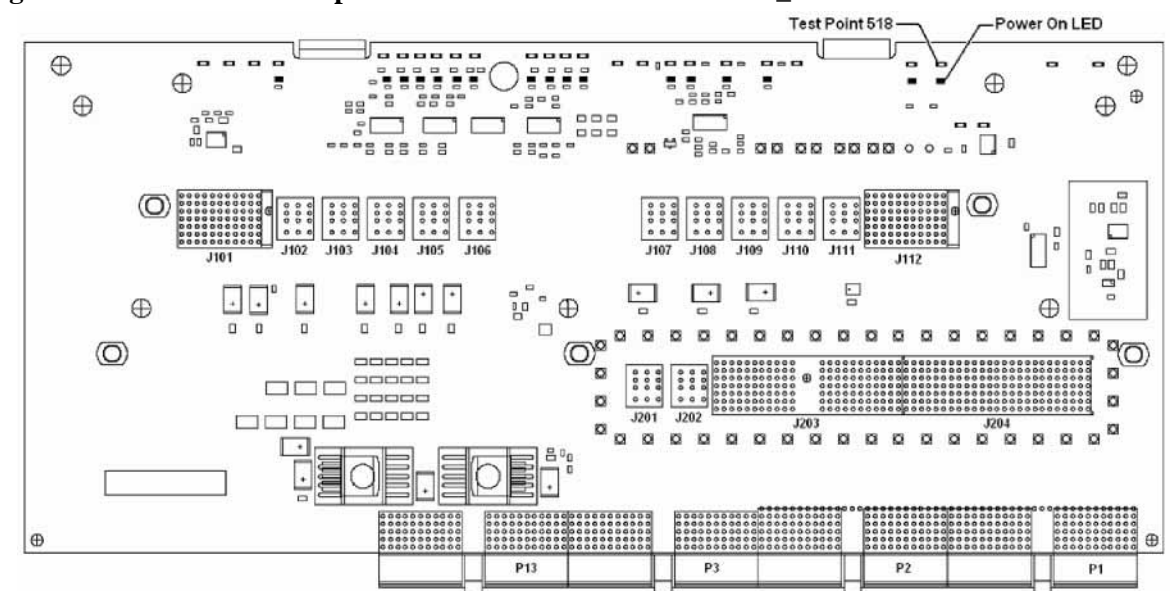

Figure 2-3 A7 Midplane Board - Test Point 518/Power\_On LED

5. Turn the instrument power on from the front panel On/Off button and view the status of the Power\_On LED, as shown in Figure 2-3.

Does the Power\_On LED come on? (Test Point 518 should also go to 0 VDC)

#### If yes:

Proceed to step 6.

#### If not:

After verifying that the connections from the front panel On/Off button back to the A4 Processor board are not at fault, replace the A4 Processor board.

6. Do all of the red power supply LEDs along the top of the A7 Midplane board go off when the power is turned on?

#### If yes:

After verifying that the connections from the front panel On/Off button back to the A4 Processor board are not at fault, replace the A4 Processor board.

#### If not:

Replace the A6 Power Supply assembly.

**NOTE** Before replacing the power supply, verify the midplane and motherboard interconnects are mechanically secure.

### Fan(s) Are Not Operating

Control of the instrument fans comes from the A6 Power Supply assembly. This signal is routed from the A6 Power Supply through the A7 Midplane board, where there is a test point and LED to monitor the level, and is then routed to the A8 Motherboard where it is filtered before being sent to the Fans. When the Fans do not come on it could be due to any one of these assemblies. This procedure will help to determine which one is the cause.

This procedure assumes that the green Power On LED on the front panel does turn on when the instrument is turned on. If it doesn't, refer to the "Green Power On LED Does Not Illuminate" section before proceeding.

- 1. The instrument fans will only turn on when the instrument is connected to an AC source that has a voltage level and frequency of that specified for the instrument and the front panel On/Off button has been pressed. Before proceeding verify that these requirements are being met. Refer to the instrument rear panel for these requirements.
- 2. Remove the AC power cord and then remove the instrument cover. Refer to the Chapter 7, "Assembly Replacement Procedures," on page 161 in this manual.
- 3. Are all three fans not spinning?

#### If yes:

Proceed to step 4.

### If not:

Proceed to step 6.

- 4. Remove the MP7 Top Brace. Refer to Chapter 7, "Assembly Replacement Procedures," on page 161 in this manual.
- 5. Referring to Figure 2-4, verify that the Fan Supply Failure LED on the A7 Midplane board is off.

Is the Fan LED off?

### If yes:

Measure the voltage level at Test Point 522 on the A7 Midplane board.

Is the Test Point 522 voltage between +7 and +15 VDC?

### If yes:

Proceed to step 6.

### If not:

Replace the A6 Power Supply assembly.

### Troubleshooting Potential Problems During Boot Process

#### If not:

Replace the A6 Power Supply assembly.

**NOTE** Before replacing the power supply, verify the midplane and motherboard interconnects are mechanically secure.

#### Figure 2-4 A7 Midplane Board - Fan Supply Failure LED / Test Point 522

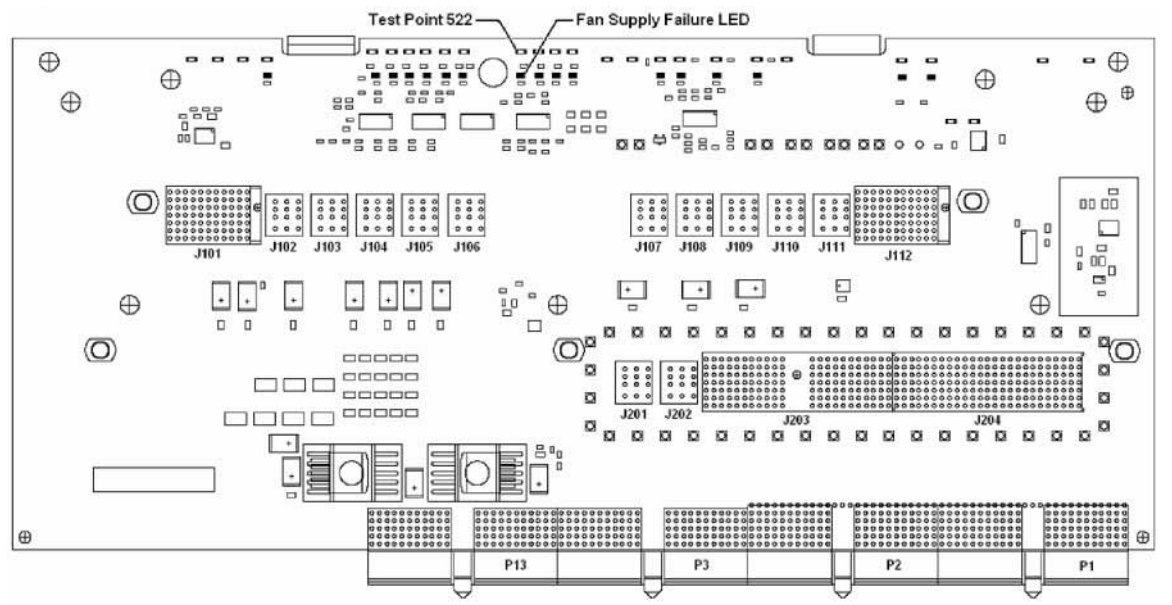

- 6. With the instrument turned off, and the AC power cord removed, remove the Fan Assembly including unplugging all fans from the A8 Motherboard. Refer to Chapter 7, "Assembly Replacement Procedures," on page 161 in this manual.
- 7. Turn the instrument power back on and measure the fan voltage at all three of the fan connectors (J6, J7, & J8) on the A8 Motherboard.

Each connector has three pins. The outer conductors on all connectors are the FAN\_P supply and the center conductors are FAN\_N. The voltage between FAN\_P and chassis ground should be between +7 and +15 VDC on all three connectors.

Does the A8 Motherboard fan connector for the fan(s) that do not work have the required voltage level?

#### If yes:

Replace the fan(s) that is not working

#### If not:

After verifying that the connections between the A7 Midplane board and the A8 Motherboard are mechanically and electrically secure replace the A8 Motherboard.

### No Agilent Splash Screen Displayed

(Black background with white "Agilent Technologies" text)

A problem of not displaying the Agilent splash screen could be caused by many different things. It could be due to a down power supply, a processor hardware problem, an instrument boot-up process error, a display section failure, etc.

This procedure assumes that the green Power On LED on the front panel does turn on when the instrument is turned on. If it doesn't, refer to the "Green Power On LED Does Not Illuminate" section before proceeding.

- 1. Remove the AC power cord and then remove the instrument cover. Refer to Chapter 7, "Assembly Replacement Procedures," on page 161 in this manual.
- 2. Remove the MP7 Top Brace. Refer to Chapter 7, "Assembly Replacement Procedures," on page 161 in this manual.
- 3. With the AC power applied and the On/Off button turned on, verify that all of the power supply voltages are at their proper level. This can easily be done by viewing the power supply LEDs on the back side of the A7 Midplane board. See the "A7 Midplane Board Assembly" section in this chapter.

Are all of the power supply voltages at the proper level?

#### If yes:

Proceed to step 4.

#### If not:

After verifying that the connections between the A6 Power Supply, the A7 Midplane board, and the A8 Motherboard are all mechanically and electrically secure, replace the A6 Power Supply assembly.

4. Connect an external VGA monitor to the rear panel display output.

Does the external monitor display the correct information?

If yes:

Troubleshooting Potential Problems During Boot Process

Proceed to the "Troubleshooting a Blank Display" section in this chapter.

### If not:

Replace the A4 Processor Board assembly.

### Instrument Hangs at the Agilent Splash Screen

A problem of the instrument hanging at the Agilent splash screen could be caused by many different things. It could be due to a down power supply, a processor hardware problem, an instrument boot-up process error, etc.

- 1. Remove the AC power cord and then remove the instrument cover. Refer to Chapter 7, "Assembly Replacement Procedures," on page 161 in this manual.
- 2. Remove the MP7 Top Brace. Refer to Chapter 7, "Assembly Replacement Procedures," on page 161 in this manual.
- 3. With the AC power applied and the On/Off button turned on, verify that all of the power supply voltages are at their proper level. This can easily be done by viewing the power supply LEDs on the back side of the A7 Midplane board. See the "A7 Midplane Board Assembly" in this chapter.

Are all of the power supply voltages at the proper level?

#### If yes:

After verifying that the connections from the A7 Midplane board to the A4 Processor board are not at fault, replace the A4 Processor board.

#### If not:

After verifying that the connections between the A6 Power Supply, the A7 Midplane board, and the A8 Motherboard are all mechanically and electrically secure, replace the A6 Power Supply assembly.

### **PCI Enumeration Error**

When the instrument is first booting up it runs some BIOS level self tests, one of which is that of the devices on the PCI bus. If there is a problem with a device on the PCI bus a "PCI enumeration" error may be seen on the boot screen. Since the only assembly connected to the PCI bus, other than the A4 Processor board, is the A3 Digital I/O assembly, try removing this assembly and rebooting the instrument to see if the error goes away. Of course, you will have other error messages due to this assembly being missing, but this will allow you to isolate this particular error.

Troubleshooting Potential Problems During Boot Process

# Instrument Cannot Completely Load or Run the Operating System

A problem of the instrument not loading the operating system can be caused by a few different things. It could be due to a down power supply, a processor hardware problem, an instrument boot-up process error, corrupt disk drive, etc.

This procedure assumes that the instrument can get past the Agilent splash screen at power on. If it doesn't, refer to the "Instrument Hangs at the Agilent Splash Screen" section before proceeding.

- 1. Verify that there are no external USB storage devices connected to the instrument.
- 2. Does the instrument get far enough along in the boot process to run the "Agilent Recovery System"?

#### If yes:

Run the Agilent Recovery System by referring to the "Disk Drive Recovery Process" section in this chapter. If this does not correct the problem replace the A5 Disk Drive.

#### If not:

Replace the A5 Disk Drive.

### **Troubleshooting a Blank Display**

This section is intended to troubleshoot a display system problem that would cause the internal LCD to be blank. It is assumed that the rest of the instrument is booting up and functioning properly. To determine if the problem is an internal display issue only, connect an external VGA monitor to the rear panel display output. If the rear panel display output is also not working go to the "No Agilent Splash Screen Displayed" section in this chapter.

Once it has been determined that the rest of the instrument appears to be functioning properly there are a few possible problems that could be causing the display to be blank. They are:

- An LCD Backlight inverter problem
- A video signal path integrity problem
- A video controller / LCD problem

### Verify LCD Backlight Functionality

There are two backlights within the LCD assembly, one across the top and one across the bottom. If only one of the backlights has burnt out, the other will still function. Considering this fact, as well as the fact that the expected life span of the backlights is much longer than the LCD itself, it is not very likely that the backlights themselves would cause a completely blank display.

To determine if a blank display problem is backlight related:

- 1. Remove the AC power cord and then remove the instrument cover. Refer to Chapter 7, "Assembly Replacement Procedures," on page 161 in this manual.
- 2. Remove the MP7 Top Brace. Refer to Chapter 7, "Assembly Replacement Procedures," on page 161 in this manual.
- 3. Turn the instrument on and allow enough time for it to completely boot-up.
- 4. Shine a bright light at the display and look closely for the expected information (a large flashlight should work). Since most of the display section of the screen has a black background you will need to look at either the area next to the softkeys or the area across the top of the screen, since these sections will have the largest areas of lighter information in them.
- 5. Can the expected display information now be seen?

#### If yes:

The problem is backlight related. Proceed to step 6.

#### If not:

The problem is not backlight related. Skip to "Verify Video Signal Path Integrity".

6. Referring to Figure 2-5, verify that the red +12D VDC LED is off.

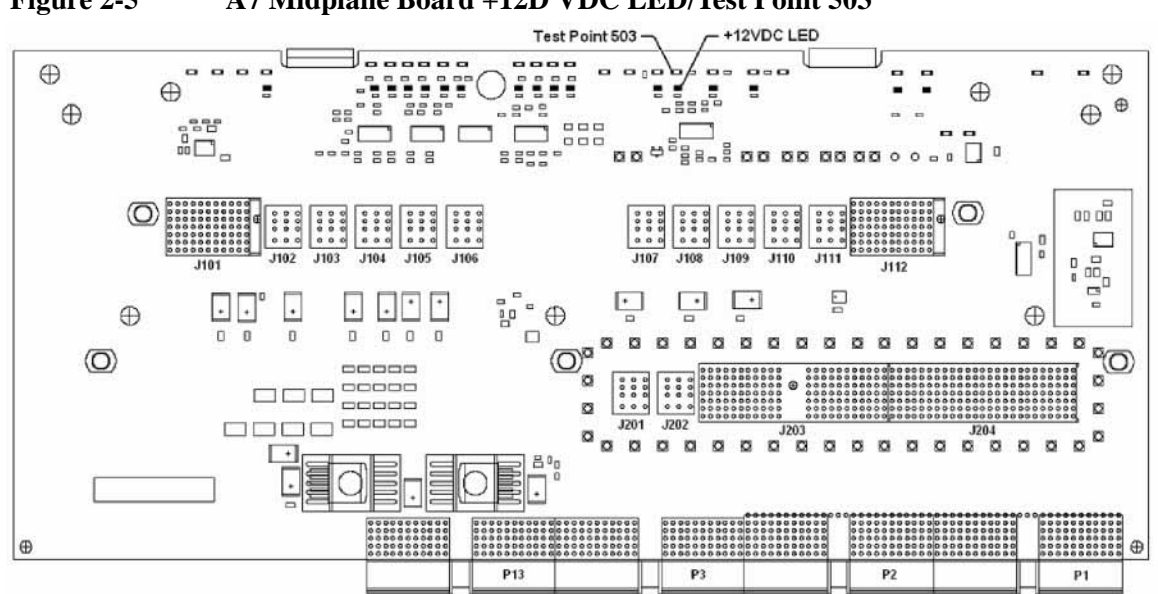

Figure 2-5 A7 Midplane Board +12D VDC LED/Test Point 503

Is the red +12D VDC backlight supply voltage fault LED off?

#### If yes:

Proceed to step 7.

#### If not:

Replace the A6 Power Supply assembly.

- 7. With the instrument turned off remove the screws that attach the front panel assembly to the instrument chassis.
- 8. Without disconnecting any of the cables carefully lay the front panel assembly face down on the work surface.
- 9. Referring to Figure 2-6, verify the 3 voltage levels listed in Table 2-1 are correct.
- **NOTE** The instrument does have a screen saver which can disable the display backlight after a predefined period of time. If there is any question as to whether or not this has been set by the user prior to the current failure, and the "Inverter Enable" voltage measures too low, press a front panel key and see if the voltage level increases to the expected level.

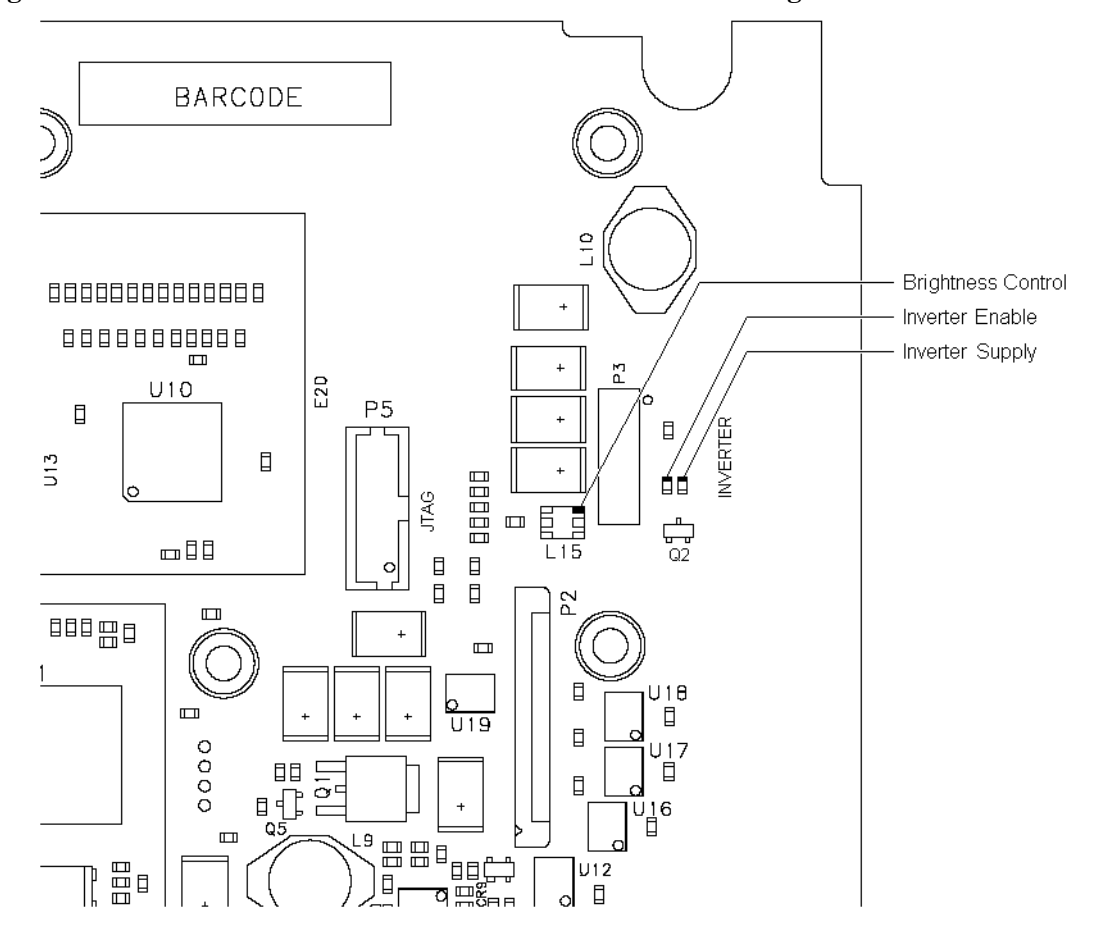

### Figure 2-6 A1A2 Front Panel Interface Board LCD Backlight Inverter Control Voltages

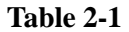

**Expected Backlight Inverter Control Voltage Levels** 

| Signal             | Expected Voltage |
|--------------------|------------------|
| Brightness Control | 0 to 3 VDC       |
| Inverter Enable    | >6 VDC           |
| Inverter Supply    | +12 VDC          |

10. Are all of the 3 voltage levels within their expected ranges?

#### If yes:

Replace the A1A4 LCD Inverter board.

#### If not:

Replace the A1A2 Front Panel Interface board.

Troubleshooting Potential Problems During Boot Process

### Verify Video Signal Path Integrity

The video controller is located on the A4 Processor assembly and is routed to the front panel LCD through a few interconnections. These interconnections are:

- A4 Processor assembly to A7 Midplane Board
- A7 Midplane Board to A8 Motherboard assembly
- A8 Motherboard assembly to A1A2 Front Panel Interface assembly via W1 ribbon cable
- A1A2 Front Panel Interface to A1A3 LCD via A1W1 flex-circuit

If all of these connections are properly made and none of the cables are damaged proceed to "Video Controller / LCD Troubleshooting".

### Video Controller / LCD Troubleshooting

The video controller is located on the A4 Processor assembly. The video signals that the controller outputs are LVDS. As described above, these signals are routed to the LCD via the A7 Midplane Board, A8 Motherboard, and A1A2 Front Panel Interface board.

On the A1A2 Front Panel Interface board the LVDS signals are buffered and then sent to the LCD via the A1W1 Flex circuit.

The most likely cause for a video problem is the A4 Processor assembly; however it could be the result of a defective LCD.

### **Initializations Did Not Complete**

During the initialization of the N9039A RF Preselector Application the following messages will be displayed on the application splash screen:

- Checking for required services.... (1 of 7)
- Initializing License Services.... (2 of 7)
- Initializing Hardware.... (3 of 7)
- Initializing Hardware2.... (4 of 7)
- Initializing Data Service.... (5 of 7)
- Initializing Message Service.... (6 of 7)
- Initializing Front Panel EEPROM HDR.... (7 of 7)

If there is a problem with any of these initializations not completing or causing an error message to be displayed refer to the instrument Event Log. This can be accessed by using an external USB keyboard and mouse and selecting Start, Run, enter Eventvwr.exe, and select OK.

Once the Event Viewer comes up, look under SA for the latest error entries. Double-click on the entries to view further details, which should give you some idea of what the problem is.

# A3 - Digital I/O Board Assembly

The A3 Digital I/O board assembly is serviced as an assembly only; no component level repair is supported. For details on the functionality of this assembly see Chapter 3, "Assembly Descriptions".

The A3 Digital I/O board assembly performs two important functions:

- 1. System synchronization
- 2. RF Preselector Filter hardware control

### System Synchronization

There are two synchronization pulses generated on this assembly that are required for the PSA EMI Measurement Receiver system to trigger properly when the N9039A RF Preselector is being used in the Filter mode. These are rear panel connections labeled:

#### **External Trigger Out**

Triggers a new sweep of the PSA

#### Pulse Trigger 2 Out

Gates the sweep of the PSA by providing a trigger pulse when the filter being used is properly tuned to the frequency required.

There is no way to control these signals for troubleshooting purposes, nor are they active, with the instrument by itself. The only way to measure these signals is to have the instrument under control of a PSA in EMC Analyzer mode with the Preselector Path being set to Filter. See the PSA EMI Measurement Receiver Guide (Option 239) for details on how this is done.

With the N9039A RF Preselector configured properly in a PSA EMI Measurement Receiver the two trigger outputs can be seen. To do this place a BNC tee in both trigger lines, one end of each going to the correct PSA trigger input and the other going to an oscilloscope input. If the system is configured with the following settings you should see signals on the oscilloscope similar to those seen in Figure 2-7, where channel 1 is the External Trigger Out and channel 2 is Pulse Trigger 2 Out.

Use Presel = **Yes** 

Presel Path = Filter

Center Frequency = 100 MHz

Frequency Span = 2 MHz

Troubleshooting A3 - Digital I/O Board Assembly

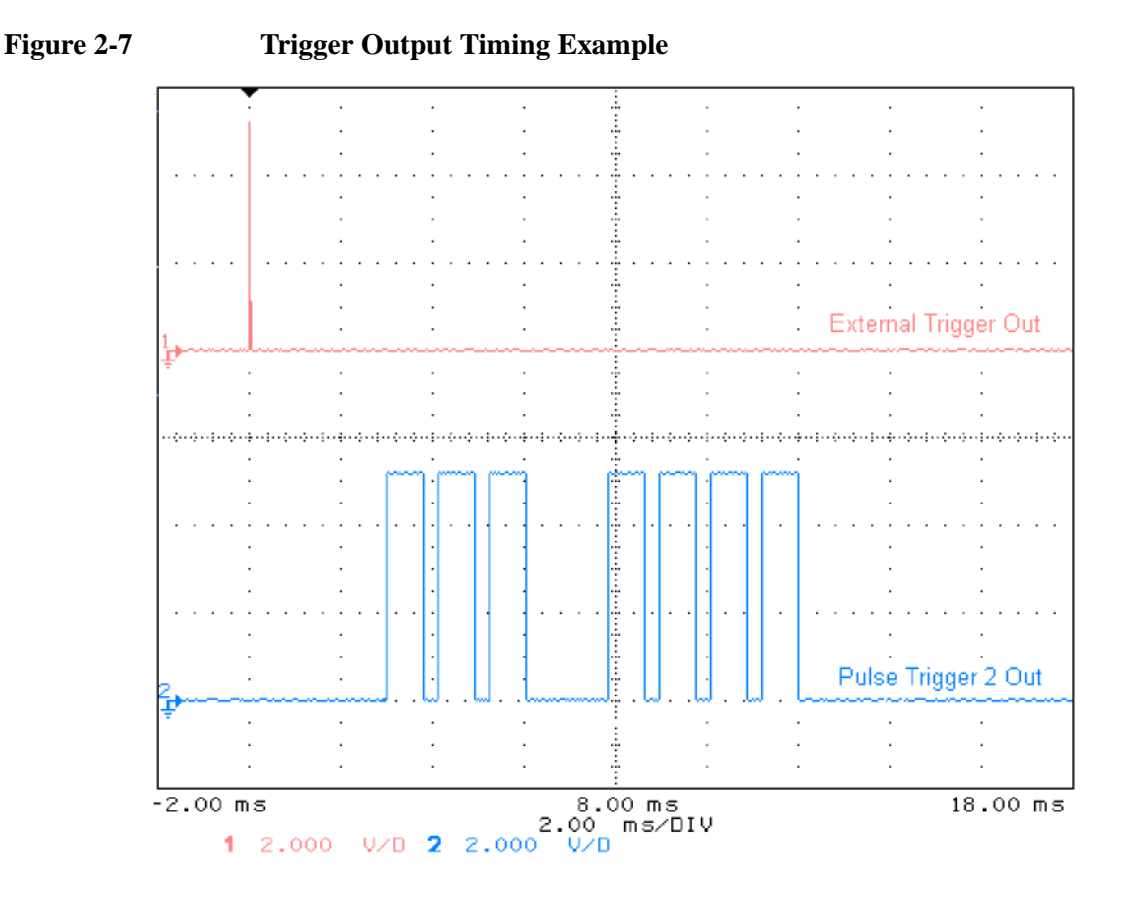

### **RF Preselector Filter Hardware Control**

The A3 Digital I/O board assembly provides all of the communication to the four RF input and filter boards via the Instrument Local Bus (ILB), which it is the controller of. If the instrument is powered-up and appears to be running, but there is a problem with the control of the filter boards, the A3 Digital I/O board assembly would be the suspect assembly.

### **FPGA Code**

The A3 Digital I/O board assembly also contains FPGA program code stored on it that is loaded at boot up. This code is updated, if necessary, when the instrument software is updated. Interruption of the FPGA update process can result in an A3 Digital I/O board being rendered non-functional, requiring a replacement board assembly. For more information on updating the N9039A instrument software see Chapter 9, "Instrument Software".

If the FPGA code has loaded properly at instrument power-up there will be three LEDs on the bottom side of the board on, two of which will be flashing.

### **PCI Enumeration Error**

When the instrument is first booting up it runs some BIOS level self tests, one of

which is that of the devices on the PCI bus. If there is a problem with a device on the PCI bus a "PCI enumeration" error may be seen on the boot screen. Since the only assembly connected to the PCI bus, other than the A4 Processor board, is the A3 Digital I/O board assembly, try removing this assembly and rebooting the instrument to see if the error goes away. Of course, you will have other error messages due to this assembly being missing, but this will allow you to isolate this particular error.

# A4 Processor Board Assembly

The A4 Processor board assembly is serviced as an assembly only; no component level repair is supported. For details on the functionality of this assembly see Chapter 3, "Assembly Descriptions".

### **Boot-Up or Initialization Problems**

Typical failures of the A4 Processor board assembly will cause the instrument to not boot-up or initialize properly. Of course, these types of failures can also be caused by a variety of other assemblies as well. In order to determine whether a problem such as this is being caused by a defective A4 Processor board assembly, first see the section in this chapter titled "Instrument Boot Up Process" to eliminate other possibilities.

### **BIOS Settings**

As with other types of PC processor board assemblies the N9039A A4 Processor board assembly has a number of settings particular to the hardware on the board. These settings are saved in a separate memory location on the board and accessed by the BIOS (Basic Input Output System) Setup Utility. If these settings are changed from those that the instrument was initially shipped with this could cause a problem with the booting and/or functionality of the instrument.

If the instrument is having a problem booting up, but is functional enough to enter the BIOS Setup Utility you will want to verify that the BIOS settings have not been changed. The instrument was originally shipped with the settings shown in Figure 2-9 through Figure 2-13.

### Accessing BIOS Setup Utility

To access the BIOS Setup Utility you will need to have an external USB keyboard connected to the instrument. Then, when the initial Agilent Technologies splash screen is displayed at power-up, press F2 on the keyboard. Once this is pressed you should see a display like that of Figure 2-8 just prior to entering the BIOS Setup Utility.

If you select to use the "Load Setup Defaults" function found on the BIOS Exit menu (Figure 2-13) you will then need to reset two settings. They are:

- "CK-408 Spread Spectrum" to "Enabled" (Figure 2-11)
- "IDE 2:" under "Boot priority order:" to position "1" (Figure 2-12)

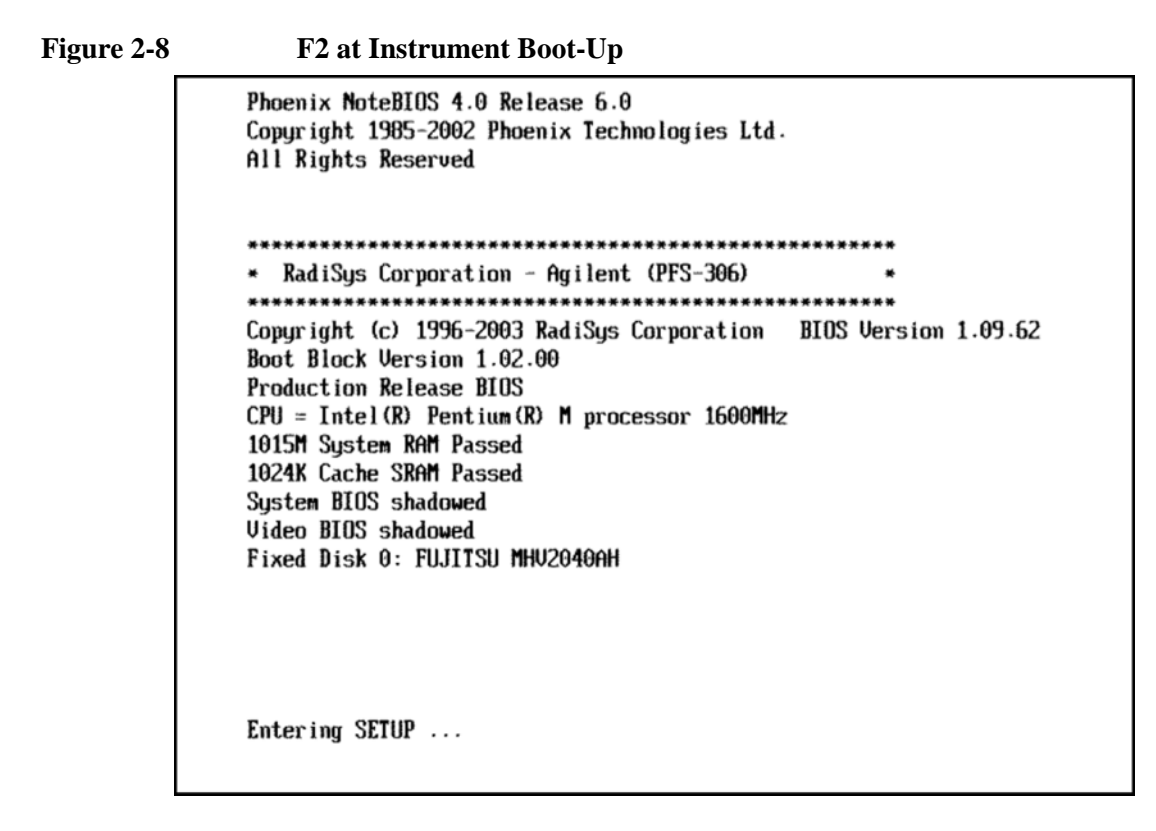

Figure 2-9

#### **BIOS Main Menu**

| P                                                                                                    | hoenixBIOS Setup Uti                    | lity                                                                        |
|----------------------------------------------------------------------------------------------------|-----------------------------------------|-----------------------------------------------------------------------------|
| Main Advanced Bo                                                                                             | ot Exit                                 |                                                                             |
| Question Time.                                                                                               | 120.60.641                              | Item Specific Help                                                          |
| BIOS Version:<br>Boot Block Version:<br>Production Release BIOS                                              | 1.09.62<br>1.02.00                      | <tab>, <shift-tab>, or<br/><enter> selects field.</enter></shift-tab></tab> |
| <ul> <li>Primary Master</li> <li>Primary Slave</li> <li>Secondary Master</li> <li>Secondary Slave</li> </ul> | [None]<br>[None]<br>[40008MB]<br>[None] |                                                                             |
| System Memory:<br>Extended Memory:                                                                           | 640 KB<br>1038336 KB                    |                                                                             |
| F1 Help 14 Select Ite<br>Esc Exit Select Mem                                                                 | m -/+ Change Ua<br>u Enter Select►:     | lues F9 Setup Defaults<br>Sub-Menu F10 Save and Exit                        |

Troubleshooting A4 Processor Board Assembly

| Figure 2-10   | BIOS Secondary Master Menu  |
|---------------|-----------------------------|
| I Igui C # IV | DIOD Decondury musicer menu |

| P<br>Main                                                                                                    | hoenixBIOS Setup Utility                                                                                                    |                                                                                                    |
|----------------------------------------------------------------------------------------------------|----------------------------------------------------------------------------------------------------|----------------------------------------------------------------------------------------------------|
| Secondary Maste                                                                                                    | r [40008MB]                                                                                                    | Item Specific Help                                                                                                    |
| Type:<br>LBA F<br>Total Sectors:<br>Maximum Capacity:<br>Multi-Sector Transfers:<br>LBA Mode Control:<br>32 Bit I/O:<br>Transfer Mode:<br>Ultra DMA Mode:<br>SMART Monitoring: | (Auto)<br>ormat<br>78140160<br>40008MB<br>[16 Sectors]<br>[Enabled]<br>[Disabled]<br>[FPIO 4 / DMA 2]<br>[Mode 5]<br>Enabled | User = you enter<br>parameters of hard-disk<br>drive installed at this<br>connection.<br>Auto = autotypes<br>hard-disk drive<br>installed here.<br>1-39 = you select<br>pre-determined type of<br>hard-disk drive<br>installed here.<br>CD-ROM = a CD-ROM drive<br>is installed here.<br>ATAPI Removable =<br>removable disk drive is<br>installed here. |
| F1 Help T4 Select Ite<br>Esc Exit Select Mem                                                                                                    | m -/+ Change Values<br>u Enter Select⊧Sub-M                                                                                  | F9 Setup Defaults<br>enu F10 Save and Exit                                                                                                    |

Figure 2-11

**BIOS Advanced Menu** 

| Phoeni                                                                         | xBIOS Setup Utility                         |                                                                                                    |  |  |
|--------------------------------------------------------------------------------|---------------------------------------------|----------------------------------------------------------------------------------------------------|--|--|
| Main Advanced Boot                                                             | Exit                                        |                                                                                                    |  |  |
| Tanks 11-1 070.                                                                | 112-100                                     | Item Specific Help                                                                                      |  |  |
| Reset Configuration Data:<br>Large Disk Access Mode:<br>Local Bus IDE adapter: | ( <u>Junis</u> )<br>[No]<br>[DOS]<br>[Both] | Select the operating<br>system installed<br>on your system which<br>you will use most                   |  |  |
| Default CPU Frequency                                                          | [1.6 GHz]                                   | commonly.                                                                                               |  |  |
| PCI Enumeration Delay                                                          | [ 30]                                       | Note: An incorrect<br>setting can cause<br>some operating<br>systems to display<br>unexpected behavior. |  |  |
| Summary screen:<br>Boot-time Diagnostic Screen:<br>QuickBoot Mode:             | (Disabled)<br>(Disabled)<br>(Enabled)       |                                                                                                    |  |  |
|                                                                                |                                             |                                                                                                    |  |  |
| F1 Help T4 Select Item<br>Esc Exit Select Menu E                               | /+ Change Values<br>Inter Select ▶ Sub-Me   | F9 Setup Defaults<br>enu F10 Save and Exit                                                              |  |  |

| PhoenixBIOS Setup Util                                                                                                    | ity                                                                                                    |
|----------------------------------------------------------------------------------------------------|----------------------------------------------------------------------------------------------------|
| Main Advanced Boot Exit                                                                                                    |                                                                                                    |
| MainAdvancedBootExitBootpriority order:1:IDE 2:FUJITSU2:USB FDC:3:USB HDD:4:USB CDROM:5:6:7:8:Excluded from boot order::IDE 0::IDE 1::IDE 3::Other USB: | Item Specific Help<br>Keys used to view or<br>configure devices:<br>Up and Down arrows<br>select a device.<br><+> and <-> moves<br>the device up or down.<br><f> and <r> specifies<br/>the device fixed or<br/>removable.<br/><x> exclude or include<br/>the device to boot.<br/><shift +="" 1=""> enables or<br/>disables a device.<br/>&lt;1 - 4&gt; Loads default</shift></x></r></f> |
| F1 Help 14 Select Item -/+ Change Valu                                                                                                    | boot sequence.                                                                                                    |

Figure 2-12 BIOS Boot Menu

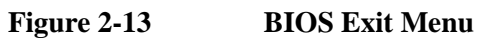

| PhoenixBIOS Setup Utility              |                                                                              |                                                               |                  |            |                                  |                                         |                                               |
|----------------------------------------|------------------------------------------------------------------------------|---------------------------------------------------------------|------------------|------------|----------------------------------|-----------------------------------------|-----------------------------------------------|
| Ma                                     | in f                                                                         | dvanced                                                       | Boot             | Exit       |                                  |                                         |                                               |
| Ha<br>Ex<br>Ex<br>Lo<br>Di<br>Sa<br>Ex | in f<br>it Savin<br>it Disca<br>ad Setup<br>scard Ch<br>ve Chang<br>it & Upd | dvanced<br>rding Chan<br>Defaults<br>anges<br>es<br>late BIOS | ges              | Exit       |                                  | Item S<br>Exit Sys<br>save you<br>CMOS. | pecific Help<br>tem Setup and<br>r changes to |
| F1<br>Esc                              | Help<br>Exit                                                                 | 14 Select<br>Select                                           | Item -<br>Menu E | /+<br>nter | Change Values<br>Execute Command | F9<br>F10                               | Setup Defaults<br>Save and Exit               |

# **A5 Disk Drive Assembly**

For details on the portioning and instrument use of this assembly see Chapter 3, "Assembly Descriptions".

Failures of the A5 Disk Drive assembly can be either hardware or software related. The first step would be to determine if the failure is software related; as all hardware related failures will require the replacement of the assembly.

Typical failures of the A5 Disk Drive assembly will cause the instrument to not boot-up or initialize properly. Of course, these types of failures can also be caused by a variety of other assemblies as well. In order to determine whether a problem such as this is being caused by a defective A5 Disk Drive assembly, first see the section in this chapter titled "Instrument Boot Up Process" to eliminate other possibilities.

 NOTE
 While the disk drive in this instrument may appear to be a standard off the shelf

 2.5" drive DO NOT replace a defective disk drive with anything other than the one listed in Chapter 6, "Replaceable Parts". Only the drive specified has been qualified by Agilent Technologies to function properly under all of the instruments specified environmental operating conditions.

### **Software Viruses**

If it is suspected that either the operating system or the N9039A application software has been infected by a software virus it is recommended that either a virus protection software program be installed and run to eliminate the virus, or the "Disk Drive Recovery Process" be run to return the instrument software to the point that it was when the instrument was initially shipped from the factory

NOTEThe N9039A RF Preselector does not ship with virus protection software<br/>pre-installed. It is recommended that a virus protection software package be<br/>installed prior to the instrument being connected to a Local Area Network (LAN).<br/>For a list of third party software that has been verified by Agilent Technologies to<br/>work properly in this instrument see the "Customer Installation of Software"<br/>section in Chapter 4 - Instrument Configuration of the N9039A RF Preselector<br/>User's and Programmer's Guide.

### Data Backup

Since all calibration and user data files are stored on the A5 Disk Drive assembly they will be lost when the drive is replaced. If possible, backing up these files before replacing the A5 Disk Drive, so that they can be restored afterwards, is highly recommended. Of course, if the drive is completely nonfunctional this cannot be done.

### **Calibration File**

Backing up the calibration file will typically eliminate the need to run all of the instrument adjustments once the drive is replaced. To do this you will need to connect a USB mouse to the instrument and do the following:

- From the Start menu select "My Computer"
- Select the E: Drive (Calibration E:) by double-clicking on it
- Enter the AlignDataStorage folder by double-clicking on it
- Save a copy of the **N9039ACurrentDataSet.mdb** file onto a USB storage device

Once a new A5 Disk Drive assembly is installed, copy the **N9039ACurrentDataSet.mdb** file from the USB storage device to the AlignDataStorage folder on the E: drive.

If for some reason this file cannot be backed up, all of the instrument adjustments will need to be run once the A5 Disk Drive assembly has been replaced. Refer to Chapter 8, "Post-Repair Procedures" for a list of the required adjustments.

#### User Data

Since the N9039A RF Preselector does not have the ability to save instrument state, setups, screen images, etc. backing up of user data for this instrument prior to replacing the A5 Disk Drive should not be required. If the user has stored other data in the instrument they would also be expected to have backed this data up prior to sending the instrument in for repair.

As the instrument ships from the factory it is configured to save all of the user data to the D: drive (User Data D:). The My Documents folders are all mapped to the D: drive as well.

### **Disk Drive Recovery Process**

The Agilent Recovery System will restore the contents of the C: drive to the condition it was in when it originally left the factory. The Agilent Recovery System is stored in a separate hidden disk drive partition.

Running the Agilent Recovery System will result in loss of all data and files that have been saved by the user on the C: drive. However, any data or programs saved on the D: or E: drives will be retained as the Agilent Recovery Process will not affect either of these drives. Since the instrument calibration data resides on the E: drive it will not be affected during the recovery process.

Restoring the disk drive to the original factory software and settings does not restore or preserve any of the following items:

• Windows system configurations that were made after the instrument was shipped from the factory. For example, Windows and Service Pack updates, user accounts, and windows configuration settings. After a recovery, these configurations will have to be redone by the end user.

### Troubleshooting A5 Disk Drive Assembly

- Additional software that was installed after the instrument was shipped from the factory. After a recovery, that software will need to be re-installed by the end user.
- Any updates that were made to the N9039A RF Preselector application software.

#### Using the Agilent Recovery System

To run the Agilent Recovery System on the instrument perform the following procedure:

- 1. Make sure the instrument is turned off.
- 2. Turn on the instrument.
- 3. After the "Agilent Technologies" splash screen is displayed you will be presented with a screen as seen in Figure 2-14. You will have 5 seconds to make a selection as outlined in step 4.
- 4. Press the down arrow key to move the highlight to "Agilent Recovery System" and press the **Enter** key.
- 5. When the Agilent Recovery System has booted, follow the on-screen instructions to recover the C drive.
- 6. After exiting the Agilent Recovery System, the instrument will reboot a few times, during which time you will be asked to accept the End User License Agreement.
- 7. Once the Agilent Recovery System has completed, update the N9039A RF Preselector application software to the latest version by downloading it from:

www.agilent.com/find/N9039A\_software

**NOTE** The latest version of the N9039A RF Preselector application software needs to be installed after an A5 Disk Drive is replaced, even if the replacement drive already has the latest version on, as this is the only way to update the FPGA code on the A3 Digital I/O board assembly, which might have had an older version prior to the drive replacement.

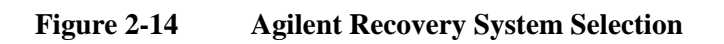

| Please select the operating system to start:                                                   |
|------------------------------------------------------------------------------------------------|
| Microsoft Windows XP Professional<br>Agilent Recovery System                                   |
| Use the up and down arrow keys to move the highlight to your choice.<br>Press ENTER to choose. |
| Seconds until highlighted choice will be started automatically: 4                              |
|                                                                                                |
|                                                                                                |
|                                                                                                |
|                                                                                                |
| For troubleshooting and advanced startup options for Windows, press F8.                        |
|                                                                                                |

# A6 Power Supply Assembly

The A6 Power Supply assembly is serviced as an assembly only; no component level repair is supported. For details on the functionality of this assembly see Chapter 3, "Assembly Descriptions".

**NOTE** The A6 Power Supply has no user replaceable fuse. While there is a fuse internal to the supply this is not meant for field replacement. If the internal fuse is blown, the power supply has experienced a major failure and should be replaced.

If the instrument will not boot up properly, or the display is not turning on, refer to the Instrument Boot-Up Process section in this chapter before further A6 Power Supply troubleshooting to rule out any other assembly as the cause of the failure.

While there are no test points or status LEDs accessible for troubleshooting on the A6 Power Supply assembly, there are both test points and status LEDs for all of the different power supply voltages, as well as other power supply status lines, on the A7 Midplane Board assembly. See the A7 Midplane Board Assembly section in this chapter for detailed information on the location of each.

### **Supply Voltages**

The following voltage levels are produced by the A6 Power Supply assembly:

| Voltage<br>Level | Ground<br>Reference | Voltage<br>Level | Ground<br>Reference |
|------------------|---------------------|------------------|---------------------|
| +15V STBY        | ACOM                | +12V D           | DCOM                |
| +5.1V STBY       | DCOM                | +5.1V D          | DCOM                |
| +32V A           | ACOM                | +3.35V D         | DCOM                |
| +15V A           | ACOM                | -15V A           | ACOM                |
| +9V A            | ACOM                | -7V A            | ACOM                |
| +5.1V A          | ACOM                | FAN POS          | FAN NEG             |
|                  |                     | FAN NEG          | FAN POS             |

Table 2-2A6 Power Supply Voltages

### **Control Inputs**

There are a number of control inputs for the A6 Power Supply assembly. The main one that we need to be concerned with is:

#### POWER\_ON

POWER\_ON is a signal that when pulled low tells the A6 Power Supply assembly to turn on all of its outputs. This signal comes from the A4 Processor board assembly and is initiated by pressing the front panel power button.

If the instrument will not turn on be sure that this line is being pulled low by either measuring a TTL Low voltage at Test Point 518 or verifying that the POWER\_ON LED is lit on the A7 Midplane Board (See Figure 2-3).

### **Internal Protection Circuitry**

There are a couple of other possible reasons for the A6 Power Supply assembly not coming on when the instrument is turned on. These are due to the different protection circuits built into the supply. They are:

- Over Current Protection
- Thermal Protection

### **Over Current Protection**

The A6 Power Supply assembly has built in over current protection that will shut down the supply if current draw from the instrument is too great. The power supply will remain on in over current state for a minimum of 1 second. The power supply shall turn off no later than 5 seconds after the beginning of the over current state. The power supply shall remain off until the line voltage is removed and then reconnected or the front panel power switch is cycled. Over current shut down does not apply to the standby supplies, the fan voltage, and the +32V A supply.

If an over current condition is suspected remove the AC power cord from the rear panel of the instrument and disconnect other assemblies in the instrument that are suspected of possibly causing this condition before trying to power the instrument back on.

#### **Thermal Protection**

The A6 Power Supply assembly will protect itself by shutting down if it overheats. It will also reset itself with no user interaction after the temperature is reduced by approximately 10 degrees C.

If an overheating condition is suspected let the instrument cool down and then see if it will power on once again. If this condition persists verify that all three of the instrument fans are working properly and that there are no obstructions to the instrument airflow.

# **A7 Midplane Board Assembly**

The A7 Midplane board assembly is serviced as an assembly only; no component level repair is supported. For details on the functionality of this assembly see Chapter 3, "Assembly Descriptions".

In addition to providing electrical connection between some of the different assemblies within the instrument there are a few other functions that the A7 Midplane board assembly provides, that if not functioning properly, could cause a failure in the instrument. They are:

- Instrument Power Supply LEDs and Test Points
- Additional Power Supply Regulation
- Instrument Secure Storage
- Power supply dithering

### **Instrument Power Supply LEDs and Test Points**

While the A6 Power Supply assembly has no user accessible LEDs or test points the A7 Midplane board assembly does provide these for all of the different instrument power supplies as well as many of the power supply status lines. A complete list of these can be found in the Table 2-3 and the location of each can be seen in Figure 2-15.

### **Additional Power Supply Regulation**

There are two analog power supply regulators on the A7 Midplane board assembly. They are the  $+3.3V_A$  and  $-5.2V_A$  supplies.

The  $+3.3V_A$  supply is regulated down from the instrument  $+5.1V_A$  supply while the  $-5.2V_A$  supply is regulated down from the  $-7V_A$  instrument supply.

Both of these supply voltages have test points and LEDs on the A7 Midplane board assembly as seen in Figure 2-15.

### **Instrument Secure Storage**

This is Non-volatile storage of instrument model number, serial number, and software license keys. While the license keys are also contained on the C: drive of the instrument, the model and serial numbers are only saved in this secure memory. There is no way for the user to access this memory in any way. This is reserved for the factory and field software when needed for instrument adjustments, as well as the instrument software when installing an option license key. If for some reason any of these cannot be remembered by the instrument there could be a problem with this memory and the A7 Midplane board assembly would need to be replaced.

### **Power Supply Dithering**

A triangle wave of approximately 100 Hz is generated and goes directly to the A6

Power Supply assembly. This is used to frequency modulate the power supply switching frequency for the purpose of lowering any power supply related interference.

If for some reason the level of the power supply related interference is higher than normal this circuitry, or the A6 Power Supply assembly, could be suspect.

 Table 2-3
 A7 Midplane Board LEDs and Test Points

| LED        | Description                  | Reference | Regulated | Expected Status |                        |       |                     |
|------------|------------------------------|-----------|-----------|-----------------|------------------------|-------|---------------------|
|            |                              | Foint     |           | Pov             | Power Off <sup>a</sup> |       | wer On              |
|            |                              |           |           | LED             | Test Point<br>(VDC)    | LED   | Test Point<br>(VDC) |
| +32V A     | +32 Volt Analog<br>Supply    | ACOM      | A6        | Red             | 0                      | Off   | $+32 \pm 2.0$       |
| +15V A     | +15 Volt Analog<br>Supply    | ACOM      | A6        | Red             | 0                      | Off   | $+15 \pm 1.0$       |
| +15V STBY  | +15 Volt<br>Standby Supply   | ACOM      | A6        | Green           | $+15 \pm 1.0$          | Green | $+15 \pm 1.0$       |
| +12V D     | +12 Volt Digital<br>Supply   | DCOM      | A6        | Red             | 0                      | Off   | $+12 \pm 1.0$       |
| +9V A      | +9 Volt Analog<br>Supply     | ACOM      | A6        | Red             | 0                      | Off   | $+9 \pm 1.0$        |
| +5.1V A    | +5.1 Volt<br>Analog Supply   | ACOM      | A6        | Red             | 0                      | Off   | $+5.1 \pm 0.75$     |
| +5.1V D    | +5.1 Volt Digital<br>Supply  | DCOM      | A6        | Red             | 0                      | Off   | $+5.1 \pm 0.75$     |
| +5.1V STBY | +5.1 Volt<br>Standby Supply  | DCOM      | A6        | Green           | $+5.1 \pm 0.75$        | Green | $+5.1 \pm 0.75$     |
| +3.35V D   | +3.35 Volt<br>Digital Supply | DCOM      | A6        | Red             | 0                      | Off   | $+3.35 \pm 0.75$    |
| -7V A      | -7 Volt Analog<br>Supply     | ACOM      | A6        | Red             | 0                      | Off   | -7 ± 1.0            |
| -15V A     | -15 Volt Analog<br>Supply    | ACOM      | A6        | Red             | 0                      | Off   | -15 ± 1.0           |
| Fan P      | Fan Positive<br>Voltage      | ACOM      | A6        | Red             | 0                      | Off   | 9.2 - 14.5          |
|            |                              |           |           |                 |                        |       |                     |
| +3.3V A    | +3.3 Volt<br>Analog Supply   | ACOM      | A7        | Red             | 0                      | Off   | $+3.35 \pm 0.75$    |
| -5.2V A    | -5.2 Volt Analog<br>Supply   | АСОМ      | A7        | Red             | 0                      | Off   | $-5.2 \pm 0.75$     |
|            |                              |           |           |                 |                        |       |                     |

### Troubleshooting A7 Midplane Board Assembly

| LED      | Description            | Reference<br>Point | Regulated<br>On | Expected Status        |                     |       |                     |  |  |  |
|----------|------------------------|--------------------|-----------------|------------------------|---------------------|-------|---------------------|--|--|--|
|          |                        | Tome               |                 | Power Off <sup>a</sup> |                     | Pov   | Power On            |  |  |  |
|          |                        |                    |                 | LED                    | Test Point<br>(VDC) | LED   | Test Point<br>(VDC) |  |  |  |
| PS Fault | Power Supply<br>Fault  | ACOM               | A6              | Off                    | TTL High            | Off   | TTL High            |  |  |  |
| Power OK | Digital Supplies<br>OK | DCOM               | A6              | Red                    | TTL Low             | Off   | TTL High            |  |  |  |
| Power On | Power Supply<br>Enable | DCOM               | A4              | Off                    | TTL High            | Green | TTL Low             |  |  |  |

### Table 2-3A7 Midplane Board LEDs and Test Points

a. With AC mains connected to the instrument

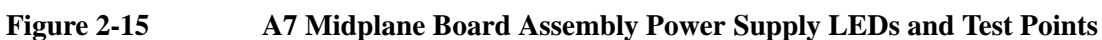

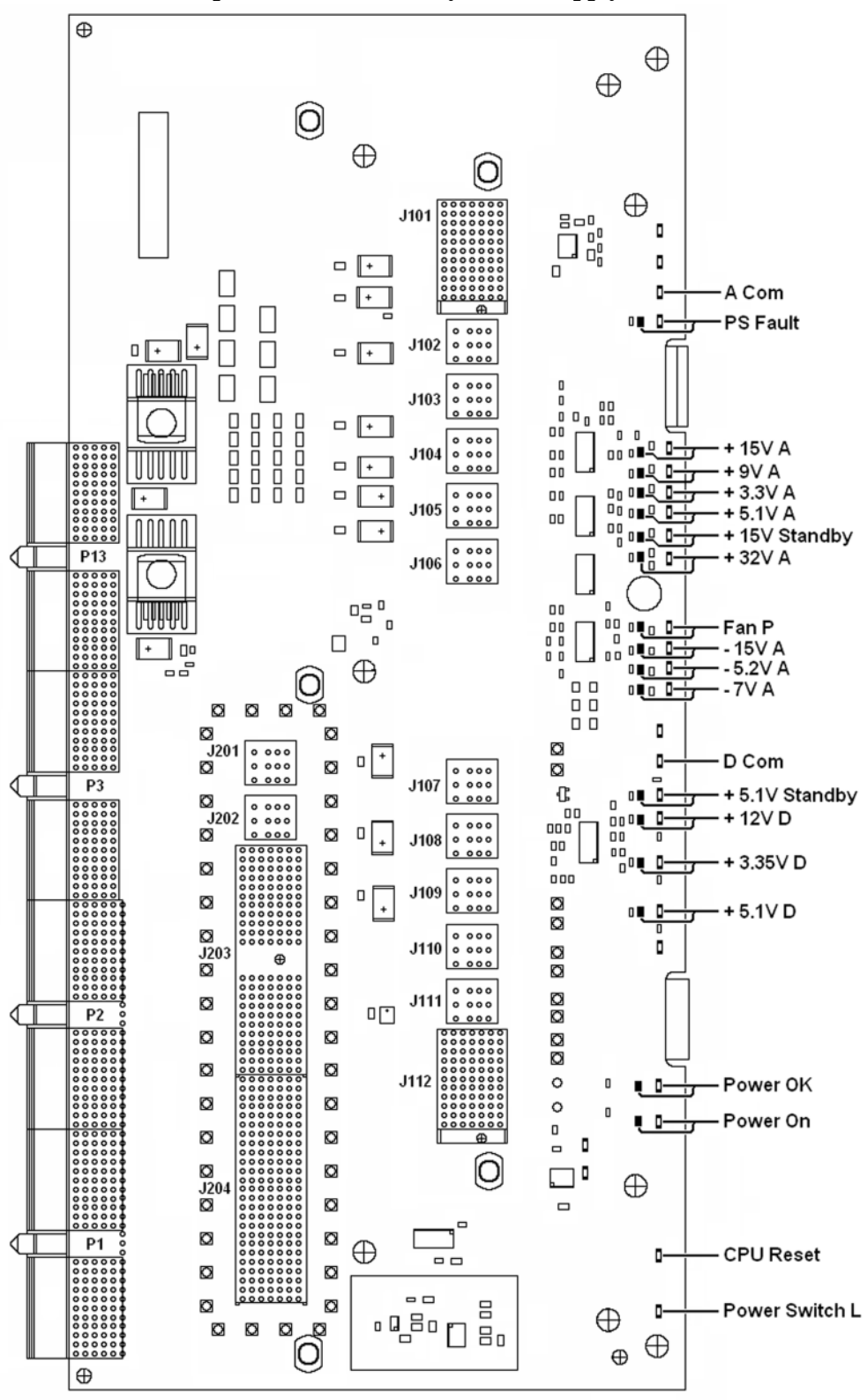

# **A8** Motherboard Assembly

The A8 Motherboard assembly is serviced as an assembly only; no component level repair is supported. For details on the functionality of this assembly see Chapter 3, "Assembly Descriptions".

While the main function of the A8 Motherboard assembly is to provide the electrical interconnections between the different electrical assemblies within the instrument, it also provides buffering for the front panel power status LEDs and the temperature sensitive cooling fan speed control. While failures due to the A8 Motherboard will be very infrequent it is possible that a failure in one of these areas could be related to it.

If there is a problem with the operation of the instrument cooling fans see the section titled "Fan(s) Are Not Operating" in this chapter.

## **Potential RF Signal Problems**

The RF section is designed to route and filter RF input signals. The RF section is comprised of the following major assemblies.

- SW1 RF Input Relay Switch
- SW2 RF Output Relay Switch
- A21 Radiated Input Board Assembly
- A22 Radiated Filter Board Assembly
- A23 Conducted Input Board Assembly
- A24 Conducted Filter Board Assembly

The RF input signal can be routed through three different front end signal paths.

RF input frequencies from 9 kHz to 30 MHz are routed though the conducted filter path. Refer to Chapter 4, "Block Diagrams" for details.

RF input frequencies from 30 MHz to 1000 MHz are routed though the radiated filter path. Refer to Chapter 4, "Block Diagrams" for details.

There is also a filter bypass path.

### SW1 and SW2 - Input Relay Switch Troubleshooting

For details on the functionality of these assemblies see Chapter 3, "Assembly Descriptions".

Troubleshooting the Input relay switches is a two step process. First verify that the switches are functioning correctly. If switches are not functioning correctly then verify the switch control signal from the A23 Conducted Input Board. This will allow possible mechanical problems to be isolated from possible control signal problems.

The functionality of the Input Relay Switches can be verified by using the service menu to switch between the "RF" and "Source" inputs and the "Bypass" and "Filtered" signal paths along with a signal source and a signal analyzer.

The "RF", "Source", "Bypass" and "Filtered" RF signal relay switch paths can be verified from the front panel connectors and by breaking the filtered RF signal path by removing the end of Cable W7 and measuring the signal that is being routed to the A21 Radiated Input Board Assembly

To access the service menu login as "advanceduser" and press **System**, **Service**. The Service Code is -2061

**NOTE** The service and diagnostics menus can only be accessed by the Windows Login "advanceduser". For more information on accessing the service menu refer to Chapter 5, "Service and Diagnostics Menus".

Troubleshooting Potential RF Signal Problems

Refer to Chapter 4, "Block Diagrams" for details.

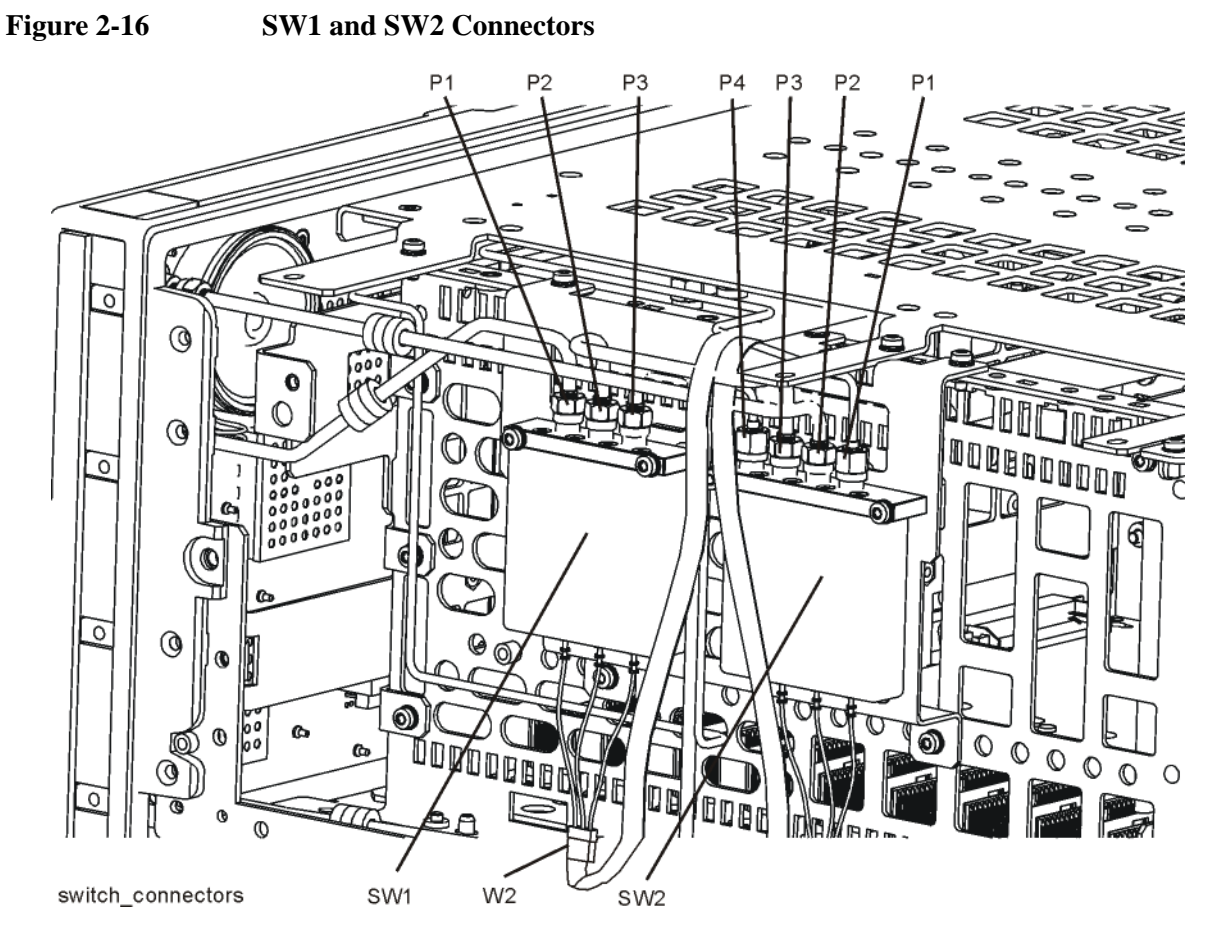

### Table 2-4

### SW1 Relay Switch Truth Table

| Input  | SW1                            |
|--------|--------------------------------|
| RF     | P3 closed to P2, P1 terminated |
| Source | P1 closed to P2, P3 terminated |

#### Table 2-5

### SW2 Relay Switch Truth Table

| Input    | SW1                                             |
|----------|-------------------------------------------------|
| Bypass   | P3 closed to P2, Port 1 terminated, Port 4 open |
| Filtered | P3 closed to P4, P1 closed to P2                |

| Input  | Path           | J8 Pin 1 | J8 Pin 2 | J8 Pin 3 | J8 Pin 4 | J8 Pin 5 | J8 Pin 6 |
|--------|----------------|----------|----------|----------|----------|----------|----------|
| RF     | Bypass         | +15 V    | +15 V    | 0 V      | 0 V      | +15 V    | +15 V    |
| RF     | RF Filter Path | 0 V      | +15 V    | +15 V    | 0 V      | +15 V    | +15 V    |
| Source | Bypass         | +15 V    | +15 V    | 0 V      | +15 V    | +15 V    | 0 V      |
| Source | RF Filter Path | 0 V      | +15 V    | +15 V    | +15 V    | +15 V    | 0 V      |

# Table 2-6Input Relay Switch Control Signals from A23 Conducted Input Board<br/>Assembly

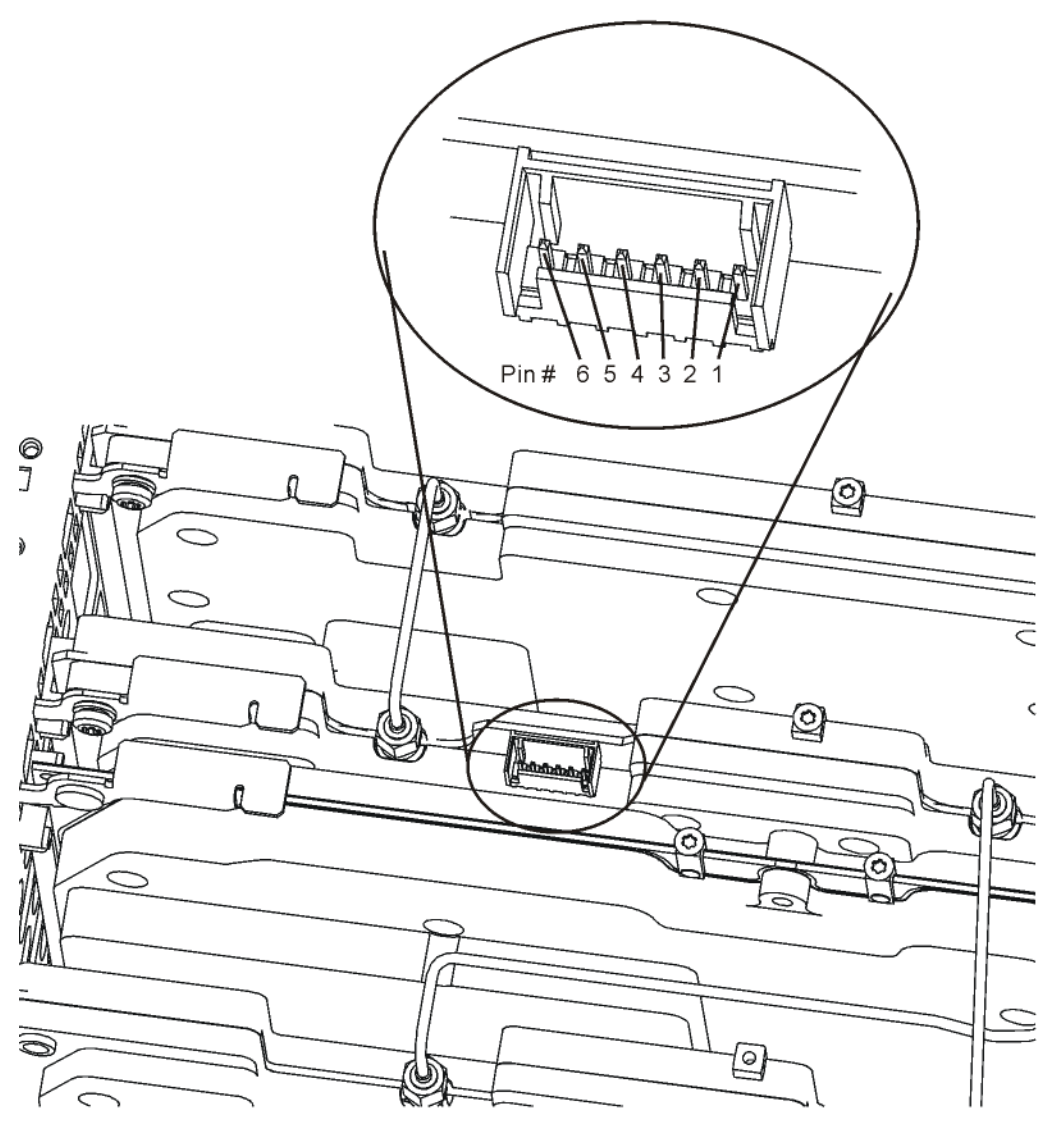

condut\_input\_ribbon

# A21 Radiated Input Board Assembly Troubleshooting

The A21 Radiated Input Board Assembly is serviced as an assembly only; no component level repair is supported. For details on the functionality of this assembly see Chapter 3, "Assembly Descriptions". Refer to Chapter 4, "Block Diagrams" for details.

There are a few functions that the A21 Radiated Input Assembly provides, that if not functioning properly, could cause a failure in the instrument. They are:

- Routes RF Signals to other boards
- RF Gain
- Step Attenuation

### **Routes RF Signals to other boards**

When in "Filtered" mode the A21 Radiated Input Board Assembly receives its input from SW1 Relay Switch. The A21 Radiated Input Board Assembly then routes RF signals above 30 MHz to the A22 Radiated Filter Board Assembly, and signals below 30 MHz to the A23 Conducted Input Board Assembly. The A21 Radiated Input Board Assembly also routes filtered RF Output signals to SW2 Relay Switch.

| Connector Name | Signal Description                                                     |
|----------------|------------------------------------------------------------------------|
| A21-J3         | Filtered RF Output Signal (Radiated and Conducted) to N9039A<br>Output |
| A21-J4         | Unfiltered Conducted Signal Output                                     |
| A21-J5         | Unfiltered Radiated Signal Output                                      |
| A21-J6         | Filtered Radiated Signal Input                                         |
| A21-J7         | Filtered Conducted Signal Input                                        |
| A21-J8         | Unfiltered RF Input Signal (Radiated and Conducted) from N9039A Input  |

Refer to Figure 2-18 and Figure 2-19 for connector locations.
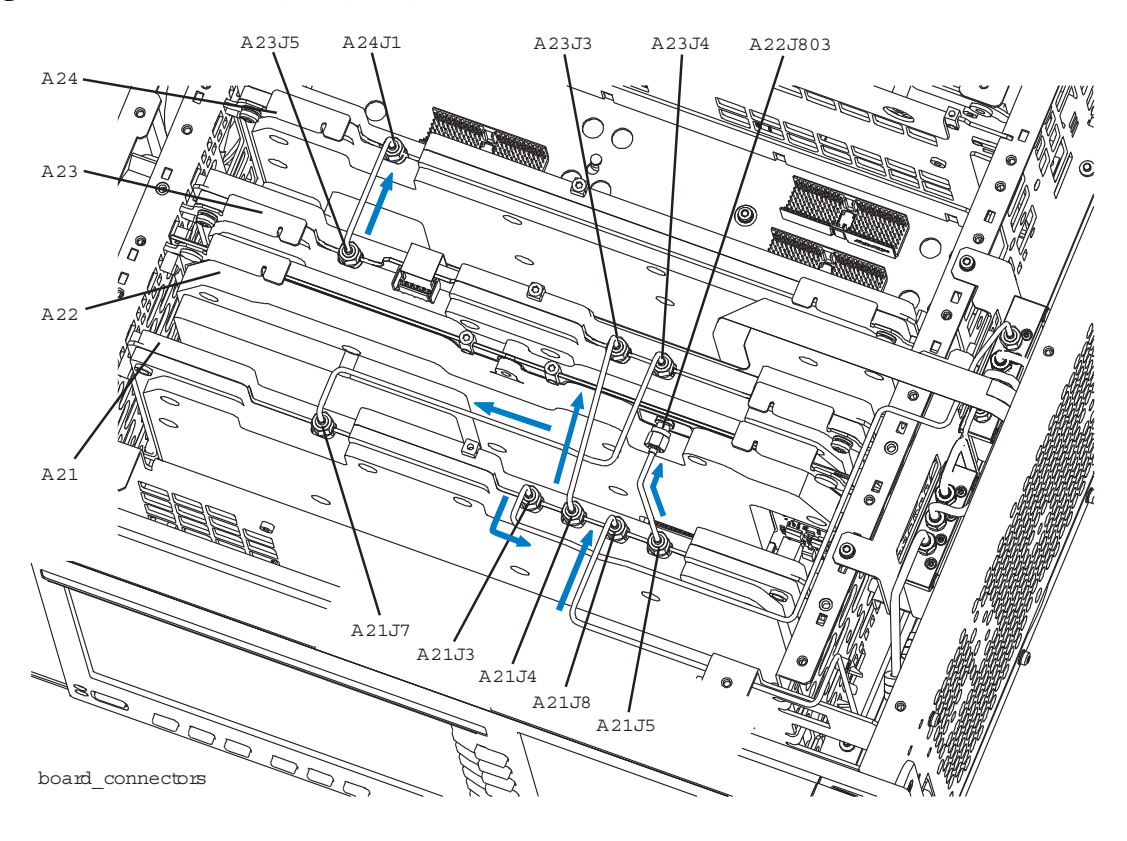

#### Figure 2-18

A21, A22, A23, and A24 Board Connectors

Figure 2-19

**Instrument Bottom View** 

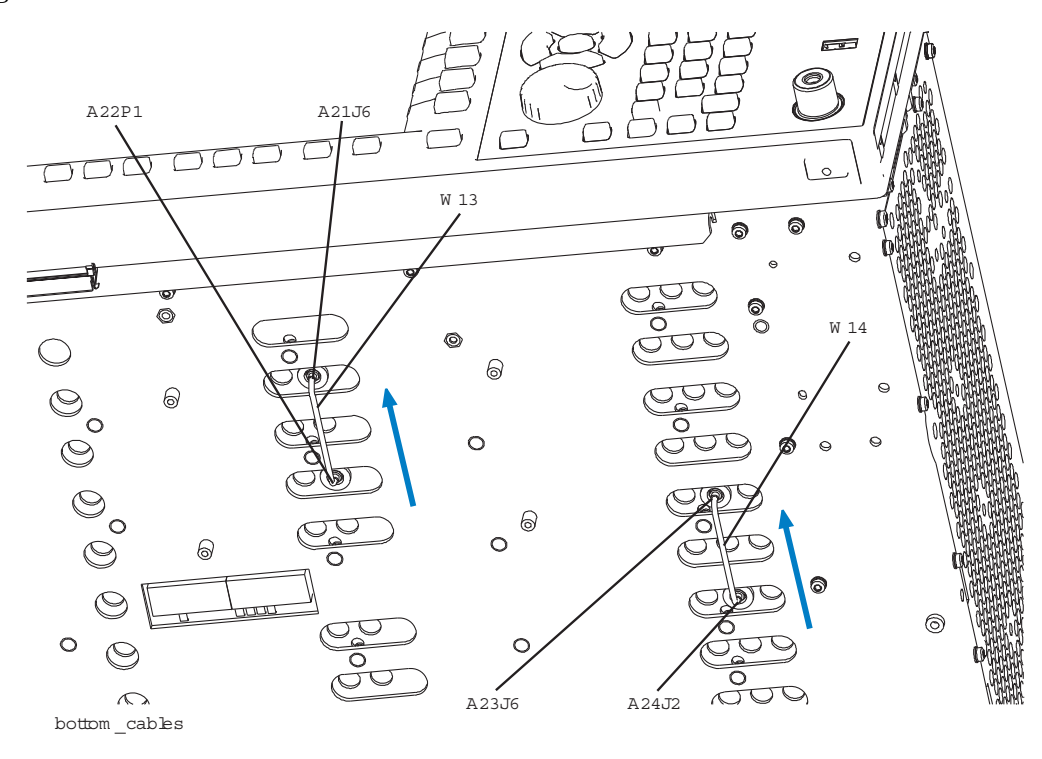

Troubleshooting A21 Radiated Input Board Assembly Troubleshooting

#### **RF** Gain

The A21 Radiated Input Board Assembly provides 15 dB of step gain for filtered signals above 30 MHz. The step gain may be turned on and off in the service menu.

A21 Radiated Input Board Assembly also provides some additional variable gain to compensate for the loss of the RF signal path. If the instrument has a variable gain problem it may be corrected by running the instrument adjustments.

#### **Step Attenuation**

The A21 Radiated Input Board Assembly provides step attenuation for filtered signals above 30 MHz. The step gain may be set to 0 dB and 10 dB and then from 12.5 dB to 57.5 dB in 2.5 dB steps. The step gain may be set in the service menu.

## A22 Radiated Filter Board Assembly Troubleshooting

The A22 Radiated Filter Board Assembly is serviced as an assembly only; no component level repair is supported. For details on the functionality of this assembly see Chapter 3, "Assembly Descriptions". Refer to Chapter 4, "Block Diagrams" for details.

## **RF Filtering above 30 MHz**

The main function of the A22 Radiated Filter board assembly is to provide filtering for signals above 30 MHz. Low signal levels and bad filter shapes may be corrected by running one or more of the instrument adjustments.

To measure the RF filter shapes connect either a network analyzer or a signal analyzer with a tracking generator from the RF INPUT to the RF OUTPUT of the instrument.

Filter selection and tuning can be controlled through the use of the instrument Service menu. See Chapter 5, "Service and Diagnostics Menus," on page 121 for details.

If further fault isolation is needed the response can also be measured directly on the A22 Radiated Filter board, from A22-J803 to A22-P1. (Refer to Figure 2-18 and Figure 2-19) In order to measure the signal in this manner first remove the A21 Radiated Input board assembly and the A21 Radiated Filter board assembly and then remove cable W13. Replace the A21 Radiated Input board assembly and the A21 Radiated Filter board assembly. Using one of the Type-M troubleshooting cables (N9039-60034) connected to A22-J803, you may now measure the frequency response from A22-J803 to A22-P1.

Refer to Figure 2-20 through Figure 2-30 for filter shape examples.

Troubleshooting A22 Radiated Filter Board Assembly Troubleshooting

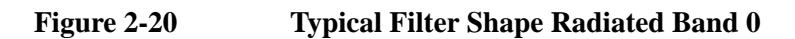

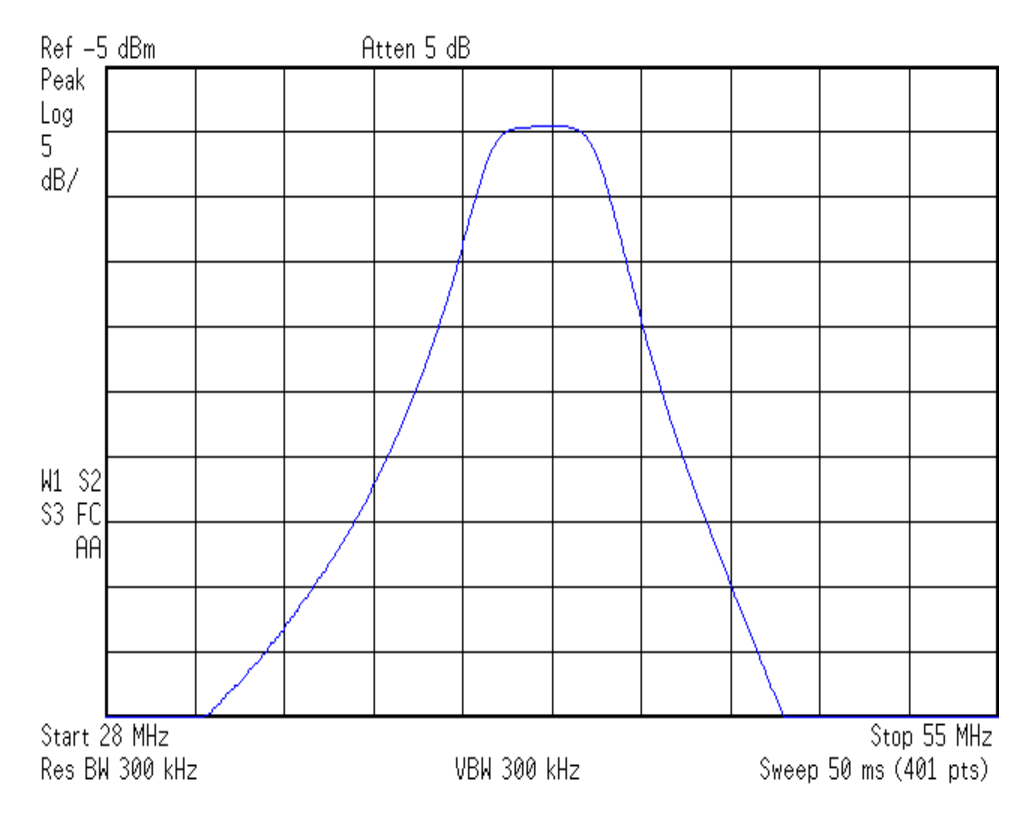

Figure 2-21 Typical Filter Shape Radiated Band 1

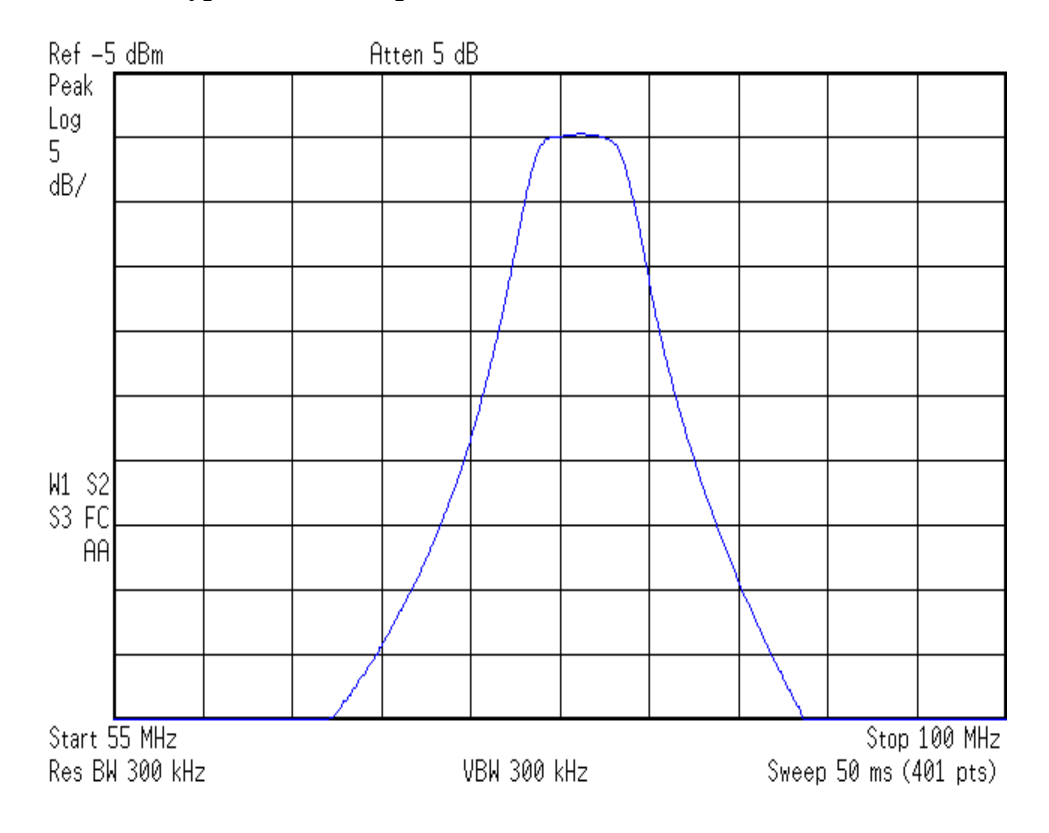

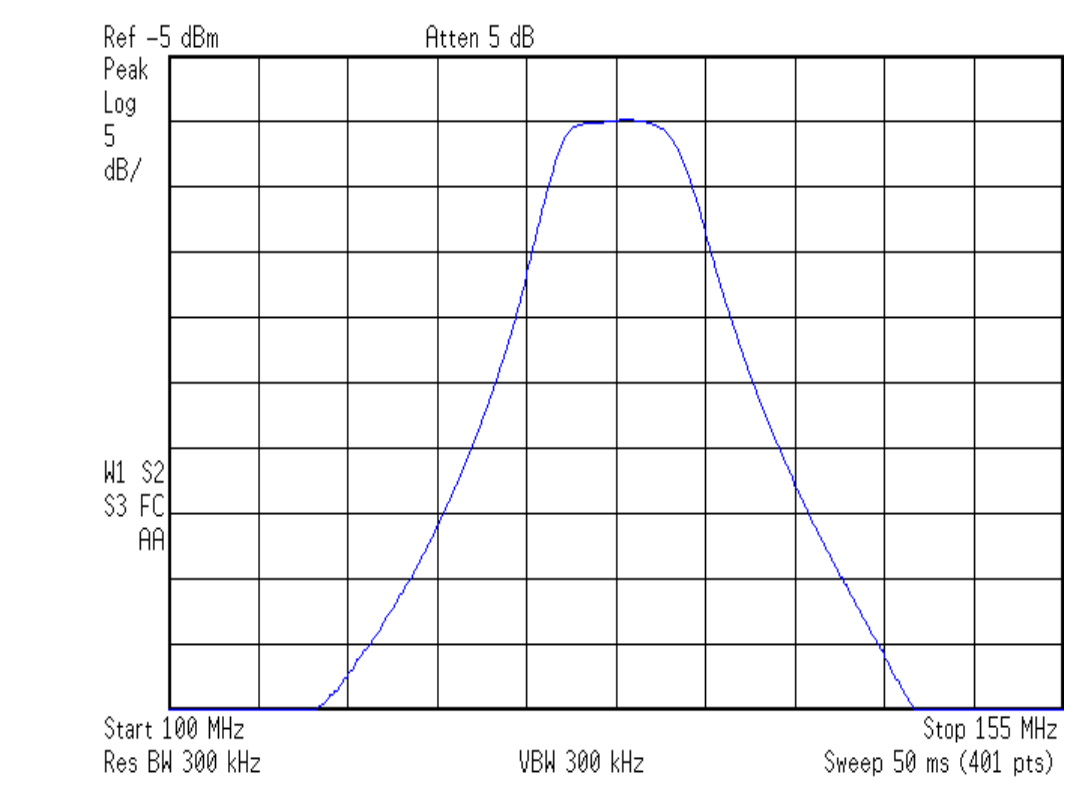

Figure 2-22 Typical Filter Shape Radiated Band 2

Figure 2-23 Typical Filter Shape Radiated Band 3

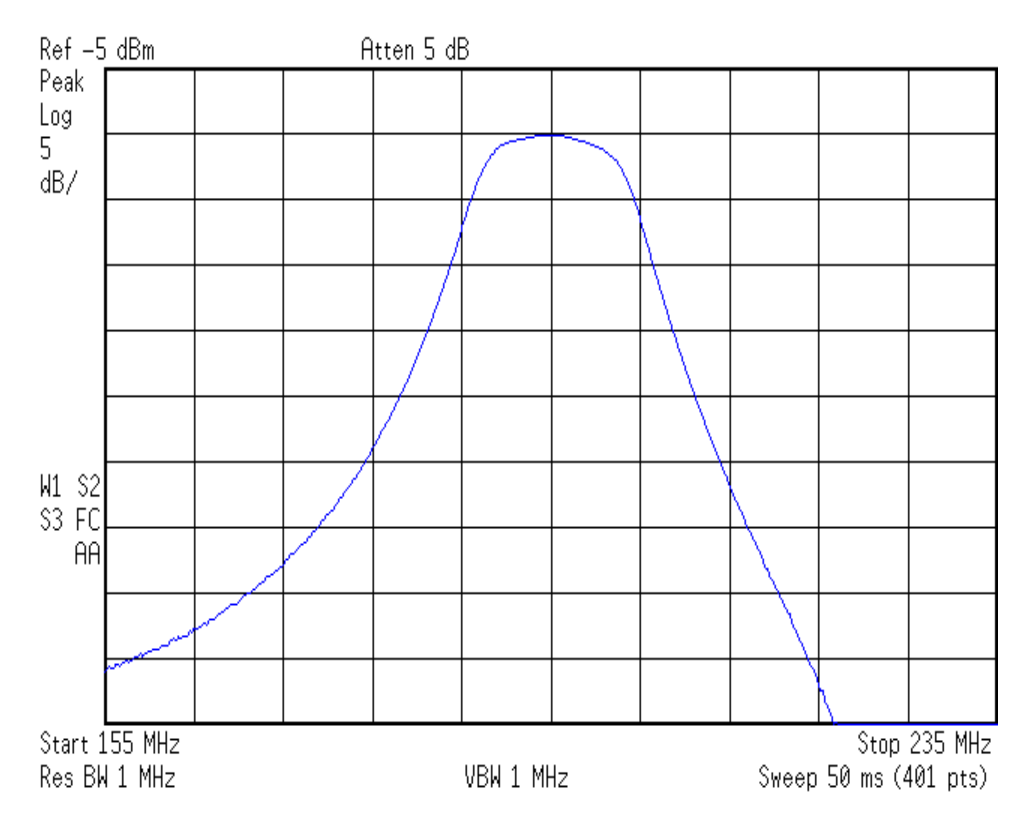

Troubleshooting A22 Radiated Filter Board Assembly Troubleshooting

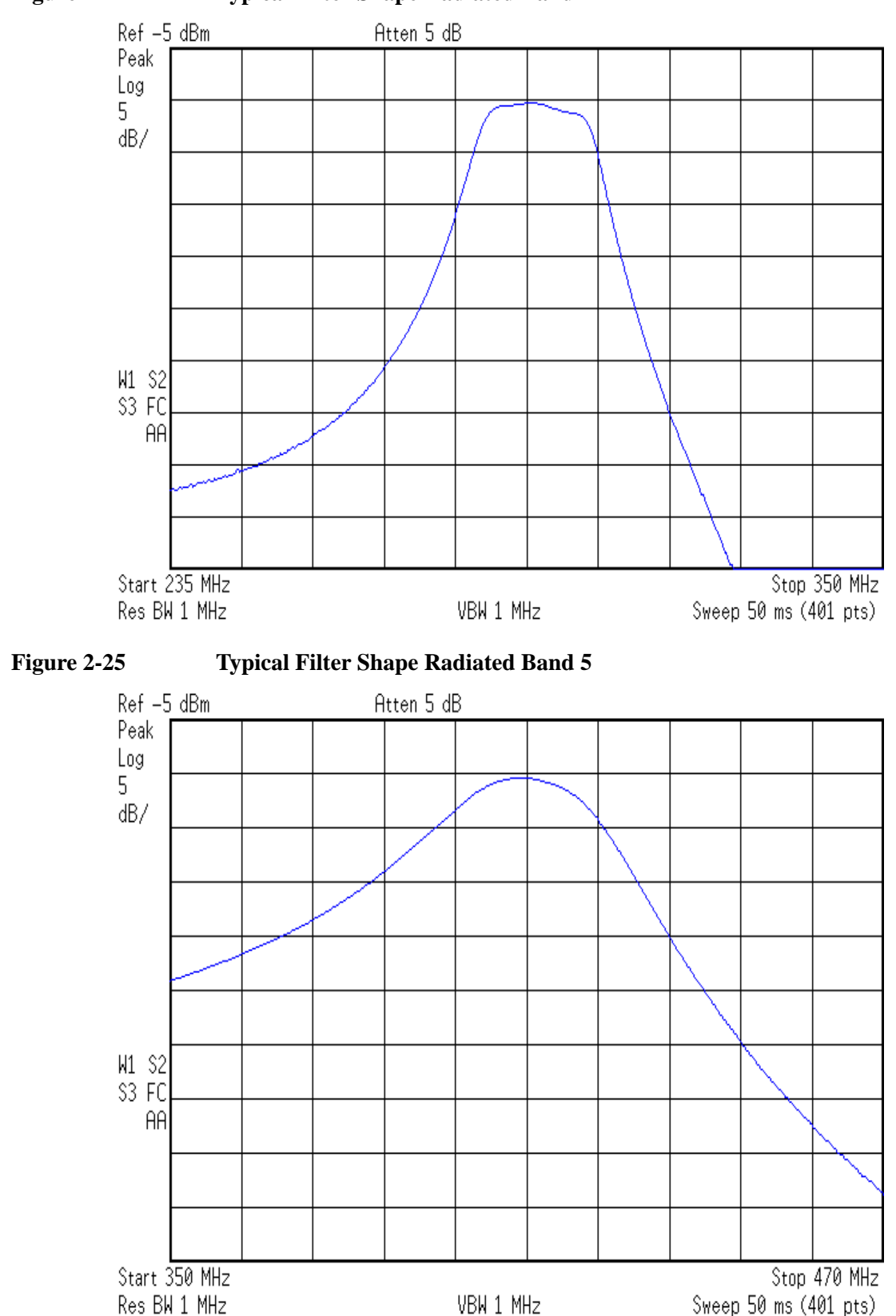

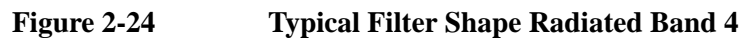

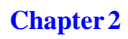

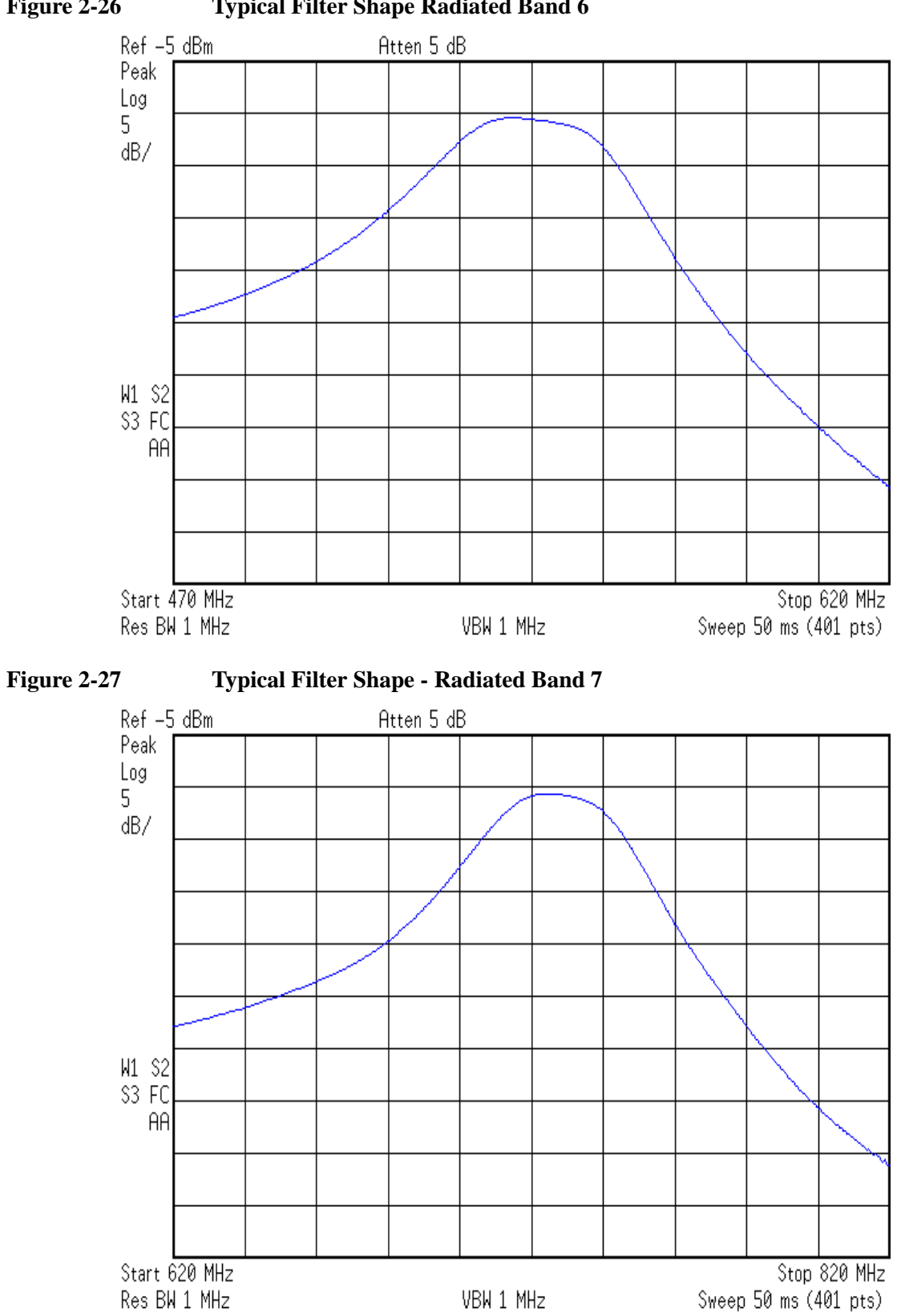

Troubleshooting
A22 Radiated Filter Board Assembly Troubleshooting

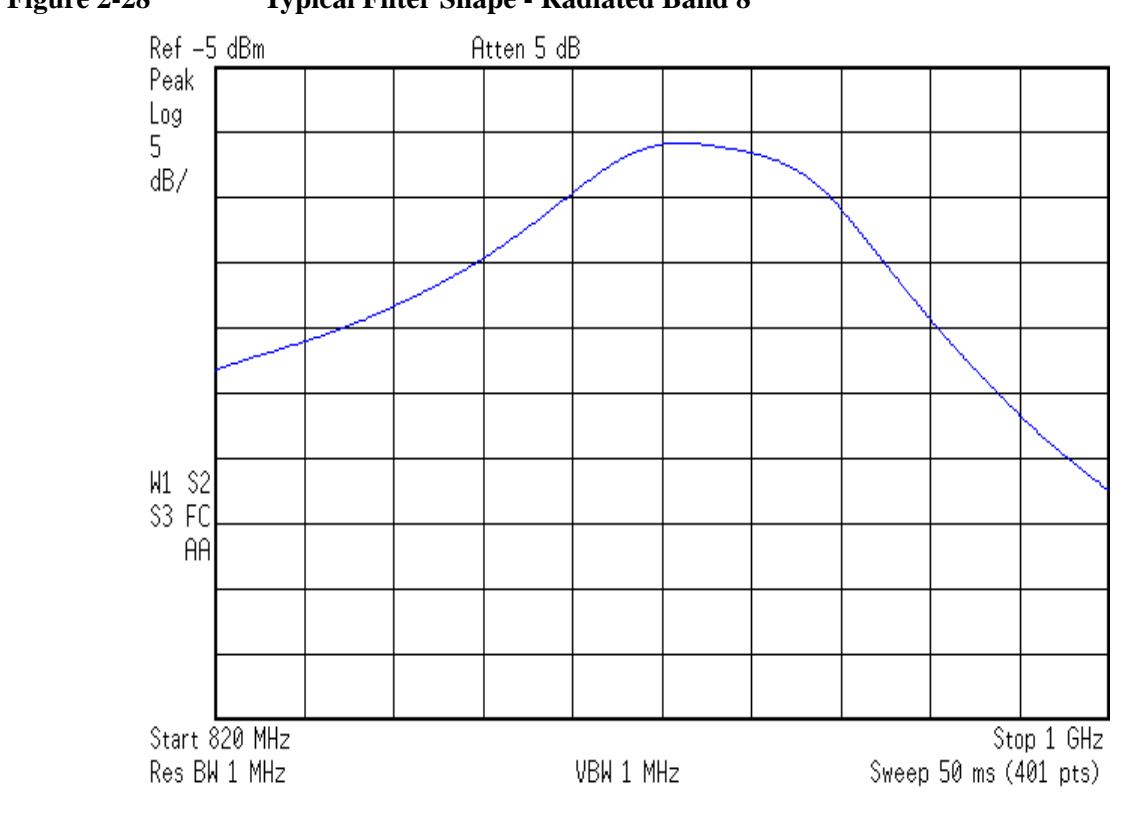

Figure 2-28 Typical Filter Shape - Radiated Band 8

The center frequency for each of the filter bands can also be turned with the use of the Center Freq setting under the Service Menu.

NOTE

# A23 Conducted Input Board Assembly Troubleshooting

The A23 Conducted Input Board Assembly is serviced as an assembly only; no component level repair is supported. For details on the functionality of this assembly see Chapter 3, "Assembly Descriptions". Refer to Chapter 4, "Block Diagrams" for details.

There are a few functions that the A23 Conducted Input Assembly provides, that if not functioning properly, could cause a failure in the instrument. They are:

- Relay Switch Control
- Routes RF Signal to A24 Conducted Filter Bd Assy
- RF Gain
- Step Attenuation

Troubleshooting A23 Conducted Input Board Assembly Troubleshooting

# **Relay Switch Control**

# Table 2-7 Input Relay Switch Control Signals from A23 Conducted Input Board Assembly

| Input  | Path           | J8 Pin 1 | J8 Pin 2 | J8 Pin 3 | J8 Pin 4 | J8 Pin 5 | J8 Pin 6 |
|--------|----------------|----------|----------|----------|----------|----------|----------|
| RF     | Bypass         | +15 V    | +15 V    | 0 V      | 0 V      | +15 V    | +15 V    |
| RF     | RF Filter Path | 0 V      | +15 V    | +15 V    | 0 V      | +15 V    | +15 V    |
| Source | Bypass         | +15 V    | +15 V    | 0 V      | +15 V    | +15 V    | 0 V      |
| Source | RF Filter Path | 0 V      | +15 V    | +15 V    | +15 V    | +15 V    | 0 V      |

| Figure 2-29 | <b>Conducted Inpu</b> | it Board J8 Pins |
|-------------|-----------------------|------------------|
| 8           | 1                     |                  |

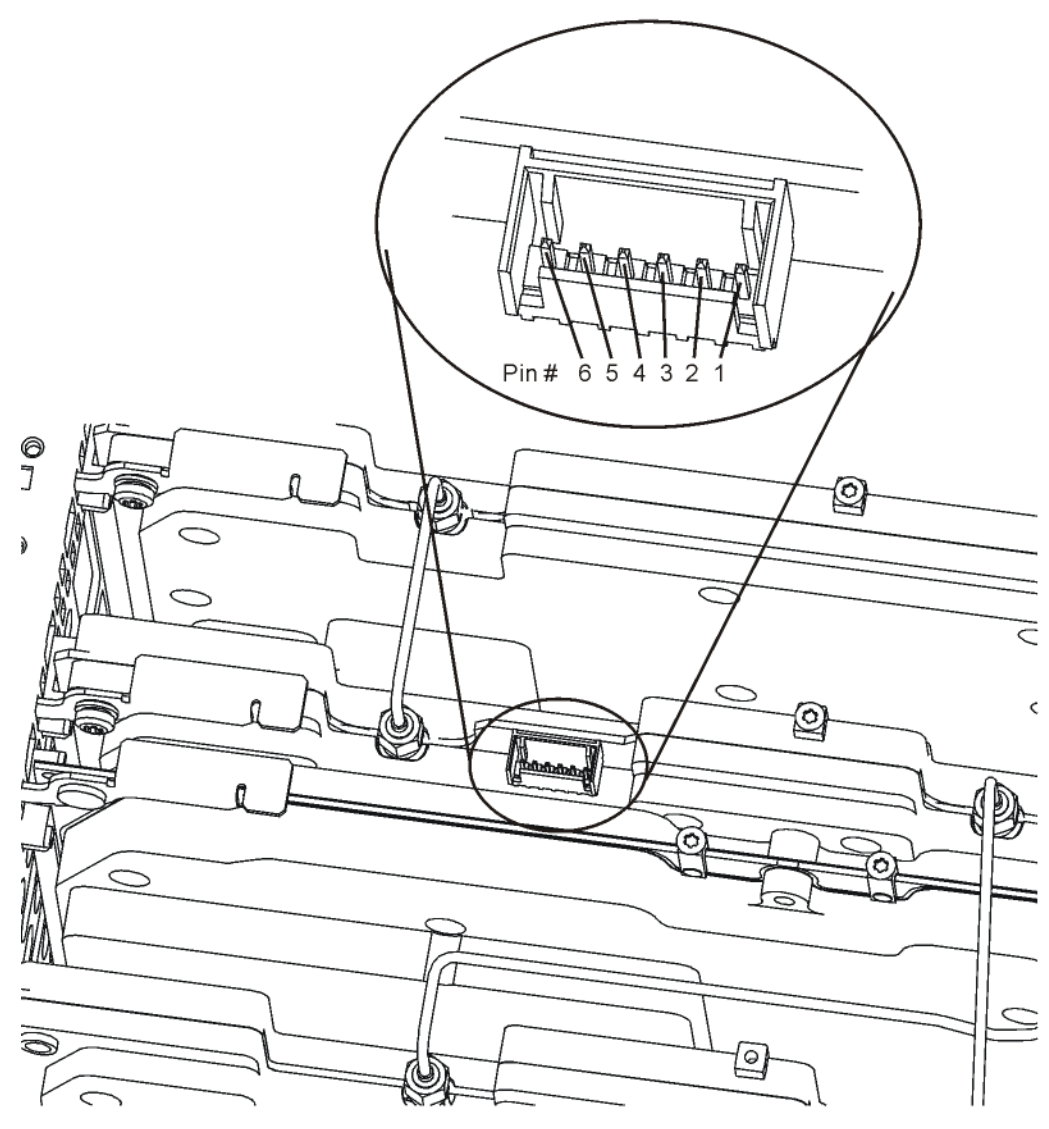

condut\_input\_ribbon

## Routes RF Signal to A24 Conducted Filter Bd Assy

When in "Filtered" mode the A23 Conducted Input Board Assembly receives its input from A21 Radiated Input Board Assembly. The A23 Conducted Input Board Assembly then routes RF signals below 30 MHz to the A24 Conducted Filter Board Assembly. The A23 Conducted Input Board Assembly also routes filtered RF Output signals back to the A21 Radiated Input Board Assembly.

| Connector Name | Signal Description                 |  |
|----------------|------------------------------------|--|
| A23-J3         | Filtered RF Output Signal          |  |
| A23-J4         | Unfiltered RF Input Signal         |  |
| A23-J5         | Unfiltered Conducted Signal Output |  |
| A23-J6         | Filtered Conducted Signal Input    |  |

Refer to Figure 2-18 and Figure 2-19 for connector locations.

## **RF** Gain

The A23 Conducted Input Board Assembly provides 15 dB of step gain for filtered signals below 30 MHz. The step gain may be turned on and off in the service menu.

A23 Conducted Input Board Assembly also provides some additional variable gain to compensate for the loss of the RF signal path. If the instrument has a variable gain problem it may be corrected by running the instrument adjustments.

## **Step Attenuation**

The A23 Conducted Input Board Assembly provides step attenuation for filtered signals below 30 MHz. The step gain may be set to 0 dB and 10 dB and then from 12.5 dB to 57.5 dB in 2.5 dB steps. The step gain may be set in the service menu.

## A24 Conducted Filter Board Assembly Troubleshooting

The A24 Conducted Filter Board Assembly is serviced as an assembly only; no component level repair is supported. For details on the functionality of this assembly see Chapter 3, "Assembly Descriptions". Refer to Chapter 4, "Block Diagrams" for details.

## **RF Filtering below 30 MHz**

The main function of the A24 Conducted Filter board assembly is to provide filtering for signals below 30 MHz. These filters are fixed, so while low signal levels may be corrected by running one or more of the instrument adjustments, bad filter shapes cannot.

To measure the RF Filter shapes connect either a network analyzer or a signal analyzer with a tracking generator from the RF INPUT to the RF OUTPUT of the instrument.

Filter selection can be controlled through the use of the instrument Service menu. See Chapter 5, "Service and Diagnostics Menus," on page 121 for details.

If further fault isolation is needed the response can also be measured directly on the A24 Conducted Filter board, from A24-J1 to A24-J2. (Refer to Figure 2-18 and Figure 2-19) In order to measure the signal remove the A23 Conducted Input board assembly and the A24 Conducted Filter board assembly and then remove cable W14. Replace the A23 Conducted Input board assembly and the A24 Conducted Filter board assembly and the A24 Conducted Filter board assembly and the A24 Conducted Filter board assembly and the A24 Conducted Filter board assembly and the A24 Conducted Filter board assembly. Using one of the Type-M troubleshooting cables (N9039-60034) connected to A24-J2, you may now measure the frequency response from A24-J1 to A24-J2.

Refer to Figure 2-20 through Figure 2-30 for filter shape examples.

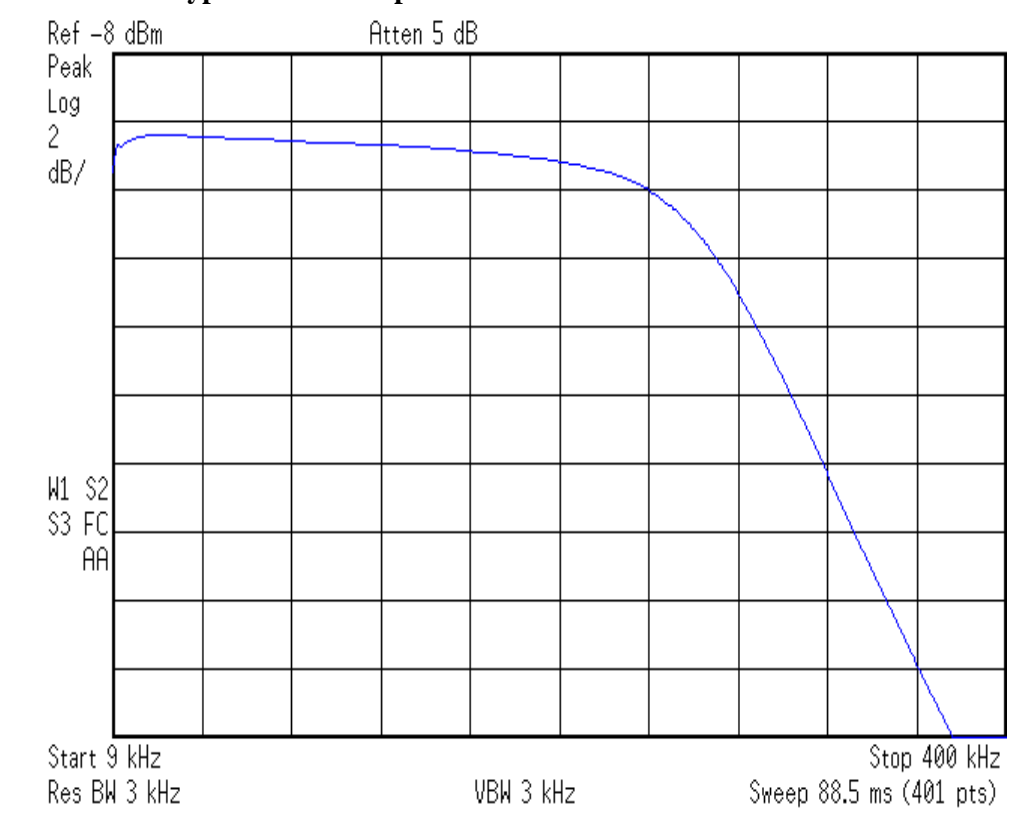

Figure 2-30Typical Filter Shape Conducted Band 0

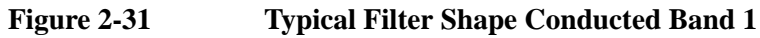

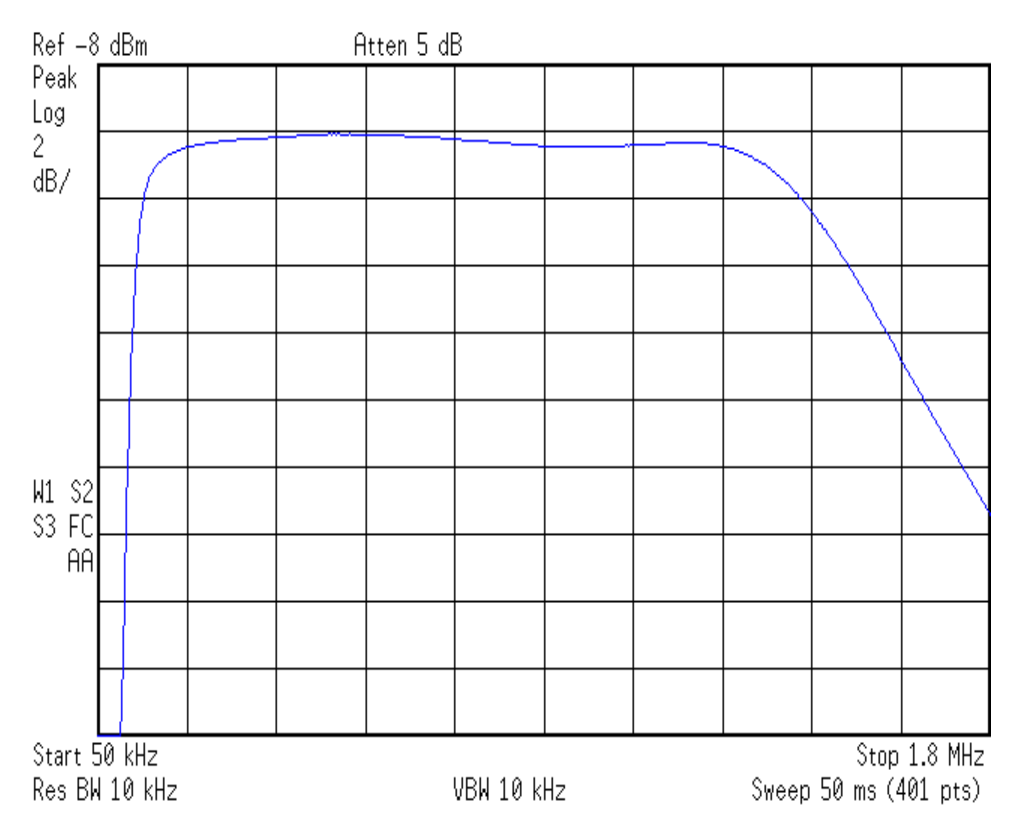

Troubleshooting A24 Conducted Filter Board Assembly Troubleshooting

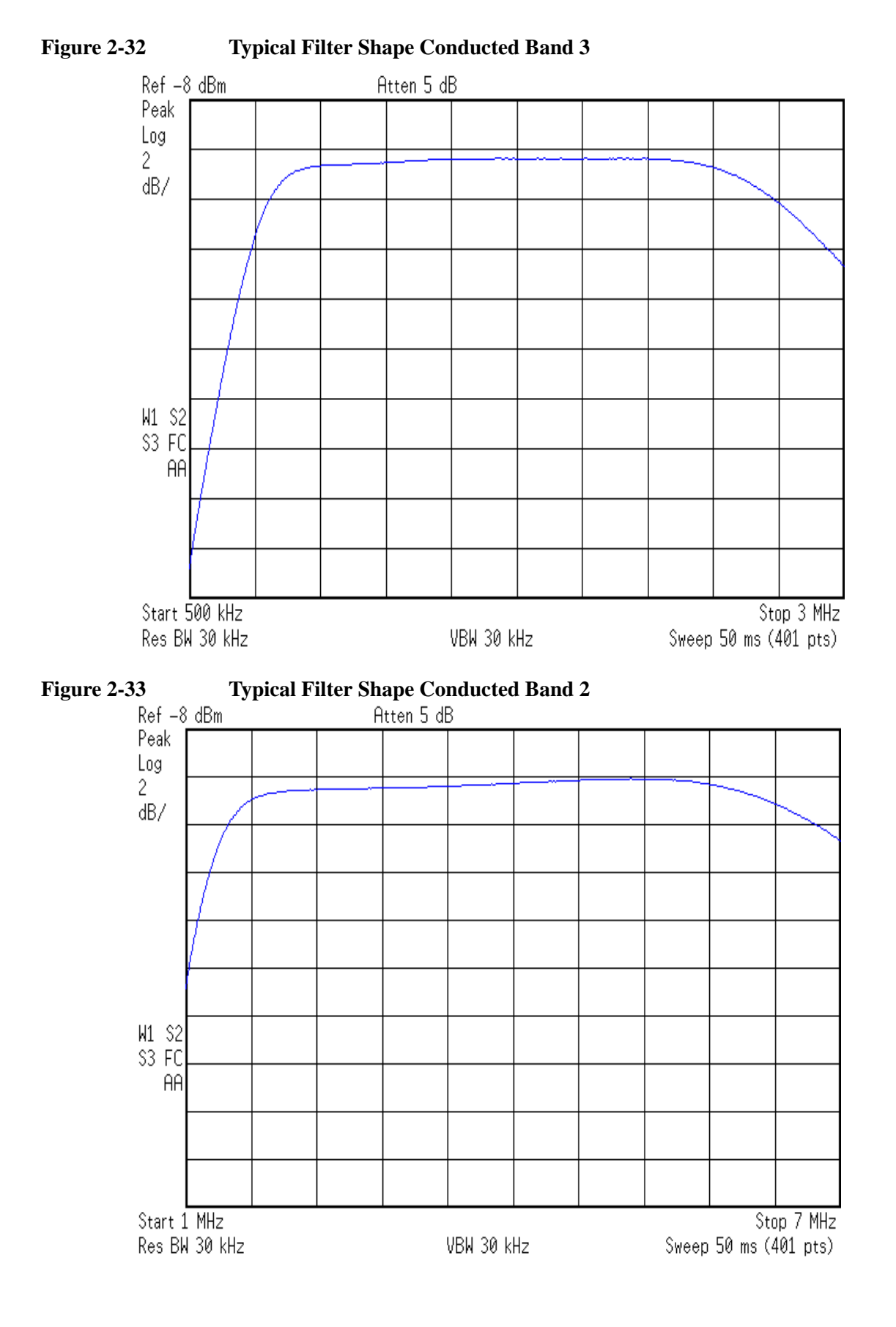

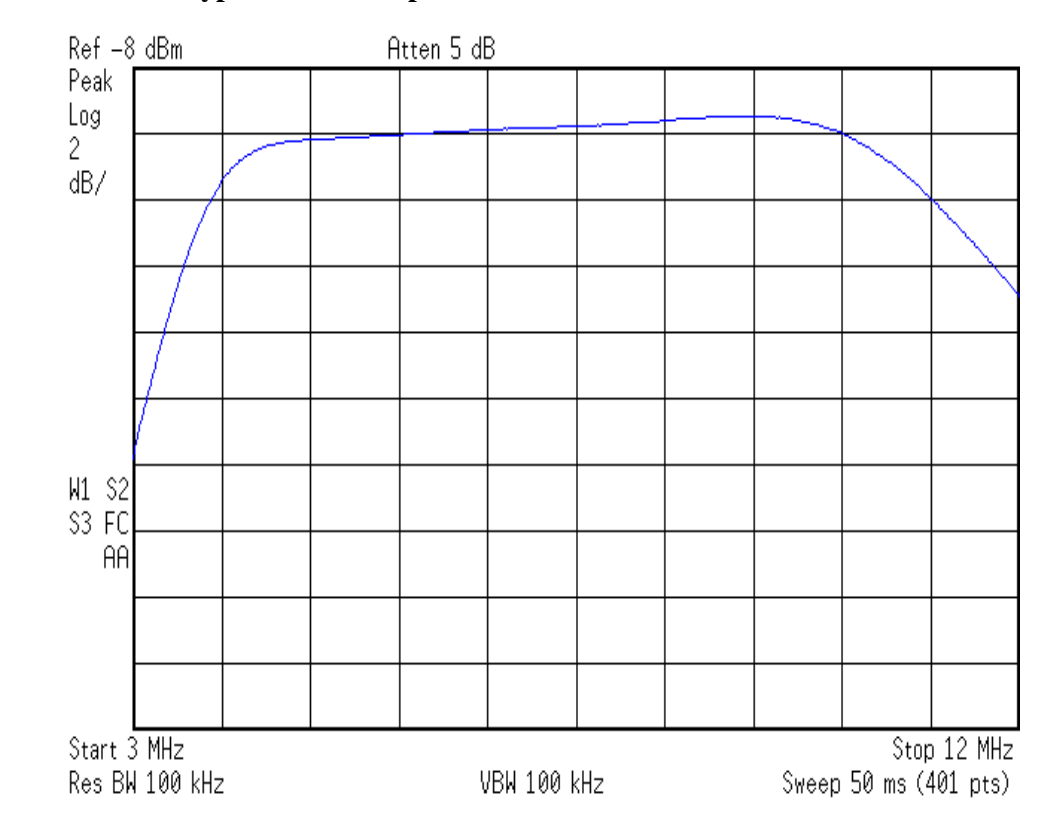

Figure 2-34 Typical Filter Shape Conducted Band 4

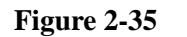

**Typical Filter Shape - Conducted Band 5** 

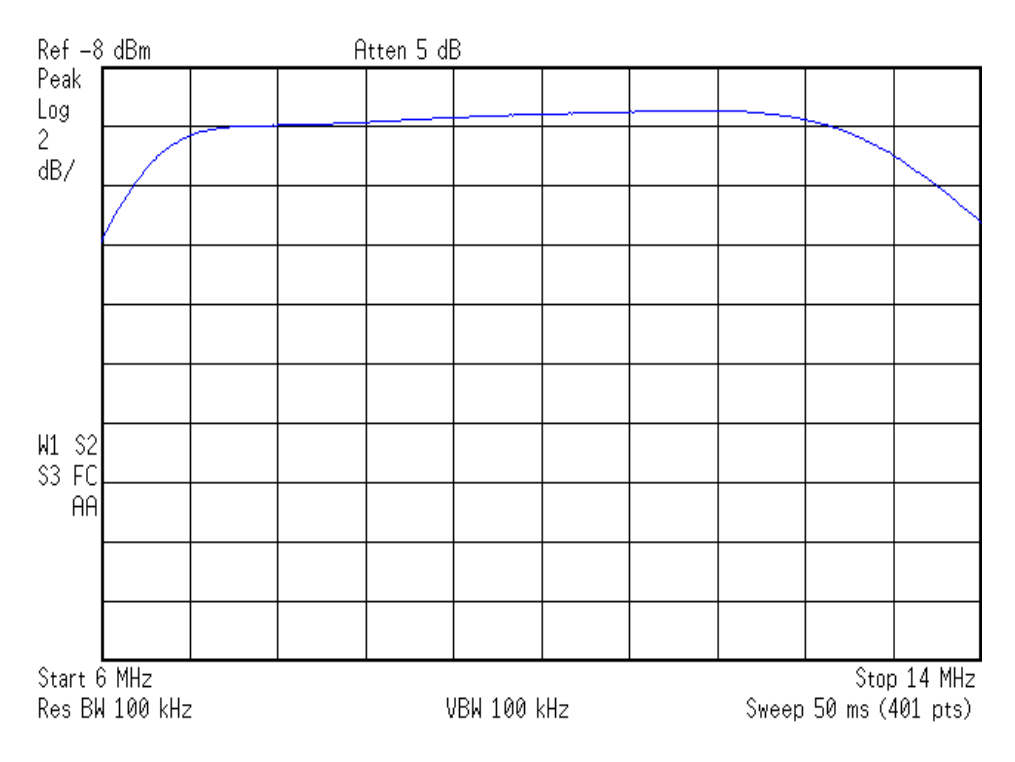

Troubleshooting A24 Conducted Filter Board Assembly Troubleshooting

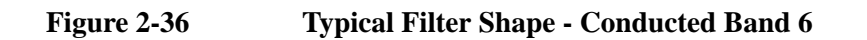

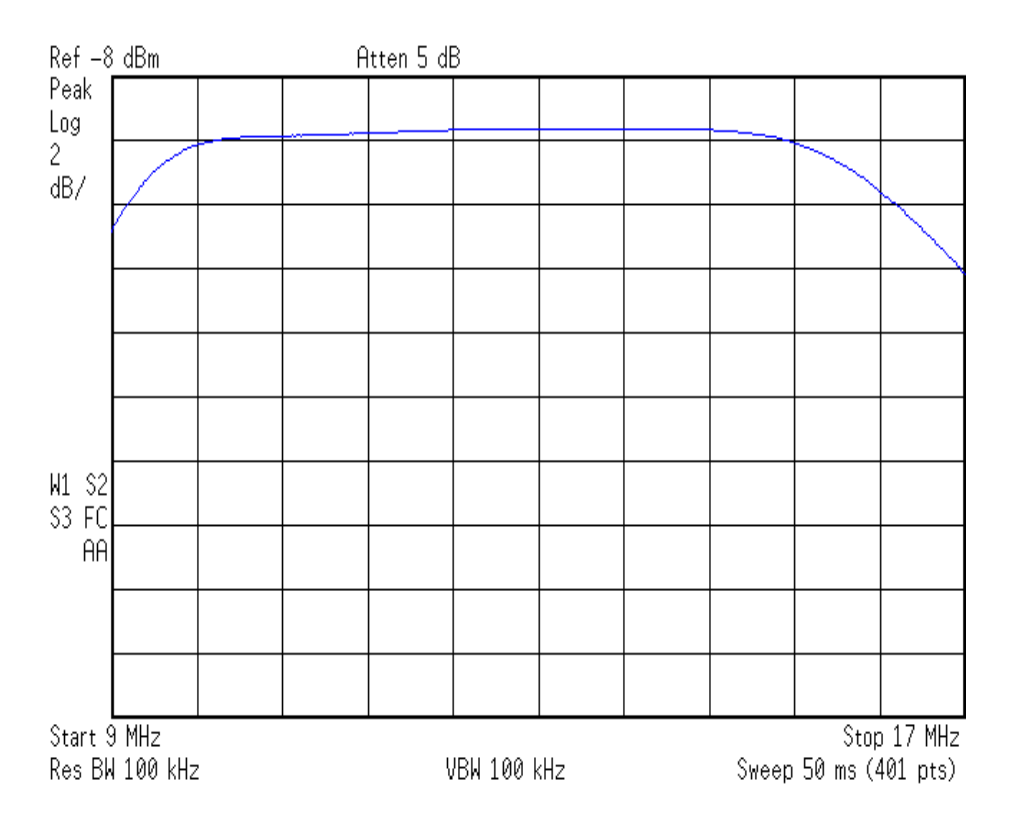

Figure 2-37 Typical H

**Typical Filter Shape - Conducted Band 7** 

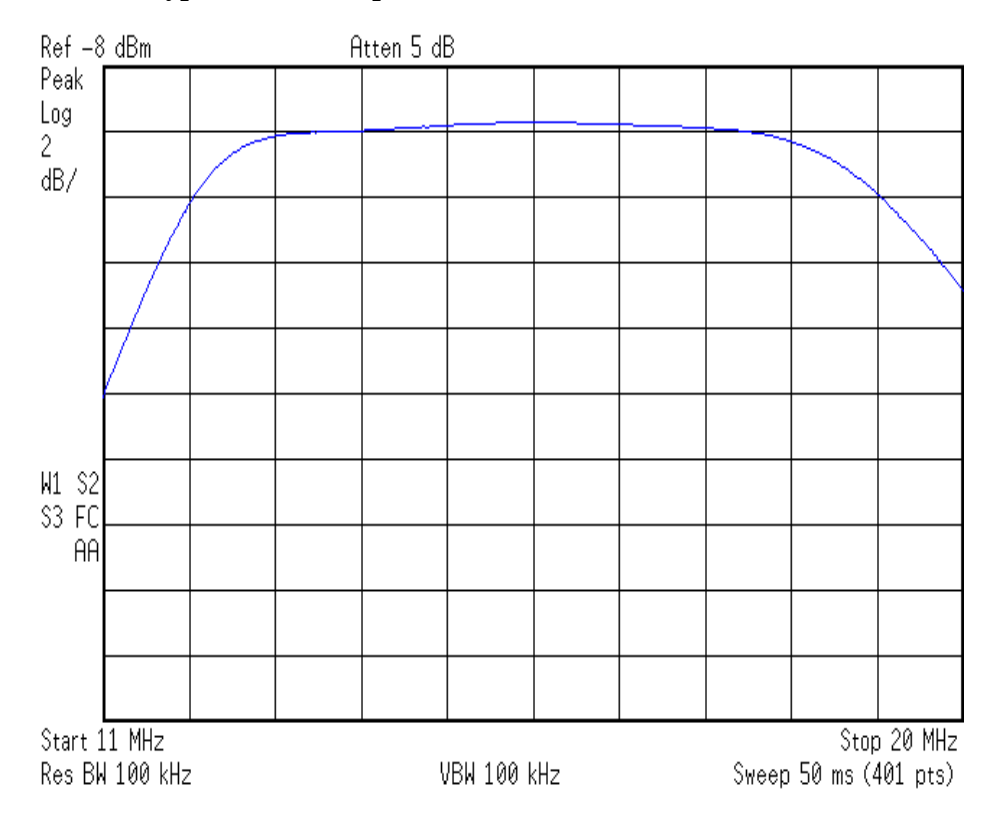

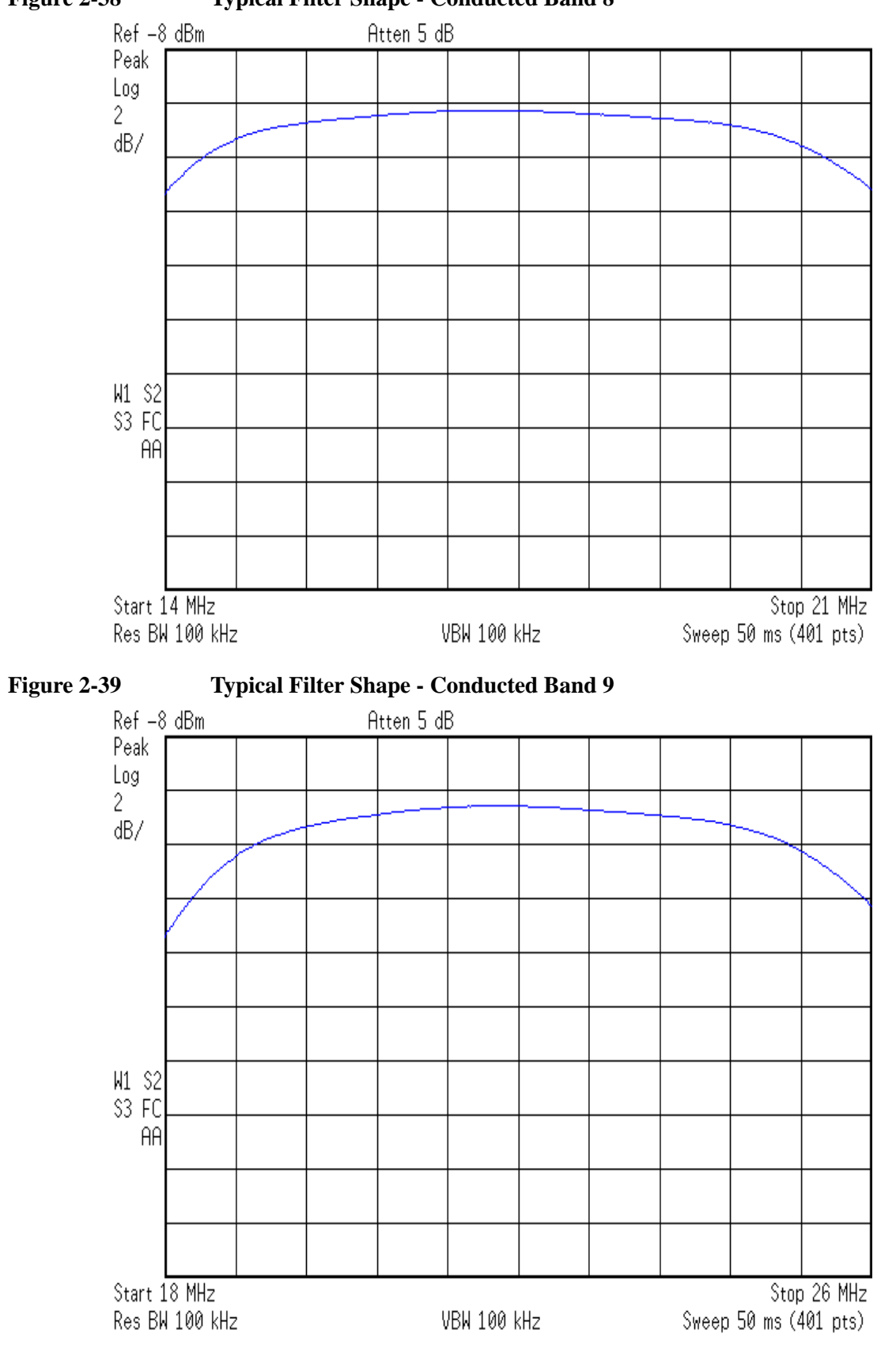

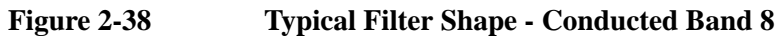

Troubleshooting A24 Conducted Filter Board Assembly Troubleshooting

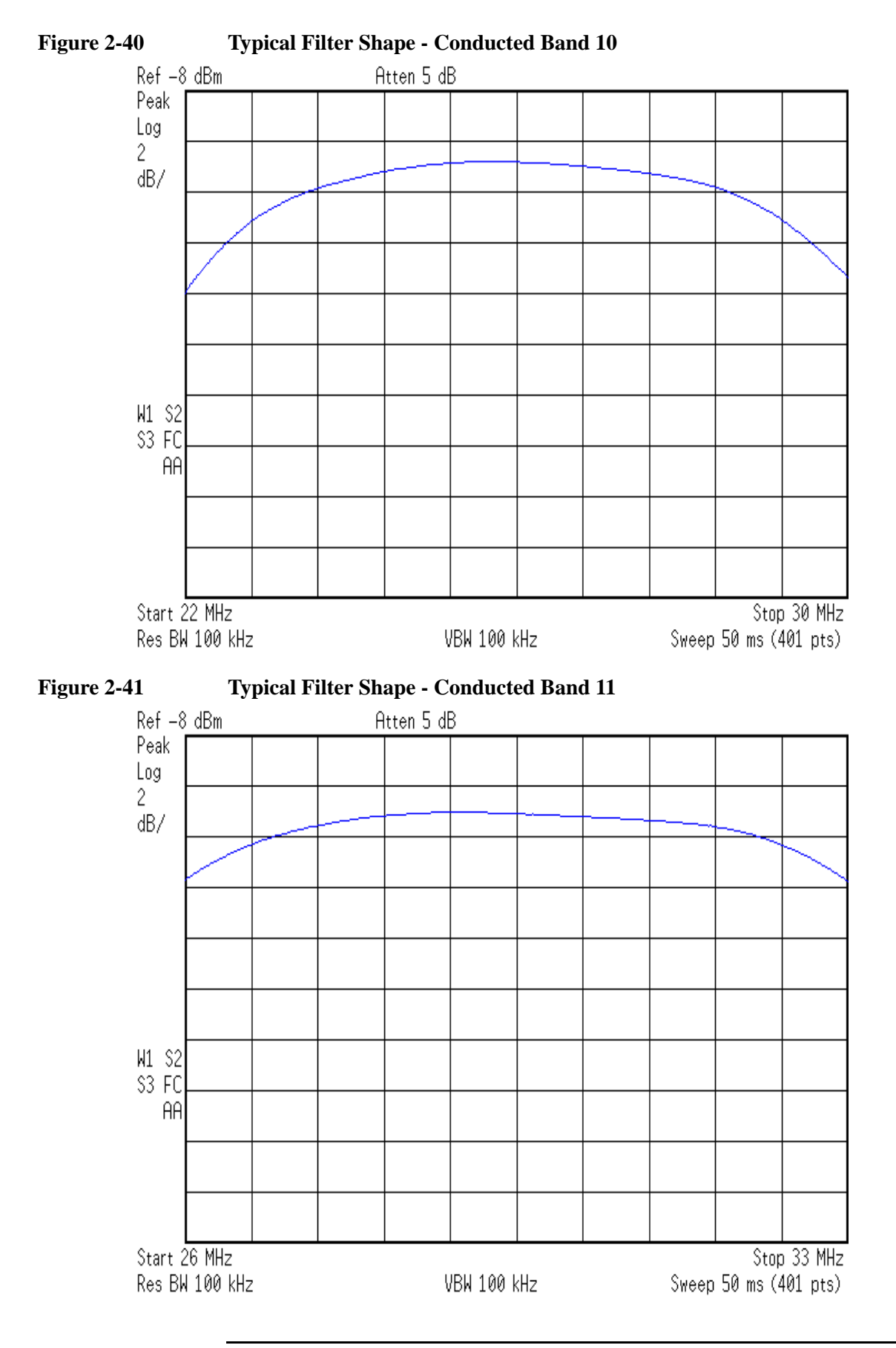

# 3 Assembly Descriptions

# What You Will Find in This Chapter

| A1 Front Frame Assemblypage 94                                                                                                    |
|----------------------------------------------------------------------------------------------------|
| A1A2 Front Panel Interface Boardpage 94                                                                                                    |
| A1A3 LCDpage 94                                                                                                    |
| A1A4 LCD Inverter Boardpage 94                                                                                                    |
| A1A5 Front Panel USB Interface Boardpage 94                                                                                                    |
| A3 - Digital I/O Board Assemblypage 95                                                                                                    |
| System Synchronizationpage 95                                                                                                    |
| RF Preselector Filter Hardware Control page 95                                                                                                    |
| A4 Processor Board Description page 96                                                                                                    |
| Disk Drive page 96                                                                                                    |
| Front Panel Interface                                                                                                    |
| Graphics Controller page 96                                                                                                    |
| Power Supply Control page 96                                                                                                    |
| Rear Panel Connectivitypage 96                                                                                                    |
| System Memorypage 97                                                                                                    |
| System Processorpage 97                                                                                                    |
| A5 Disk Drive Assemblypage 98                                                                                                    |
|                                                                                                    |
| Partitioning                                                                                                    |
| Partitioningpage98A6 Power Supply Descriptionpage99                                                                                                    |
| Partitioningpage98A6 Power Supply Descriptionpage99Supply Voltagespage99                                                                                                    |
| Partitioningpage 98<br>A6 Power Supply Descriptionpage 99<br>Supply Voltagespage 99<br>Control Inputspage 100                                                                                                    |
| Partitioning                                                                                                    |
| Partitioningpage 98A6 Power Supply Descriptionpage 99Supply Voltagespage 99Control Inputspage 100Control/Status Outputspage 100Fusepage 100                                                                                                    |
| Partitioning                                                                                                    |
| Partitioningpage 98A6 Power Supply Descriptionpage 99Supply Voltagespage 99Control Inputspage 100Control/Status Outputspage 100Fusepage 100Standby Suppliespage 101Over Current Protectionpage 101                                                                                                    |
| Partitioningpage 98A6 Power Supply Descriptionpage 99Supply Voltagespage 99Control Inputspage 100Control/Status Outputspage 100Fusepage 100Standby Suppliespage 101Over Current Protectionpage 101Thermal Protectionpage 101                                                                                                    |
| Partitioningpage98A6 Power Supply Descriptionpage99Supply Voltagespage99Control Inputspage100Control/Status Outputspage100Fusepage100Standby Suppliespage101Over Current Protectionpage101Thermal Protectionpage101A7 Midplane Board Assemblypage102                                                                                                    |
| Partitioningpage98A6 Power Supply Descriptionpage99Supply Voltagespage99Control Inputspage100Control/Status Outputspage100Fusepage100Standby Suppliespage101Over Current Protectionpage101Thermal Protectionpage101A7 Midplane Board Assemblypage102Midplane Board Connectionspage102                                                                     |
| Partitioningpage98A6 Power Supply Descriptionpage99Supply Voltagespage99Control Inputspage100Control/Status Outputspage100Fusepage100Standby Suppliespage101Over Current Protectionpage101Thermal Protectionpage101A7 Midplane Board Assemblypage102Midplane Board Connectionspage104                                                                     |
| Partitioningpage 98A6 Power Supply Descriptionpage 99Supply Voltagespage 99Control Inputspage 100Control/Status Outputspage 100Fusepage 100Standby Suppliespage 101Over Current Protectionpage 101Thermal Protectionpage 101A7 Midplane Board Assemblypage 102Midplane Board Connectionspage 104Motherboard Connectionspage 104                           |
| Partitioningpage 98A6 Power Supply Descriptionpage 99Supply Voltagespage 99Control Inputspage 100Control/Status Outputspage 100Fusepage 100Standby Suppliespage 101Over Current Protectionpage 101Thermal Protectionpage 102Midplane Board Assemblypage 102A8 Motherboard Descriptionpage 104Sw1 & SW2 - Input Relay Assembliespage 106                   |
| Partitioningpage98A6 Power Supply Descriptionpage99Supply Voltagespage99Control Inputspage100Control/Status Outputspage100Fusepage100Standby Suppliespage101Over Current Protectionpage101Thermal Protectionpage102Midplane Board Assemblypage102A8 Motherboard Connectionspage104Motherboard Connectionspage104SW1 & SW2 - Input Relay Assembliespage107 |

| A23 - Conducted Input Board Assemblypage   | 111 |
|--------------------------------------------|-----|
| A24 - Conducted Filter Board Assembly page | 112 |

# **A1 Front Frame Assembly**

The major components of the A1 Front Frame Assembly are the A1A2 Front Panel Interface Board, A1A3 LCD, A1A4 LCD Inverter Board, and the A1A5 Front Panel USB Interface Board, all of which are serviceable as individual components.

The A1 assembly is used to display the measurement results, accept user input via the keyboard, and connect USB peripheral devices.

## A1A2 Front Panel Interface Board

The A1A2 Front Panel Interface board is serviced as an assembly only; no component level repair is supported.

The Front Panel Interface Board contains LCD control, Inverter drive, audio amplifiers, internal speaker, a 4 port USB hub, and a USB keyboard microcontroller.

The two different front panel rubber keypads attach to the back side of the board, which has the keyboard contacts printed on the reverse side.

The 4 ports from the USB hub contained on this board go to the 2 front panel USB connectors, the keyboard microcontroller, and the fourth port is unused.

#### A1A3 LCD

The LCD used is an 8.4inch XGA TFT display, which has a resolution of 1024 x 768. It has two backlights that are not individually replaceable.

#### A1A4 LCD Inverter Board

The Inverter Board provides the high voltage required by the LCD backlights.

#### A1A5 Front Panel USB Interface Board

The Front Panel USB Interface Board provides the front panel USB connections.

## A3 - Digital I/O Board Assembly

The A3 Digital I/O Board assembly is serviced as an assembly only; no component level repair is supported.

The A3 Digital I/O board assembly performs two important functions:

- 1. System synchronization
- 2. RF Preselector Filter hardware control

The A3 Digital I/O board assembly also contains FPGA program code stored on it that is loaded at boot up. This code is updated, if necessary, when the instrument software is updated. Interruption of the FPGA update process can result in an A3 Digital I/O board being rendered non-functional, requiring a replacement board assembly. For more information on updating the N9039A instrument software see Chapter 9, "Instrument Software".

#### **System Synchronization**

There are two synchronization pulses generated on this assembly that are required for the PSA EMI Measurement Receiver system to trigger properly when the N9039A RF Preselector is being used in the Filter mode. These are rear panel connections labeled:

- External Trigger Out
- Pulse Trigger 2 Out

These pulsed output signals are used when more than one filter in the N9039A is used during a given sweep of the PSA. These triggers allow the N9039A to control the sweep of the PSA in such a way that when the N9039A switches from one filter to the next the PSA will hold the sweep until the N9039A is properly tuned to the next filter frequency.

#### **RF** Preselector Filter Hardware Control

The A3 Digital I/O board assembly is the only assembly in the N9039A, other than the A4 Processor board, that is connected to the PCI bus. The A4 Processor board assembly communicates with the A3 Digital I/O board assembly via the PCI bus, which in turn communicates with the rest of the RF preselector filter hardware in the instrument via the Instrument Local Bus (ILB), which the A3 Digital I/O board assembly contains the controller for.

# **A4 Processor Board Description**

#### **Disk Drive**

The A5 Disk Drive assembly is contained within the A4 Processor board assembly and is replaced as an individual assembly. Also, when the A4 Processor board assembly is replaced the existing A5 Disk Drive assembly will be used.

#### **Front Panel Interface**

The instrument USB bus is the electrical interface to the instrument front panel. One of the USB ports on the host controller hub located on the A4 Processor board assembly is routed to the A1A2 Front Panel Interface board for this use. The port is a High Speed USB (2.0) compliant port.

## **Graphics Controller**

The entire graphics subsystem is contained within a single chip, along with the interface logic to map memory from main system memory for the video RAM. There are two outputs of the graphics controller that are used by the instrument. One provides the LCD video data to drive the internal instrument LCD display and the other supplies the rear panel VGA output.

#### **Power Supply Control**

The power control line from the front panel momentary power switch connects to the A4 Processor board assembly. When the front panel power switch is turned on the A4 Processor board assembly pulls the POWER\_ON line to the A6 Power Supply assembly to a TTL low level, which tells the power supply to turn on. Once the +12V D, +5.1V D, and +3.35V D supplies are all on and within specification the A6 Power Supply assembly pulls the POWER\_OK line to a TTL high state, which then causes the A4 Processor board to come out of reset and boot-up.

Outputs from the A4 Processor board assembly also drive the two front panel power state LEDs.

Provisions have also been made to allow the processor board to remember which power state it was in when a power failure occurs. The instrument will return to the same power state after a power failure.

#### **Rear Panel Connectivity**

The A4 Processor board assembly has direct access to the rear panel of the instrument. The external connections provided on the A4 Processor board assembly include:

- External VGA
- LAN (RJ45) 10/100 based-T Ethernet port

- USB
  - 4 x Type-A ports (USB 2.0 compatible)
  - 1 x Type-B port (USB 2.0 compatible)
- GPIB

#### System Memory

There are two DIMM memory slots on the A4 Processor board assembly. Both slots accept 184-pin DDR SDRAM DIMM memory modules. While the memory controller chip itself does supports a wide range of DDR memory types, only memory fully qualified by Agilent Technologies is supported. Full qualification includes mechanical vibration and shock, thermal and power dissipation and the basic electrical characteristics.

While the A4A1 SRAM Module system memory can be obtained separate from the A4 Processor board assembly, it is also included with a replacement A4 Processor board assembly.

#### System Processor

The A4 Processor board assembly uses an Intel Pentium-M series processor chip.

# **A5 Disk Drive Assembly**

The A5 Disk Drive assembly is located inside of the A4 Processor board assembly.

#### Partitioning

The A5 Disk Drive assembly has been divided up into four different partitions. They are:

**C** This partition contains the operating system and software installed by Agilent. This is an open system which means you can install additional software, which should be installed on the C: drive. However, only a limited set of software applications are tested for use with the instrument software. The installation and/or use of other software is not warranted, and could interfere with the operation of the instrument software. If the Agilent Recovery process is ever run, the original version of the C: drive, as shipped from the factory, will be restored. The user will need to reload any other software that was previously installed into the instrument.

Do not save any user data to the partitions, as any data saved in this partition will be lost if the Agilent Recovery process is run.

**D** This partition is reserved for data storage. The User Accounts that are preconfigured by Agilent and their My Documents folder are mapped to the D: drive. This is for the convenience of backing-up the user data. You should always back-up the data on the D: drive. This allows you to restore the data if the A5 Disk Drive assembly ever needs to be replaced.

Data saved in this partition will not be lost if the Agilent Recovery process is run.

E This partition is reserved for Agilent's use. The primary use of the E: drive is for storing of the instrument Calibration and Alignment data. Do not change or overwrite the files on this drive. This could cause your instrument to not meet specifications, or even to stop functioning correctly. It is also recommended that you back up the contents of this drive. This allows you to restore the data if the A5 Disk Drive assembly ever needs to be replaced, which could otherwise require that all instrument adjustments be performed.

While data saved in this partition will not be lost if the Agilent Recovery process is run, do not use this drive for data storage.

In addition, a hidden recovery partition is located on the drive. This partition contains an image of the C: drive as it was when the instrument was shipped from the factory. To restore the C: drive using the image stored in this recovery partition see the section titled "Disk Drive Recovery Process" in Chapter 2, "Troubleshooting".

# **A6 Power Supply Description**

The A6 Power Supply assembly is serviced as an assembly only; no component level repair is supported.

The A6 Power Supply assembly provides most all of the necessary DC voltages for the N9039A RF Preselector. If any of the power supplies are not within their operating voltages, the instrument will not function properly.

The A6 Power Supply assembly is a switching supply that operates at a frequency of  $\sim$ 120 kHz.

The A6 Power Supply assembly is an auto ranging supply, requiring no user selection of the input voltage. The input AC voltage and frequency requirements for the A6 Power Supply assembly are printed on the rear panel of the instruments as well as on the power supply itself.

While there are no test points or status LEDs accessible for troubleshooting on the A6 Power Supply assembly, there are both test points and status LEDs for all of the different power supply voltages, as well as other power supply status lines, on the A7 Midplane Board assembly. See the "A7 Midplane Board Assembly" section in Chapter 2, "Troubleshooting" for detailed information on the location of each.

#### **Supply Voltages**

+

+

+

| Voltage<br>Level | Ground<br>Reference | A7 Midplane<br>Connector | Voltage<br>Level | Ground<br>Reference |
|------------------|---------------------|--------------------------|------------------|---------------------|
| 15V STBY         | ACOM                | J101                     | +12V D           | DCOM                |
| 5.1V STBY        | DCOM                | J111 / J112              | +5.1V D          | DCOM                |
| 32V A            | ACOM                | J101                     | +3.35V D         | DCOM                |
| 15V A            | ACOM                | J103 / J104              | -15V A           | ACOM                |
| 9V A             | ACOM                | J104                     | -7V A            | ACOM                |
| 5.2V A           | ACOM                | J102                     | FAN POS          | FAN NEG             |
|                  |                     |                          | FAN NEG          | FAN POS             |
|                  | •                   |                          |                  | •                   |

The following voltage levels are produced by the A6 Power Supply assembly:

A7 Midplane

Connector

J111

J105

J105

J101

J101

J109 / J110

J107 / J108

Assembly Descriptions
A6 Power Supply Description

## **Control Inputs**

There are a number of control inputs for the A6 Power Supply assembly. They are:

- **POWER\_ON** is a signal that when pulled low tells the A6 Power Supply assembly to turn on all of its outputs. This signal comes from the A4 Processor board assembly and is initiated by pressing the front panel power button.
- **DITHER** is an AC coupled analog signal going to the supply that is used to frequency modulate the power supply switching frequency for the purpose of lowering any power supply related interference.
- **OFFn** is an input that is to be used only as a "Panic Stop". This signal can be used for such functions as an emergency over temperature shut down. This type of shut down is a last resort and does not perform the recommended operating system shut down of the instrument.

## **Control/Status Outputs**

There are a number of control and status outputs for the A6 Power Supply assembly. They are:

- **POWER\_OK** is used to verify that the +12V D, +5.1V D, and +3.35V D are all on and within specification. A TTL high level on this output brings the CPU out of reset and initiates the instrument boot up process.
- **LSYNC** is a TTL level signal that is synchronous to the AC line input. While it is unused in this application, this type of a signal is typically used to trigger an instrument sweep synchronous to the AC power line.
- **PS\_TEMP** is a read out of the internal temperature of the power supply.
- **PS\_FAULT** will be a TTL low level signal to indicate that the supply is experiencing an over voltage, over current, or over temperature condition.

#### Fuse

The A6 Power Supply has no user replaceable fuse. While there is a fuse internal to the supply this is not meant for field replacement. If the internal fuse is blown, the power supply has experienced a major failure and should be replaced.

## **Standby Supplies**

The A6 Power Supply assembly has two standby supplies that should always on if the AC input voltage requirements are met. These are the +15V STBY and the +5.1V STBY supplies. These supplies are used to by the instrument to keep certain circuits alive even when the power is turned off.

#### **Over Current Protection**

The A6 Power Supply assembly has built in over current protection that will shut down the supply if current draw from the instrument is too great. The power supply will remain on in over current state for a minimum of 1 second. The power supply shall turn off no later than 5 seconds after the beginning of the over current state. The power supply shall remain off until the line voltage is removed and then reconnected or the front panel power switch is cycled. Over current shut down does not apply to the standby supplies, the fan voltage, and the +32V A supply.

## **Thermal Protection**

The A6 Power Supply assembly will protect itself by shutting down if it overheats. It will also reset itself with no user interaction after the temperature is reduced by approximately 10 degrees C.

# **A7 Midplane Board Assembly**

The A7 Midplane board assembly is used to connect the A4 Processor board assembly and the A6 Power Supply assembly to the A8 Motherboard, and thus the rest of the instrument electrical assemblies.

In addition, the A7 Midplane board also provides the following functions:

- Instrument power supply voltage test points and status LEDs •
- +3.3V analog linear power supply regulation ( $+3.3V_A$ ) ٠
- -5.2V analog linear power supply regulation (-5.2V\_A) ٠
- Non-volatile memory for storage of the instrument model number, serial ٠ number, and software license keys (Secure Storage).
- Power supply dithering. A triangle wave of approximately 100 Hz is generated ٠ and goes directly to the A6 Power Supply assembly. This is used to frequency modulate the power supply switching frequency for the purpose of lowering any power supply related interference.

| Connector | Connects To              | Connector | Connects To              |
|-----------|--------------------------|-----------|--------------------------|
| J101      | A6 Power Supply Assembly | J111      | A6 Power Supply Assembly |
| J102      | A6 Power Supply Assembly | J112      | A6 Power Supply Assembly |
| J103      | A6 Power Supply Assembly | J201      | A4 Processor Assembly    |
| J104      | A6 Power Supply Assembly | J202      | A4 Processor Assembly    |
| J105      | A6 Power Supply Assembly | J203      | A4 Processor Assembly    |
| J106      | A6 Power Supply Assembly | J204      | A4 Processor Assembly    |
| J107      | A6 Power Supply Assembly | P1        | A8 Motherboard Assembly  |
| J108      | A6 Power Supply Assembly | P2        | A8 Motherboard Assembly  |
| J109      | A6 Power Supply Assembly | P3        | A8 Motherboard Assembly  |
| J110      | A6 Power Supply Assembly | P13       | A8 Motherboard Assembly  |
|           |                          |           |                          |

#### **Midplane Board Connections**

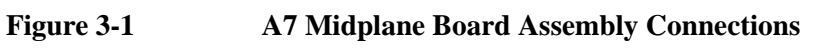

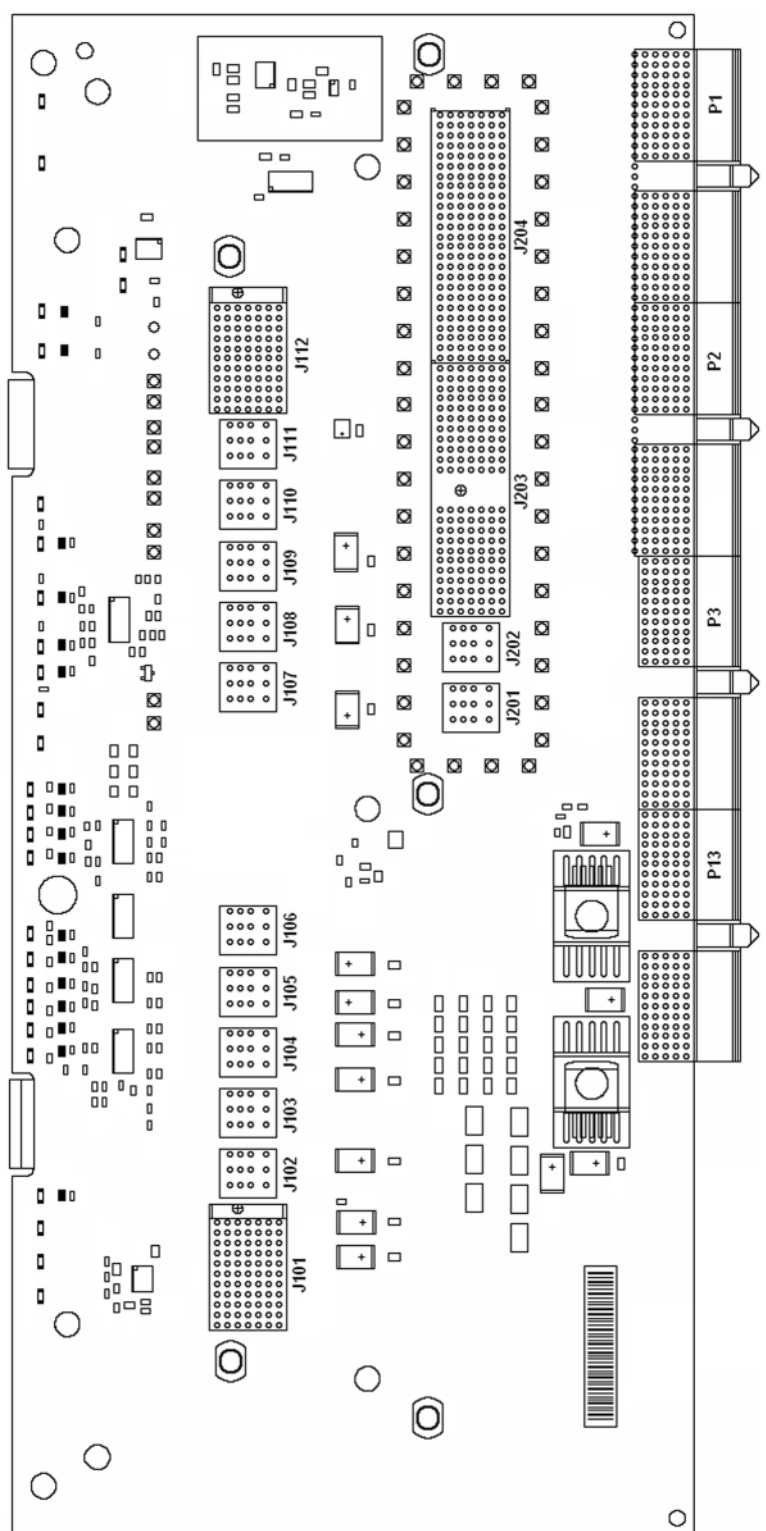

# **A8 Motherboard Description**

The A8 Motherboard assembly is serviced as an assembly only; no component level repair is supported.

The main functions that the A8 Motherboard assembly provides are:

• Assembly interconnections

Provides connections for all major assemblies

• Signal Routing

Routes all signals between major assemblies

• Fan Speed Controller

Controls the speed of the instrument fan to maintain the internal temperature within operating parameters

• Option Slots

Expansion capability for hardware options

#### **Motherboard Connections**

| Connector | Connects To                   | Conne |
|-----------|-------------------------------|-------|
| J2        | A7 Midplane Board Assembly    | J32   |
| J3        | A7 Midplane Board Assembly    | J4    |
| J4        | A7 Midplane Board Assembly    | J42   |
| J5        | A7 Midplane Board Assembly    | J5    |
| J6        | B3 Fan Assembly               | J52   |
| J7        | B2 Fan Assembly               | J6    |
| J8        | B1 Fan Assembly               | J7    |
| J9        | W1 Front Panel Ribbon Cable   | J8    |
| J11       | A3 Digital I/O Board Assembly | J9    |
| J12       | A3 Digital I/O Board Assembly | J10   |
| J21       | Unused                        | J11   |
| J31       | Unused                        |       |

| Connector | Connects To                   |  |
|-----------|-------------------------------|--|
| J32       | Unused                        |  |
| J41       | Unused                        |  |
| J42       | Unused                        |  |
| J51       | Unused                        |  |
| J52       | A24 Conducted Filter Assembly |  |
| J61       | Unused                        |  |
| J71       | A23 Conducted Input Assembly  |  |
| J81       | A22 Radiated Filter Assembly  |  |
| J91       | Unused                        |  |
| J101      | A21 Radiated Input Assembly   |  |
| J111      | Unused                        |  |
|           |                               |  |

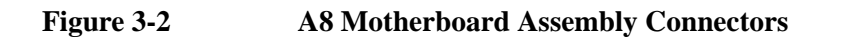

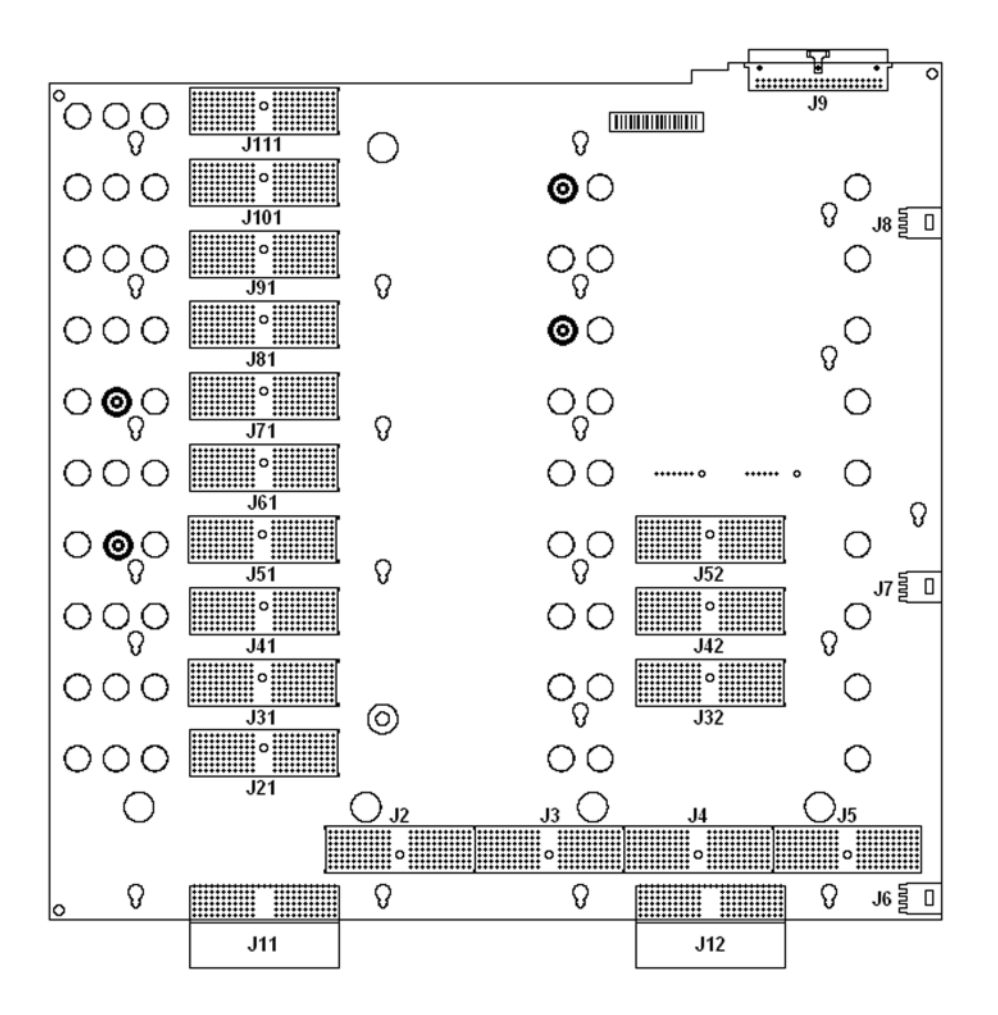

## SW1 & SW2 - Input Relay Assemblies

The SW1 and SW2 Relay Switches determine which N9039A RF Input connector is routed to the N9039A RF Output connector and if a filtered path or the bypass path is used.

SW1 & SW2 are DC to 26.5 GHz 50 ohm SPDT switches. Both switches are controlled by internal TTL signals via a 6 pin ribbon cable from the A23 Conducted Input Board Assembly.

Relay Switch SW1 determines if the signal input of the Preselector will be from the RF Input front panel connector or the Calibration Source Input connector.

Relay Switch SW2 determines if the signal output of the Preselector that is routed to the RF Output Front Panel connector will be from the bypass path or the filtered path.

All Relay Switch ports are terminated when open to reduce reflected signals and crosstalk

## A21 - Radiated Input Board Assembly

The A21 Radiated Input Board Assembly is serviced as an assembly only; no component level repair is supported.

The A21 Radiated Input Board Assembly functions in a frequency range of 30 MHz to 1 GHz and has a 30 MHz High Pass Filter to provide a clean input signal to the A22 Radiated Filter Board Assembly.

Refer to Figure 3-3 and Figure 3-4. A21 Radiated Input Board Assembly contains 6 I/O ports.

| Connector | Description         | Connects To                  |  |
|-----------|---------------------|------------------------------|--|
| J3        | RF Main output      | SW2 Switch Assembly          |  |
| J4        | RF Conducted output | A23 Conducted Input Assembly |  |
| J5        | RF Radiated output  | A22 Radiated Filter Assembly |  |
| J6        | RF Radiated input   | A22 Radiated Filter Assembly |  |
| J7        | RF Conducted input  | A23 Conducted Input Assembly |  |
| J8        | RF Main input       | SW2 Switch Assembly          |  |

The assembly consists of two pin switches for selecting either the conducted or radiated filter paths.

- If the Conducted filter path is selected, pin switches on the A21 Radiated Input Board Assembly pass the input RF signal though to the A23 - Conducted Input Board Assembly. Then additional pin switches on the A21 - Radiated Input Board Assembly pass the filtered RF signal through from the A23 -Conducted Input Board Assembly to the instrument output.
- If the Radiated filter path is selected, pin switches on the A21 Radiated Input Board Assembly route the input RF signal from the RF Main Input connector to the A22 - Radiated Filter Board Assembly from the RF Radiated Output connector. Then additional pin switches route the filtered RF signal from the A23 - Conducted Input Board Assembly from the RF Radiated Input connector to the Main RF Output Connector.

#### Assembly Descriptions A21 - Radiated Input Board Assembly

In addition, the A21 Radiated Input Board Assembly also provides the following functions for the radiated path:

- Variable gain amplifier
- 15 dB step gain amplifier
- Thermistor to protect against power surges
- Limiter to protect against over voltage conditions
- Step attenuator to protect against Overload
- Overload detector to warn the user if an overload condition exists
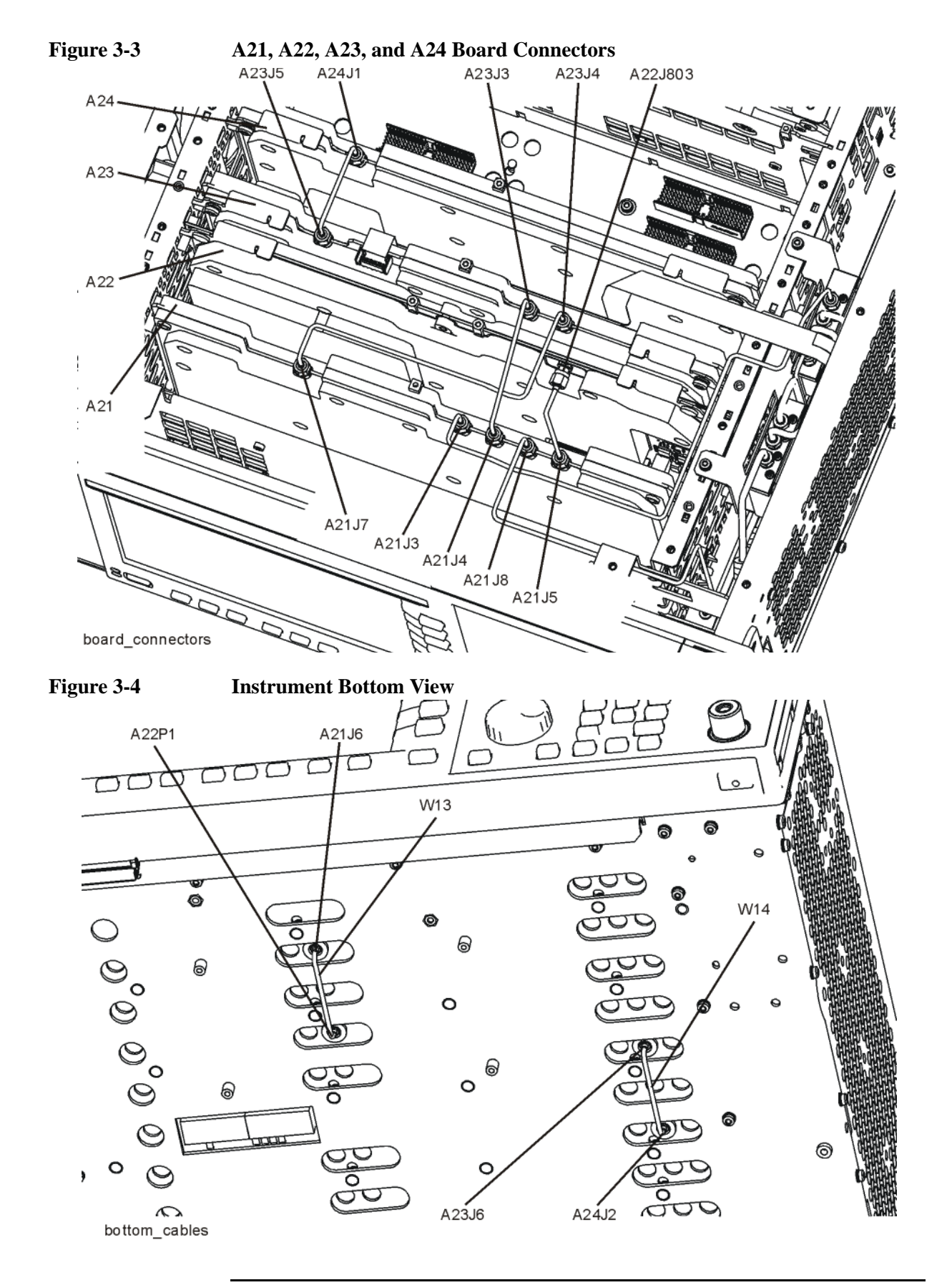

## A22 - Radiated Filter Board Assembly

The A22 Radiated Filter Board Assembly is serviced as an assembly only; no component level repair is supported.

Refer to Figure 3-3 and Figure 3-4. The A22 Radiated Filter Board Assembly provides preselection to the CISPR bands C and D from 30 MHz to 1 GHz. It contains 2 I/O ports.

| Connector | Description | Connects To                 |
|-----------|-------------|-----------------------------|
| J803      | RF input    | A21 Radiated Input Assembly |
| P1        | RF output   | A21 Radiated Input Assembly |

The board consists of input pin switches for selecting the desired filter path. The filters on this assembly are all varactor tuned filters, the tuning voltages for these filters come from the A21 Radiated Input Board Assembly.

| Radiated Bands | A22 BPF Frequency Ranges |
|----------------|--------------------------|
| Band 0         | 28 MHz - 55 MHz          |
| Band 1         | 55 MHz - 100 MHz         |
| Band 2         | 100 MHz - 155 MHz        |
| Band 3         | 155 MHz - 235 MHz        |
| Band 4         | 235 MHz - 350 MHz        |
| Band 5         | 330 MHz - 470 MHz        |
| Band 6         | 470 MHz - 620 MHz        |
| Band 7         | 620 MHz - 820 MHz        |
| Band 8         | 820 MHz - 1000 MHz       |

## A23 - Conducted Input Board Assembly

The A23 Conducted Input Board Assembly is serviced as an assembly only; no component level repair is supported.

The A23 Conducted Input Board Assembly functions in a frequency range of 9 kHz to 30 MHz and has input filters to provide a clean input signal to the A24 Conducted Filter Board Assembly.

Refer to Figure 3-3 and Figure 3-4. A23 Conducted Input Board Assembly contains 5 I/O ports.

| Connector                                            | Description Connects To                            |                               |
|------------------------------------------------------|----------------------------------------------------|-------------------------------|
| J8                                                   | Switch Control outputSW1 & SW2 Switch Assembly     |                               |
| J3                                                   | RF Main input         A21 Radiated Input Assembly  |                               |
| J4                                                   | RF Main output         A21 Radiated Input Assembly |                               |
| J5 RF Conducted output A24 Conducted Filter Assembly |                                                    | A24 Conducted Filter Assembly |
| J6                                                   | RF Conducted input                                 | A24 Conducted Filter Assembly |

When the conducted filter path is selected, the A21 Radiated Input Board Assembly passes the input RF signal through to the A23 Conducted Input Board Assembly where it is then routed to the A24 Conducted Filter Assembly. Then the filtered RF signal is routed back to the A23 Conducted Input Board Assembly and then to the A21 Radiated Input Board Assembly.

In addition, the A23 Conducted Input Board Assembly also provides the following functions for the conducted path:

- Variable gain amplifier
- 15 dB step gain amplifier
- Generates the Switching Control Signals for SW1 & SW2 Relay Switches
- Thermistor to protect against power surges
- Limiter to protect against over voltage conditions
- Step attenuator to protect against Overload
- Overload detector to warn the user if an overload condition exists
- Digital temperature sensor to monitor internal temperature changes

## A24 - Conducted Filter Board Assembly

The A24 Conducted Filter Board Assembly is serviced as an assembly only; no component level repair is supported.

Refer to Figure 3-3 and Figure 3-4. The A24 Conducted Filter Board Assembly provides preselection for CISPR bands A and B from 9 kHz to 30 MHz. The board consists of input pin switches for selecting the desired filter path. It contains 2 I/O ports.

| Connector  | or Description Connects To |                              |
|------------|----------------------------|------------------------------|
| <b>J</b> 1 | RF input                   | A23 Conducted Input Assembly |
| J2         | RF output                  | A23 Conducted Input Assembly |

There are a total of 12 band pass filters in the conducted filter board. All of the filters on this assembly are fixed filters, with no tuning or adjustments required.

| Conducted Bands | A24 BPF Frequency Ranges |
|-----------------|--------------------------|
| Band 0          | 9 kHz - 150 kHz          |
| Band 1          | 150 kHz - 1MHz           |
| Band 2          | 1 MHz - 2 MHz            |
| Band 3          | 2 MHz - 5 MHz            |
| Band 4          | 5 MHz - 8 MHz            |
| Band 5          | 8 MHz - 11 MHz           |
| Band 6          | 11 MHz - 14 MHz          |
| Band 7          | 14 MHz - 17 MHz          |
| Band 8          | 17 MHz - 20 MHz          |
| Band 9          | 20 MHz - 24 MHz          |
| Band 10         | 24 MHz - 28 MHz          |
| Band 11         | 28 MHz - 32 MHz          |

# 4Block Diagrams

# What You Will Find in This Chapter

The following sections are found in this chapter:

| N9039A RF Preselector RF Block Diagram page          | 117 |
|------------------------------------------------------|-----|
| N9039A Conducted Band Filter Path Block Diagram page | 118 |
| N9039A Radiated Band Filter Path Block Diagram page  | 119 |
| N9039A Computer Block Diagram page                   | 120 |

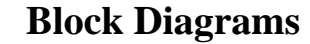

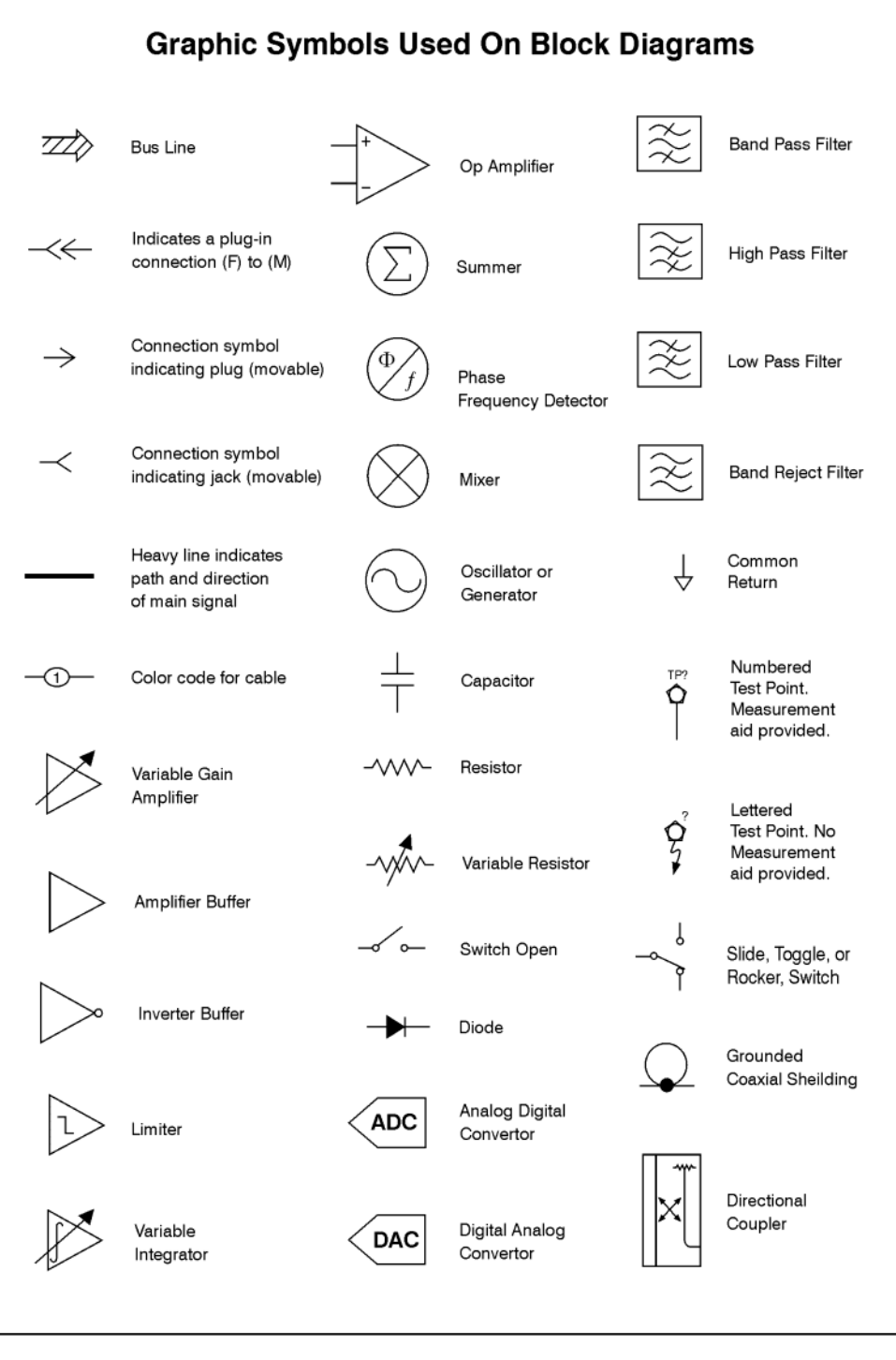

sa83a

Block Diagrams
Block Diagrams

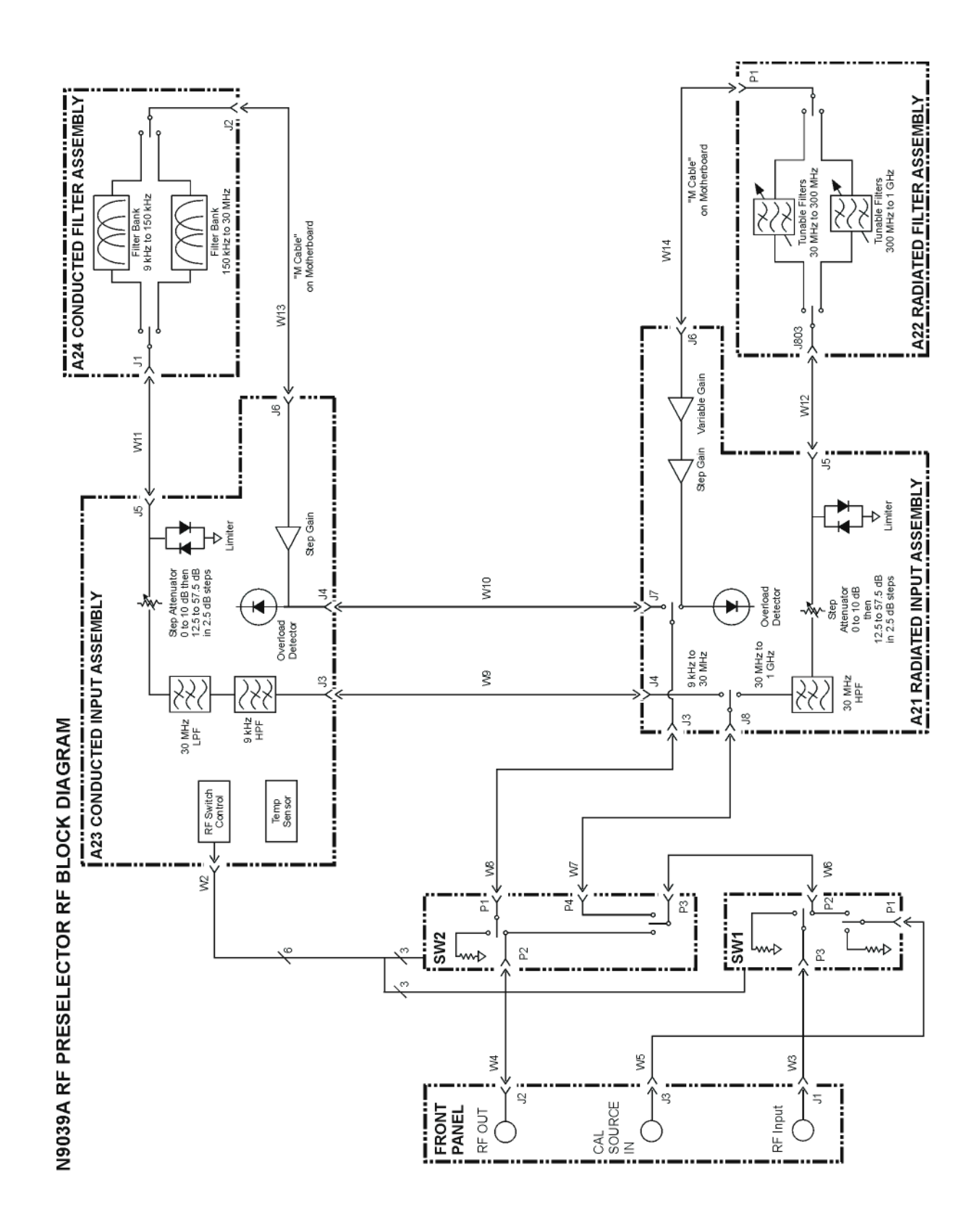

## N9039A RF Preselector RF Block Diagram

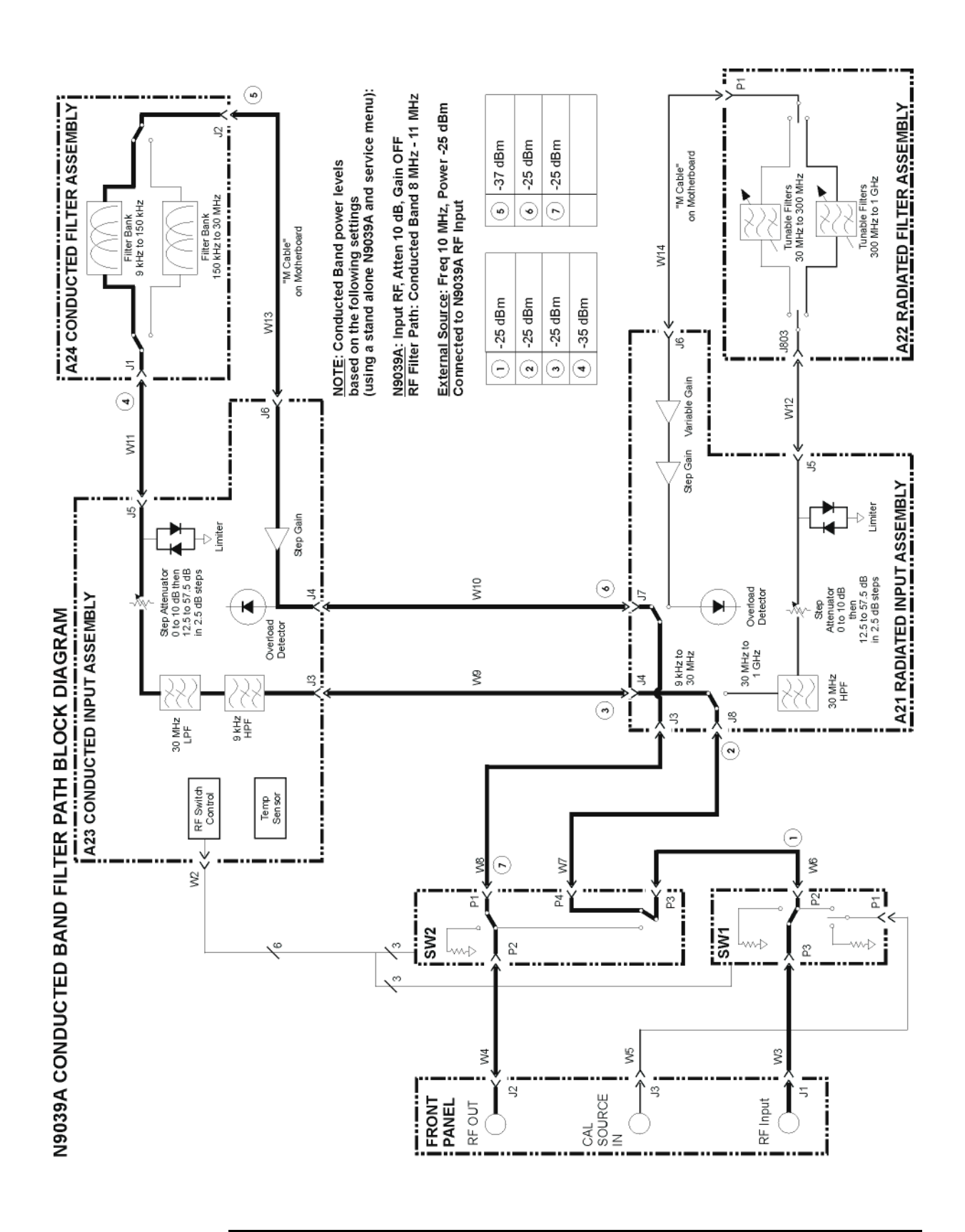

## N9039A Conducted Band Filter Path Block Diagram

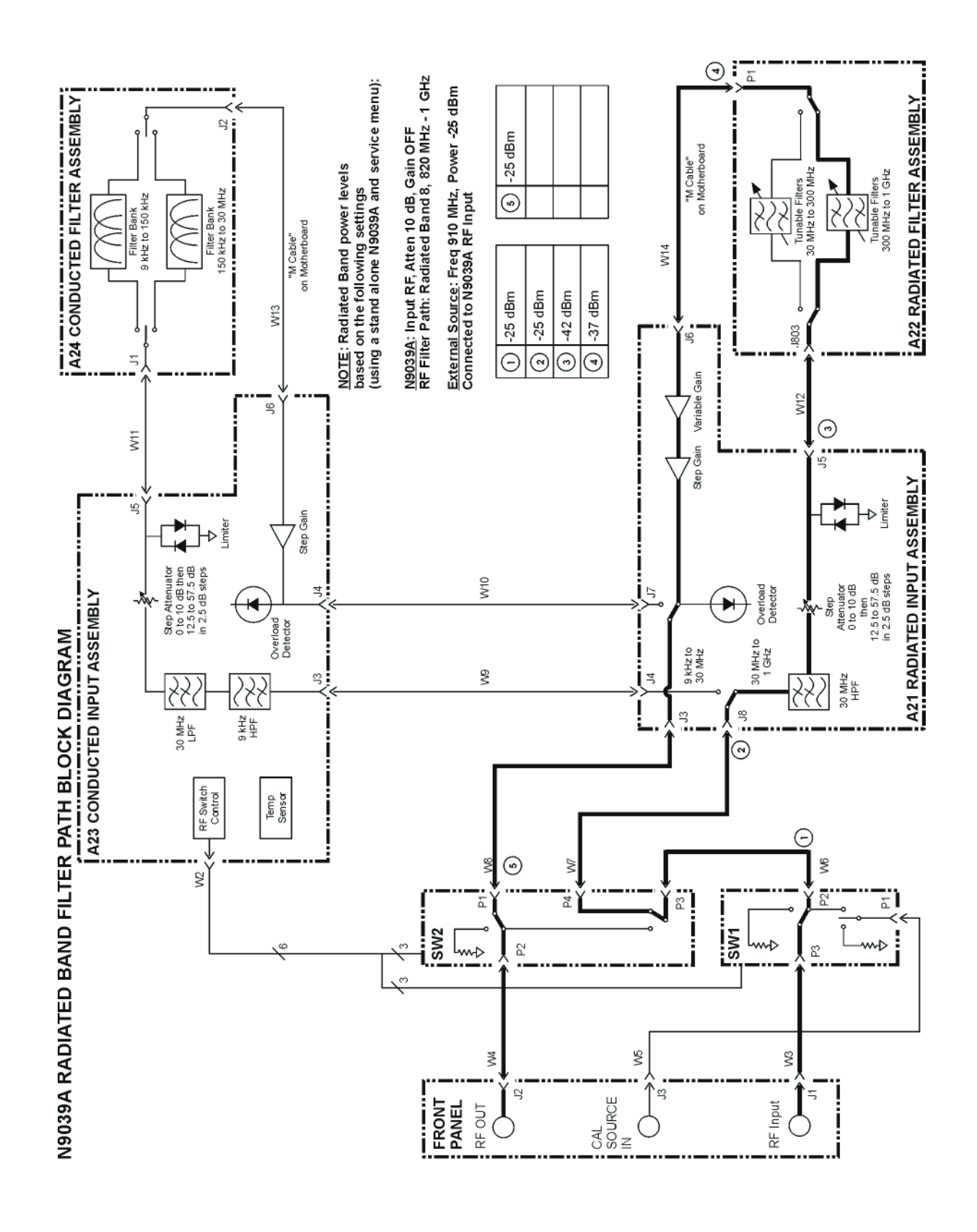

## N9039A Radiated Band Filter Path Block Diagram

Block Diagrams
Block Diagrams

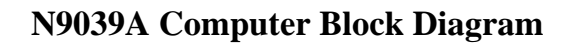

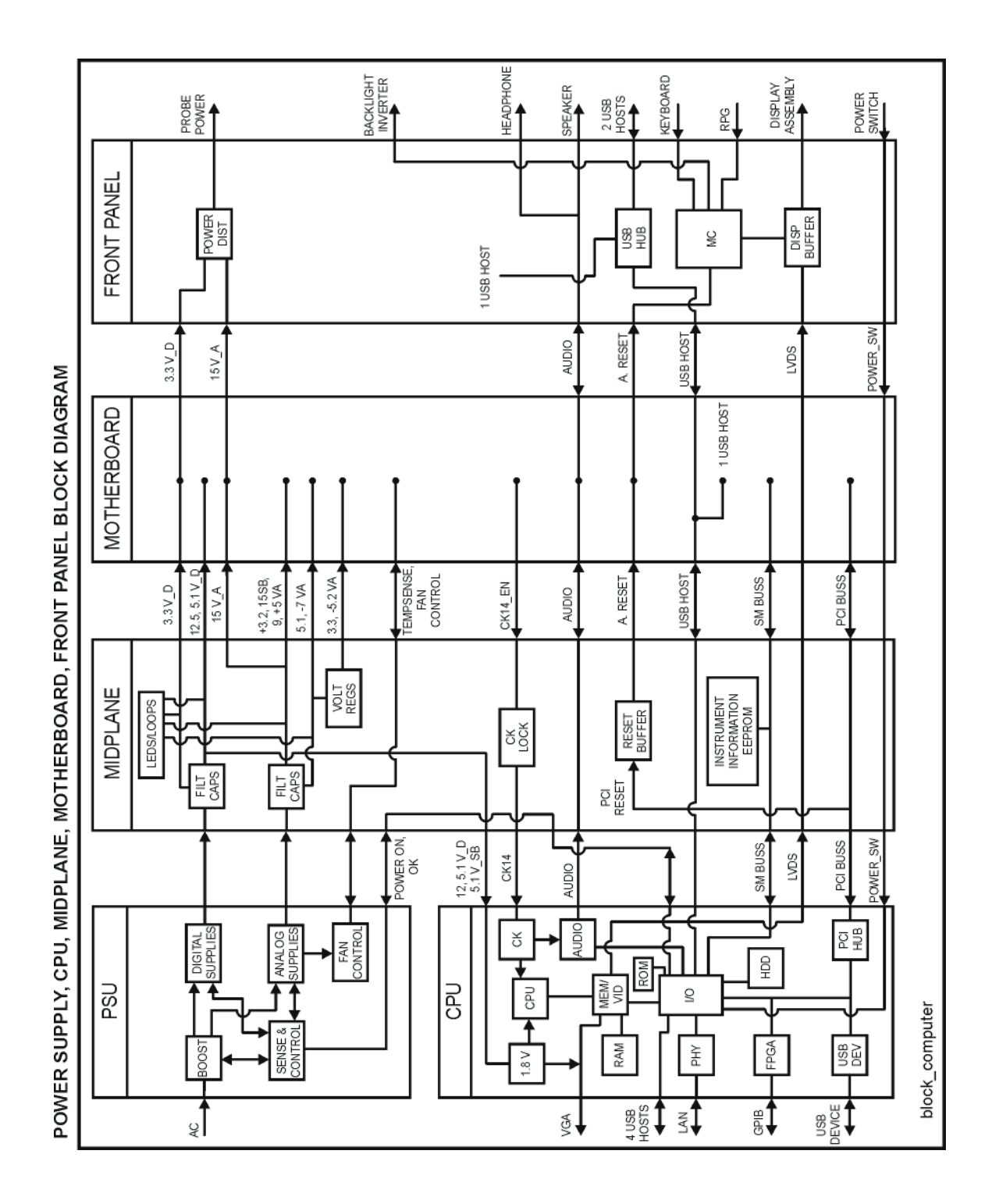

Chapter 4

# 5 Service and Diagnostics Menus

# What You Will Find in This Chapter

| Overviewpage                      | 123 |
|-----------------------------------|-----|
| Controlling Access                | 123 |
| Secure Service Accesspage         | 124 |
| Service Menuspage                 | 125 |
| Service Key Descriptions page     | 128 |
| Service                           | 128 |
| RF Filter Path page               | 130 |
| Bypass Pathpage                   | 132 |
| Input page                        | 132 |
| Attenuation page                  | 132 |
| Gainpage                          | 132 |
| Center Freqpage                   | 133 |
| Diagnostics Key Descriptions page | 134 |
| Diagnostics                       | 134 |
| Show Hdwr Statisticspage          | 134 |

## Overview

The Service capabilities described below are accessed via the Service and Diagnostic menus in the System menu. The Service capabilities are intended for field service technicians. These technicians may be at an Agilent Service Center or at a self-maintaining customer site.

There are two types of Service capabilities:

- 1. Diagnostics These are available to any user and will assist in initial troubleshooting of instrument malfunctions. Examples are the ability to read the mechanical relay cycles.
- 2. Service Functions These are for use by the factory or field repair technicians, access is controlled. Examples are the ability to select a specific RF Filter Path.

#### **Controlling Access**

There are two levels of service and diagnostics capabilities:

"Unrestricted access" - Access to the Diagnostics menu is allowed for everyone. Care may be required to use a feature appropriately. This is the "Diagnostic" type of Service capability defined above.

"Secure Service Access" - Access to the Service menu is restricted to the service technician. This prevents the casual user from accessing and using these features. The intention is to provide this access to Agilent Service Centers as well as any self-maintaining customer who purchases the Service Guide. This is the "Service Functions" type of Service capability defined above.

Access to secured service capabilities is gained via a specific user name through the Window<sup>®</sup> Authentication (login). In addition, the service technician is also

required to enter a specific numeric Service Code. The Service Code is designed to be easily entered via the front panel; an external keyboard or mouse is not required.

Once access has been gained, it will persist within the current instance of the instrument application. If the user exits the instrument application, the Service Code will need to be entered again in order to gain access to the Service Menu.

#### **Secure Service Access**

Secure Service Access is gained only with the Windows<sup>®</sup> Login of "advanceduser". The "advanceduser" must be a member of the "Power Users" group. This account has not been pre-configured on the instrument. The administrator must create the login (refer to Windows XP Help and Support Center). The recommended password for the "advanceuser" account is "service4u".

Once logged in as "advanceduser" the Service Menu can be accessed with a Service Code of "-2061".

#### Summary of Requirements for Service Menu Access:

- User login name: advanceduser
- Recommended account password: service4u
- User is member of "Power Users" group
- Service Code: -2061

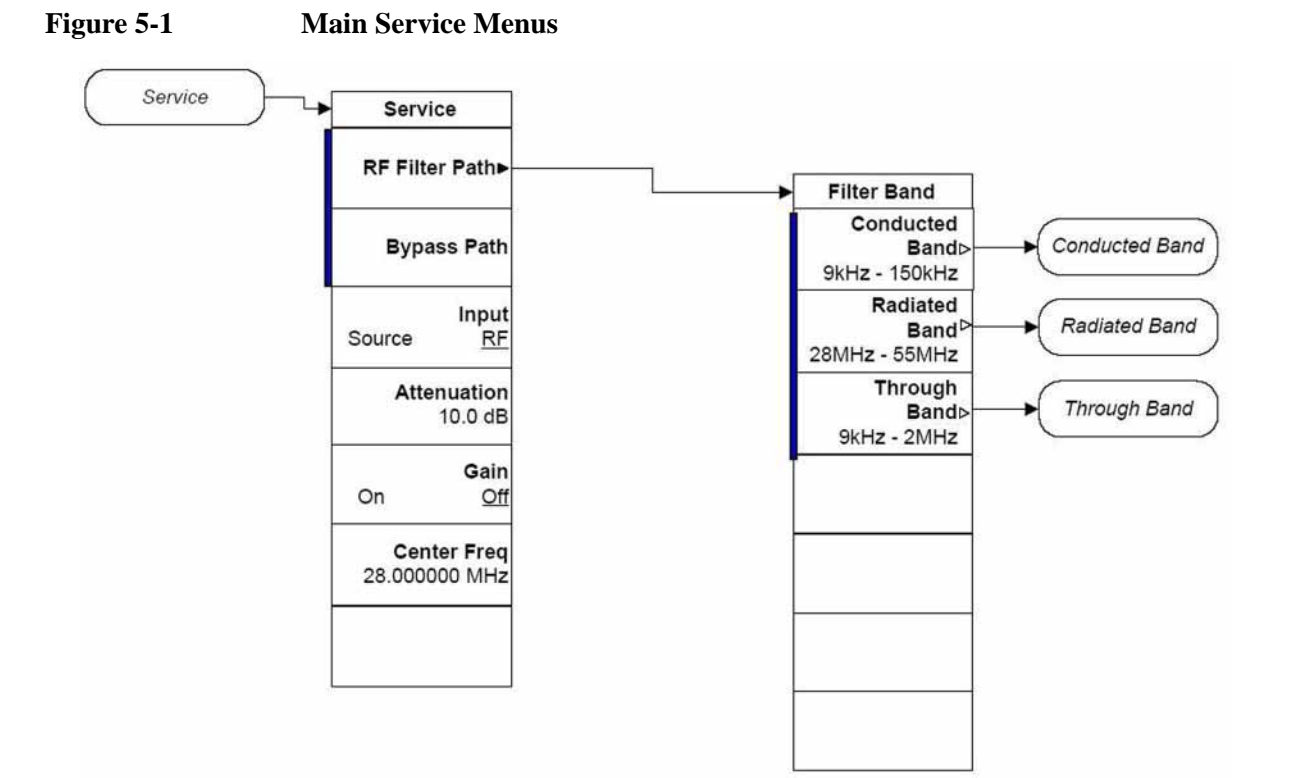

### **Service Menus**

Service and Diagnostics Menus **Overview** 

Figure 5-2Conducted Band Menus

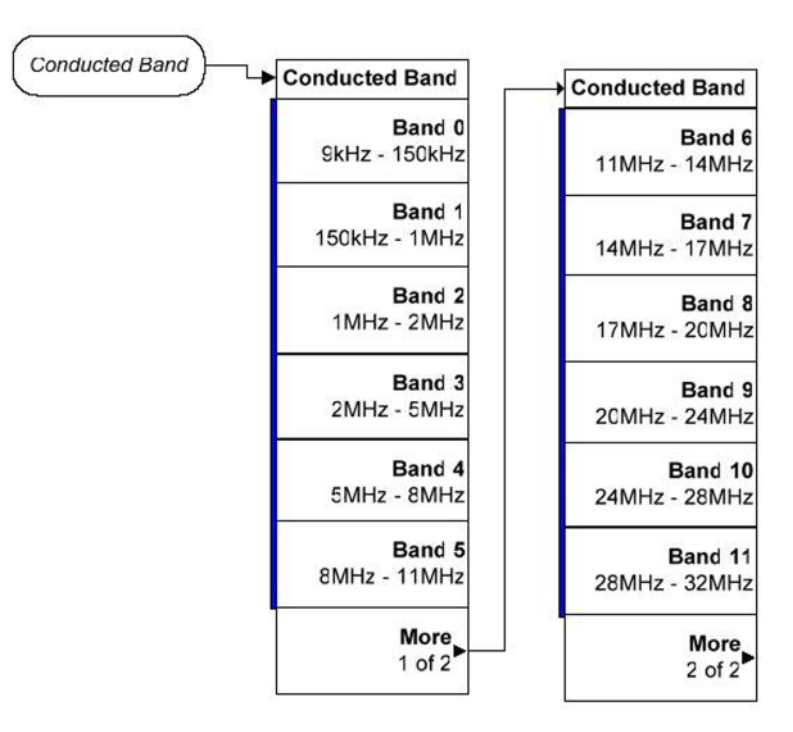

Figure 5-3 Radi

**Radiated Band Menus** 

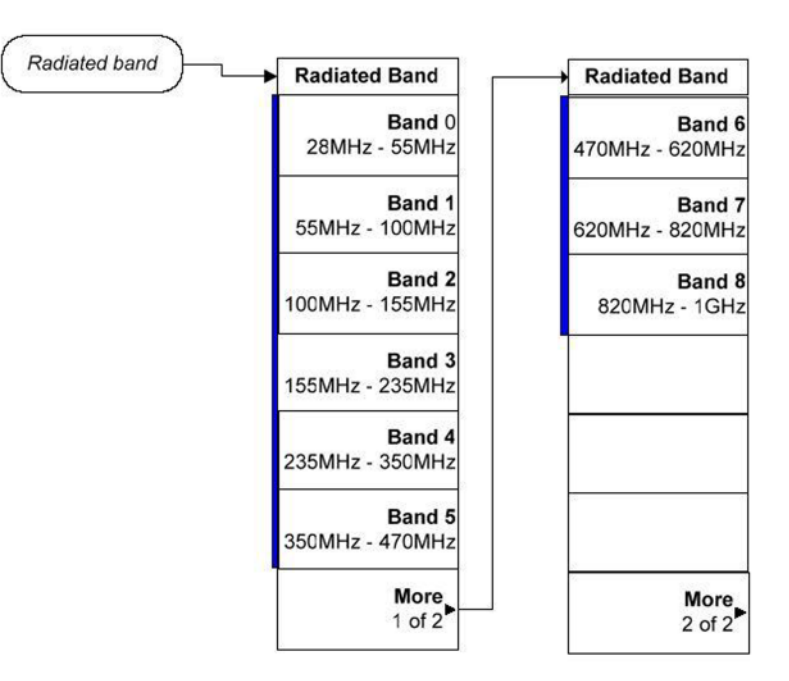

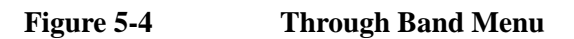

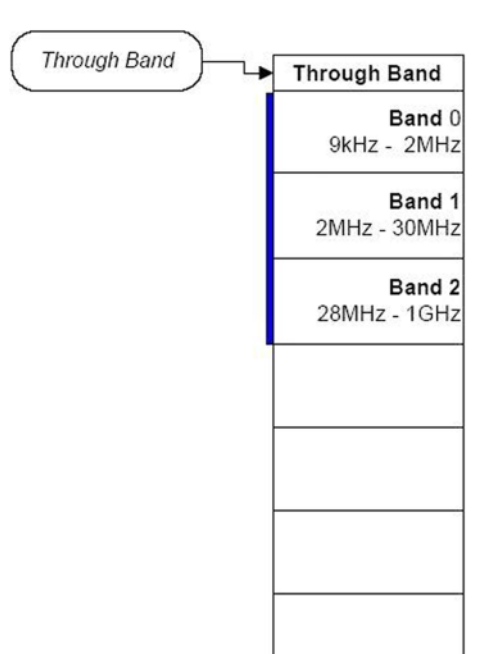

Figure 5-5 Diagnostics Menu

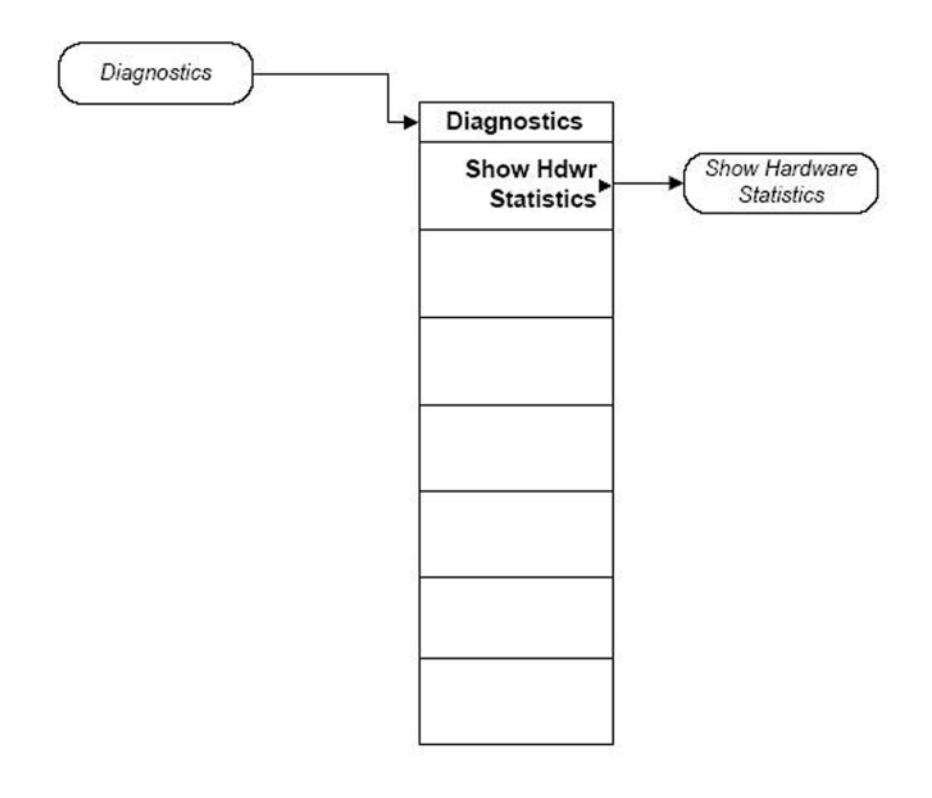

## **Service Key Descriptions**

#### Service

The Service menu key (System menu) is only available when the logged-in user is "advanceduser". The first access to the Service Menu after invoking the instrument application will require an authentication, which is to enter the Service Code, as shown in Figure 5-6. Subsequent accesses to the Service Menu are unimpeded.

#### Figure 5-6 Service Code Entry

| Service Login |              |        |
|---------------|--------------|--------|
| User Name:    | advanceduser | Login  |
| Service Code: | *****        | Cancel |

You can use the numeric keypad to enter the Service Code, which is -2061, and since "Login" is the default highlighted key, the Enter key can be used to complete the entry.

If an invalid Service Code is entered access will not be granted and you will see the message shown in Figure 5-7. You will need to accept this prompt and press the Service key again to re-enter the Service Code correctly.

#### Figure 5-7 Incorrect Service Code Entry

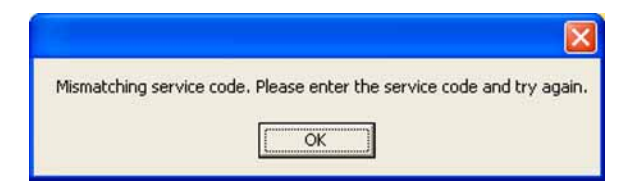

When the Service Menu is entered the current hardware status will be displayed in the "Service / Diagnostics Hardware Information" area of the instrument screen as shown in Figure 5-8.

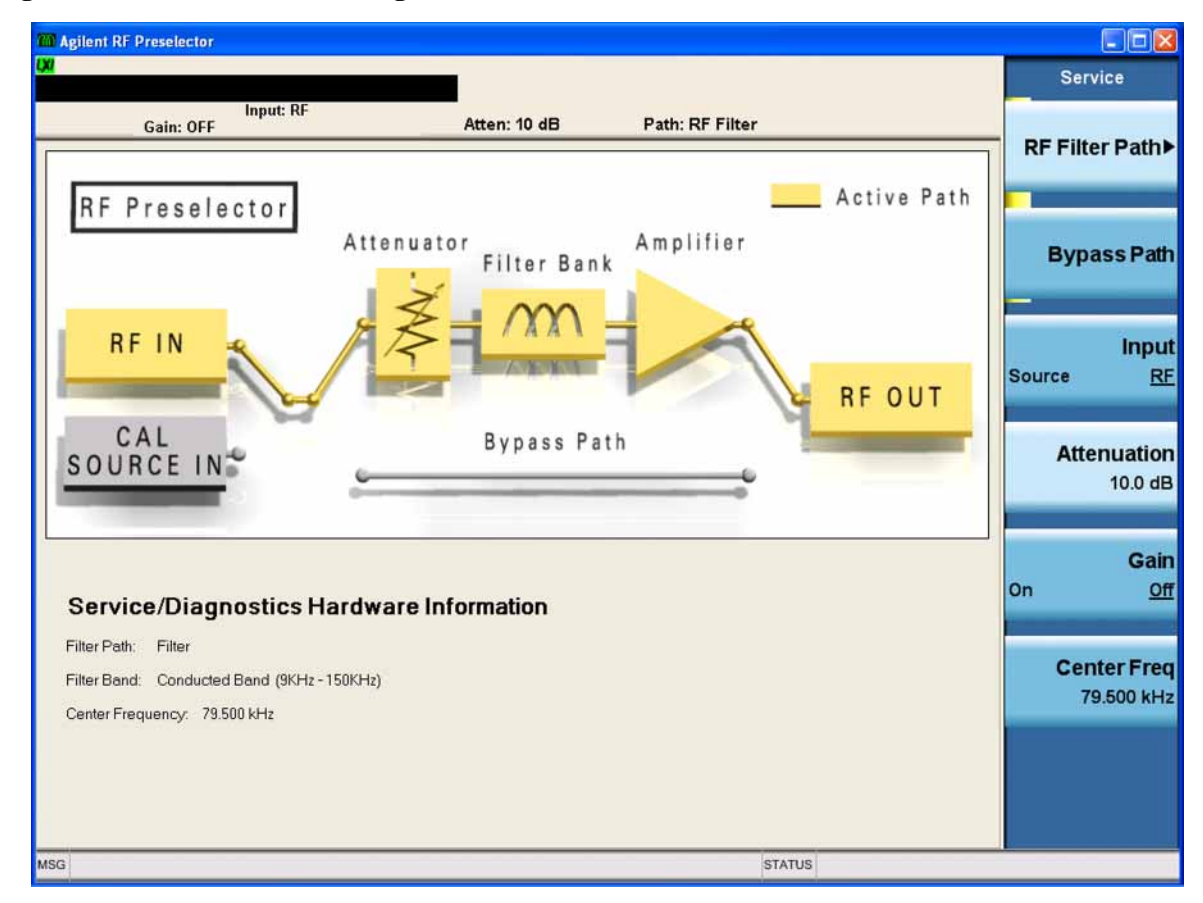

#### Figure 5-8 Service/Diagnostics Hardware Information Screen

Service and Diagnostics Menus Service Key Descriptions

### **RF Filter Path**

Allows the service technician to select one of the individual filter paths for troubleshooting purposes.

#### **Conducted Path**

Selects the conducted filter path. Once selected the service technician can then select one of the 12 different conducted filter paths.

#### Band 0

Selects the 9 kHz to 150 kHz filter path

Band 1

Selects the 150 kHz to 1 MHz filter path

Band 2

Selects the 1 MHz to 2 MHz filter path

#### Band 3

Selects the 2 MHz to 5 MHz filter path

Band 4

Selects the 5 MHz to 8 MHz filter path

Band 5

Selects the 8 MHz to 11 MHz filter path

#### Band 6

Selects the 11 MHz to 14 MHz filter path

#### Band 7

Selects the 14 MHz to 17 MHz filter path

#### Band 8

Selects the 17 MHz to 20 MHz filter path

#### Band 9

Selects the 20 MHz to 24 MHz filter path

#### Band 10

Selects the 24 MHz to 28 MHz filter path

#### Band 11

Selects the 28 MHz to 32 MHz filter path

#### **Radiated Path**

Selects the radiated filter path. Once selected the service technician can then select one of the 9 different radiated filter paths.

#### Band 0

Selects the 28 MHz to 55 MHz filter path

#### Band 1

Selects the 55 MHz to 100 MHz filter path

#### Band 2

Selects the 100 MHz to 155 MHz filter path

#### Band 3

Selects the 155 MHz to 235 MHz filter path

#### Band 4

Selects the 235 MHz to 350 MHz filter path

#### Band 5

Selects the 350 MHz to 470 MHz filter path

#### Band 6

Selects the 470 MHz to 620 MHz filter path

#### Band 7

Selects the 620 MHz to 820 MHz filter path

#### Band 8

Selects the 820 MHz to 1 GHz filter path

#### **Through Path**

Selects the internal through path. Once selected the service technician can then select one of the 3 different internal through paths. These are different than the Bypass Path in that the Through Bands are internal to the filter boards, unlike the Bypass Path which does not route the input signal to the filter boards at all.

#### Band 0

Selects the 9 kHz to 2 MHz through path

#### Band 1

Selects the 2 MHz to 30 MHz through path

#### Band 2

Selects the 28 MHz to 1 GHz through path

Service and Diagnostics Menus Service Key Descriptions

## **Bypass Path**

Allows the service technician to select the bypass path for troubleshooting purposes.

This will bypass the filter boards entirely, routing the input signal through the RF switch assembly only. The Attenuation, Gain, and Center Freq settings, as well as the previously selected filter path, will have no affect on the input signal when the Bypass Path is selected.

### Input

Allows the service technician to select between either the standard RF Input or the Source Input for troubleshooting purposes.

The input can be selected when going through either an RF Filter Path or the Bypass Path

## Attenuation

Allows the service technician to select the attenuation level being used for troubleshooting purposes.

There are two different attenuators in the instrument; one in the Conducted Filter Path and one in the Radiated Filter Path. When the attenuation level is adjusted by the user it will only change the attenuator for the path currently being used. If you were then to switch to a band that uses the other attenuator it will be synchronized to the currently displayed attenuation level before the path is switched.

This setting will have no affect on the signal level when the Bypass Path is being used.

## Gain

Allows the service technician to select to use the internal fixed gain amplifier or not for troubleshooting purposes.

There are two different amplifiers in the instrument; one in the Conducted Filter Path and one in the Radiated Filter Path. When the gain is turned on or off by the user it will only change the state of the amplifier in the path currently being used. If you were then to switch to a band that uses the other amplifier it will be synchronized to the currently displayed gain state before the path is switched.

This setting will have no affect on the signal level when the Bypass Path is being used.

## **Center Freq**

Allows the service technician to set the center frequency of the filter being used for troubleshooting purposes.

When a filter band is selected the Center Frequency value will be automatically changed to center frequency of the selected filter band.

#### **Conducted Bands**

Since the filters in the conducted bands are fixed the Center Frequency value will have no affect when a conducted band filter is selected, even though it can be set.

#### **Radiated Bands**

Since the filters in the radiated band are tunable, changing the Center Frequency will tune the frequency of the filter being used.

The range for the Center Frequency settings will always be that of the currently used filter band.

This setting will have no affect when either one of the Through Bands or the Bypass Path is being used.

## **Diagnostics Key Descriptions**

#### **Diagnostics**

The Diagnostics menu key (System menu) is always available. It will contain system level diagnostics that can be either viewed or run by any user.

#### **Show Hdwr Statistics**

As shown in Figure 5-9, this will display the following instrument hardware statistics:

- Mechanical relay switch counts
- Mechanical attenuator switch counts
- Instrument temperature extremes
- Elapsed instrument on-time

#### Figure 5-9Hardware Statistical Information

| M Agilent RF Preselector                                                                                                    |       |        |                         |
|----------------------------------------------------------------------------------------------------|-------|--------|-------------------------|
|                                                                                                    |       |        | Diagnostica             |
| Hardware Statistical Information<br>RF Preselector<br>Product Number: N9039A<br>Serial Number: MY46179467<br>Firmware Revision: A.01.01 |       |        | Show Hdwr<br>Statistics |
| Revision Date: 07/02/2007 04:00 PM                                                                                                    |       |        |                         |
| Component Name                                                                                                    | Value |        |                         |
| 3-port Mech Relay                                                                                                    | 286   |        |                         |
| 4-port Mech Relay                                                                                                    | 874   |        |                         |
| Atten A Relay Count Total                                                                                                    | 1152  |        |                         |
| 2.5dB Atten                                                                                                    | 481   |        |                         |
| 5dB Atten                                                                                                    | 249   |        |                         |
| 10dB Atten                                                                                                    | 292   |        |                         |
| 1st 20dB Atten                                                                                                    | 75    |        |                         |
| 2nd 20dB Atten                                                                                                    | 55    |        |                         |
| Atten B Relay Count Total                                                                                                    | 1788  |        |                         |
| Input Switch                                                                                                    | 443   |        |                         |
| 2.5dB Atten                                                                                                    | 466   |        |                         |
| 5dB Atten                                                                                                    | 274   |        |                         |
| 1st 10dB Atten                                                                                                    | 217   |        |                         |
| 2nd 10dB Atten                                                                                                    | 140   |        |                         |
| 3rd 10dB Atten                                                                                                    | 150   |        |                         |
| 20dB Atten                                                                                                    | 98    |        |                         |
| High temperature operating extreme                                                                                                    | 33.5  |        |                         |
| Low temperature operating extreme                                                                                                    | 14.3  |        |                         |
| Elapsed Time (On-Time)(hours)                                                                                                    | 840   |        |                         |
| MSG                                                                                                    |       | STATUS |                         |

# 6 Replaceable Parts

## What You Will Find in This Chapter

The following information is found in this chapter:

- 1. Part number tables for assemblies, mechanical parts, cables, front panel connectors, and labels.
- 2. Part location diagrams for the following:

| Fig. 6-1 Major Assemblies              | page 145 |
|----------------------------------------|----------|
| Fig. 6-2 External Hardware             | page 146 |
| Fig. 6-3 Processor Assembly Components | page 147 |
| Fig. 6-4 Top Braces                    | page 148 |
| Fig. 6-5 RF Switch Area                | page 149 |
| Fig. 6-6 Top Cables                    | page 150 |
| Fig. 6-7 Chassis                       | page 152 |
| Fig. 6-8 Motherboard Bottom            | page 153 |
| Fig. 6-9 Motherboard Top               | page 154 |
| Fig. 6-10 Fan Hardware                 | page 155 |
| Fig. 6-11 Input and Output Connectors  | page 156 |
| Fig. 6-12 Front Frame Parts            | page 157 |
| Fig. 6-13 Front Frame Exploded View    | page 158 |

## How to Order Parts

To order an assembly or mechanical part listed in this chapter, go to:

www.parts.agilent.com

If you do not have web access, or the parts you are interested in cannot be found in the parts list provided, contact your local Agilent Technologies sales and service office with the following information:

- Product model number
- Product serial number
- Description of where the part is located, what it looks like, and its function (if known)
- Quantity required

For a list of Agilent Technologies sales and service office locations, refer to "Contacting Agilent Technologies" on page 26.

## **Replaceable Parts**

Some of the assemblies listed in the following table are related to options that are available with the N9039A RF Preselector.

Table 6-1All Replaceable Parts

| Reference<br>Designator | Description                              | Part Number |
|-------------------------|------------------------------------------|-------------|
| A1A1                    | Front Frame Assembly                     | N9039-60024 |
| A1A1MP1                 | Front Frame                              | N9039-40200 |
| A1A1MP2                 | Main Keypad Overlay                      | N9039-88000 |
| A1A1MP3                 | Connector Overlay                        | E4410-80109 |
| A1A1MP4                 | Front Frame Ground Spring                | W1312-00021 |
| A1A1MP5                 | Braided Gasket                           | 8160-0660   |
| A1A1MP6                 | Chromeric Gasket                         | 8160-1104   |
| A1A1MP7                 | Nameplate Label                          | N9039-80001 |
| A1A1MP8                 | Front Frame Top Trim Strip               | W1312-40019 |
| A1A1MP9-10              | Front Frame Side Trim Strip              | W1312-40005 |
| A1A2                    | Front Panel Interface Board Assembly     | E4410-60113 |
| A1A2MP1                 | Speaker                                  | 9164-0453   |
| A1A2MP2                 | Speaker Mounting Foam                    | W1312-40016 |
| A1A3                    | Liquid Crystal Display                   | 2090-0911   |
| A1A4                    | Display Backlight Inverter Board         | 0950-4635   |
| A1A5                    | Front Panel USB Interface Board Assembly | N9039-63018 |
| A1MP1                   | Main Keypad                              | N9039-40001 |
| A1MP2                   | Display Keypad                           | E4410-40101 |
| A1MP7                   | LCD Glass Filter                         | 1000-1435   |
| A1MP8                   | LCD Lens Gasket                          | W1312-40006 |
| A1MP9                   | RPG Knob                                 | W1312-40017 |
| A1MP10-13               | LCD Backlight Cable Clamp                | 1400-1439   |
| A1MP14                  | Display Bracket                          | W1312-00023 |
| A1MP15                  | Inverter Board Shield                    | W1312-00024 |
| A1MP16-17               | Vinyl Side Trim                          | 5041-9172   |

| Reference<br>Designator | Description                                            | Part Number |
|-------------------------|--------------------------------------------------------|-------------|
| A1W1                    | LCD Control Flex Circuit                               | W1312-60010 |
| A1W2                    | LCD Inverter Control Cable                             | W1312-60011 |
| A3                      | Digital I/O Board Assembly                             | N9039-60005 |
| A4                      | Processor Board Assembly (does not include disk drive) | N9039-60025 |
| A4A1                    | SRAM Module - 1 GB                                     | 1819-0329   |
| A4BT1                   | Processor Board Battery                                | 1420-0356   |
| A5                      | Programmed Hard Disk Drive                             | N9039-60026 |
| A5W1                    | Disk Drive Ribbon Cable                                | 8121-1611   |
| A6                      | Power Supply                                           | 0950-4900   |
| A7                      | Midplane Board Assembly                                | W1312-63002 |
| A8                      | Motherboard Assembly                                   | E4449-63100 |
| A21                     | Radiated Input Board Assembly                          | N9039-60004 |
| A22                     | Radiated Filter Board Assembly                         | N9039-60002 |
| A23                     | Conducted Input Board Assembly                         | N9039-60003 |
| A24                     | Conducted Filter Board Assembly                        | N9039-60001 |
| B1-B3                   | Fan                                                    | 3160-4199   |
|                         |                                                        |             |
| J1                      | RF Input Connector Assembly - Type N                   | N9039-60030 |
|                         | RF Input Connector Assembly - 3.5mm (Option BAB)       | N9039-60027 |
| J1MP1                   | O-ring, Front Panel RF Connector                       | 8160-1637   |
| J2                      | RF Output Connector Assembly - Type N                  | N9039-60028 |
|                         | RF Output Connector Assembly - 3.5mm (Option BAB)      | N9039-60029 |
| J2MP1                   | O-ring, Front Panel RF Connector                       | 8160-1637   |
| J3                      | Cal Source Input Connector Assembly - Type N           | N9039-60028 |
| J3MP1                   | O-ring, Front Panel RF Connector                       | 8160-1637   |
|                         |                                                        |             |
| MP1                     | Chassis Base                                           | E4449-00102 |
| MP2                     | Chassis Side, Right (inner)                            | W1312-00050 |
| MP3                     | Chassis Side, Left (inner)                             | W1312-00051 |
| MP4                     | Midplane Bracket                                       | W1312-00048 |

| Table 6-1 | All Replaceable Parts |
|-----------|-----------------------|
|           | 1                     |

# Replaceable Parts Replaceable Parts

| Reference<br>Designator | Description                                                          | Part Number |  |
|-------------------------|----------------------------------------------------------------------|-------------|--|
| MP5                     | Chassis Front Bracket                                                | W1312-00049 |  |
| MP6                     | Fan Bracket                                                          | W1312-00058 |  |
| MP7                     | Top Brace                                                            | N9039-60031 |  |
| MP8                     | Top Brace, Power Supply                                              | W1312-00062 |  |
| MP9                     | Chassis Side, Right (Outer)                                          | E4449-00101 |  |
| MP10                    | Rear Panel Assembly                                                  | N9039-60007 |  |
| MP11                    | Dress Cover                                                          | W1312-00060 |  |
| MP12-15                 | Rear Feet                                                            | 5041-9611   |  |
| MP16-17                 | Strap Handles                                                        | E8251-60067 |  |
| MP18                    | Switch Bracket                                                       | N9039-01201 |  |
| MP19                    | Chassis Gusset                                                       | W1312-00093 |  |
| MP20-22                 | Fan Guard                                                            | 3160-0281   |  |
| MP23-34                 | Rivet, Fan Mounting                                                  | 0361-1272   |  |
| MP35-38                 | Cable Retainer - Motherboard Lower                                   | E8251-40001 |  |
| MP39-42                 | Cable Retainer - Motherboard Upper                                   | E8251-40007 |  |
| MP43-50                 | PC Board Plastic Guides                                              | W1312-40001 |  |
| MP51-60                 | CPU & Power Supply Guide Pin Grommets                                | 0400-0353   |  |
|                         |                                                                      |             |  |
| SW1                     | RF Switch Assembly - 3 Port                                          | N9039-60021 |  |
| SW2                     | RF Switch Assembly - 4 Port                                          | N9039-60022 |  |
|                         |                                                                      |             |  |
| W1                      | Ribbon Cable Assembly, Front Panel Interface Board to Motherboard    | E4410-60171 |  |
| W2                      | Ribbon Cable Assy, Switch Control                                    | N9039-60020 |  |
| W3                      | RF Cable Assy, RF Input (J1) to 3-Port Switch (SW1) P3               | N9039-21310 |  |
|                         | RF Cable Assy, RF Input (J1) to 3-Port Switch (SW1) P3 (Option BAB)  | N9039-21312 |  |
| W4                      | RF Cable Assy, RF Output (J2) to 4-Port Switch (SW2) P2              | N9039-21307 |  |
|                         | RF Cable Assy, RF Output (J2) to 4-Port Switch (SW2) P2 (Option BAB) | N9039-21311 |  |
| W5                      | RF Cable Assy, Cal Input (J3) to 3-Port Switch (SW1) P1              | N9039-21308 |  |
| W6                      | RF Cable Assy, 3-Port Switch (SW1) P2 to 4-Port Switch (SW2) P3      | N9039-21306 |  |

Table 6-1All Replaceable Parts

| Reference<br>Designator | Description                                                          | Part Number |
|-------------------------|----------------------------------------------------------------------|-------------|
| W7                      | RF Cable Assy, 4-Port Switch (SW2) P4 to Radiated Input (A21) J8     | N9039-21305 |
| W8                      | RF Cable Assy, Radiated Input (A21) J3 to 4-Port Switch (SW2) P1     | N9039-21304 |
| W9                      | RF Cable Assy, Radiated Input (A21) J4 to Conducted Input (A23) J3   | N9039-21302 |
| W10                     | RF Cable Assy, Conducted Input (A23) J4 to Radiated Input (A21) J7   | N9039-21309 |
| W11                     | RF Cable Assy, Conducted Input (A23) J5 to Conducted Filter (A24) J1 | N9039-21301 |
| W12                     | RF Cable Assy, Radiated Input (A21) J5 to Radiated Filter (A22) J803 | N9039-21303 |
| W13-14                  | RF Cable Assy, Motherboard RF Interconnect                           | N9039-21300 |

# Replaceable Parts Replaceable Parts

| Option Number | Description                      | Part Number |
|---------------|----------------------------------|-------------|
| 1CM           | Rack Mount Kit - w/o Handles     | 5063-9215   |
| 1CP           | Rack Mount Kit - w/ Handles      | 5063-9222   |
| Std           | Stacking Support Bracket Kit     | N9039-00002 |
| Std           | Bottom Feet                      | 5041-9167   |
| Std           | Tilt Stands                      | 1460-1345   |
| Std           | Bottom Feet Key Locks            | 5021-2840   |
| 010           | Shielded CAT 5E LAN Cable - 3 ft | 8121-1597   |

Table 6-2Installation Options

Table 6-3External System Cables

| PSA Input | Description                                                   | Part Number |
|-----------|---------------------------------------------------------------|-------------|
| Type N    | EMI system Type-N Semi Rigid Cable, Stacked (Option 019)      | N9039-21315 |
|           | EMI system Type-N Semi Rigid Cable, Rack Mounted (Option 019) | N9039-21317 |
| 3.5 mm    | EMI system SMA Semi Rigid Cable, Stacked (Option 027)         | N9039-21316 |
|           | EMI system SMA Semi Rigid Cable, Rack Mounted (Option 027)    | N9039-21318 |
| 2.4 mm    | EMI system SMA Semi Rigid Cable, Stacked (Option 030)         | N9039-21319 |
|           | EMI system SMA Semi Rigid Cable, Rack Mounted (Option 030)    | N9039-21320 |
|           | 2.4mm to 3.5mm Adapter                                        | 11901B      |

## Table 6-4Attaching Hardware

| Attach                             | То                                 | Qty | Part<br>Number | Туре      | Tool      | Torque     | Thread | Length |
|------------------------------------|------------------------------------|-----|----------------|-----------|-----------|------------|--------|--------|
| Cal Input Connector Assy (J3)      | Chassis Side,<br>Right Outer (MP9) | 2   | 0515-0372      | Pan Head  | Torx T-10 | 9 in-lbs   | M3.0   | 8 mm   |
| Chassis Front Bracket (MP5)        | Chassis Assembly                   | 9   | 0515-0372      | Pan Head  | Torx T-10 | 9 in-lbs   | M3.0   | 8 mm   |
| Chassis Gusset (MP19)              | Chassis (MP1)                      | 4   | 0515-0372      | Pan Head  | Torx T-10 | 9 in-lbs   | M3.0   | 8 mm   |
| Chassis Side,<br>Left Inner (MP3)  | Chassis Assembly                   | 6   | 0515-0372      | Pan Head  | Torx T-10 | 21 in-lbs  | M3.0   | 8 mm   |
| Chassis Side,<br>Right Inner (MP2) | Chassis Assembly                   | 6   | 0515-0372      | Pan Head  | Torx T-10 | 9 in-lbs   | M3.0   | 8 mm   |
| Chassis Side,<br>Right Outer (MP9) | Chassis (MP1)                      | 6   | 0515-0372      | Pan Head  | Torx T-10 | 9 in-lbs   | M3.0   | 8 mm   |
| Fan (B1-B3)                        | Fan Bracket (MP6)                  | 12  | 0361-1272      | Rivet     | n/a       | n/a        | n/a    | n/a    |
| Fan Bracket (MP6)                  | Chassis Assembly                   | 8   | 0515-0372      | Pan Head  | Torx T-10 | 9 in-lbs   | M3.0   | 8 mm   |
| Front Frame (A1A1)                 | Chassis Assembly                   | 8   | 0515-1035      | Flat Head | Torx T-10 | 5 in-lbs   | M3.0   | 8 mm   |
| Front Panel Interface Board (A1A2) | Front Frame (A1A1)                 | 13  | 0515-1521      | Flat Head | Torx T-10 | 5 in-lbs   | M3.0   | 5 mm   |
| Front Panel USB Board (A1A5)       | Front Frame (A1A1)                 | 2   | 0515-0372      | Pan Head  | Torx T-10 | 9 in-lbs   | M3.0   | 8 mm   |
| Inverter Board (A1A4)              | LCD Bracket (A1MP14)               | 2   | 0515-0372      | Pan Head  | Torx T-10 | n/a        | M3.0   | 8 mm   |
| LCD (A1A3)                         | LCD Bracket (A1MP14)               | 4   | 0515-0367      | Pan Head  | Torx T-8  | 6 in-lbs   | M2.5   | 8 mm   |
| LCD Bracket (A1MP14)               | Front Frame (A1A1)                 | 4   | 0515-0372      | Pan Head  | Torx T-10 | 9 in-lbs   | M3.0   | 8 mm   |
| Midplane Board (A7)                | Midplane Bracket (MP4)             | 6   | 0515-0375      | Pan Head  | Torx T-10 | 9 in-lbs   | M3.0   | 16 mm  |
| Midplane Bracket (MP4)             | Chassis (MP1)                      | 8   | 0515-0372      | Pan Head  | Torx T-10 | 9 in-lbs   | M3.0   | 8 mm   |
| Motherboard (A8)                   | Chassis (MP1)                      | 4   | 0515-0372      | Pan Head  | Torx T-10 | 9 in-lbs   | M3.0   | 8 mm   |
| Power Supply Top Brace (MP8)       | Chassis Assembly                   | 4   | 0515-0372      | Pan Head  | Torx T-10 | 9 in-lbs   | M3.0   | 8 mm   |
| Power Supply Top Brace (MP8)       | Power Supply Assembly (A6)         | 3   | 0515-1227      | Flat Head | Torx T-10 | 9 in-lbs   | M3.0   | 6 mm   |
| Processor Board Assembly (A4)      | Chassis Assembly                   | 6   | 0515-0372      | Pan Head  | Torx T-10 | 9 in-lbs   | M3.0   | 8 mm   |
| Rear Feet                          | Rear Panel (MP10)                  | 4   | 0515-1619      | Pan Head  | Torx T-20 | 21 in lbs. | M4.0   | 25 mm  |
| Rear Feet                          | Rear Panel (MP10)                  | 4   | 3050-0893      | Washer    | n/a       | n/a        | n/a    | n/a    |

| Attach                            | То                                 | Qty | Part<br>Number | Туре        | Tool      | Torque    | Thread | Length |
|-----------------------------------|------------------------------------|-----|----------------|-------------|-----------|-----------|--------|--------|
| Rear Panel (MP10)                 | Chassis Assembly                   | 15  | 0515-0372      | Pan Head    | Torx T-10 | 9 in-lbs  | M3.0   | 8 mm   |
| Rear Panel BNC Connectors         | Rear Panel (MP10)                  | 4   | 2190-0068      | Lock Washer | n/a       | n/a       | n/a    | n/a    |
| Rear Panel BNC Connectors         | Rear Panel (MP10)                  | 2   | 2940-0256      | Hex Nut     | 9/16"     | 21 in-lbs | n/a    | n/a    |
| RF Input Connector Assembly (J1)  | Chassis (MP1)                      | 2   | 0515-0372      | Pan Head    | Torx T-10 | 9 in-lbs  | M3.0   | 8 mm   |
| RF Output Connector Assembly (J2) | Chassis Side,<br>Right Outer (MP9) | 2   | 0515-0372      | Pan Head    | Torx T-10 | 9 in-lbs  | M3.0   | 8 mm   |
| RF Switch (SW1)                   | Switch Bracket (MP18)              | 2   | 0515-1410      | Pan Head    | Torx T-10 | 9 in-lbs  | M3.0   | 20 mm  |
| RF Switch (SW2)                   | Switch Bracket (MP18)              | 2   | 0515-1410      | Pan Head    | Torx T-10 | 9 in-lbs  | M3.0   | 20 mm  |
| Switch Bracket (MP18)             | Chassis Side,<br>Right Inner (MP2) | 5   | 0515-0372      | Pan Head    | Torx T-10 | 9 in-lbs  | M3.0   | 8 mm   |
| Top Brace (MP7)                   | Chassis Assembly                   | 12  | 0515-0372      | Pan Head    | Torx T-10 | 9 in-lbs  | M3.0   | 8 mm   |
| Top Brace (MP7)                   | Chassis Assembly                   | 14  | 0515-1227      | Flat Head   | Torx T-10 | 9 in-lbs  | M3.0   | 6 mm   |

### Table 6-4Attaching Hardware
# Hardware

Figure 6-1 Major Assemblies

| Item | Description                         | Agilent Part Number |
|------|-------------------------------------|---------------------|
| 1    | A3 Digital I/O Board Assembly       | N9039-60005         |
| 2    | A4 Processor Board Assembly         | N9039-60025         |
| 3    | A6 Power Supply                     | 0950-4900           |
| 4    | A7 Midplane Board Assembly          | W1312-63002         |
| 5    | A24 Conducted Filter Board Assembly | N9039-60001         |
| 6    | A23 Conducted Input Board Assembly  | N9039-60003         |
| 7    | A22 Radiated Filter Board Assembly  | N9039-60002         |
| 8    | A21 Radiated Input Board Assembly   | N9039-60004         |

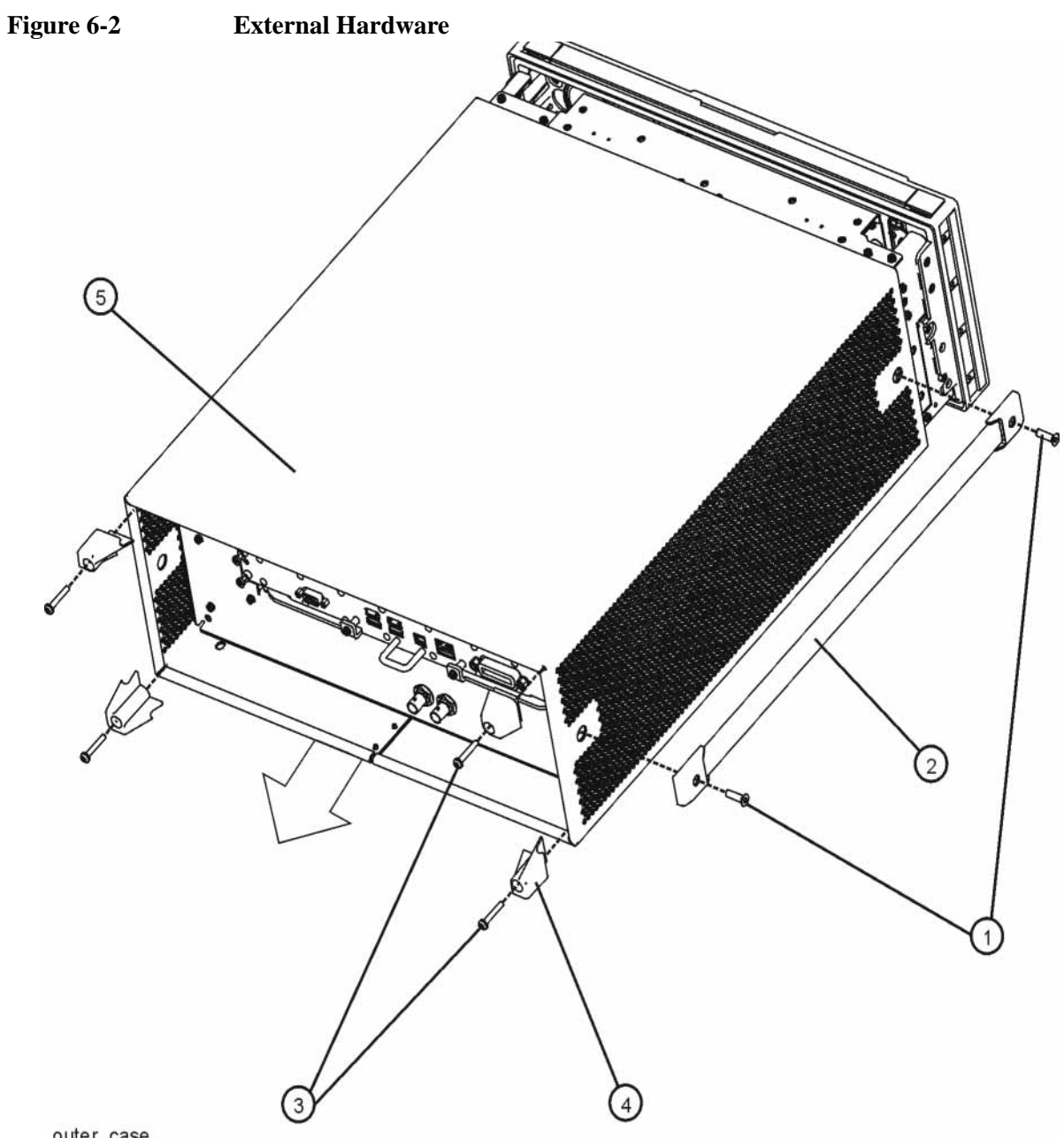

outer\_case

| Item | Description                | Agilent Part Number |
|------|----------------------------|---------------------|
| 1    | Screw, Strap Handle        | 0515-0710           |
| 2    | MP16-17 Strap Handles      | E8251-60067         |
| 3    | Screw, Pan Head M4.0 25 mm | 0515-1619           |
| 4    | MP12-15 Rear Feet          | 5041-9611           |
| 5    | MP11 Dress Cover           | W1312-00060         |

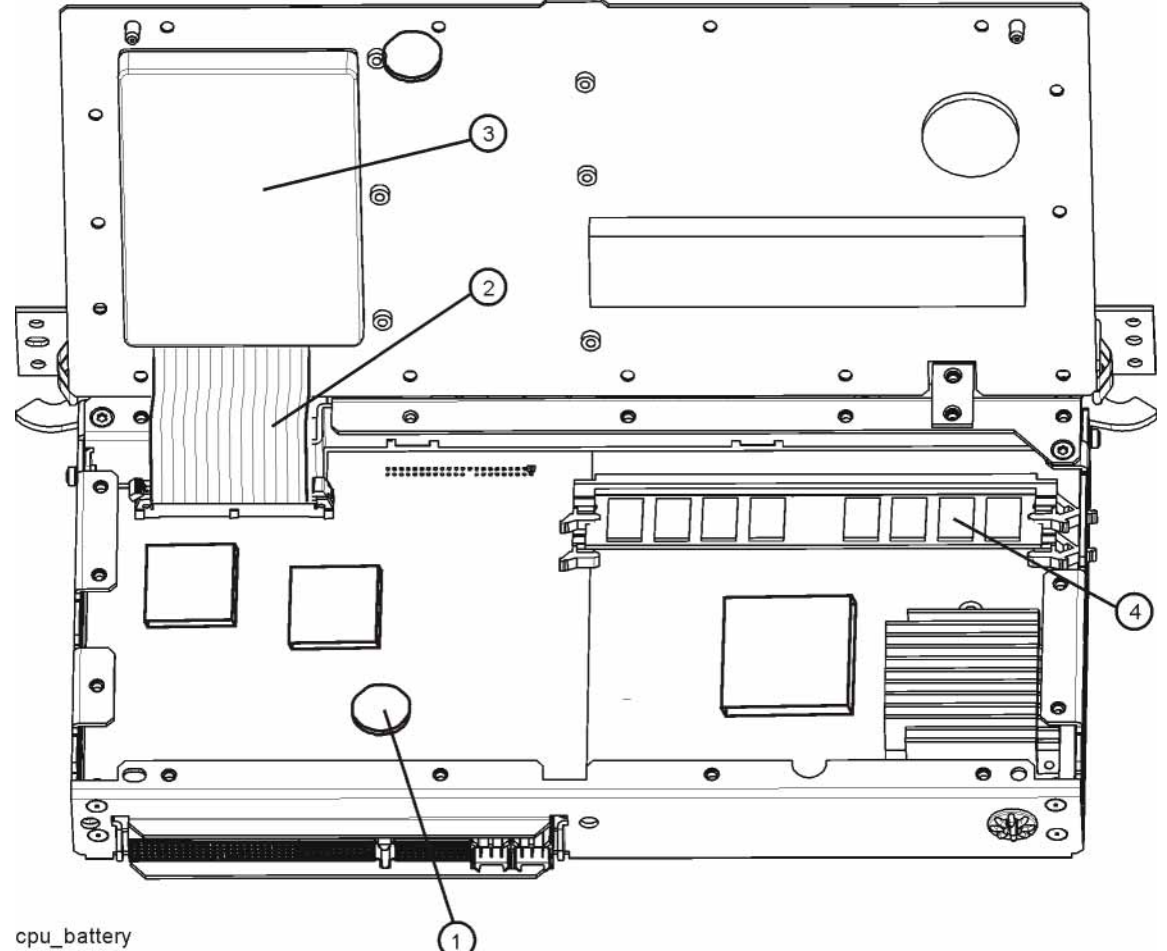

### Figure 6-3 **Processor Assembly Components**

| Item | Description                   | Agilent Part Number |
|------|-------------------------------|---------------------|
| 1    | A4BT1 Processor Board Battery | 1420-0356           |
| 2    | A5 W1 Disk Drive Ribbon Cable | 8121-1611           |
| 3    | A5 Programmed Hard Disk Drive | N9039-60026         |
| 4    | A4A1 SRAM Module - 1 GB       | 1819-0329           |

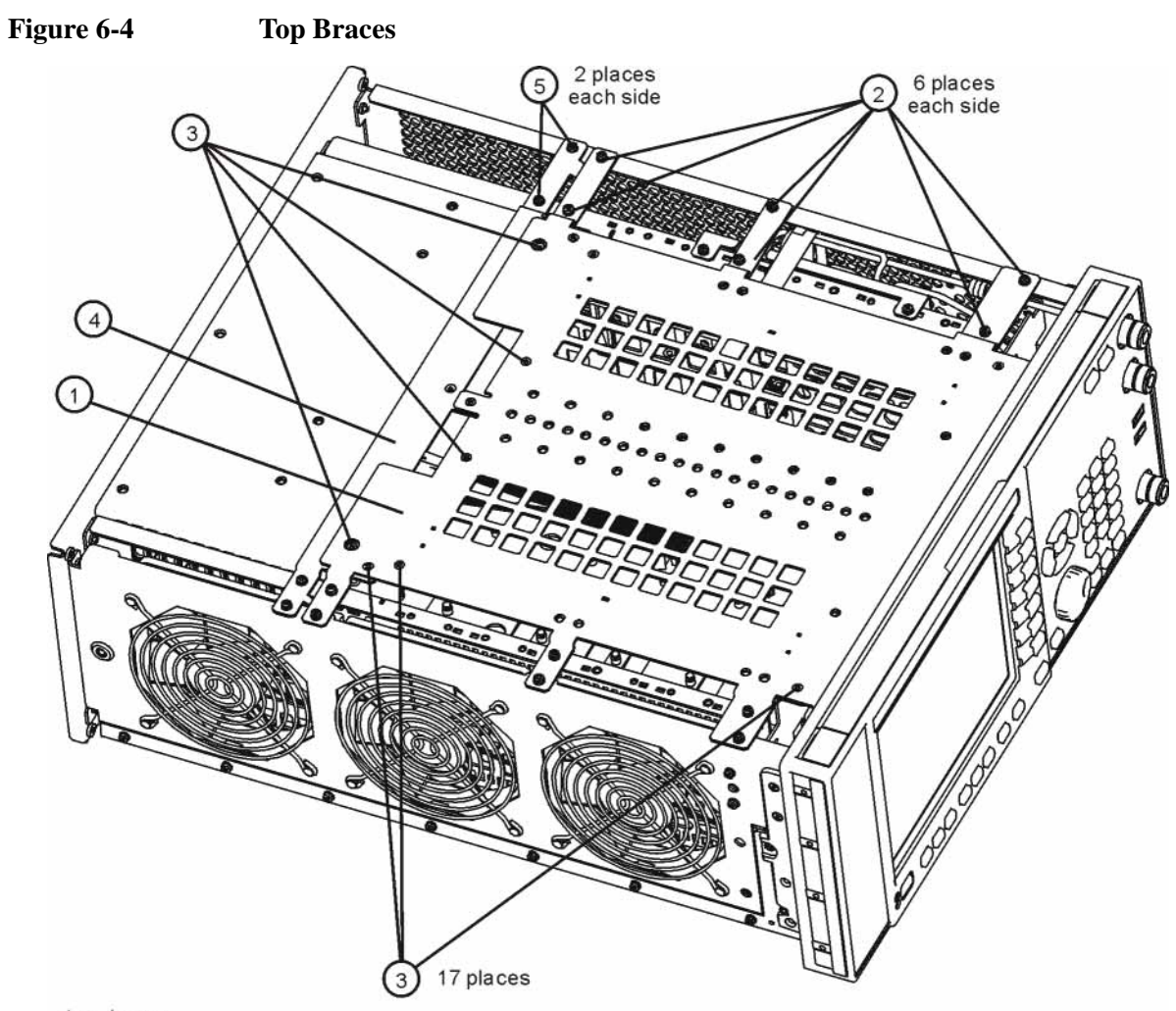

### top\_brace

| Item | Description                 | Agilent Part Number |
|------|-----------------------------|---------------------|
| 1    | MP7 Top Brace               | N9039-60031         |
| 2    | Screw, Pan Head M3.0 8 mm   | 0515-0372           |
| 3    | Screw, Flat Head M3.0 6 mm  | 0515-1227           |
| 4    | MP8 Top Brace, Power Supply | W1312-00062         |
| 5    | Screw, Pan Head M3.0 8 mm   | 0515-0372           |

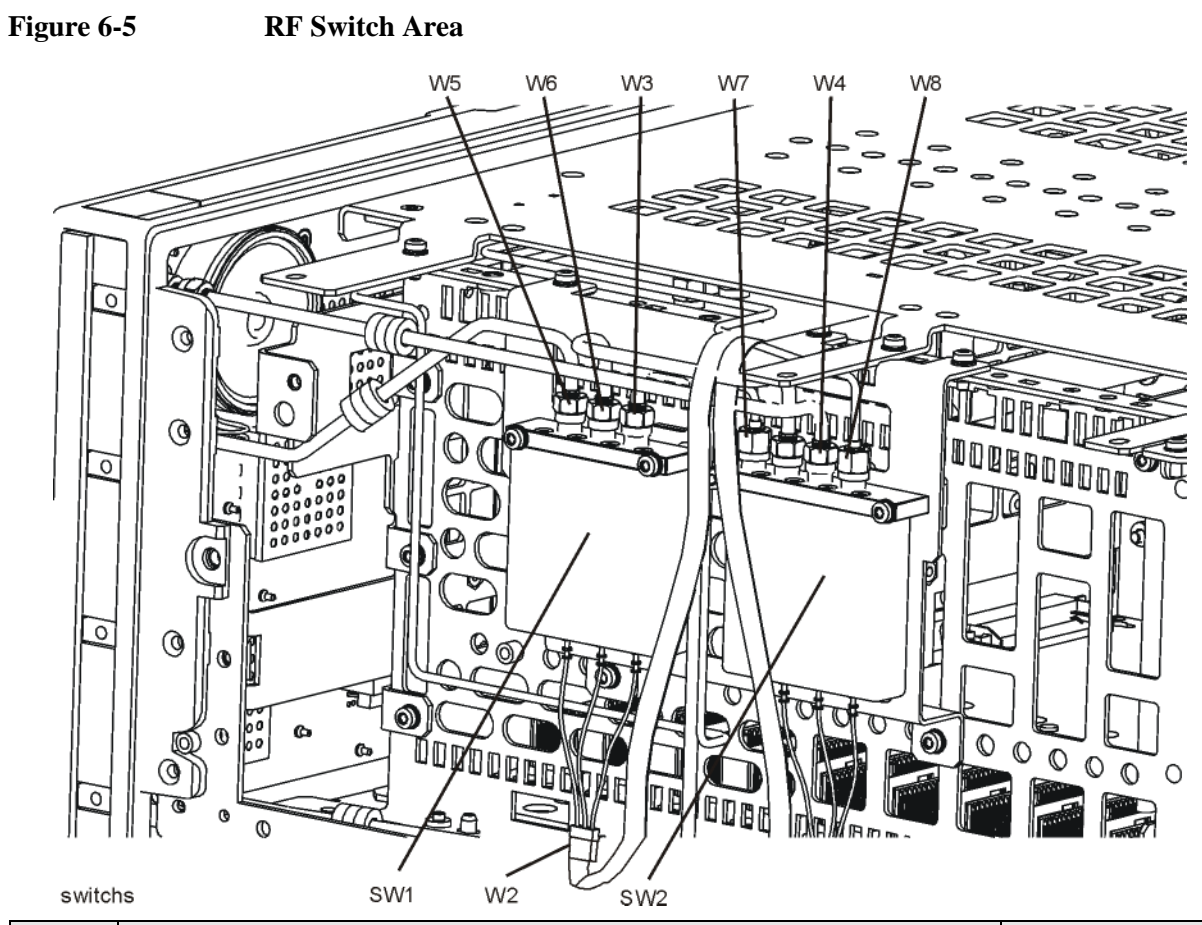

| Item | Description                                                      | Agilent Part<br>Number |
|------|------------------------------------------------------------------|------------------------|
| SW1  | RF Switch Assembly - 3 Port                                      | N9039-60021            |
| SW2  | RF Switch Assembly - 4 Port                                      | N9039-60022            |
| W2   | Ribbon Cable Assy, Switch Control                                | N9039-60020            |
| W3   | RF Cable Assy, RF Input (J1) to 3-Port Switch (SW1) P3           | N9039-21310            |
| W4   | RF Cable Assy, RF Output (J2) to 4-Port Switch (SW2) P2          | N9039-21307            |
| W5   | RF Cable Assy, Cal Input (J3) to 3-Port Switch (SW1) P1          | N9039-21308            |
| W6   | RF Cable Assy, 3-Port Switch (SW1) P2 to 4-Port Switch (SW2) P3  | N9039-21306            |
| W7   | RF Cable Assy, 4-Port Switch (SW2) P4 to Radiated Input (A21) J8 | N9039-21305            |
| W8   | RF Cable Assy, Radiated Input (A21) J3 to 4-Port Switch (SW2) P1 | N9039-21304            |

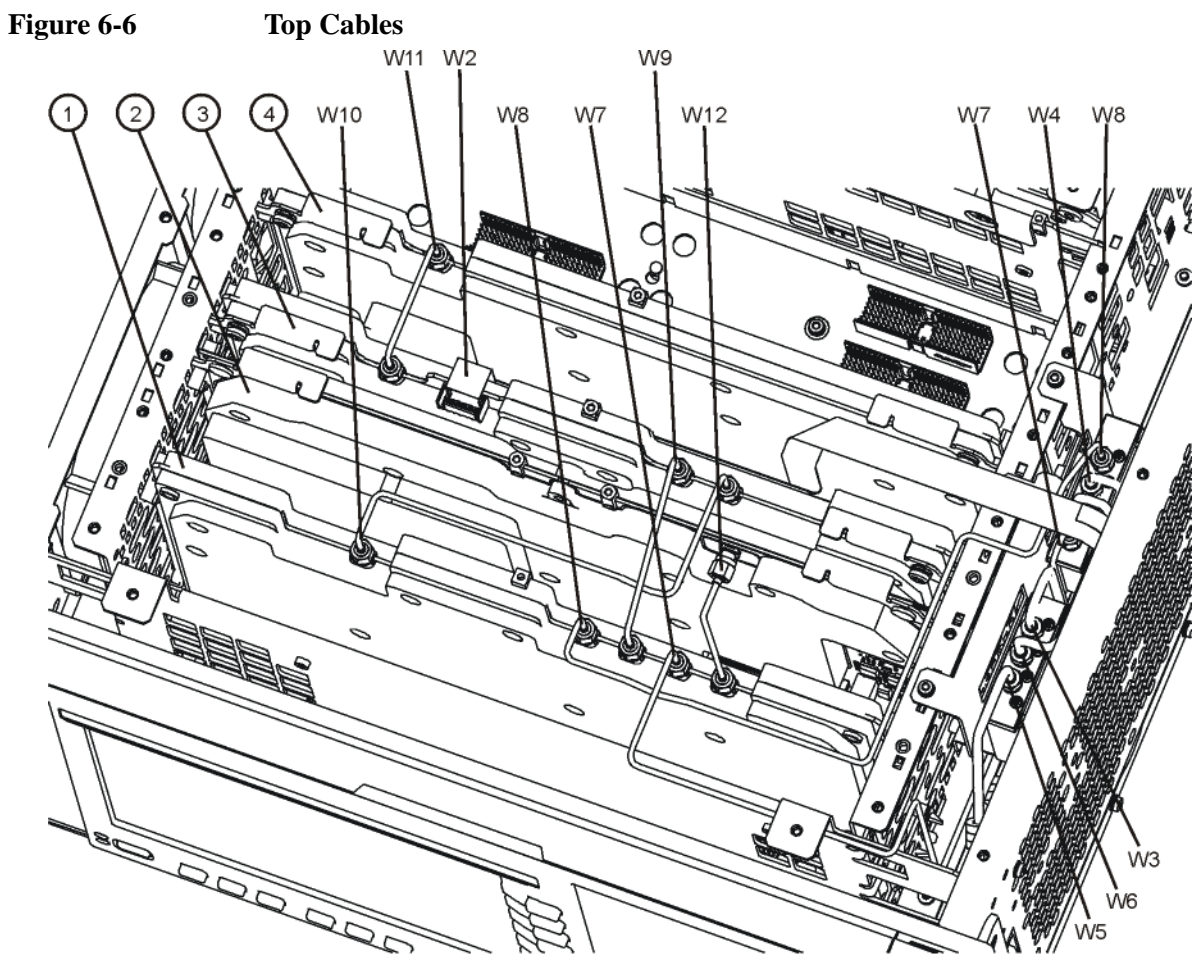

top\_cables

| Item | Description                                                      | Agilent Part<br>Number |
|------|------------------------------------------------------------------|------------------------|
| 1    | A21 Radiated Input Board Assembly                                | N9039-60004            |
| 2    | A22 Radiated Filter Board Assembly                               | N9039-60002            |
| 3    | A23 Conducted Input Board Assembly                               | N9039-60003            |
| 4    | A24 Conducted Filter Board Assembly                              | N9039-60001            |
| W2   | Ribbon Cable Assy, Switch Control                                | N9039-60020            |
| W3   | RF Cable Assy, RF Input (J1) to 3-Port Switch (SW1) P3           | N9039-21310            |
| W4   | RF Cable Assy, RF Output (J2) to 4-Port Switch (SW2) P2          | N9039-21307            |
| W5   | RF Cable Assy, Cal Input (J3) to 3-Port Switch (SW1) P1          | N9039-21308            |
| W6   | RF Cable Assy, 3-Port Switch (SW1) P2 to 4-Port Switch (SW2) P3  | N9039-21306            |
| W7   | RF Cable Assy, 4-Port Switch (SW2) P4 to Radiated Input (A21) J8 | N9039-21305            |
| W8   | RF Cable Assy, Radiated Input (A21) J3 to 4-Port Switch (SW2) P1 | N9039-21304            |

| Item       | Description                                                          | Agilent Part<br>Number |
|------------|----------------------------------------------------------------------|------------------------|
| <b>W</b> 9 | RF Cable Assy, Radiated Input (A21) J4 to Conducted Input (A23) J3   | N9039-21302            |
| W10        | RF Cable Assy, Conducted Input (A23) J4 to Radiated Input (A21) J7   | N9039-21309            |
| W11        | RF Cable Assy, Conducted Input (A23) J5 to Conducted Filter (A24) J1 | N9039-21301            |
| W12        | RF Cable Assy, Radiated Input (A21) J5 to Radiated Filter (A22) J803 | N9039-21303            |

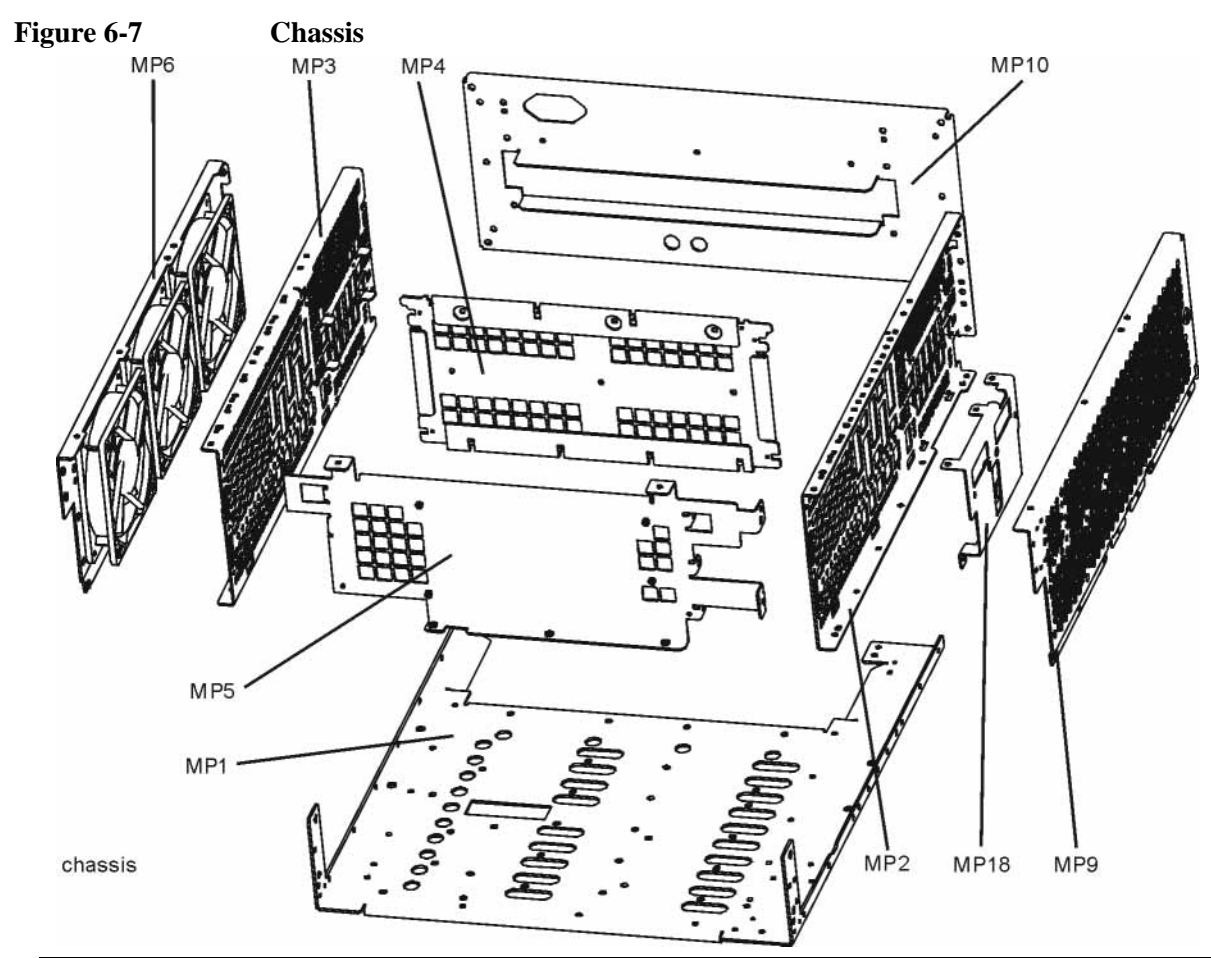

| Item        | Description                 | Agilent Part Number |
|-------------|-----------------------------|---------------------|
| MP1         | Chassis Base                | E4449-00102         |
| MP2         | Chassis Side, Right (inner) | W1312-00050         |
| MP3         | Chassis Side, Left (inner)  | W1312-00051         |
| MP4         | Midplane Bracket            | W1312-00048         |
| MP5         | Chassis Front Bracket       | W1312-00049         |
| MP6         | Fan Bracket                 | W1312-00058         |
| MP9         | Chassis Side, Right (Outer) | E4449-00101         |
| <b>MP10</b> | Rear Panel Assembly         | N9039-60007         |
| MP18        | Switch Bracket              | N9039-01201         |

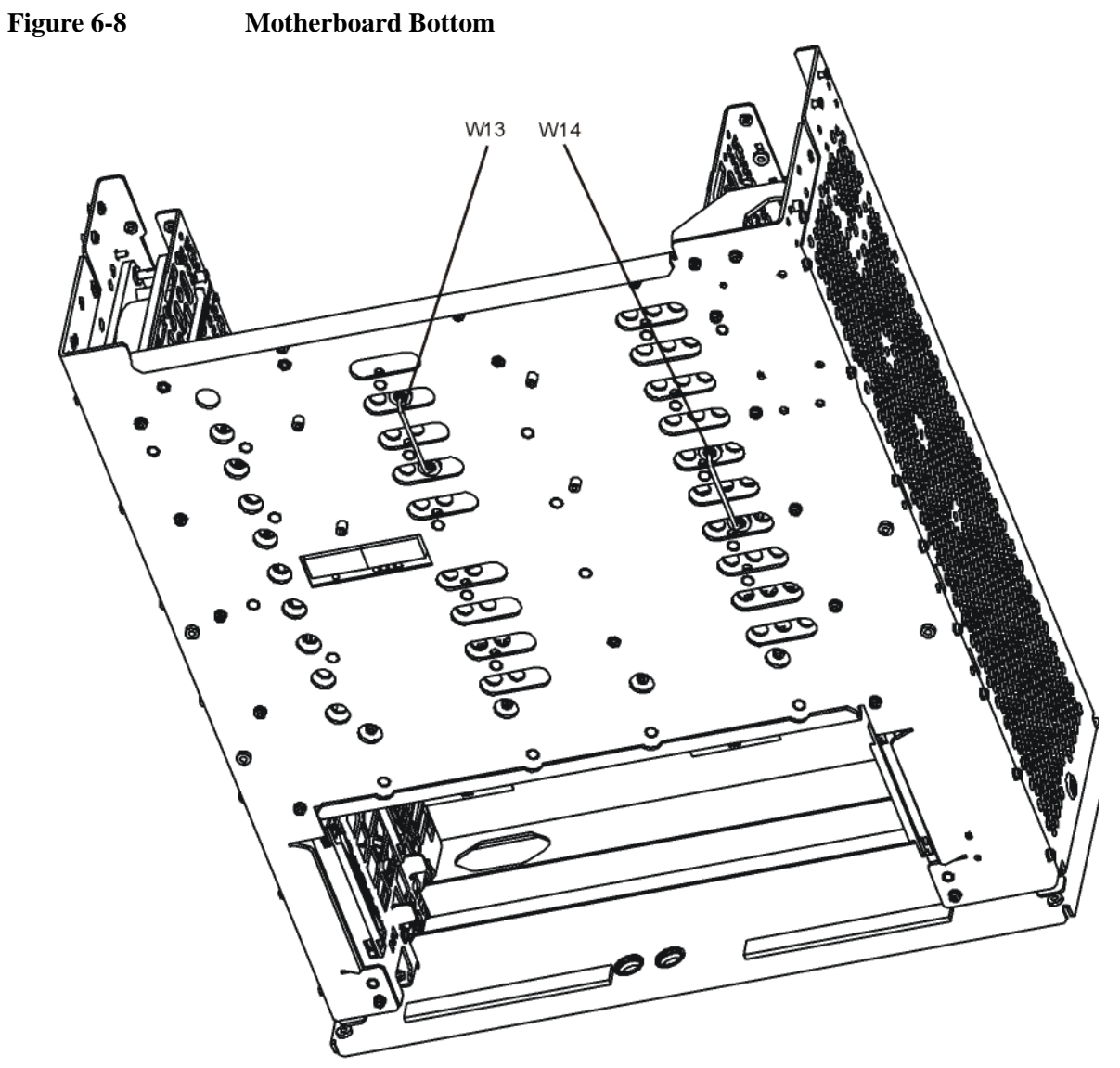

motherboard\_bottom

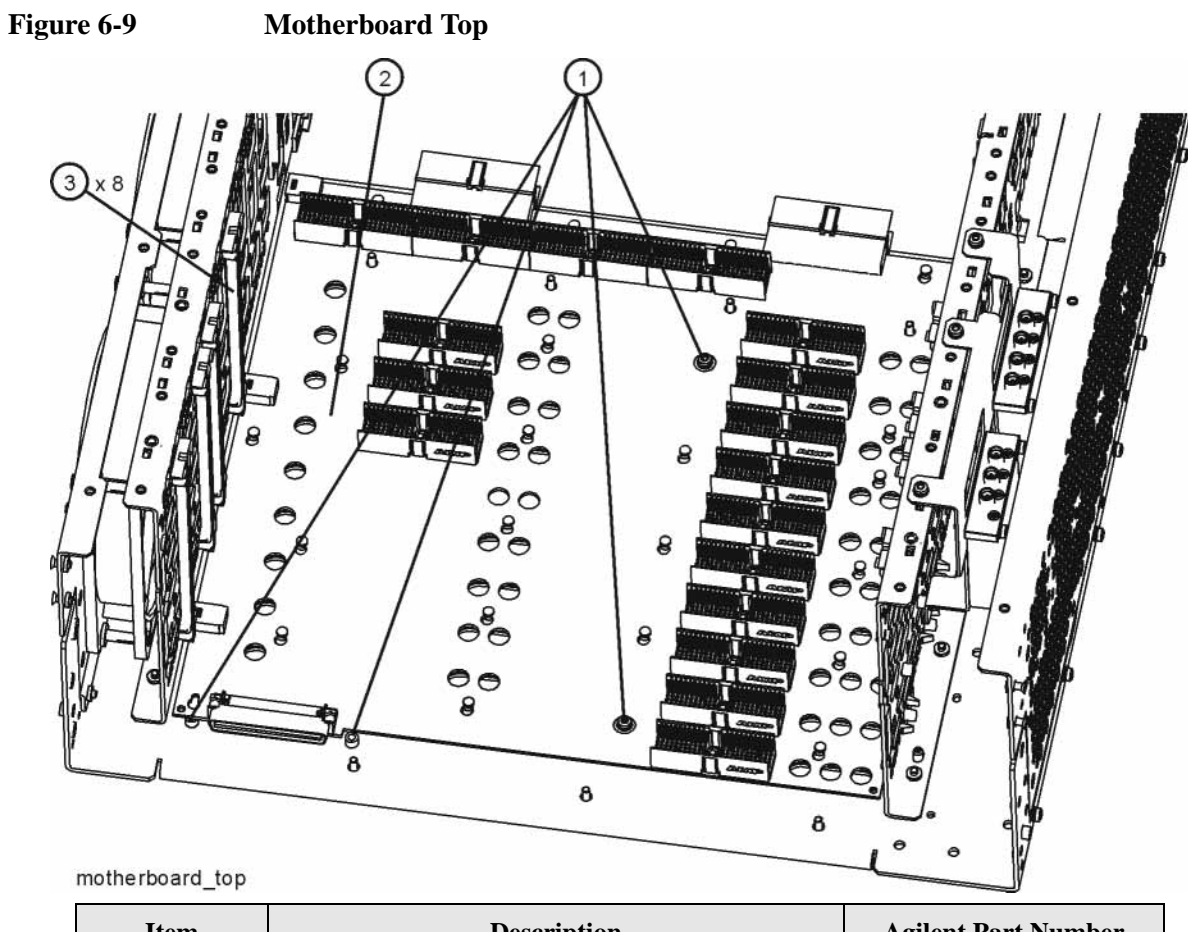

| Item   | Description                                | Agilent Part Number |
|--------|--------------------------------------------|---------------------|
| 1      | Screw, Pan Head M3.0 8 mm                  | 0515-0372           |
| 2      | A8 Motherboard Assembly                    | E4449-63100         |
| W13-14 | RF Cable Assy, Motherboard RF Interconnect | N9039-21300         |
| 3      | MP43-50 PC Board Plastic Guides            | W1312-40001         |

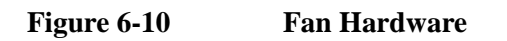

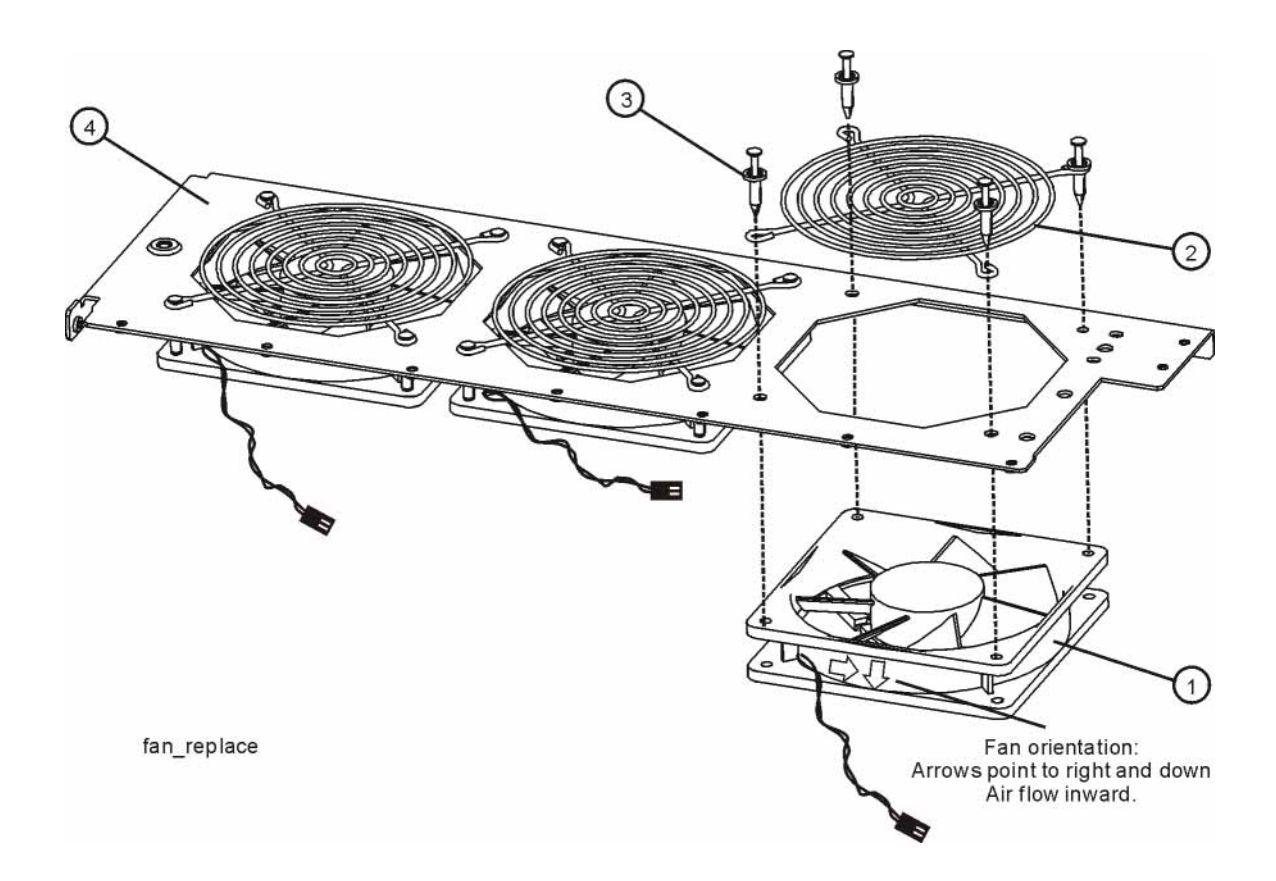

| Item | Description                 | Agilent Part Number |
|------|-----------------------------|---------------------|
| 1    | B1-B3                       | 3160-4199           |
| 2    | MP20-22 Fan Guard           | 3160-0281           |
| 3    | MP23-34 Rivet, Fan Mounting | 0361-1272           |
| 4    | MP6 Fan Bracket             | W1312-00058         |

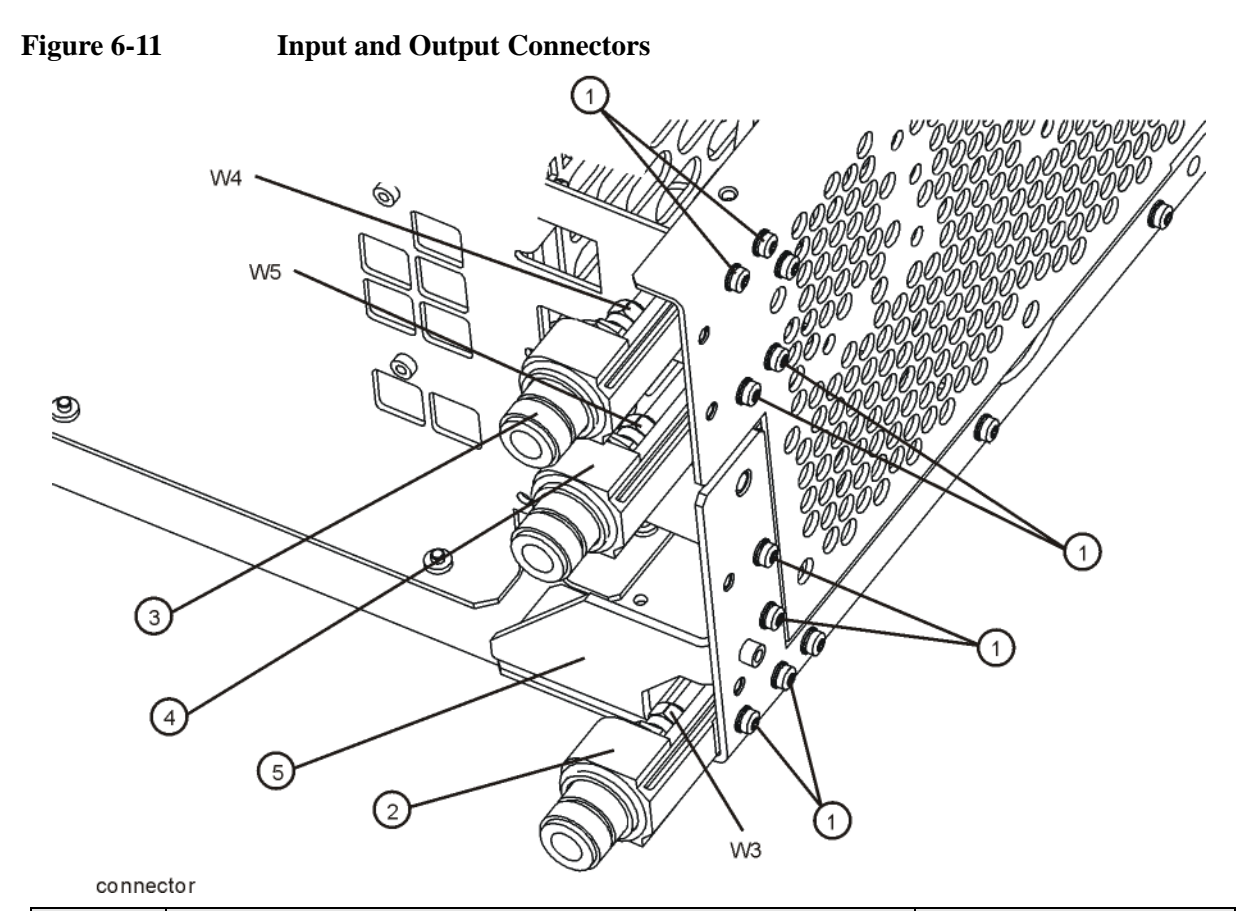

| Item | Description                                             | Agilent Part Number |
|------|---------------------------------------------------------|---------------------|
| 1    | Screw, Pan Head M3.0 8mm                                | 0515-0372           |
| 2    | J1 RF Input Connector Assembly - Type N                 | N9039-60030         |
| 3    | J2 RF Output Connector Assembly - Type N                | N9039-60028         |
| 4    | J3 Cal Source Input Connector Assembly - Type N         | N9039-60028         |
| 5    | MP19 Chassis Gusset                                     | W1312-00093         |
| W3   | RF Cable Assy, RF Input (J1) to 3-Port Switch (SW1) P3  | N9039-21310         |
| W4   | RF Cable Assy, RF Output (J2) to 4-Port Switch (SW2) P2 | N9039-21307         |
| W5   | RF Cable Assy, Cal Input (J3) to 3-Port Switch (SW1) P1 | N9039-21308         |

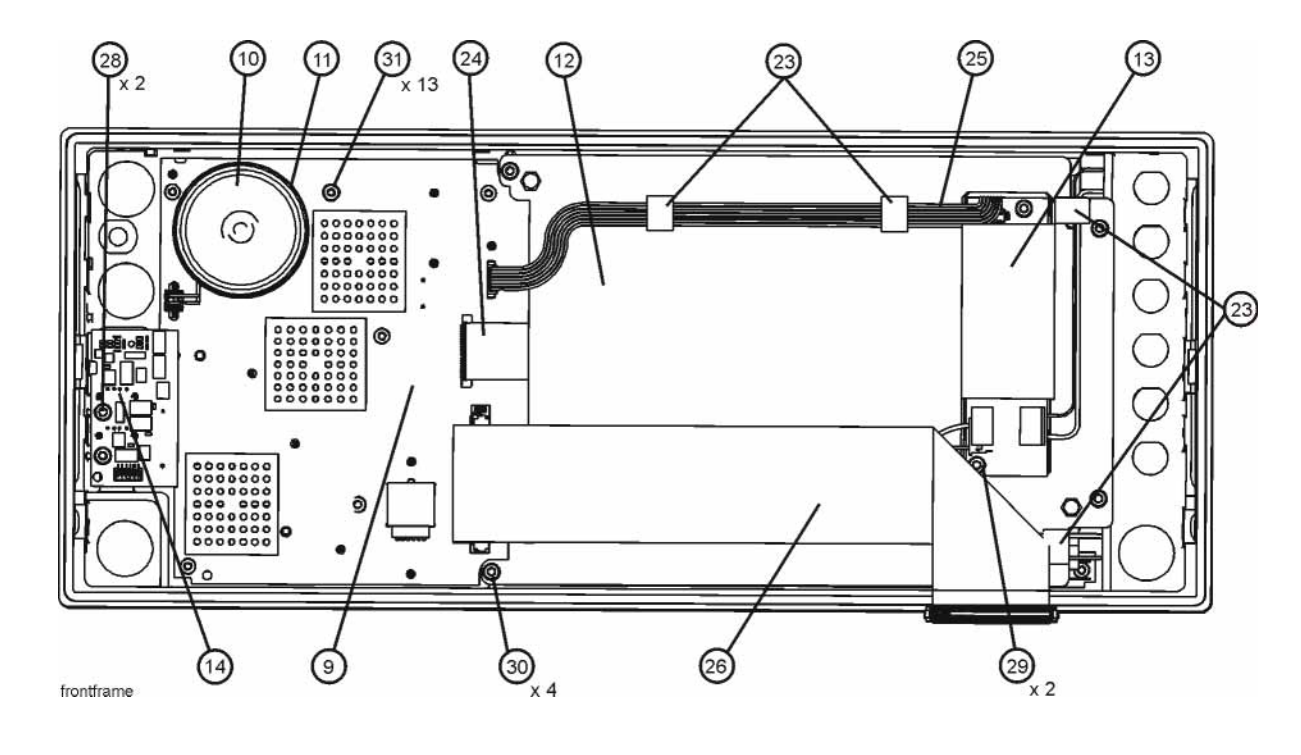

| Figure 6-12 | Front Frame Parts |
|-------------|-------------------|
|             |                   |

| Item       | Description                                                             | Agilent Part Number |
|------------|-------------------------------------------------------------------------|---------------------|
| 9          | A1A2 Front Panel Interface Board Assembly                               | E4410-60113         |
| 10         | A1A2MP1 Speaker                                                         | 9164-0453           |
| 11         | A1A2MP2 Speaker Mounting Foam                                           | W1312-40016         |
| 12         | A1A3 Liquid Crystal Display                                             | 2090-0911           |
| 13         | A1A4 Display Backlight Inverter Board                                   | 0950-4635           |
| 14         | A1A5 Front Panel USB Interface Board Assembly                           | N9039-63018         |
| 23         | A1MP10-13 LCD Backlight Cable Clamp                                     | 1400-1439           |
| 24         | A1W1 LCD Control Flex Circuit                                           | W1312-60010         |
| 25         | A1W2 LCD Inverter Control Cable                                         | W1312-60011         |
| 26         | W1 Ribbon Cable Assembly, Front Panel Interface<br>Board to Motherboard | E4410-60171         |
| 28, 29, 30 | Screw Pan Head                                                          | 0515-0372           |
| 31         | Screw Flat Head                                                         | 0515-1521           |

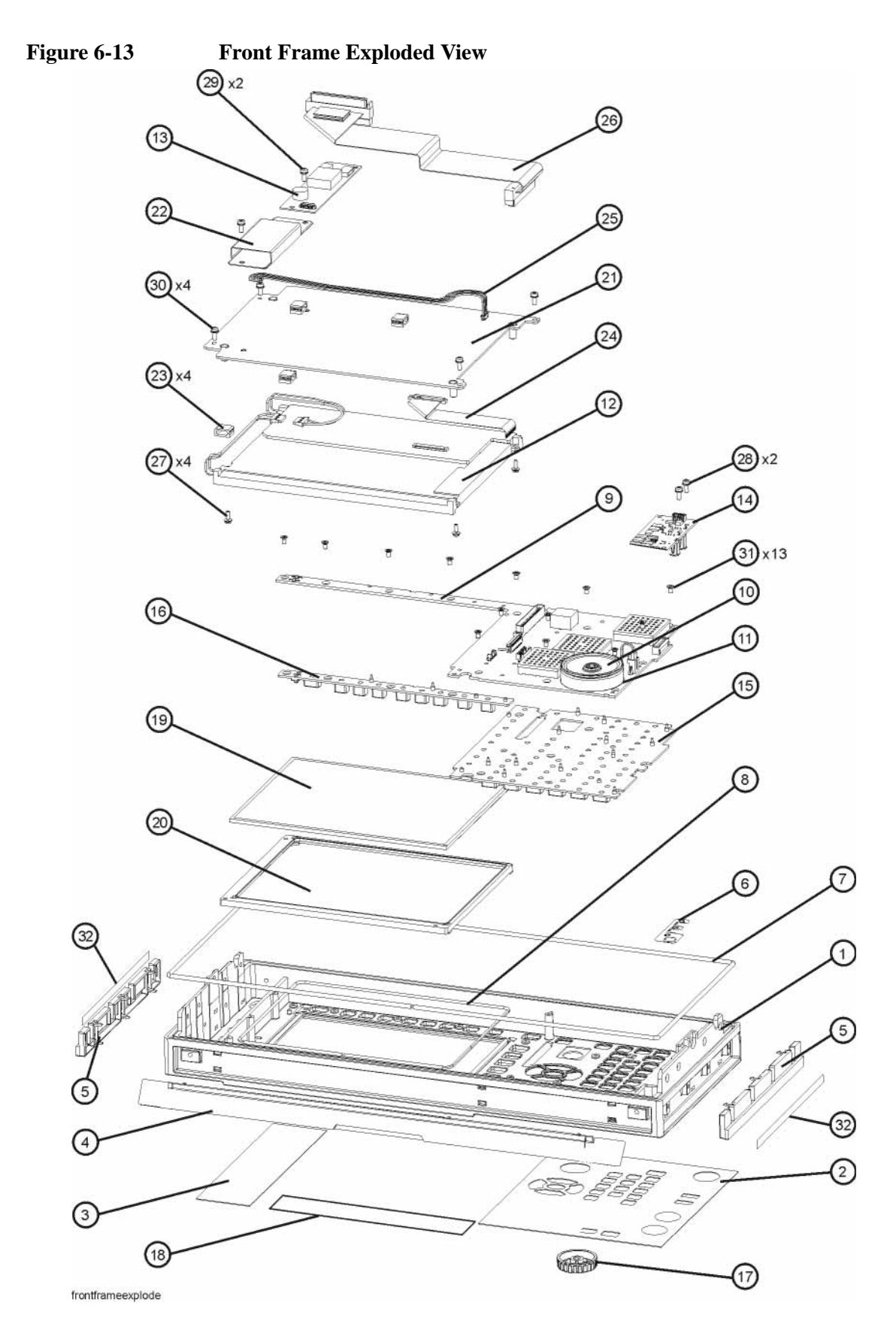

| Item       | Description                                                             | Agilent Part Number |
|------------|-------------------------------------------------------------------------|---------------------|
| 1          | A1A1MP1 Front Frame                                                     | N9039-40200         |
| 2          | A1A1MP2 Main Keypad Overlay                                             | N9039-88000         |
| 3          | A1A1MP3 Connector Overlay                                               | E4410-80109         |
| 4          | A1A1MP8 Front Frame Top Trim Strip                                      | W1312-40019         |
| 5          | A1A1MP9-10 Front Frame Side Trim Strip                                  | W1312-40005         |
| 6          | A1A1MP4 Front Frame Ground Spring                                       | W1312-00021         |
| 7          | A1A1MP5 Braided Gasket                                                  |                     |
| 8          | A1A1MP6 Chromeric Gasket                                                |                     |
| 9          | A1A2 Front Panel Interface Board Assembly                               | E4410-60113         |
| 10         | A1A2MP1 Speaker                                                         | 9164-0453           |
| 11         | A1A2MP2 Speaker Mounting Foam                                           | W1312-40016         |
| 12         | A1A3 Liquid Crystal Display                                             | 2090-0911           |
| 13         | A1A4 Display Backlight Inverter Board                                   | 0950-4635           |
| 14         | A1A5 Front Panel USB Interface Board Assembly                           | N9039-63018         |
| 15         | A1MP1 Main Keypad                                                       | N9039-40001         |
| 16         | A1MP2 Display Keypad                                                    | E4410-40101         |
| 17         | A1MP9 RPG Knob                                                          | W1312-40017         |
| 18         | A1A1MP7 Nameplate Label                                                 | N9039-80001         |
| 19         | A1MP7 LCD Glass Filter                                                  | 1000-1435           |
| 20         | A1MP8 LCD Lens Gasket                                                   | W1312-40006         |
| 21         | A1MP14 Display Bracket                                                  | W1312-00023         |
| 22         | A1MP15 Inverter Board Shield                                            | W1312-00024         |
| 23         | A1MP10-13 LCD Backlight Cable Clamp                                     | 1400-1439           |
| 24         | A1W1 LCD Control Flex Circuit                                           | W1312-60010         |
| 25         | A1W2 LCD Inverter Control Cable                                         | W1312-60011         |
| 26         | W1 Ribbon Cable Assembly, Front Panel Interface Board<br>to Motherboard | E4410-60171         |
| 27         | Screw Pan Head                                                          | 0515-0367           |
| 28, 29, 30 | Screw Pan Head                                                          | 0515-0372           |
| 31         | Screw Flat Head                                                         | 0515-1521           |
| 32         | A1MP16-17 Vinyl Side Trim                                               | 5041-9172           |

# 7 Assembly Replacement Procedures

# What You Will Find in This Chapter

Procedures in this chapter enable you to locate, remove, and replace the following major assemblies in your instrument.

Refer to Chapter 6, "Replaceable Parts" for part numbers, assembly descriptions, and ordering information.

| • | Instrument Outer Casepage                  | 166 |
|---|--------------------------------------------|-----|
| • | Top Bracepage                              | 168 |
| • | RF Areapage                                | 169 |
| • | Rear Panel                                 | 174 |
| • | Power Supply Assemblypage                  | 176 |
| • | Processor Assembly                         | 178 |
| • | Digital I/O Board Assemblypage             | 179 |
| • | Disk Drive                                 | 181 |
| • | Midplane Board Assemblypage                | 187 |
| • | Conducted Filter Board Assemblypage        | 196 |
| • | Conducted Input Board Assemblypage         | 191 |
| • | Radiated Filter Board Assembly             | 193 |
| • | Radiated Input Board Assemblypage          | 194 |
| • | Motherboard Assemblypage                   | 195 |
| • | Fan Assembly                               | 200 |
| • | Input and Output Connectors                | 203 |
| • | Front Frame Assembly page                  | 205 |
| • | Display Assembly page                      | 209 |
| • | USB Board, Interface Board and Keypad page | 212 |

# **Before Starting**

Before starting to disassemble the instrument:

- Check that you are familiar with the safety symbols marked on the instrument. And, read the general safety considerations and the safety note definitions given in the front of this guide.
- o The instrument contains static sensitive components. Read the section entitled "ESD Information" on page 21.

# Safety

| WARNING | The opening of covers or removal of parts is likely to expose dangerous voltages. Disconnect the product from all voltage sources while it is being opened.                                                                                                    |
|---------|----------------------------------------------------------------------------------------------------|
| WARNING | The instrument contains potentially hazardous voltages. Refer to the safety symbols on the instrument and the general safety considerations at the beginning of this service guide before operating the unit with the cover removed. Failure to heed the safety precautions can result in severe or fatal |
|         | injury.                                                                                                    |

# Tools you will need

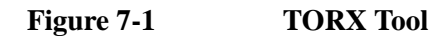

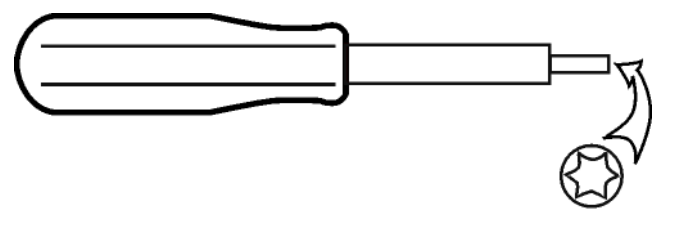

sl736a

| Description                  | Agilent Part Number |
|------------------------------|---------------------|
| TORX Hand Driver - Size T-10 | 8710-1623           |
| TORX Hand Driver - Size T-20 | 8710-1615           |
| 9/16 inch nut driver         | 8720-0008           |
| 5/16 inch open-end wrench    | source locally      |

# Adjustments Tests after an instrument repair

Refer to Table 8-1 on page 216 for information about post-repair procedures. If one or more instrument assemblies have been repaired or replaced, perform the related adjustments and performance verification tests.

# **Major Assembly Locations**

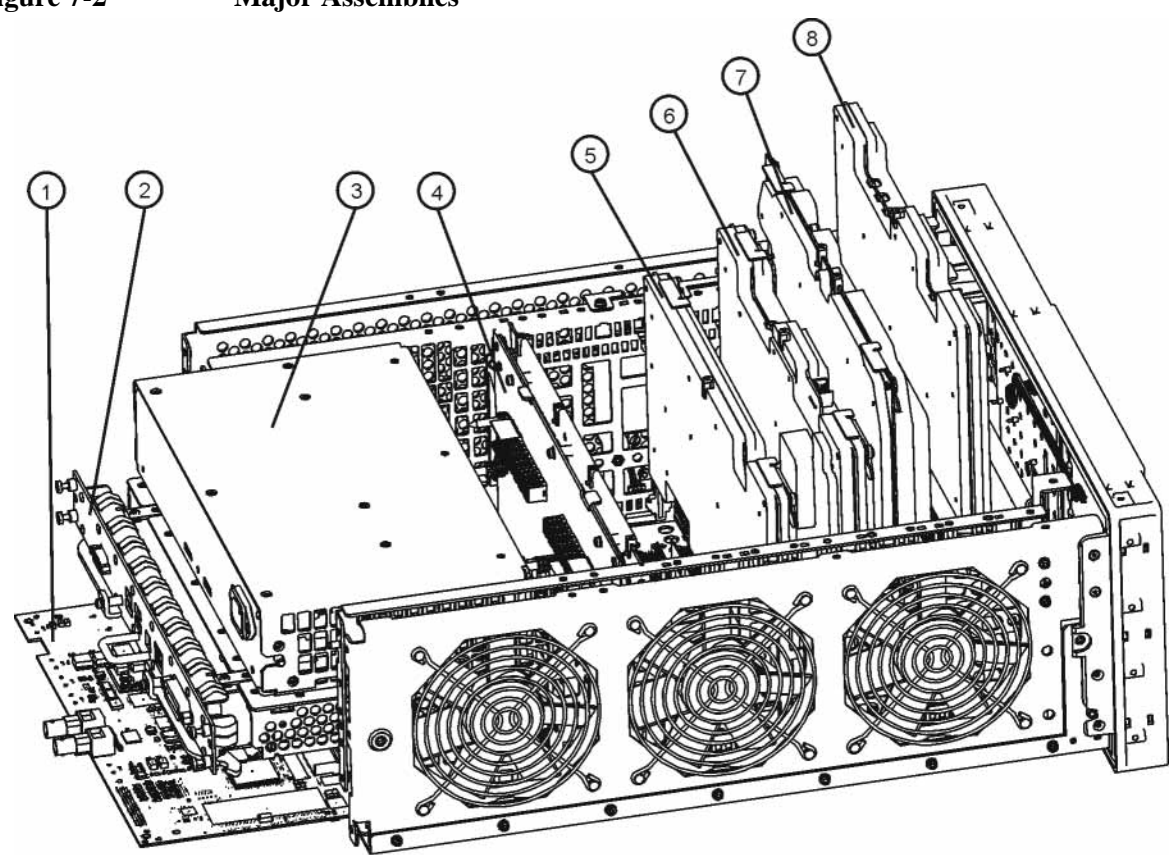

| major_assy |                                     |                     |  |
|------------|-------------------------------------|---------------------|--|
| Item       | Description                         | Agilent Part Number |  |
| 1          | A3 Digital I/O Board Assembly       | N9039-60005         |  |
| 2          | A4 Processor Board Assembly         | N9039-60025         |  |
| 3          | A6 Power Supply                     | 0950-4900           |  |
| 4          | A7 Midplane Board Assembly          | W1312-63002         |  |
| 5          | A24 Conducted Filter Board Assembly | N9039-60001         |  |
| 6          | A23 Conducted Input Board Assembly  | N9039-60003         |  |
| 7          | A22 Radiated Filter Board Assembly  | N9039-60002         |  |
| 8          | A21 Radiated Input Board Assembly   | N9039-60004         |  |

Figure 7-2 Major Assemblies

# **Instrument Outer Case**

# **CAUTION** If the instrument is placed on its face during any of the following procedures, be sure to use a soft surface or soft cloth to avoid damage to the front panel, keys, or input connector.

## **Standard Instrument**

### Removal

- 1. Disconnect the instrument from ac power.
- Refer to Figure 7-3. Using the T-20 driver, remove the four screws (two on each side) (1) that attach the handle strap (2) on each side of the instrument.
- 3. Using the T-20 driver, remove the four screws (including washers) (3) that hold the rear feet (4) in place.
- 4. Pull the instrument cover (5) off towards the rear of the instrument.

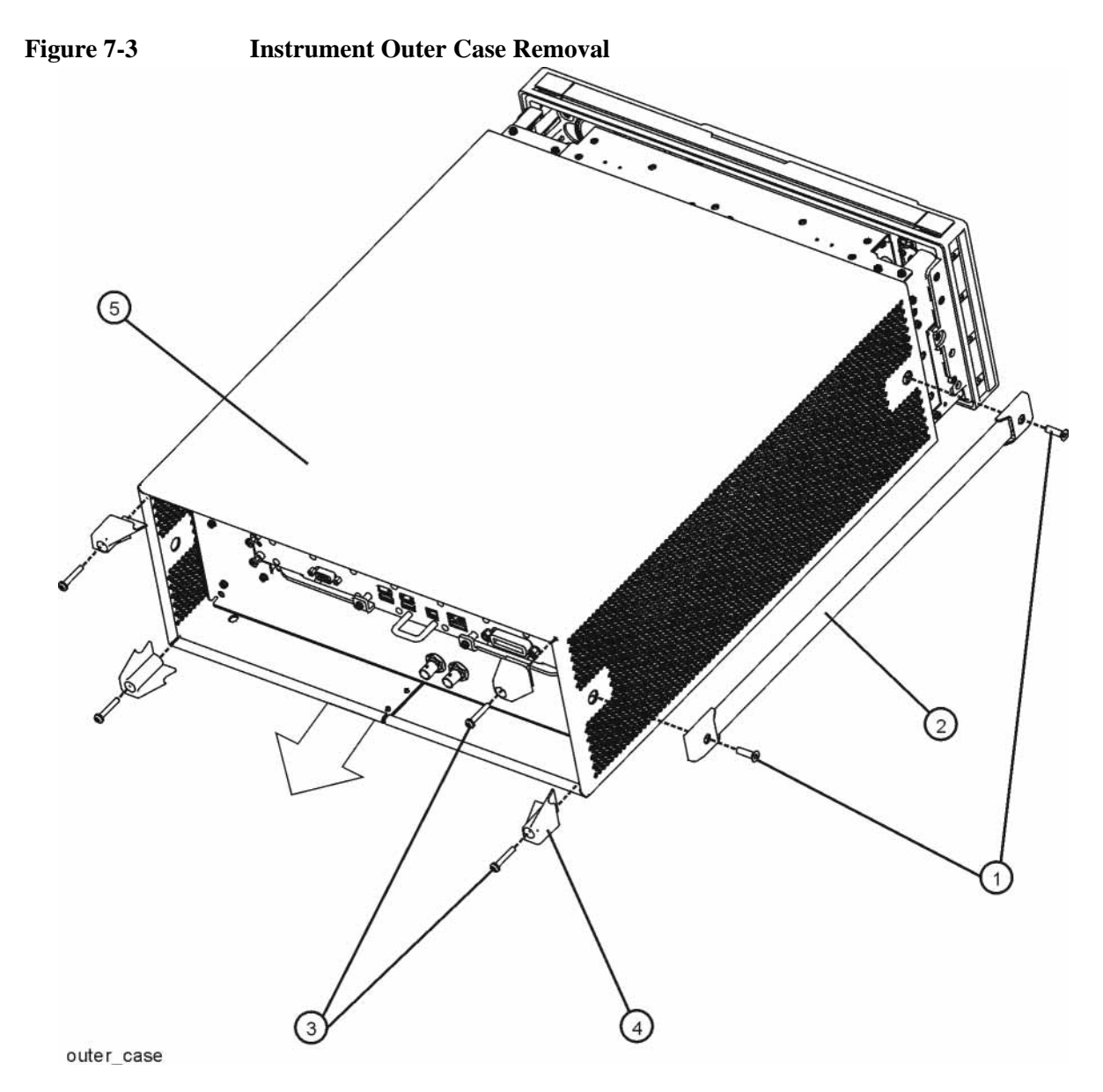

### Replacement

- 1. Disconnect the instrument from ac power.
- 2. Slide the instrument cover back onto the deck from the rear. The seam on the cover should be on the bottom. Be sure the cover seats into the gasket groove in the Front Frame Assembly.
- 3. Replace the four rear feet to the rear of the instrument. Torque the rear feet screws to 21 inch pounds.
- 4. Replace the handle straps on both sides of the instrument. Torque the handle strap screws to 21 inch pounds.

# **Top Brace**

# Removal

- 1. Remove the instrument outer case. Refer to the Instrument Outer Case removal procedure.
- 2. Refer to Figure 7-4. To remove the top brace (1), use the T-10 driver to remove the twelve screws (2) (0515-0372) attaching the top brace to the chassis and the fourteen screws (3) (0515-1227) attaching the top brace to the boards.

**Top Brace Removal** 6 places each side

Figure 7-4

top\_brace\_remove

# Replacement

3

14 places

1. Refer to Figure 7-4. To replace the top brace, place it into the correct position and attach the appropriate screws. Torque to 9 inch-pounds.

# **RF** Area

Refer to Figure 7-5. The RF area consists of the two RF Switch assemblies, SW1 (1) and SW2 (2).

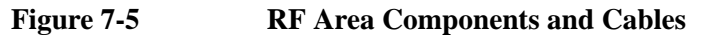

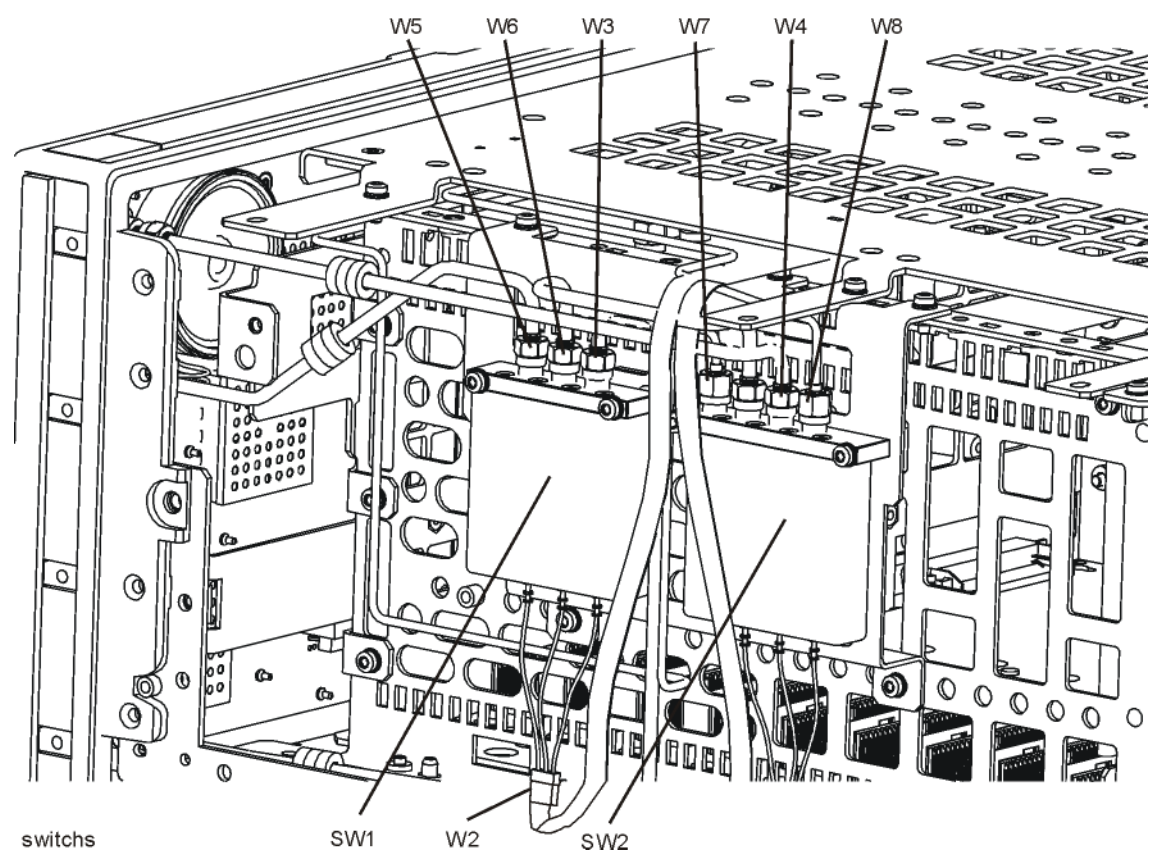

To gain access to the RF Switch assemblies, follow these steps:

- 1. Remove the instrument outer case. Refer to the Instrument Outer Case removal procedure.
- 2. Remove the Front Frame Assembly. Refer to the Front Frame Assembly removal procedure.

Assembly Replacement Procedures **RF Area** 

3. Refer to Figure 7-6. Remove W4 and W5 semi-rigid cables from the front panel connectors.

Figure 7-6 W4 and W5 Cables

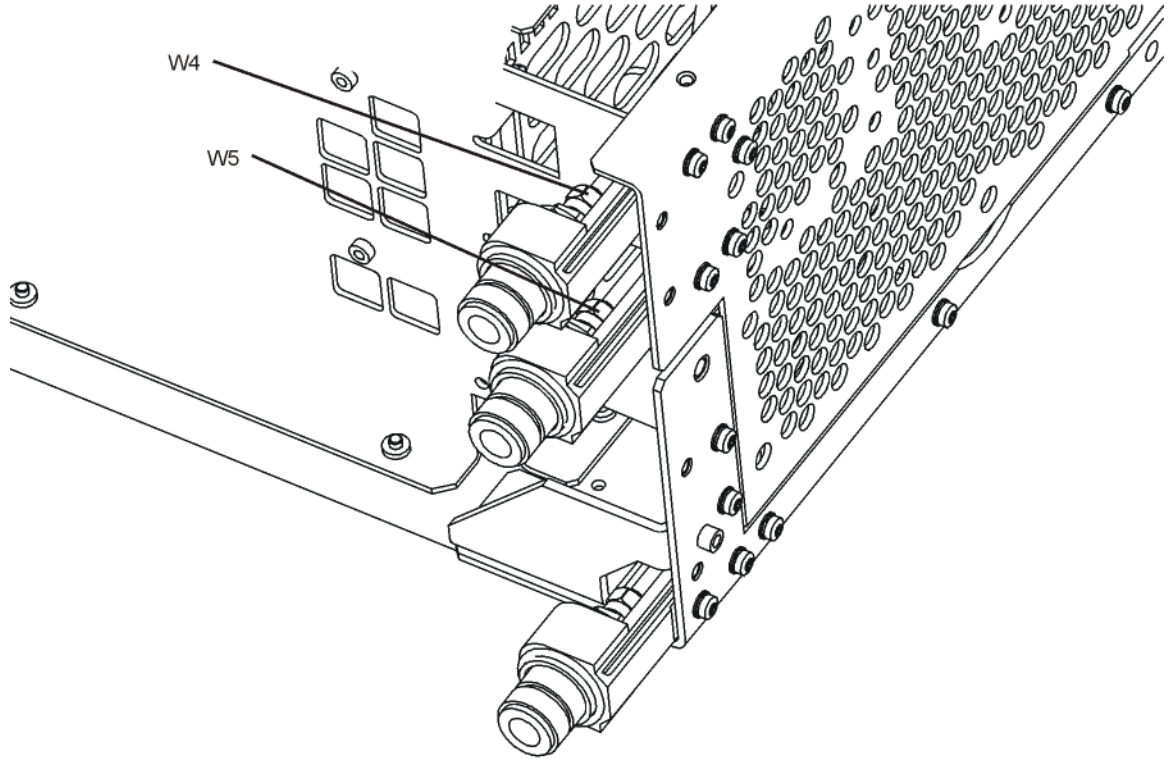

w4\_w5

4. Refer to Figure 7-7. Remove the chassis side right (outer) (1) by removing the screws (2) using the T-10 driver.

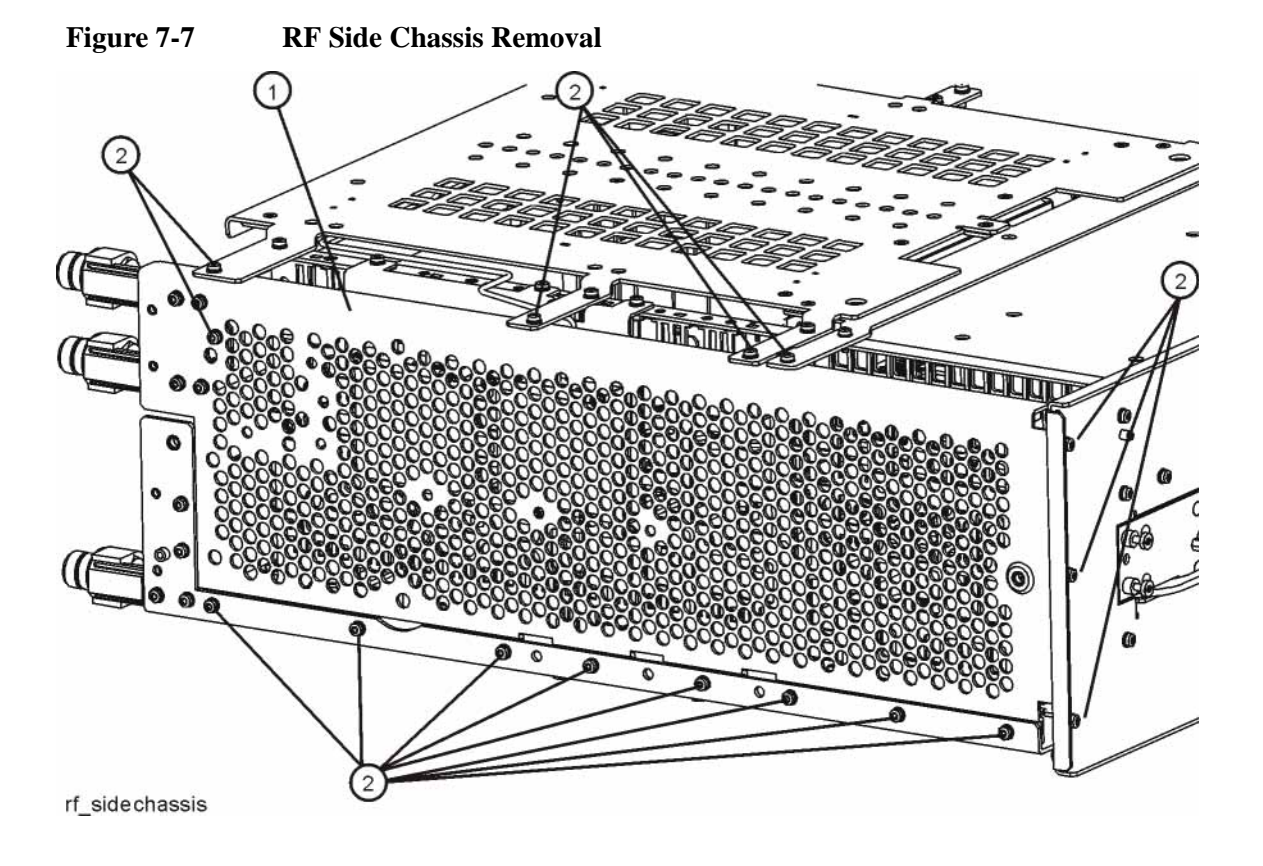

# Switch SW1 or SW2

### Removal

- 1. Refer to Figure 7-8. Separate the ribbon cable W2 from the switch wires.
- 2. Remove the semi-rigid cables W3, W4, W5, W6, W7 and W8 using the 5/16 inch wrench.
- To remove either the SW1 or SW2 switch, remove the two associated screws
  (2) using the T-10 driver. The switch can now be removed from the chassis.

Figure 7-8 Switch Removal

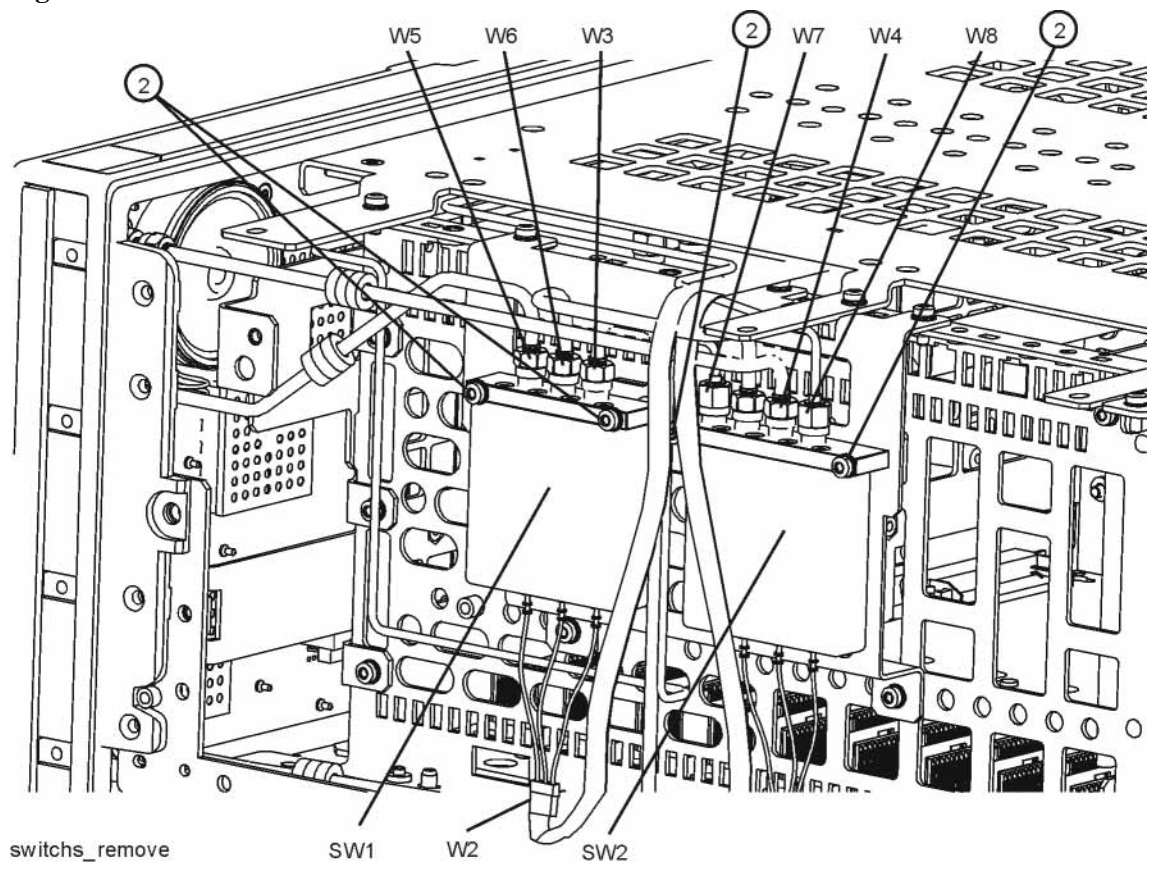

4. Refer to Figure 7-9. To remove the switch bracket (1), remove the five screws (2) using the T-10 driver.

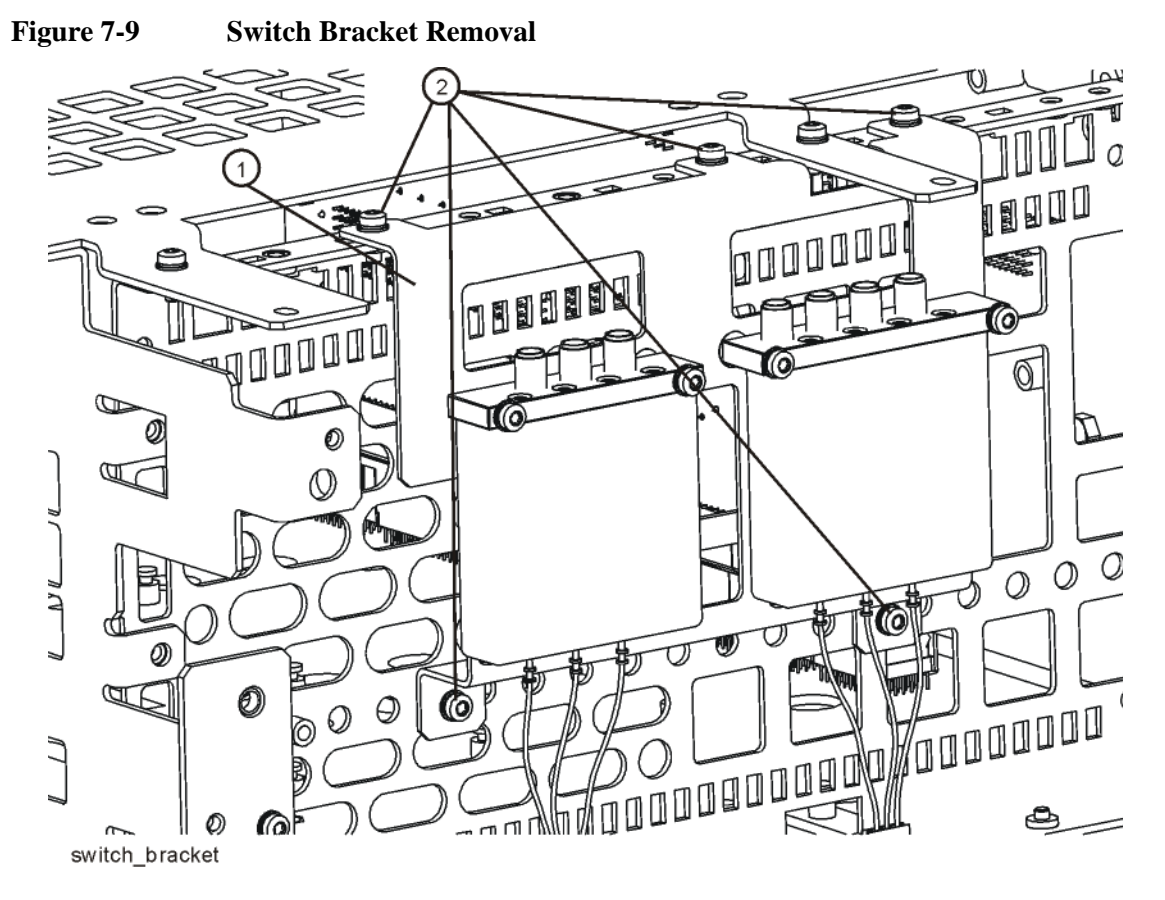

### Replacement

- 1. Refer to Figure 7-9. To replace the switch bracket, place the bracket into place into the chassis and replace the five screws (2). Torque to 9 inch-pounds.
- 2. Refer to Figure 7-8. To replace the switch, place the switch onto the bracket and replace the two screws (2). Torque to 9 inch-pounds.
- 3. Replace the semi-rigid cables W3, W4, W5, W6, W7, and W8. Torque to 10 inch-pounds.
- 4. Reconnect ribbon cable W2 to the switch wires connector.
- 5. Refer to Figure 7-7. Carefully position the chassis side (1) onto the chassis, taking care to align W4 and W5 into J2 and J3. Replace the screws (2). Torque to 9 inch-pounds.
- 6. Torque W4 and W5 to 10 inch-pounds.
- 7. Replace the front panel. Refer to the Front Frame Assembly replacement procedure.
- 8. Replace the instrument outer case. Refer to the Instrument Outer Case replacement procedure.

# **Rear Panel**

# Removal

- 1. Remove the instrument outer case. Refer to the Instrument Outer Case removal procedure.
- 2. Refer to Figure 7-10. Remove the two nuts and washers (2) from the Digital I/O board connectors.
- 3. Using the T-10 driver, remove the screws (3) attaching the rear panel (1) to the chassis and to the power supply. The rear panel can now be removed.

**NOTE** There is also a washer on each of the rear panel connectors on the inside of the instrument. When the rear panel is removed be sure that these are not lost.

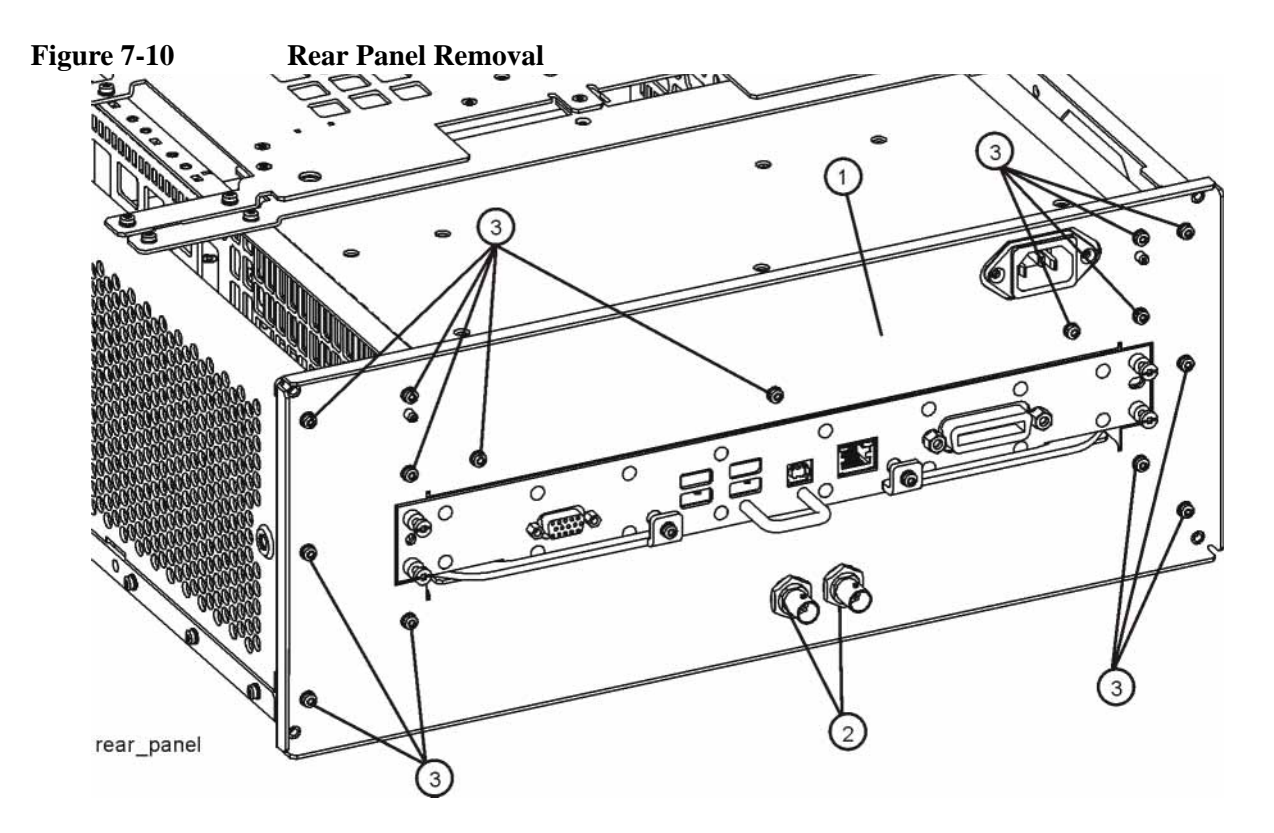

# Replacement

- 1. Verify that there is a washer on each of the two rear panel connectors before the rear panel is installed.
- Refer to Figure 7-10. Place the rear panel (1) into position in the chassis. Replace the screws (3) to attach the rear panel to the chassis. Torque to 9 inch-pounds.
- 3. Replace the two nuts and washers to the Digital I/O board connectors (2). Torque to 21 inch-pounds.
- 4. Replace the instrument outer case. Refer to the Instrument Outer Case replacement procedure.

# **Power Supply Assembly**

# Removal

- 1. Remove the instrument outer case. Refer to the Instrument Outer Case removal procedure.
- 2. Remove the rear panel. Refer to the Rear Panel removal procedure.
- 3. Remove the top brace. Refer to the Top Brace removal procedure.
- 4. Refer to Figure 7-11. Remove the screws (2) and (3) attaching the power supply brace (1) to the chassis and power supply (4).
- 5. Remove the processor assembly. Refer to the Processor Assembly removal procedure.
- 6. The power supply assembly can be removed from the chassis by pulling straight out the back.

### Figure 7-11 Power Supply Assembly Removal

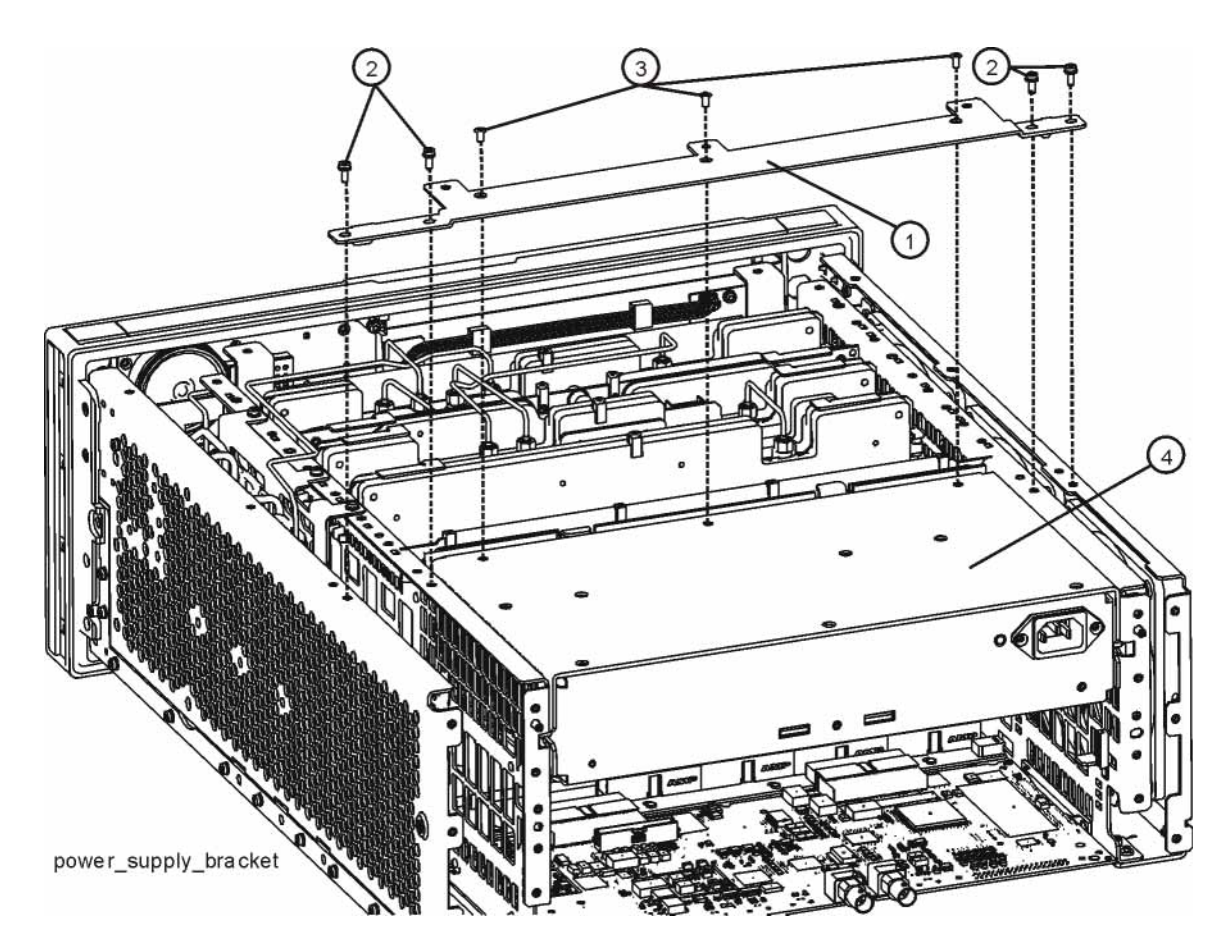

# Replacement

- 1. Slide the power supply assembly into the slot at the rear of the instrument and push on the assembly to mate the connectors to the midplane assembly.
- Refer to Figure 7-11. Replace the screws (2) and (3) through the power supply bracket (1) and into the power supply (4) and chassis. Torque to 9 inch-pounds.
- 3. Replace the top brace. Refer to the Top Brace replacement procedure.
- 4. Replace the rear panel. Refer to the Rear Panel replacement procedure.
- 5. Replace the processor assembly. Refer to the Processor Assembly replacement procedure.
- 6. Replace the instrument outer case. Refer to the Instrument Outer Case replacement procedure.

# **Processor Assembly**

# Removal

- 1. Refer to Figure 7-12. Remove the six screws (1) attaching the processor assembly to the chassis.
- 2. The processor assembly can be removed from the chassis by pulling straight out the back. Use the two ejectors to pull the processor assembly out from the chassis.

Figure 7-12 Processor Assembly Removal

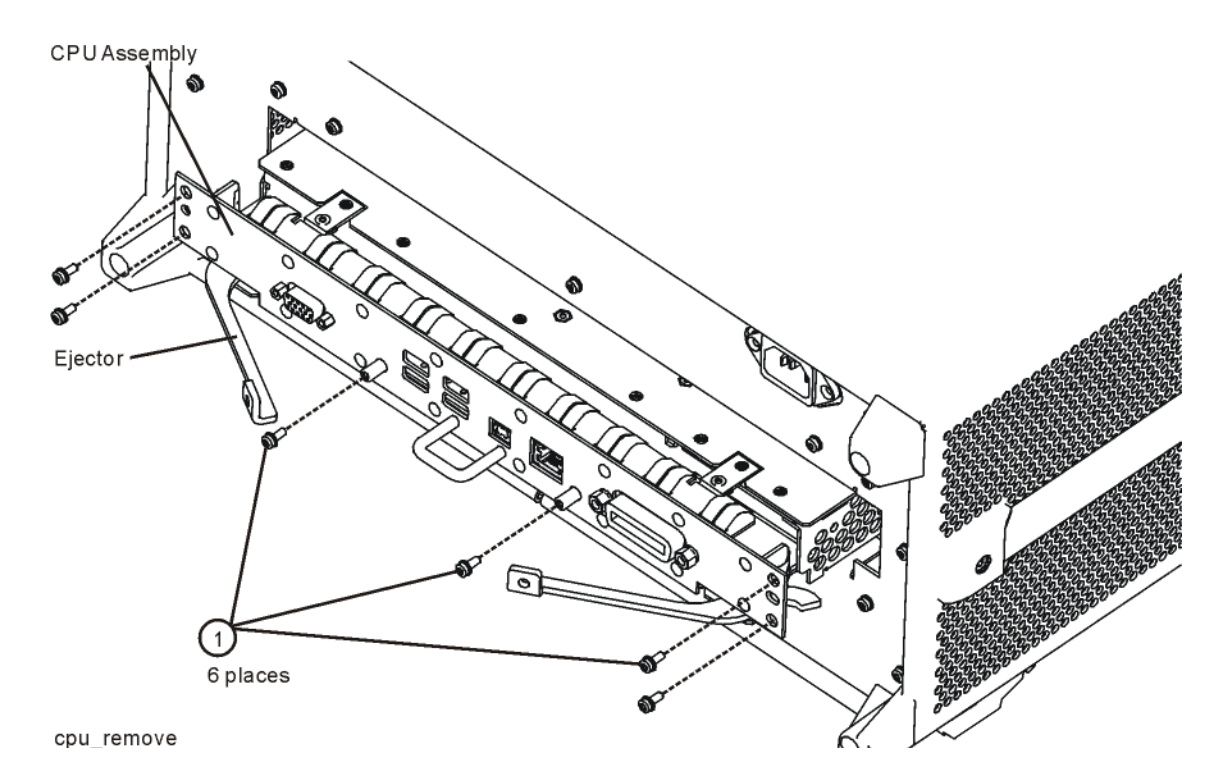

# Replacement

- 1. Slide the processor assembly into the slot at the rear of the instrument and push on the assembly to mate the connectors to the midplane assembly. Secure the board with the ejectors.
- 2. Refer to Figure 7-12. Replace the six screws (1) that attach the processor assembly to the chassis. Torque to 9 inch-pounds.

# **Digital I/O Board Assembly**

# Removal

- 1. Remove the instrument outer case. Refer to the Instrument Outer Case removal procedure.
- 2. Remove the rear panel. Refer to the Rear Panel removal procedure.
- 3. Refer to Figure 7-13. The digital I/O board assembly (1) can be removed by pulling straight out the back.

Figure 7-13 Digital I/O Board Assembly Removal

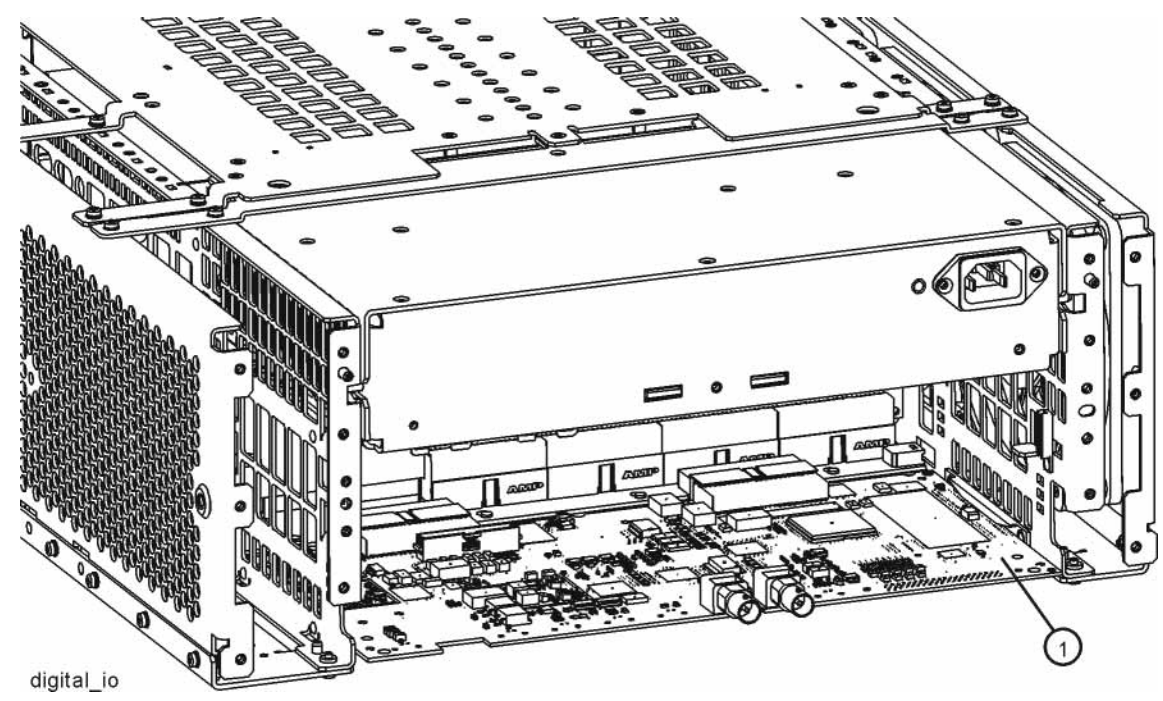

# Replacement

- 1. Slide the digital I/O board assembly into the slot at the rear of the instrument and push on the assembly to mate the connectors to the motherboard assembly.
- 2. Replace the rear panel. Refer to the Rear Panel replacement procedure.
- 3. Replace the instrument outer case. Refer to the Instrument Outer Case replacement procedure.
#### **Disk Drive**

#### Removal

#### IMPORTANTCalibration File Backup

If possible, backing up the calibration file before changing the A5 Disk Drive is highly recommended. To do this you will need to connect a USB mouse and follow the steps below:

- a. Right click on the Start Menu.
- b. Left click "Explore".
- c. Navigate to the E:\ drive (Calibration E:).
- d. Click on the E: $\ drive.$
- e. Double click on the AlignDataStorage folder.
- f. Save the N9039ACurrentDataSet.mdb file onto a USB storage device.

Once the new A5 Disk Drive is installed, copy the N9039ACurrentDataSet.mdb file from the USB storage device to the AlignDataStorage folder on the E:\ drive

If this file cannot be backed up because the instrument will not fully boot, go ahead and change the A5 Disk Drive and perform all adjustments listed in Chapter 8, "Post-Repair Procedures" for the A5 assembly.

- 1. Remove the processor assembly. Refer to the Processor Assembly removal procedure.
- Refer to Figure 7-14. Remove and discard the 15 pre-coated machine screws

   from the processor assembly. The screws need to be discarded because dried coating can cause cross threading.

**NOTE** Do not remove the 4 Disk Drive screws yet.

Assembly Replacement Procedures **Disk Drive** 

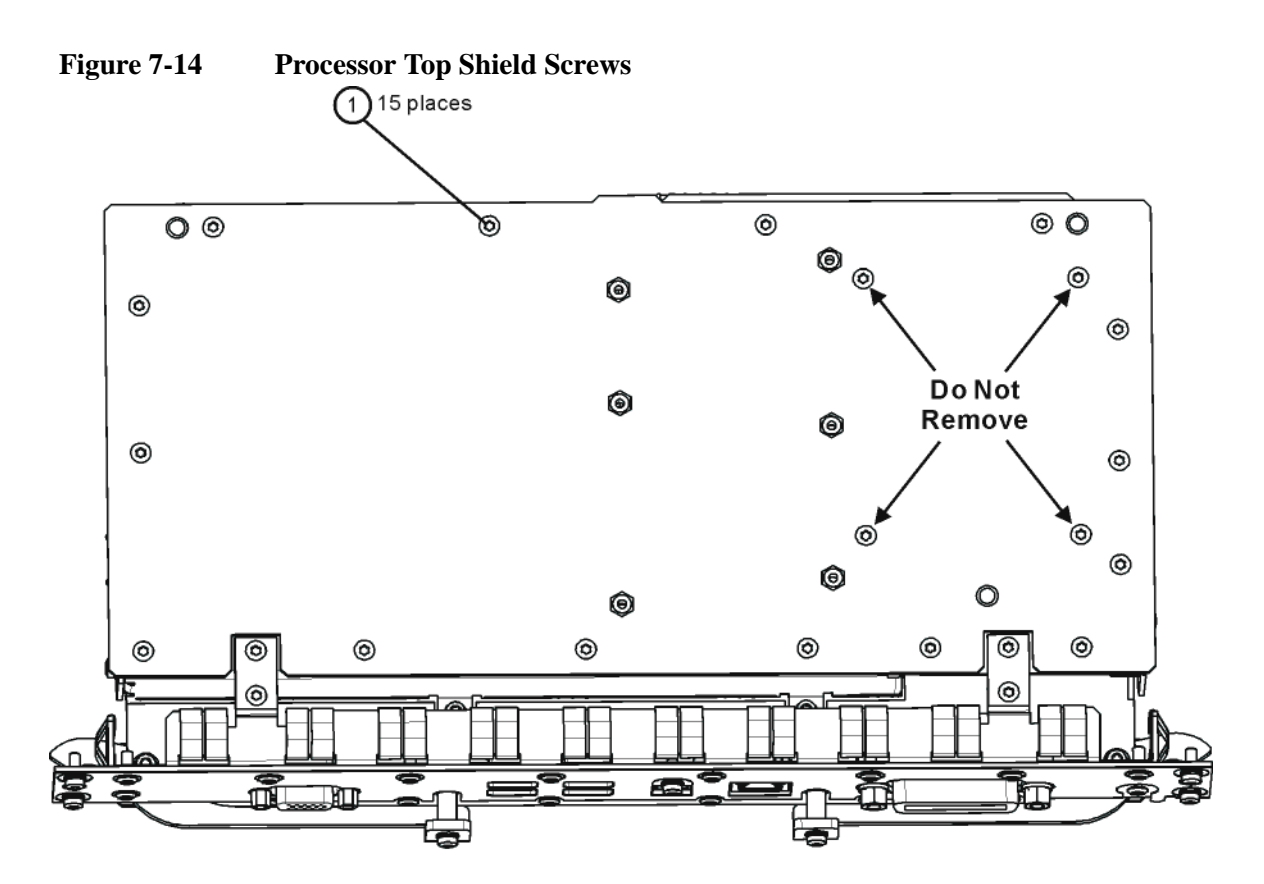

cpu\_topscrews

3. Refer to Figure 7-15. Carefully lift up the processor top shield and unlock the Disk Drive ribbon cable from the processor board by pressing down and out on the two locking tabs located on the sides of the connector as shown.

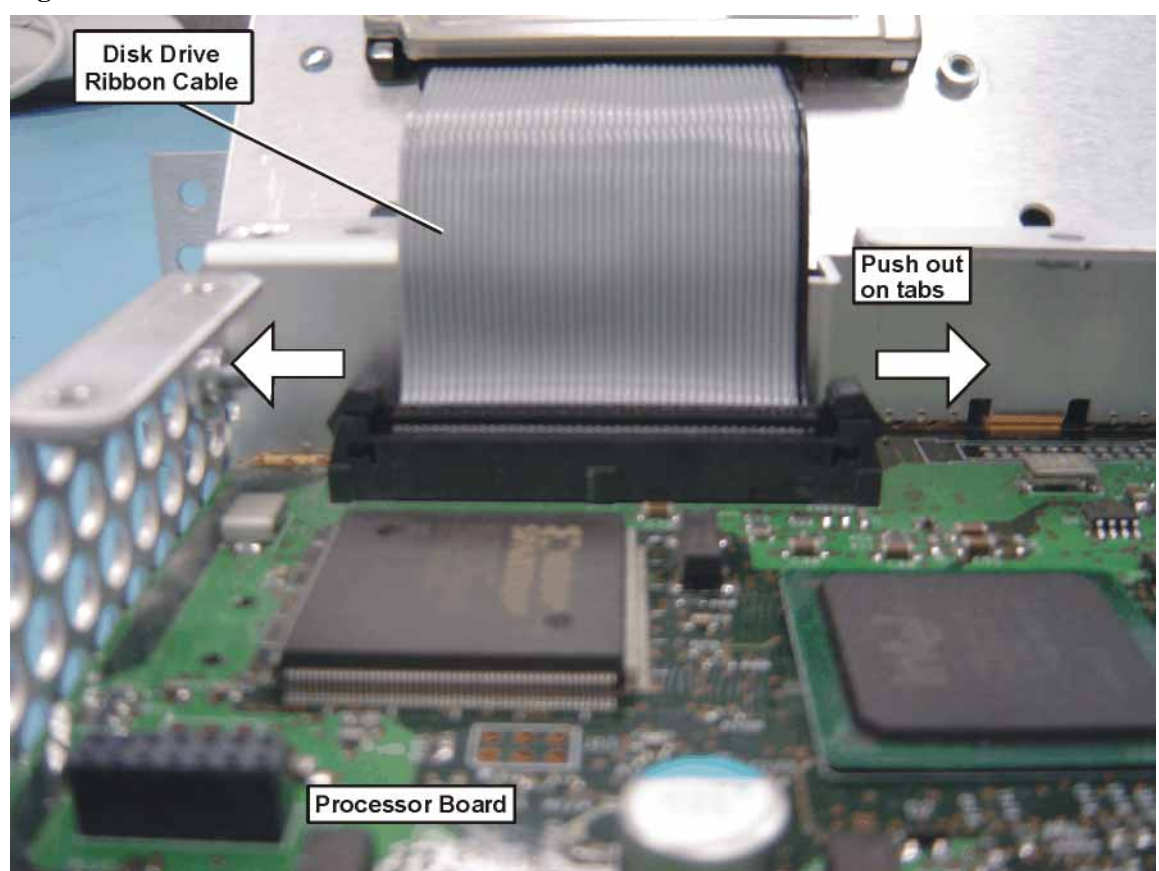

Figure 7-15 Disk Drive Ribbon Cable

Assembly Replacement Procedures **Disk Drive** 

4. Refer to Figure 7-16. Uninstall the existing Disk Drive from the Top Shield by removing and discarding the 4 pre-coated machine screws (1) from the processor assembly. Screws need to be discarded because dried coating can cause cross threading.

Figure 7-16Processor/Disk Drive Parts

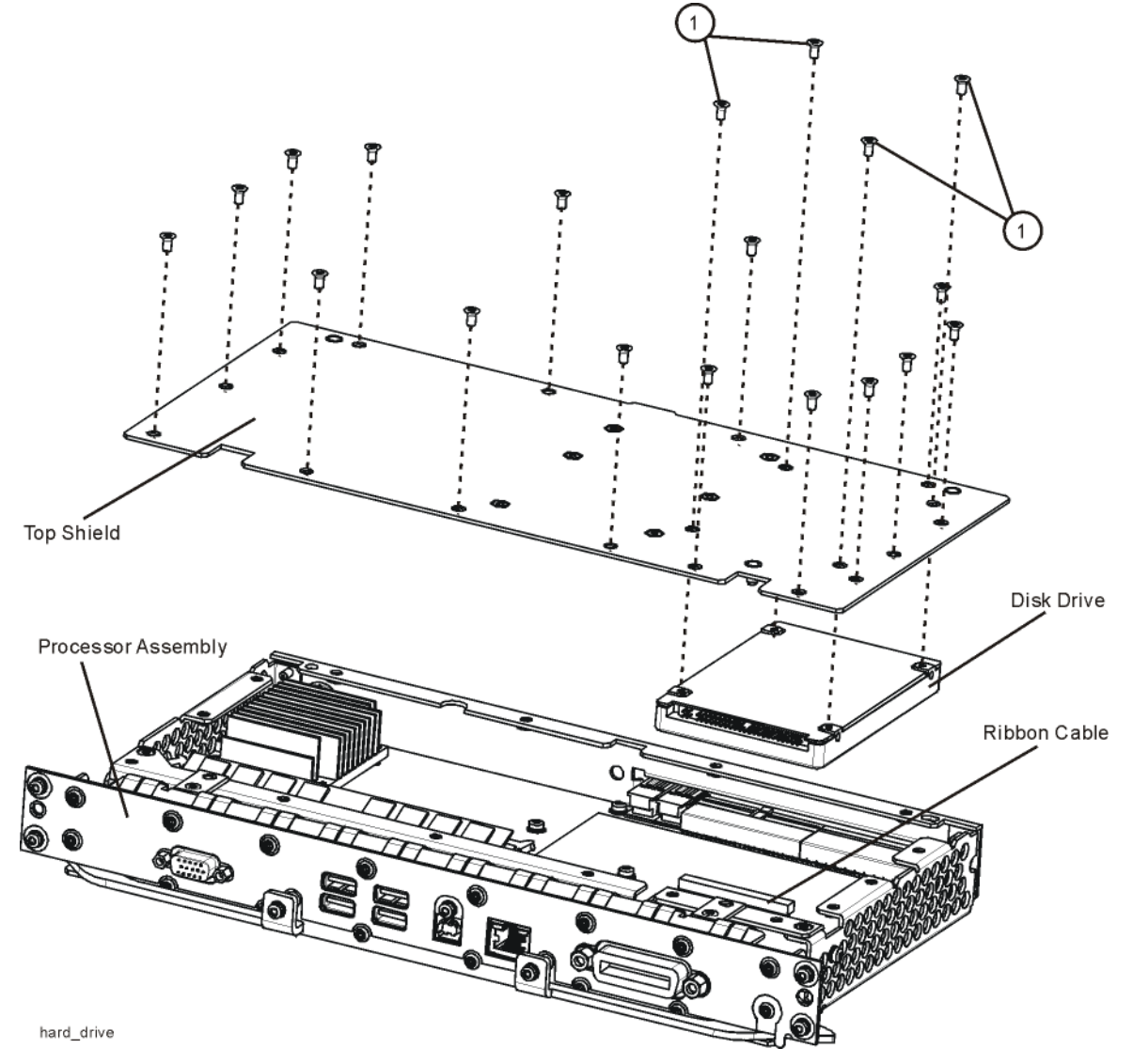

- 5. Remove the ribbon cable from the Disk Drive and set the ribbon cable aside. Discard the defective Disk Drive.
- 6. Locate the Programmed Disk Drive.
- 7. Connect the Disk Drive ribbon cable to the Programmed Disk Drive.

8. Attach the Programmed Disk Drive to the Top Shield using 4 pre-coated, self-locking machine screws (0515-1227) as shown in Figure 7-17. Torque screws to 9 inch-pounds.

Figure 7-17 Top Shield/Disk Drive Assembly

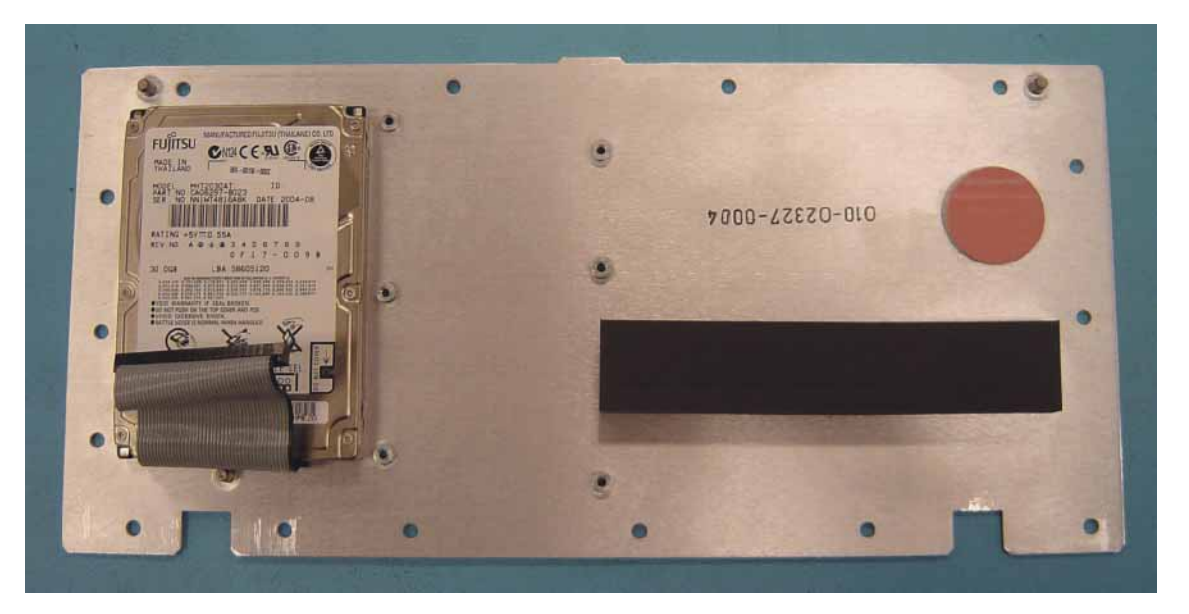

- 9. Connect the Disk Drive ribbon cable from the Top Shield/Disk Drive/Ribbon Cable assembly to the processor assembly. When the ribbon cable is fully seated the two locking tabs will grip the sides of the ribbon cable connector.
- 10. Install the Top Shield/Disk Drive/Ribbon Cable assembly to the processor assembly using 15 new pre-coated, self-locking machine screws (0515-1227). Torque screws to 9 inch-pounds.
- 11. Replace the processor assembly. Refer to the Processor Assembly replacement procedure.

 Locate the Windows Vista License Sticker that came with the replacement disk drive and apply the sticker to the rear of the instrument as shown in Figure 7-18, covering the existing sticker if present.

Figure 7-18 Windows License Sticker Rear Panel Location

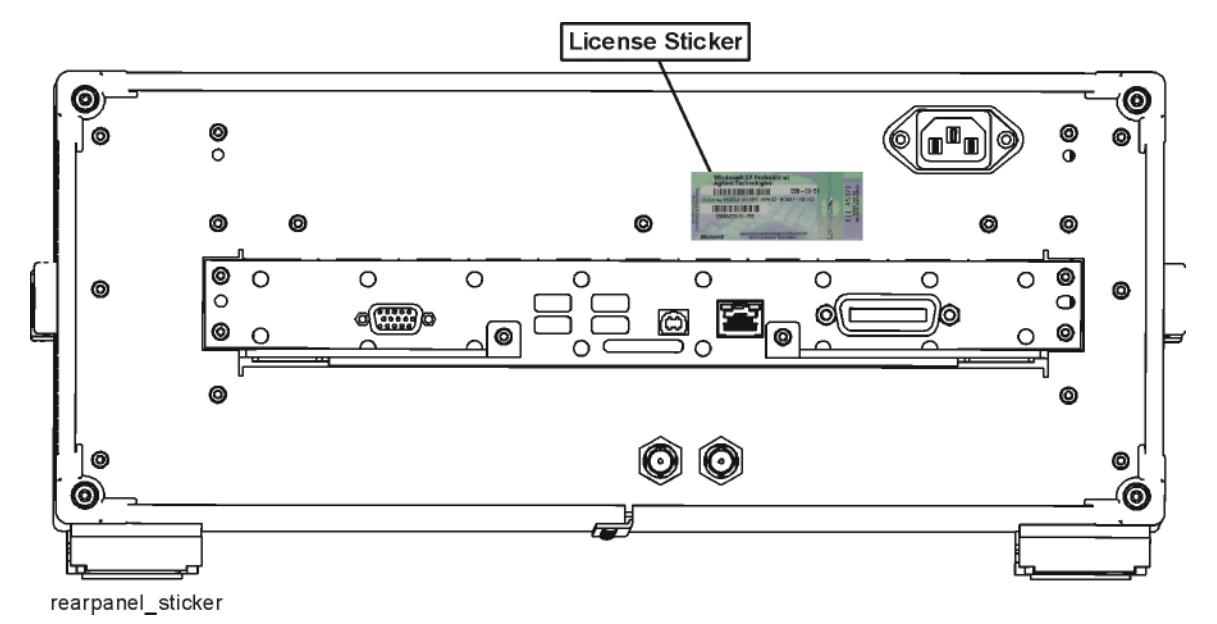

### Midplane Board Assembly

#### Removal

When the A7 Midplane board assembly is replaced all installed instrument license keys will be lost. So, if at all possible, backup the installed license keys before replacing the assembly. If the license keys are not backed up prior to replacing the board they will need to be retrieved from the Agilent Software Licensing website once the board is replaced and programmed with the correct instrument model and serial numbers.

For instructions on backing up the instrument license keys see "License Key Backup and Restoring" in Chapter 8, "Post-Repair Procedures".

- 1. Remove the instrument outer case. Refer to the Instrument Outer Case removal procedure.
- 2. Remove the processor assembly. Refer to the Processor Assembly removal procedure.
- 3. Remove the rear panel. Refer to the Rear Panel removal procedure.
- 4. Remove the top brace. Refer to the Top Brace removal procedure.
- 5. Remove the power supply assembly. Refer to the Power Supply Assembly removal procedure.

Assembly Replacement Procedures Midplane Board Assembly

Refer to Figure 7-19. Remove the six screws (2) attaching the midplane board assembly (1) to the midplane bracket. The midplane board assembly can now be pulled up from the chassis by use of the ejectors.

righter b manne bourd issumity fitmout

#### **Midplane Bracket**

#### **Removal and Replacement**

- 1. To remove the midplane bracket at this point, refer to Figure 7-20. Remove the screws (1) attaching the midplane board assembly to the chassis.
- 2. To replace the midplane bracket, position it into the chassis and reattach the screws, refer to Figure 7-20. Torque to 9 inch-pounds.

Figure 7-20 Midplane Bracket Removal (bottom view)

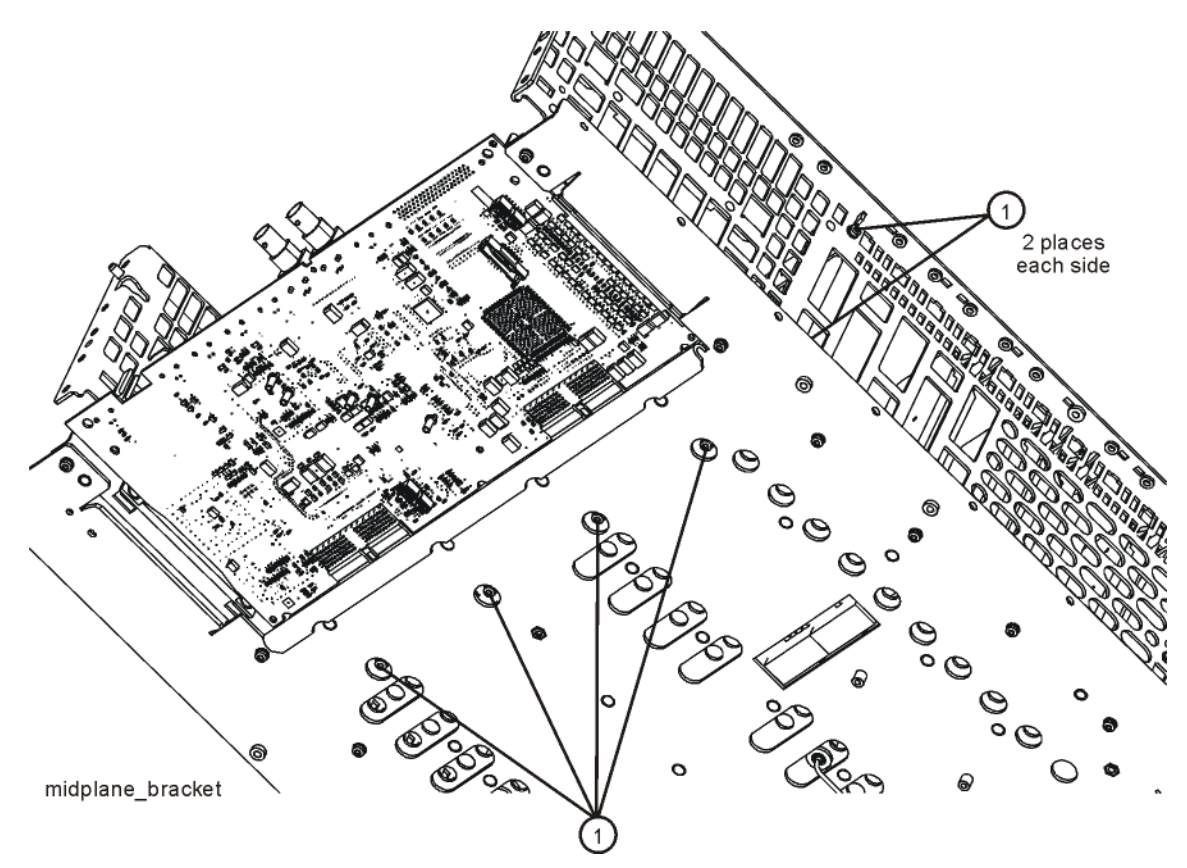

#### Midplane Board Replacement

- 1. Refer to Figure 7-19. Install the midplane assembly into the chassis and attach to the midplane bracket using the six screws (2) removed earlier. Torque to 9 inch-pounds.
- 2. Replace the power supply assembly and it's support bracket. Refer to the Power Supply Assembly replacement procedure.
- 3. Replace the top brace. Refer to the Top Brace replacement procedure.
- 4. Replace the rear panel. Refer to the Rear Panel replacement procedure.
- 5. Replace the processor assembly. Refer to the Processor Assembly replacement procedure.
- 6. Replace the instrument outer case. Refer to the Instrument Outer Case replacement procedure.

#### **Conducted Filter Board Assembly**

#### Removal

- 1. Remove the instrument outer case. Refer to the Instrument Outer Case removal procedure.
- 2. Remove the top brace. Refer to the Top Brace removal procedure.
- 3. Refer to Figure 7-21. Remove W11.
- 4. The Conducted Filter Board assembly (4) can be removed from the chassis by pulling straight up using the extractors.

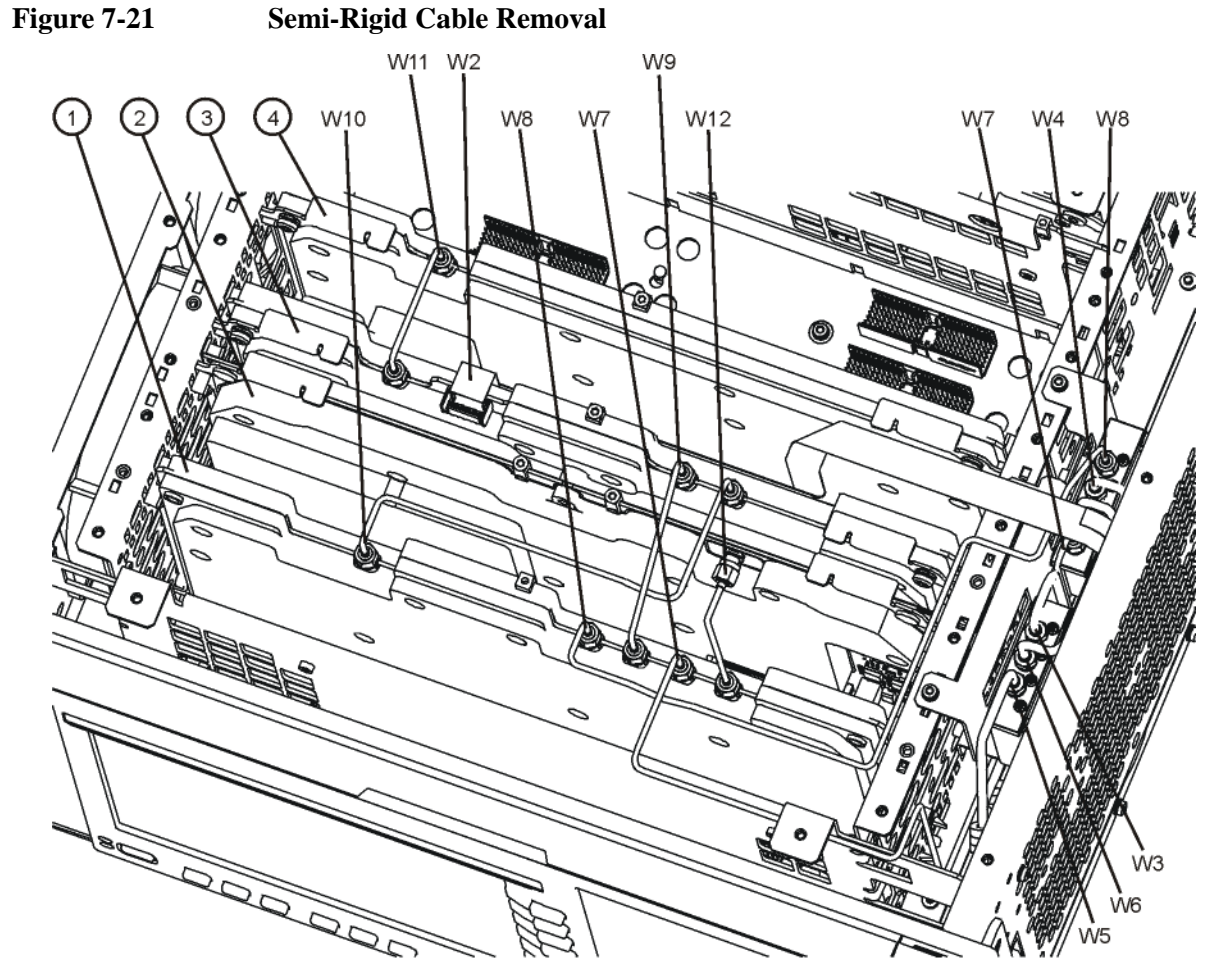

top\_cables

- 1. Slide the Conducted Filter Board assembly (4) into the slot as shown in Figure 7-21, using the extractors to secure the board to the connectors on the motherboard assembly.
- 2. Replace W11. Torque to 10 inch-pounds.
- 3. Replace the top brace. Refer to the Top Brace replacement procedure.
- 4. Replace the instrument outer case. Refer to the Instrument Outer Case replacement procedure.

### **Conducted Input Board Assembly**

#### Removal

- 1. Remove the instrument outer case. Refer to the Instrument Outer Case removal procedure.
- 2. Remove the top brace. Refer to the Top Brace removal procedure.
- 3. Refer to Figure 7-21. Remove W2, W9, W10, and W11.
- 4. The Conducted Input Board assembly (3) can be removed from the chassis by pulling straight up using the extractors.

- Slide the Conducted Input Board assembly (3) into the slot as shown in Figure 7-21, using the extractors to secure the board to the connectors on the motherboard assembly.
- 2. Replace W2, W9, W10, and W11. Torque to 10 inch-pounds.
- 3. Replace the top brace. Refer to the Top Brace replacement procedure.
- 4. Replace the instrument outer case. Refer to the Instrument Outer Case replacement procedure.

#### **Radiated Filter Board Assembly**

#### Removal

- 1. Remove the instrument outer case. Refer to the Instrument Outer Case removal procedure.
- 2. Remove the top brace. Refer to the Top Brace removal procedure.
- 3. Refer to Figure 7-21. Remove W9, W10, and W12.
- 4. The Radiated Filter Board assembly (2) can be removed from the chassis by pulling straight up using the extractors.

- Slide the Radiated Filter Board assembly (2) into the slot as shown in Figure 7-21, using the extractors to secure the board to the connectors on the motherboard assembly.
- 2. Replace W9, W10, and W12. Torque to 10 inch-pounds.
- 3. Replace the top brace. Refer to the Top Brace replacement procedure.
- 4. Replace the instrument outer case. Refer to the Instrument Outer Case replacement procedure.

#### **Radiated Input Board Assembly**

#### Removal

- 1. Remove the instrument outer case. Refer to the Instrument Outer Case removal procedure.
- 2. Remove the top brace. Refer to the Top Brace removal procedure.
- 3. Refer to Figure 7-21. Remove W7, W8, W9, W10, and W12.
- 4. The Radiated Input Board assembly (1) can be removed from the chassis by pulling straight up using the extractors.

- Slide the Radiated Input Board assembly (1) into the slot as shown in Figure 7-21, using the extractors to secure the board to the connectors on the motherboard assembly.
- 2. Replace W7, W8, W9, W10, and W12. Torque to 10 inch-pounds.
- 3. Replace the top brace. Refer to the Top Brace replacement procedure.
- 4. Replace the instrument outer case. Refer to the Instrument Outer Case replacement procedure.

#### **Motherboard Assembly**

#### Removal

- 1. Remove the instrument outer case. Refer to the Instrument Outer Case removal procedure.
- 2. Remove the processor assembly. Refer to the Processor Assembly removal procedure.
- 3. Remove the rear panel. Refer to the Rear Panel removal procedure.
- 4. Remove the top brace. Refer to the Top Brace removal procedure.
- 5. Remove the power supply assembly. Refer to the Power Supply Assembly removal procedure.
- 6. Remove the digital I/O board assembly. Refer to the Digital I/O Board Assembly removal procedure.
- 7. Remove the Conducted Filter Board assembly. Refer to the Conducted Filter Board Assembly removal procedure.
- 8. Remove the Conducted Input Board assembly. Refer to the Conducted Input Board Assembly removal procedure.
- 9. Remove the Radiated Filter Board assembly. Refer to the Radiated Filter Board Assembly removal procedure.
- 10. Remove the Radiated Input Board assembly. Refer to the Radiated Input Board Assembly removal procedure.
- 11. Remove the Midplane Board assembly and bracket. Refer to the Midplane Board Assembly removal procedure.
- 12. Remove the Front Frame Assembly. Refer to the Front Frame Assembly removal procedure.
- 13. Remove the Fan Assembly. Refer to the Fan Assembly removal procedure.
- 14. Refer to Figure 7-22. Remove W13 and W14 from the motherboard bottom side by carefully squeezing on the tabs of the top cable retainer as shown in Figure 7-23 and removing the top retainer. The tabs can then be squeezed again to remove the cable from the motherboard.

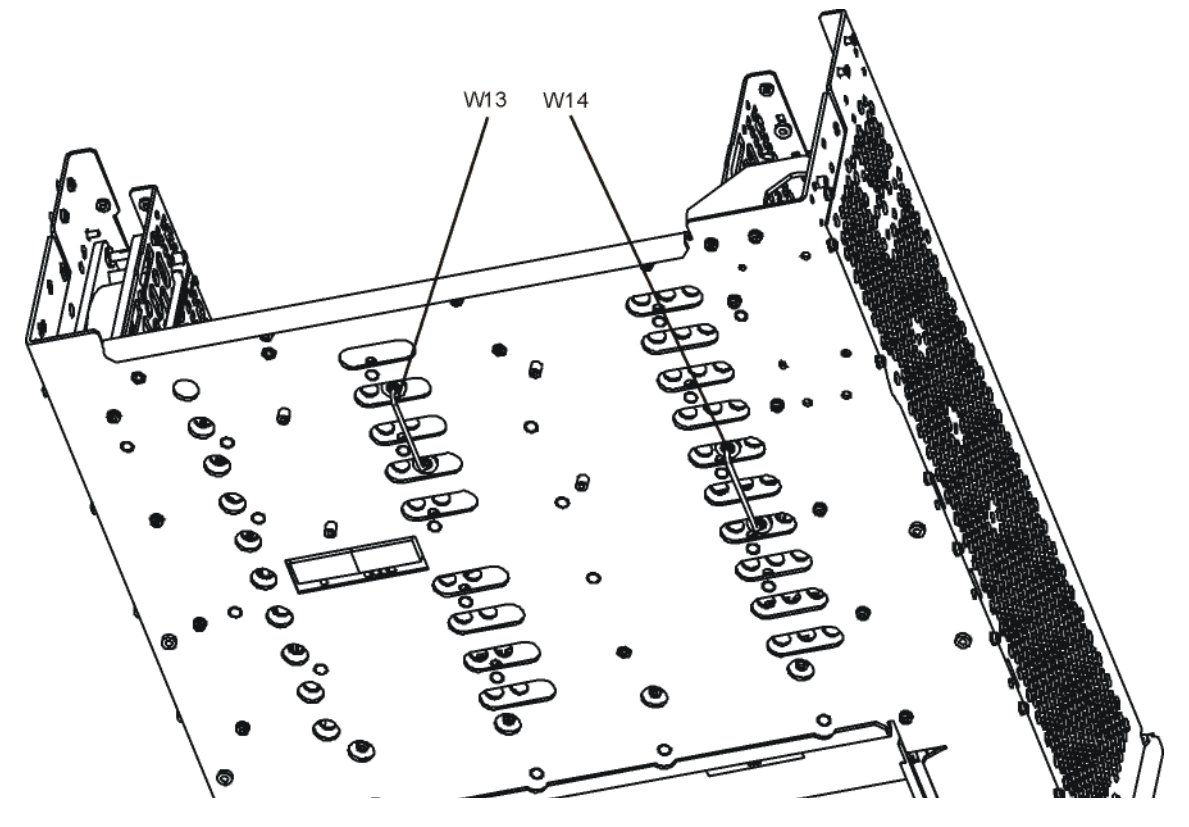

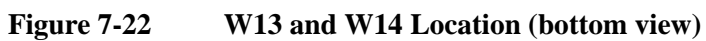

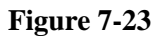

W13 and W14 Removal

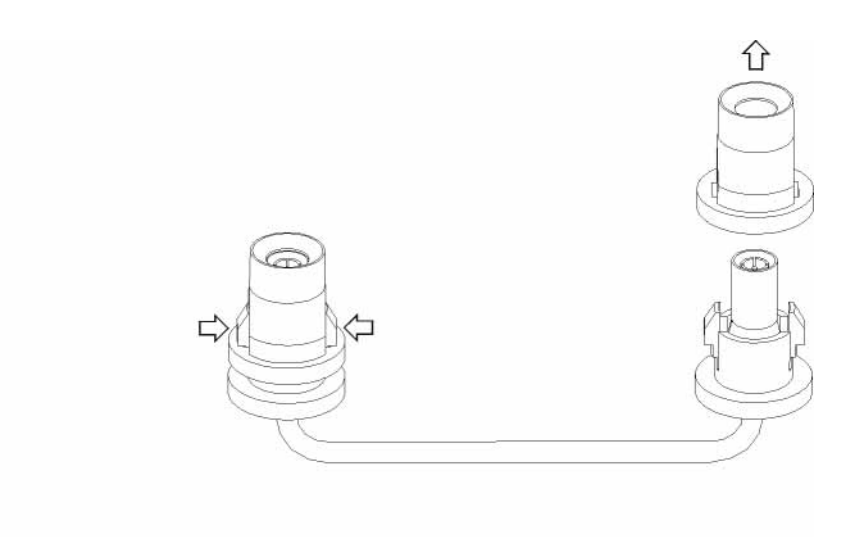

cable\_connectors

Assembly Replacement Procedures **Motherboard Assembly** 

15. Refer to Figure 7-24. Remove the motherboard (2) by removing the four screws (1).

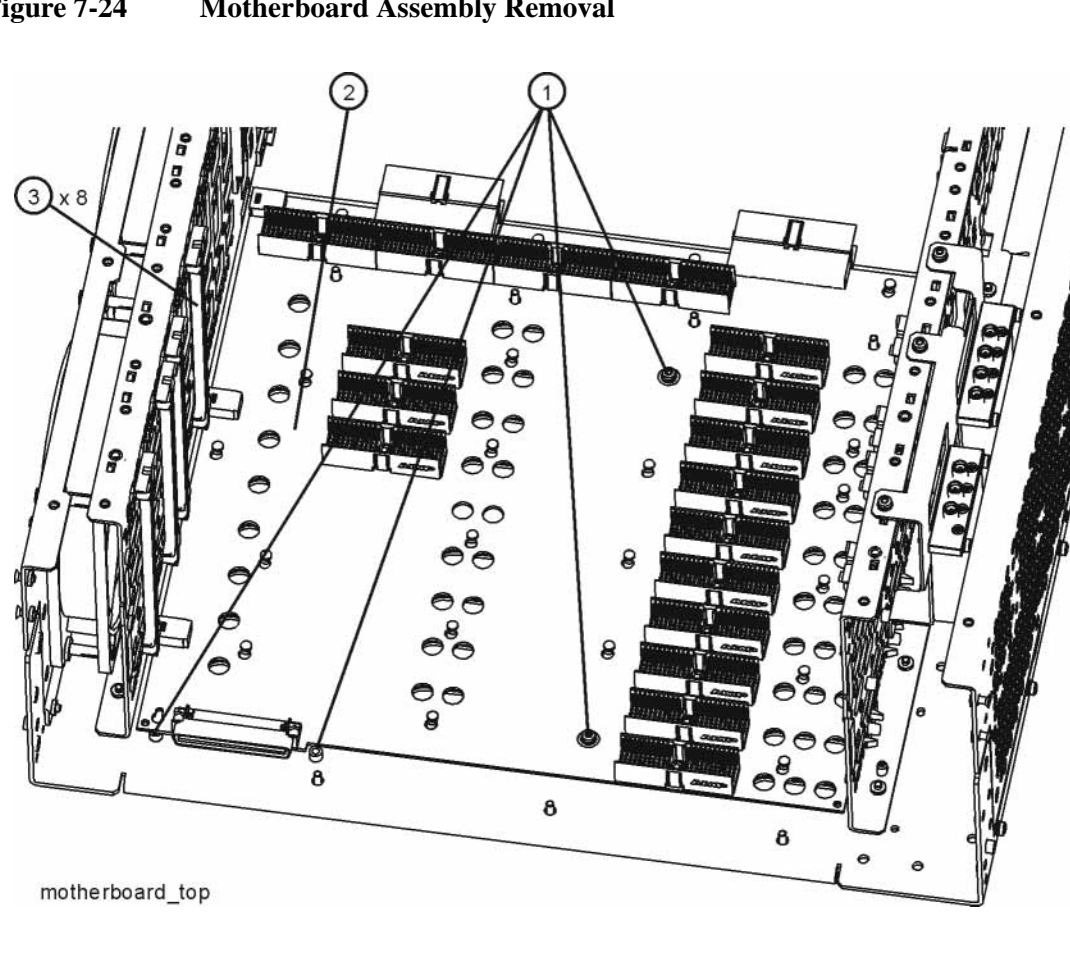

#### Figure 7-24 Motherboard Assembly Removal

- 1. Refer to Figure 7-24. Place the motherboard (2) into position in the chassis and replace the four screws (1). Torque to 9 inch-pounds.
- 2. Refer to Figure 7-22. Place W13 and W14 through the motherboard bottom side by carefully pushing the cable from below until the tabs of the bottom retainer click into place. Refer to Figure 7-23. The top retainer can then be placed carefully over the bottom retainer from the top side. Press down on the top retainer until the tabs click into place.
- 3. Replace the Fan assembly. Refer to the Fan Assembly replacement procedure.
- 4. Replace the Midplane assembly and bracket. Refer to the Midplane Board Assembly replacement procedure.
- 5. Replace the digital I/O board assembly. Refer to the Digital I/O Board Assembly replacement procedure.
- 6. Replace the power supply assembly. Refer to the Power Supply Assembly replacement procedure.
- 7. Replace the Conducted Filter Board assembly. Refer to the Conducted Filter Board Assembly replacement procedure.
- 8. Replace the Conducted Input Board assembly. Refer to the Conducted Input Board Assembly replacement procedure.
- 9. Replace the Radiated Filter Board assembly. Refer to the Radiated Filter Board Assembly replacement procedure.
- 10. Replace the Radiated Input Board assembly. Refer to the Radiated Input Board Assembly replacement procedure.
- 11. Replace the Front Frame Assembly. Refer to the Front Frame Assembly replacement procedure.
- 12. Replace the top brace. Refer to the Top Brace replacement procedure.
- 13. Replace the rear panel. Refer to the Rear Panel replacement procedure.
- 14. Replace the processor assembly. Refer to the Processor Assembly replacement procedure.
- 15. Replace the instrument outer case. Refer to the Instrument Outer Case replacement procedure.

#### **Fan Assembly**

#### Removal

- 1. Remove the instrument outer case. Refer to the Instrument Outer Case removal procedure.
- 2. Remove the Front Frame Assembly. Refer to the Front Frame Assembly removal procedure.
- 3. Refer to Figure 7-25. Remove the screws (1) that attach the fan assembly (2) to the chassis.

Figure 7-25 Fan Assembly Removal

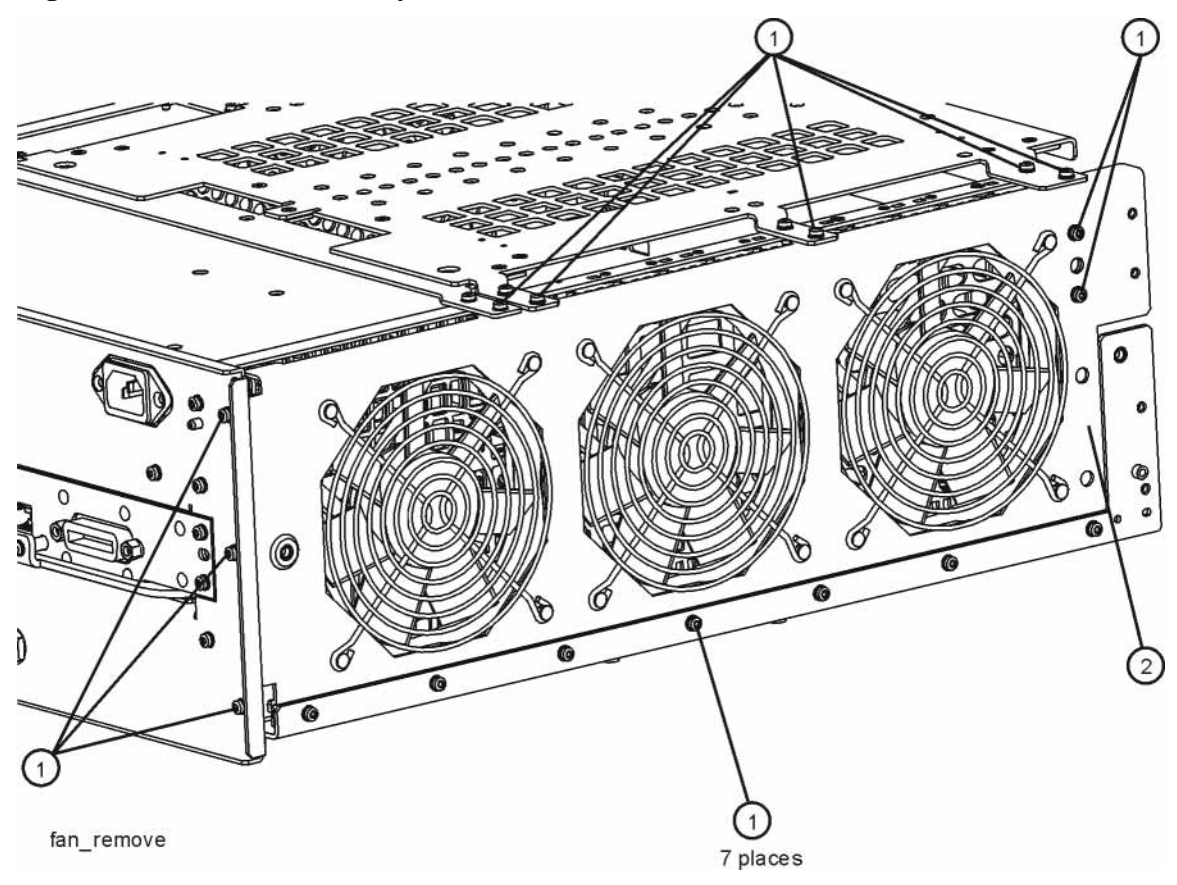

4. After carefully tilting the fan assembly away from the chassis, unplug the fan wires from the motherboard. The fan assembly can now be lifted from the chassis.

#### **Replacing a Fan**

Refer to Figure 7-26. To replace a fan, it is necessary to remove the 4 plastic rivets (3) that attach the fan (1) and guard (2) to the fan bracket (4). To do this use a small screwdriver to unscrew the rivet and remove it from the bracket.

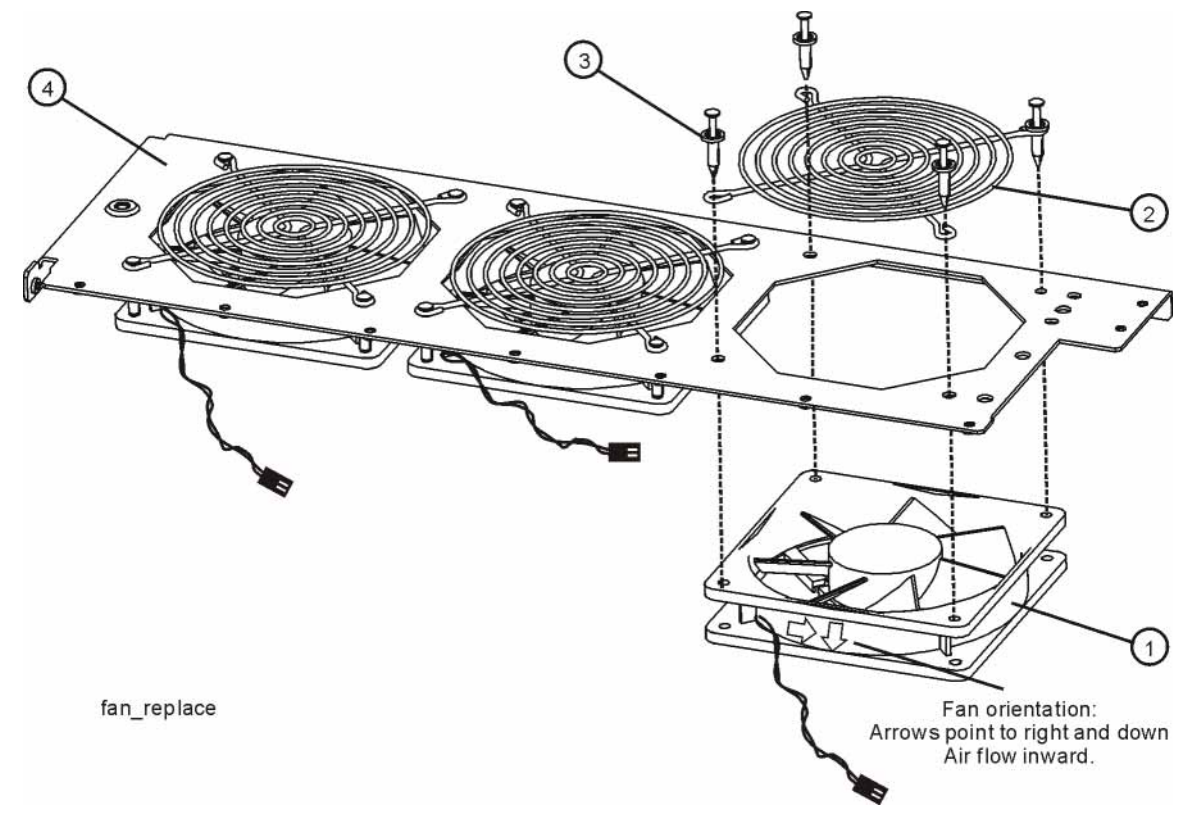

Figure 7-26Fan Replacement

- 2. Position the new fan on the work surface with the arrows pointing to the right and down.
- 3. Orient the fan guard so that the rings are on the outside, and that the "V" of the support legs are pointing to the neighboring fan.
- 4. With the rivets center posts raised, snap the rivets into place through the fan grill and fan bracket and into the fan. Screw the center posts into place.

- 1. Plug the fan wires into the motherboard.
- Refer to Figure 7-25. Place the fan assembly into position in the chassis. Replace the screws (1) to attach the fan assembly to the chassis. Torque to 9 inch-pounds.
- 3. Replace the Front Frame Assembly. Refer to the Front Frame Assembly replacement procedure.
- 4. Replace the instrument outer case. Refer to the Instrument Outer Case replacement procedure.

#### **Input and Output Connectors**

#### Removal

- 1. Remove the instrument outer case. Refer to the Instrument Outer Case removal procedure.
- 2. Remove the Front Frame Assembly. Refer to the Front Frame Assembly removal procedure.
- 3. Refer to Figure 7-27. Disconnect the semi-rigid cable from the connector you are going to remove.

#### Figure 7-27 Connector Assembly Removal

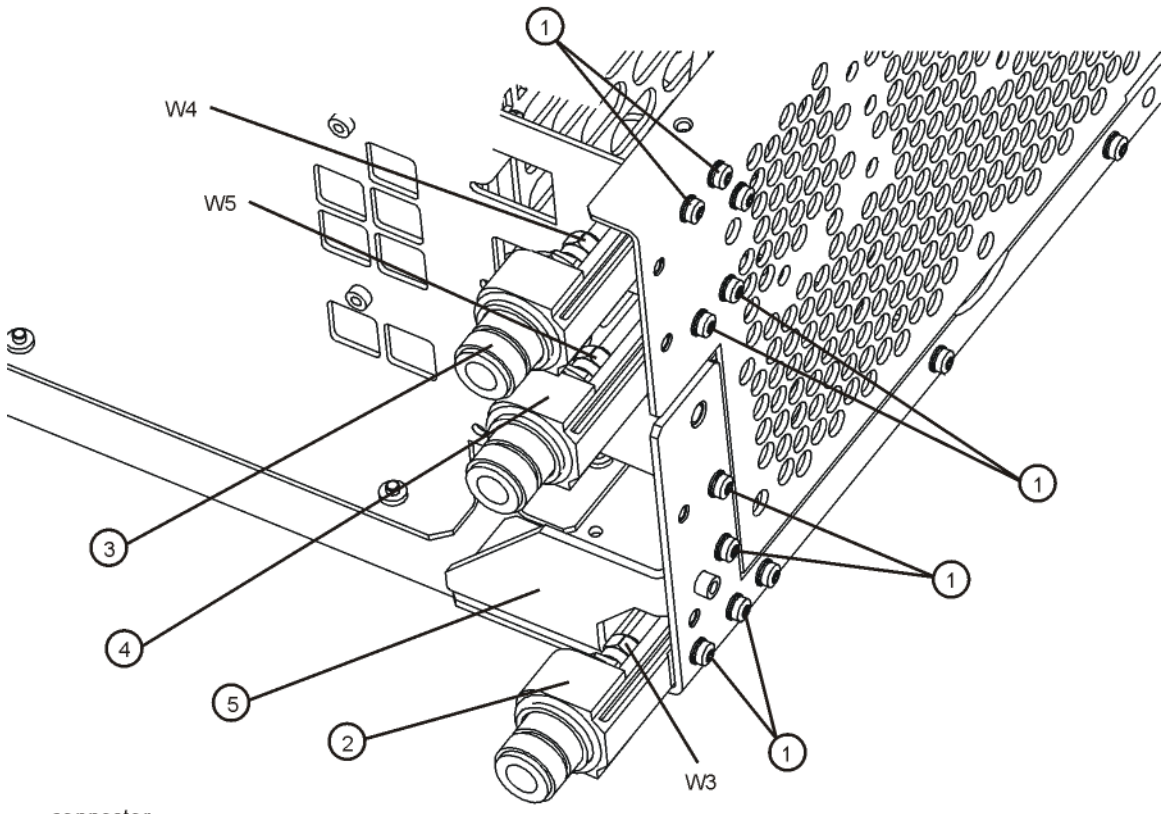

connector

4. Remove the two screws (1) that attach the connector assembly to the chassis. The connector assembly can now be lifted from the chassis.

- Refer to Figure 7-27. Place the connector assembly into position in the chassis. Replace the two screws (1) to attach the connector assembly to the chassis. Torque to 9 inch-pounds.
- 2. Reconnect the semi-rigid cable to the connector. Torque to 10 inch-pounds.
- 3. Replace the Front Frame Assembly. Refer to the Front Frame Assembly replacement procedure.
- 4. Replace the instrument outer case. Refer to the Instrument Outer Case replacement procedure.

#### **Front Frame Assembly**

#### Removal

**NOTE** Make sure any connectors on the front panel are removed.

- 1. Remove the instrument outer case. Refer to the Instrument Outer Case removal procedure.
- 2. Refer to Figure 7-28. Using the T-10 driver, remove the eight screws (1), four on each side, to detach the Front Frame Assembly from the chassis.
- 3. Refer to Figure 7-29. Pull the Front Frame Assembly carefully away from the chassis. Remove the ribbon cable W1 from the mother board.

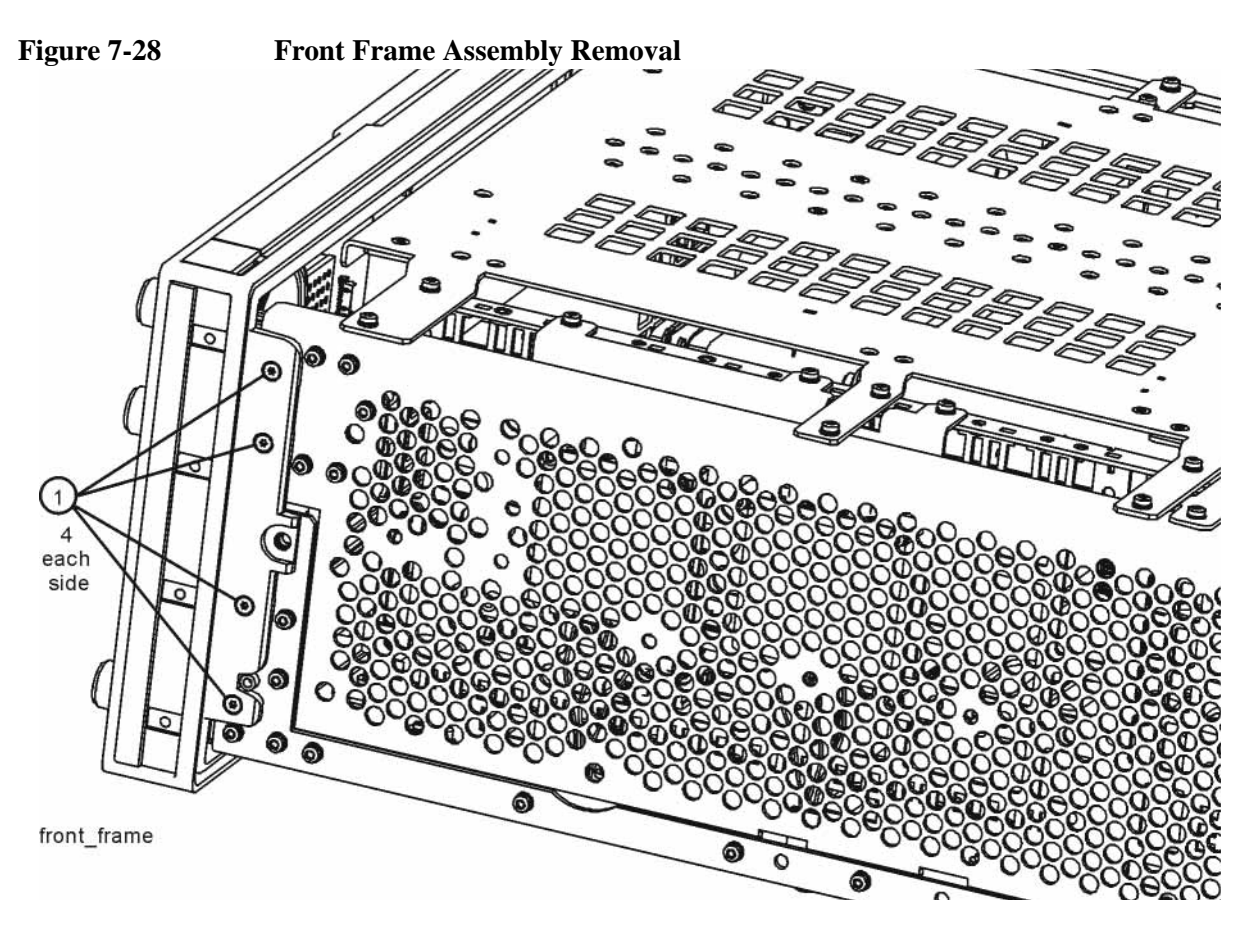

## Assembly Replacement Procedures **Front Frame Assembly**

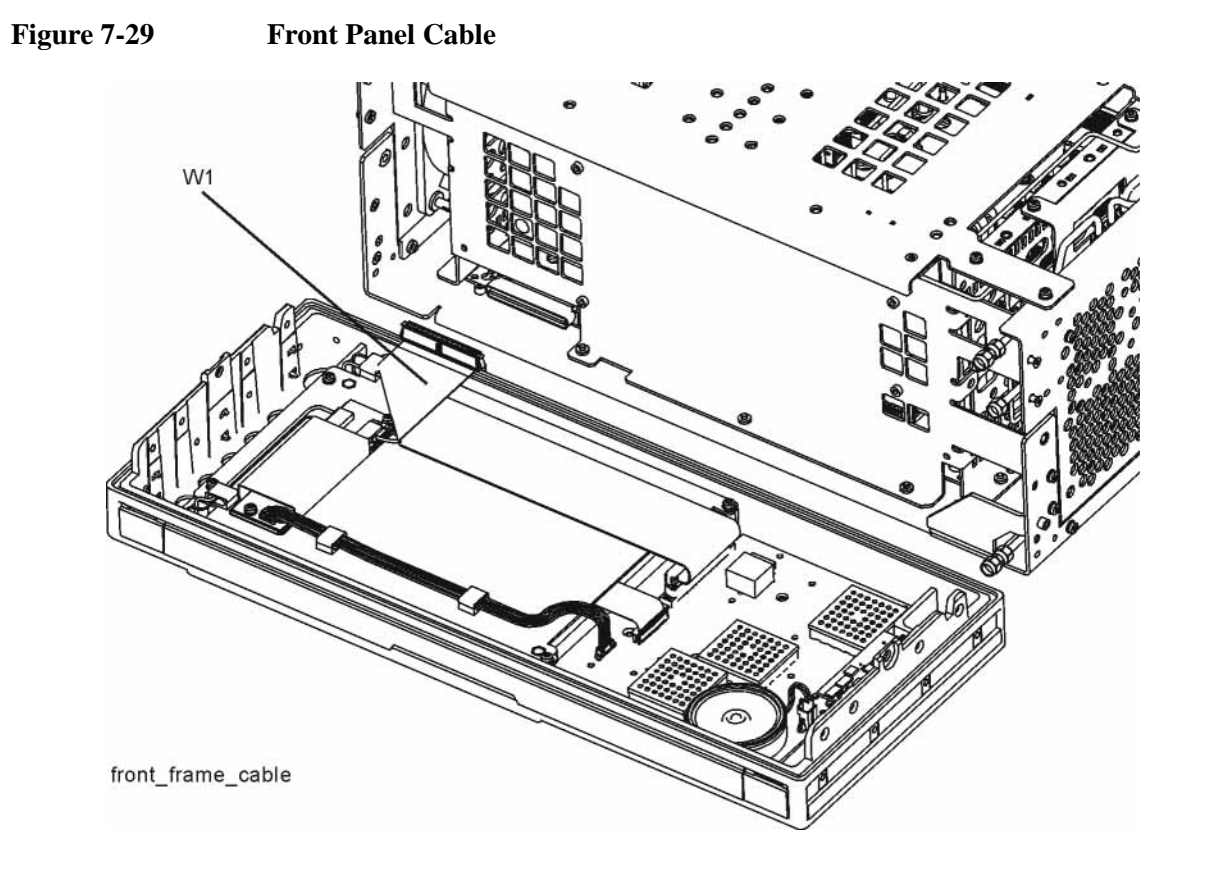

- 1. Reattach the ribbon cable W1.
- 2. Refer to Figure 7-28. Carefully position the Front Frame Assembly onto the chassis. Ensure no cables are crushed. Replace the eight screws (1), four on each side of the chassis. Torque to 9 inch pounds.
- 3. Replace the outer case. Refer to the Instrument Outer Case replacement procedure.

#### **Front Frame Assembly Components**

**NOTE** Access to any of the Front Frame assemblies requires removal of the Front Frame Assembly from the chassis.

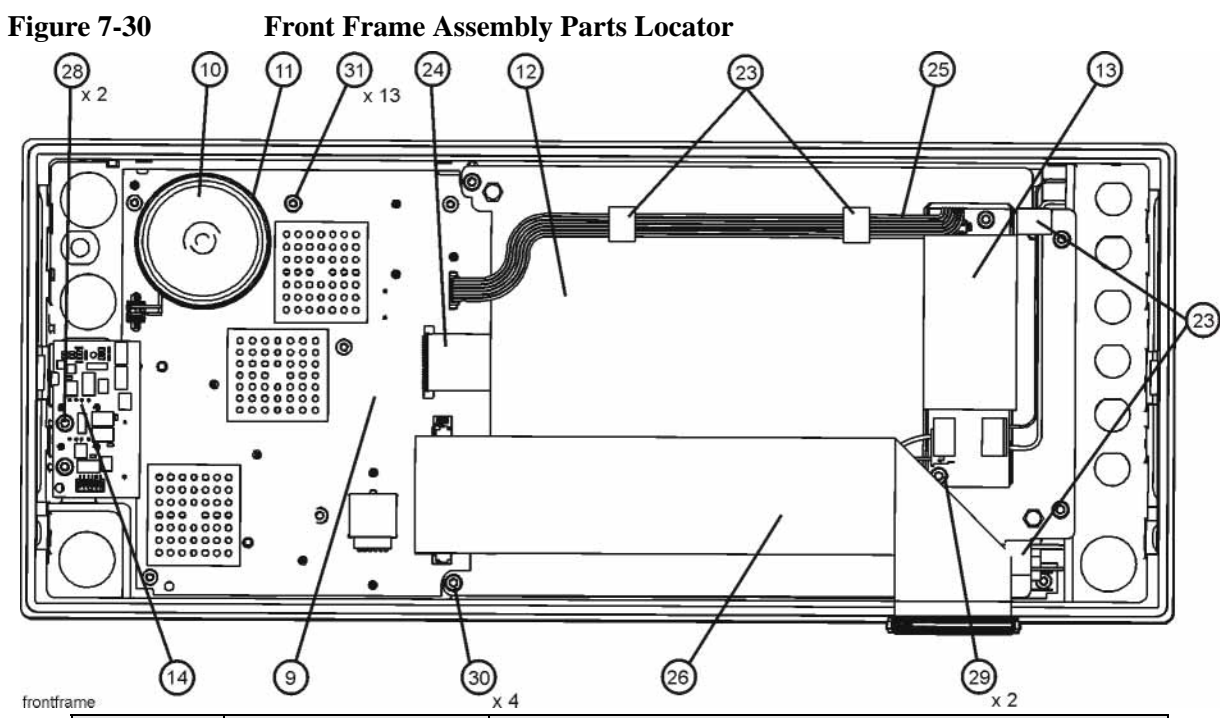

| Item       | Reference<br>Designator | Description                                                          |
|------------|-------------------------|----------------------------------------------------------------------|
| 9          | A1A2                    | Front Panel Interface Board Assembly                                 |
| 10         | A1A2MP1                 | Speaker                                                              |
| 11         | A1A2MP2                 | Speaker Mounting Foam                                                |
| 12         | A1A3                    | Liquid Crystal Display                                               |
| 13         | A1A4                    | Display Backlight Inverter Board                                     |
| 14         | A1A5                    | Front Panel USB Interface Board Assembly                             |
| 23         | A1MP10-13               | LCD Backlight Cable Clamp                                            |
| 24         | A1W1                    | LCD Control Flex Circuit                                             |
| 25         | A1W2                    | LCD Inverter Control Cable                                           |
| 26         | W1                      | Ribbon Cable Assembly, Front Panel Interface Board to<br>Motherboard |
| 28, 29, 30 | -                       | Screw - M3 X 8 mm (TORX Pan Head)                                    |
| 31         | -                       | Screw - M3 X 5 mm (TORX Flat Head)                                   |

Assembly Replacement Procedures **Front Frame Assembly** 

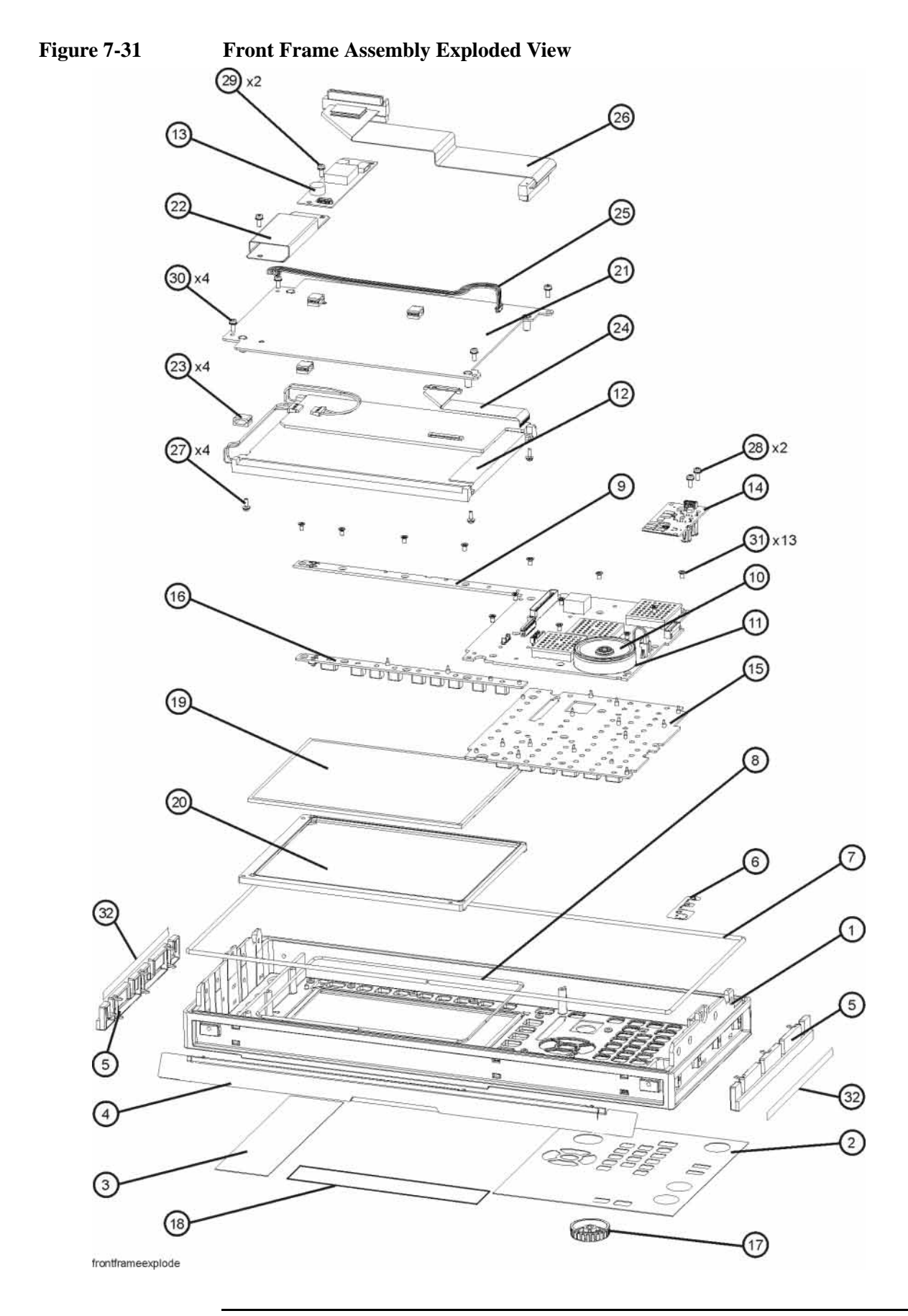

| Item | Reference Designator | Description                                                       |
|------|----------------------|-------------------------------------------------------------------|
| 1    | A1A1MP1              | Front Frame                                                       |
| 2    | A1A1MP2              | Main Keypad Overlay                                               |
| 3    | A1A1MP3              | Connector Overlay                                                 |
| 4    | A1A1MP8              | Front Frame Top Trim Strip                                        |
| 5    | A1A1MP9-10           | Front Frame Side Trim Strip                                       |
| 6    | A1A1MP4              | Front Frame Ground Spring                                         |
| 7    | A1A1MP5              | Braided Gasket                                                    |
| 8    | A1A1MP6              | Chromeric Gasket                                                  |
| 9    | A1A2                 | Front Panel Interface Board Assembly                              |
| 10   | A1A2MP1              | Speaker                                                           |
| 11   | A1A2MP2              | Speaker Mounting Foam                                             |
| 12   | A1A3                 | Liquid Crystal Display                                            |
| 13   | A1A4                 | Display Backlight Inverter Board                                  |
| 14   | A1A5                 | Front Panel USB Interface Board Assembly                          |
| 15   | A1MP1                | Main Keypad                                                       |
| 16   | A1MP2                | Display Keypad                                                    |
| 17   | A1MP9                | RPG Knob                                                          |
| 18   | A1A1MP7              | Nameplate Label                                                   |
| 19   | A1MP7                | LCD Glass Filter                                                  |
| 20   | A1MP8                | LCD Lens Gasket                                                   |
| 21   | A1MP14               | Display Bracket                                                   |
| 22   | A1MP15               | Inverter Board Shield                                             |
| 23   | A1MP10-13            | LCD Backlight Cable Clamp                                         |
| 24   | A1W1                 | LCD Control Flex Circuit                                          |
| 25   | A1W2                 | LCD Inverter Control Cable                                        |
| 26   | W1                   | Ribbon Cable Assembly, Front Panel Interface Board to Motherboard |
| 27   | -                    | Screw - M2.5 X 8 mm (TORX Pan Head)                               |
| 28   | -                    | Screw - M3 X 8 mm (TORX Pan Head)                                 |
| 29   | -                    | Screw - M3 X 8 mm (TORX Pan Head)                                 |
| 30   | -                    | Screw - M3 X 8 mm (TORX Pan Head)                                 |
| 31   | -                    | Screw - M3 X 5 mm (TORX Flat Head)                                |
| 32   | A1MP16-17            | Vinyl Side Trim                                                   |

#### **Display Assembly**

Removal

## Assembly Replacement Procedures **Front Frame Assembly**

- 1. Refer to Figure 7-30. Ribbon cable W1 (26) must be separated from the display by pulling up to separate the velcro that is used to adhere the cable to the bracket.
- 2. Disconnect the cable A1W2 (25) from the LCD Inverter board (13) and unclip the cable from the cable clamps.
- Disconnect the flex circuit A1W1 (24) from the front panel interface board (9).
- 4. Remove the four screws (30) securing the display bracket (12) to the Front Frame Assembly. The display can now be removed from the Front Frame Assembly.

# **CAUTION** Once the display assembly has been removed from the Front Frame Assembly, the glass filter is no longer secured. DO NOT tip the assembly in such a manner that would cause it to fall out of place, as this may cause injury and/or damage to the glass.

5. Refer to Figure 7-32. Disconnect the backlight wires (2) from the inverter board.

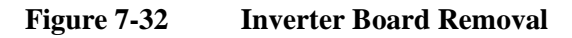

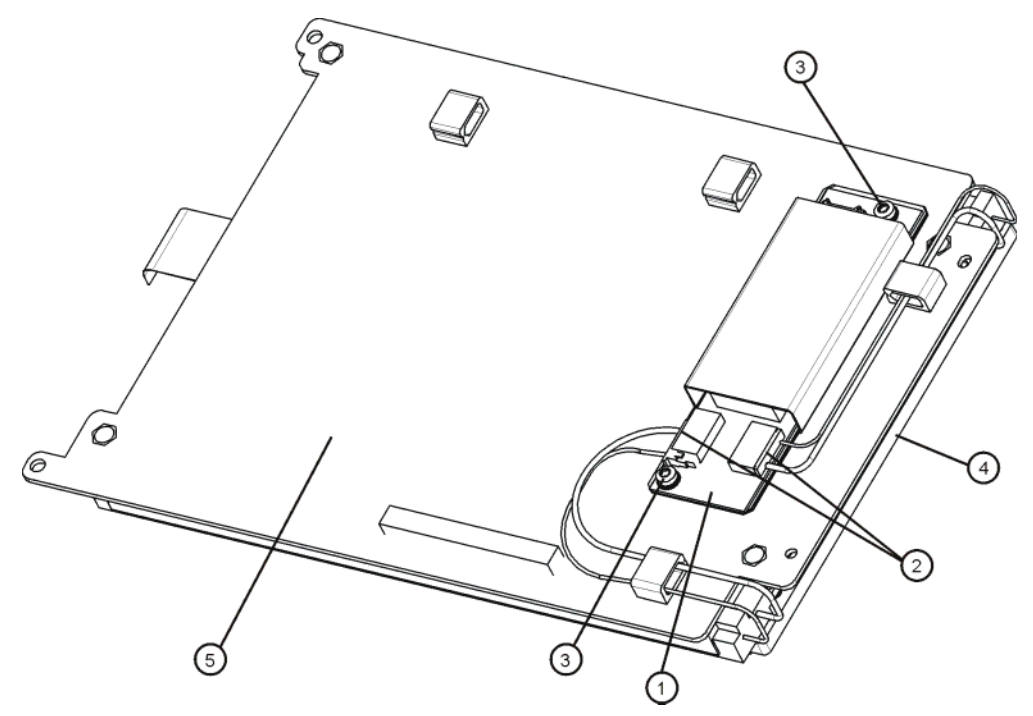

- To remove the A1A4 LCD Backlight Inverter board (1), remove the two screws (3) securing the inverter board to the display bracket (5) and unplug the two backlight wire harnesses (2).
- 7. To remove the A1A3 LCD (4), flip the assembly over and remove the four screws securing the LCD to the display bracket (5).

- 1. To replace the A1A3 LCD (4), place it on the display bracket (5) and replace the four screws. Torque to 9 inch pounds.
- 2. To replace the A1A4 Inverter board (1), place it on the display bracket (5) and replace the two screws (3). Torque to 9 inch pounds.
- 3. Reattach the backlight wires (2) onto the inverter board.
- 4. Refer to Figure 7-30. Place the display bracket into position in the Front Frame Assembly. Reconnect the flex circuit A1W1 (24) to the front panel interface board.
- 5. Replace the four screws (30) that secure the display bracket to the Front Frame Assembly. Torque to 9 inch pounds.
- 6. Reconnect the cable A1W2 (25) to the Inverter board (13). Reclip the cable into the cable clamps.
- 7. Adhere the velcro on ribbon cable W1 to the display.

#### USB Board, Interface Board and Keypad

#### Removal

- 1. Refer to Figure 7-31. Remove the RPG knob (17) by carefully pulling it off.
- 2. Remove the display. Refer to the Display Assembly removal procedure.
- 3. Refer to Figure 7-30. Remove the A1A5 Front Panel USB Interface (14) by removing the two screws (28) and unplugging it from the front panel interface board.
- 4. Remove the thirteen screws (31) securing the A1A2 Front Panel Interface board to the Front Frame Assembly. The Front Panel Interface board with the keypad attached can now be lifted from the Front Frame Assembly.
- 5. To separate the keypad from the Front Panel Interface board, use a push tool or pliers to carefully separate the pull through tabs.

- 1. Install the keypad onto the Front Panel Interface board using the pull through tabs and alignment holes. Use a push tool or pliers to ensure that all of the pull through tabs are properly captive on the board.
- 2. Install the A1A2 Front Panel Interface board/keypad assembly into the Front Frame Assembly, and replace the thirteen screws (31) to secure. Torque to 9 inch pounds.
- 3. Replace the A1A5 Front Panel USB Interface board (14) by plugging it into the Front Panel Interface board using the board to board connectors and secure it with the two screws (28). Torque to 9 inch pounds.
- 4. Replace the display. Refer to the Display Assembly replacement procedure.
- 5. Replace the RPG knob by firmly pressing it on.

## **Post-Repair Procedures**

#### What You Will Find in This Chapter

This chapter provides information that will enable you to return an instrument to full operation following the replacement or repair of any instrument assembly. This information includes a table that shows which adjustments and/or performance tests must be executed after replacing an assembly, as well as instructions for performing a few manual post-repair procedures.

The following sections are located in this chapter:

|      | Before Starting                                                                                                    |  |  |
|------|----------------------------------------------------------------------------------------------------|--|--|
|      | Required Test Equipmentpage 215                                                                                                    |  |  |
|      | Post-Repair Procedurespage 216                                                                                                    |  |  |
|      | Calibration File Backuppage 218                                                                                                    |  |  |
|      | BIOS Setup Changes                                                                                                    |  |  |
|      | Changing BIOS Settingspage 219                                                                                                    |  |  |
|      | Accept End-User License Agreement (EULA) page 225                                                                                                    |  |  |
|      | Programming Model and Serial Numbers page 231                                                                                                    |  |  |
|      | License Key Backup and Restoringpage 232                                                                                                    |  |  |
|      | To determine which Performance Verification/Adjustment Software tests to perform, refer to Table 8-1 in this chapter.                                                                                                    |  |  |
| NOTE | If one or more instrument assemblies have been replaced, related adjustment or configuration procedures must be performed prior to verifying that the instrument meets specifications. Refer to Table 8-1 to determine which procedures to perform after replacing an assembly. |  |  |
| NOTE | Never perform adjustments as routine maintenance. Adjustments should only be performed after a repair or a performance test failure.                                                                                                    |  |  |
| NOTE | If the indications received during a procedure execution do not agree with the                                                                                                    |  |  |

The indications received during a procedure execution do not agree with the normal conditions given in the procedure, a fault exists in the instrument. The fault should be repaired before proceeding with any further procedures. Refer to the troubleshooting information in Chapter 2 of this guide.

#### **Before Starting**

There are four things you should do before starting any of the procedures listed or described in this chapter:

- o Familiarize yourself with the safety symbols marked on the device under test (DUT), and read the general safety considerations and the safety note definitions in the front of this guide, before you begin the procedures in this chapter.
- o Check that the DUT has been turned on and allowed to warm up.
- o Ensure that the DUT is operating within a temperature range of 20 °C to 30 °C.
- o Read the rest of this section.

#### **Required Test Equipment**

Refer to the required equipment table on page 244 of Chapter 10, for a list of recommended equipment and critical test equipment specifications for the adjustments and performance verification tests.

#### Post-Repair Procedures What You Will Find in This Chapter

#### **Post-Repair Procedures**

 Table 8-1 lists the adjustments and performance verification tests needed after an assembly replacement or repair.

After an assembly is replaced or repaired, find the assembly in the left-hand column, and then perform the recommended adjustment and/or performance verification test. Making the recommended adjustments and/or performance verification tests does not guarantee all published specifications are being met. Only a full instrument calibration will do this.

**NOTE** Refer to the instrument user's guide for information on instrument warm-up before performing any of the procedures listed in this chapter.

| Table 8-1 | <b>Post-Repair Testing Requirements</b> |
|-----------|-----------------------------------------|
|           |                                         |

| Assembly                          | Adjustment to Perform<br>(in the order listed) <sup>a</sup>                                                                     | Performance Verifications<br>to Perform After Adjustments <sup>a</sup>                                          |
|-----------------------------------|----------------------------------------------------------------------------------------------------|----------------------------------------------------------------------------------------------------|
| A1A2<br>Front Panel Interface     | None                                                                                                    | <ul> <li>RF Preselector Alignment</li> <li>Displayed Average Noise Level</li> <li>Spurious Responses</li> </ul> |
| A1A3<br>Liquid Crystal<br>Display | None                                                                                                    | <ul> <li>RF Preselector Alignment</li> <li>Displayed Average Noise Level</li> <li>Spurious Responses</li> </ul> |
| A3<br>Digital I/O<br>Assembly     | Install latest instrument software <sup>b</sup>                                                                                 | <ul> <li>RF Preselector Alignment</li> <li>Displayed Average Noise Level</li> <li>Spurious Responses</li> </ul> |
| A4<br>Processor Assembly          | BIOS setup changes <sup>c</sup>                                                                                                 | <ul> <li>RF Preselector Alignment</li> <li>Displayed Average Noise Level</li> <li>Spurious Responses</li> </ul> |
| A4BT1<br>Processor Battery        | BIOS setup changes <sup>c</sup>                                                                                                 | <ul> <li>RF Preselector Alignment</li> <li>Displayed Average Noise Level</li> <li>Spurious Responses</li> </ul> |
| A5<br>Disk Drive<br>Assembly      | Accept End-User License Agreement<br>Install latest instrument software <sup>b</sup><br>All instrument adjustments <sup>d</sup> | <ul> <li>RF Preselector Alignment</li> <li>Displayed Average Noise Level</li> <li>Spurious Responses</li> </ul> |
| A6<br>Power Supply                | None                                                                                                    | <ul> <li>RF Preselector Alignment</li> <li>Displayed Average Noise Level</li> <li>Spurious Responses</li> </ul> |
| A7<br>Midplane board              | Program Model and Serial Numbers <sup>e</sup><br>Restore Instrument License Keys <sup>f</sup>                                   | <ul> <li>RF Preselector Alignment</li> <li>Displayed Average Noise Level</li> <li>Spurious Responses</li> </ul> |
| A8<br>Motherboard                 | None                                                                                                    | <ul> <li>RF Preselector Alignment</li> <li>Displayed Average Noise Level</li> <li>Spurious Responses</li> </ul> |
| Assembly                         | Adjustment to Perform                                                                                                    | Performance Verifications                                                                                                    |
|----------------------------------|----------------------------------------------------------------------------------------------------|----------------------------------------------------------------------------------------------------|
|                                  | (in the order listed) <sup>a</sup>                                                                                                    | to Perform After Adjustments <sup>a</sup>                                                                                                    |
| A21<br>Radiated Input<br>Board   | <ul> <li>Hardware Statistical Reset<sup>g</sup></li> <li>Overload Detector</li> <li>C-Band Bypass Abs Amp</li> <li>R-Band Bypass Abs Amp</li> <li>R-Band Step Gain Linearity</li> <li>R-Band Nominal Gain</li> <li>R-Band Abs Amp 0 and 10 dB</li> <li>R-Band Abs Amp Versus Atten</li> </ul> | <ul> <li>RF Preselector Alignment</li> <li>Displayed Average Noise Level</li> <li>Conducted Band Absolute Amplitude Accuracy</li> <li>Radiated Band Absolute Amplitude Accuracy</li> <li>Spurious Responses</li> <li>Third Order Intercept</li> <li>Conducted Band VSWR</li> <li>Radiated Band VSWR</li> </ul> |
| A22<br>Radiated Filter<br>Board  | <ul> <li>C-Band Bypass Abs Amp</li> <li>R-Band Bypass Abs Amp</li> <li>R-Band Filter Tuning</li> <li>R-Band Step Gain Linearity</li> <li>R-Band Nominal Gain</li> </ul>                                                                                                    | <ul> <li>RF Preselector Alignment</li> <li>Displayed Average Noise Level</li> <li>Radiated Band Absolute Amplitude Accuracy</li> <li>Spurious Responses</li> <li>Third Order Intercept</li> <li>Radiated Band VSWR</li> </ul>                                                                                  |
| A23<br>Conducted Input<br>Board  | <ul> <li>Hardware Statistical Reset<sup>g</sup></li> <li>Overload Detector</li> <li>C-Band Bypass Abs Amp</li> <li>R-Band Bypass Abs Amp</li> <li>C-Band Abs Amp 0 and 10 dB</li> <li>R-Band Abs Amp Versus Atten</li> </ul>                                                                  | <ul> <li>RF Preselector Alignment</li> <li>Displayed Average Noise Level</li> <li>Conducted Band Absolute Amplitude Accuracy</li> <li>Spurious Responses</li> <li>Third Order Intercept</li> <li>Conducted Band VSWR</li> </ul>                                                                                |
| A24<br>Conducted Filter<br>Board | <ul> <li>C-Band Bypass Abs Amp</li> <li>R-Band Bypass Abs Amp</li> <li>C-Band Abs Amp 0 and 10 dB</li> </ul>                                                                                                    | <ul> <li>RF Preselector Alignment</li> <li>Displayed Average Noise Level</li> <li>Conducted Band Absolute Amplitude Accuracy</li> <li>Spurious Responses</li> <li>Third Order Intercept</li> <li>Conducted Band VSWR</li> </ul>                                                                                |
| Sw1 or SW2<br>Switch Assemblies  | <ul> <li>Hardware Statistical Reset<sup>g</sup></li> <li>C-Band Bypass Abs Amp</li> <li>R-Band Bypass Abs Amp</li> <li>C-Band Abs Amp 0 and 10 dB</li> <li>R-Band Abs Amp 0 and 10 dB</li> </ul>                                                                                              | <ul> <li>RF Preselector Alignment</li> <li>Displayed Average Noise Level</li> <li>Conducted Band Absolute Amplitude Accuracy</li> <li>Radiated Band Absolute Amplitude Accuracy</li> <li>Spurious Responses</li> <li>Conducted Band VSWR</li> <li>Radiated Band VSWR</li> </ul>                                |

 Table 8-1
 Post-Repair Testing Requirements (Continued)

a. Calibration Application Software is required to run the required performance tests and adjustments. For details go to http://www.agilent.com/find/calibrationsoftware.

b. The instrument application software must be updated to the latest version for certain repairs to keep the software synchronized with the hardware. See Chapter 9, "Instrument Software".

c. See "BIOS Setup Changes" in this chapter.

d. Before replacing the A5 Disk Drive assembly see "Calibration File Backup" in this chapter.

- e. See "Programming Model and Serial Numbers" in this chapter.
- f. See "License Key Backup and Restoring" in this chapter.

g. Can be found on the Utilities menu of the Performance Verification and Adjustment Software.

### Post-Repair Procedures What You Will Find in This Chapter

### **Calibration File Backup**

Since all calibration and user data files are stored on the A5 Disk Drive assembly they will be lost when the drive is replaced. If possible, backing up these files before replacing the A5 Disk Drive, so that they can be restored afterwards, is highly recommended. Of course, if the drive is completely nonfunctional this cannot be done.

Backing up the calibration file will typically eliminate the need to run all of the instrument adjustments once the drive is replaced. To do this you will need to connect a USB mouse to the instrument and do the following:

- 1. From the Start menu select "My Computer"
- 2. Select the E: Drive (Calibration E:) by double-clicking on it
- 3. Enter the AlignDataStorage folder by double-clicking on it
- 4. Save a copy of the **N9039ACurrentDataSet.mdb** file onto a USB storage device

Once a new A5 Disk Drive assembly is installed, copy the **N9039ACurrentDataSet.mdb** file from the USB storage device to the AlignDataStorage folder on the E: drive of the new A5 Disk Drive assembly.

If for some reason this file cannot be backed up, all of the instrument adjustments will need to be run once the A5 Disk Drive assembly has been replaced. Refer to Chapter 10, "Performance Verification and Adjustment Software".

### **BIOS Setup Changes**

There are two setting in the instrument processor BIOS that need to be changed/verified whenever the A4 Processor board assembly or the A4BTI Processor battery is changed. They are:

- "CK-408 Spread Spectrum" to "Enabled" (Figure 8-4)
- "IDE 2:" under "Boot priority order:" to position "1" (Figure 8-6)

Changing and saving these BIOS settings requires an external USB keyboard.

### **Changing BIOS Settings**

- 1. With the instrument turned off connect an external USB keyboard to one of the instrument's USB ports.
- 2. Turn on instrument power.
- 3. Confirm Agilent Technologies splash screen comes up within a few seconds as shown in Figure 8-1.

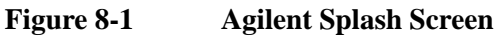

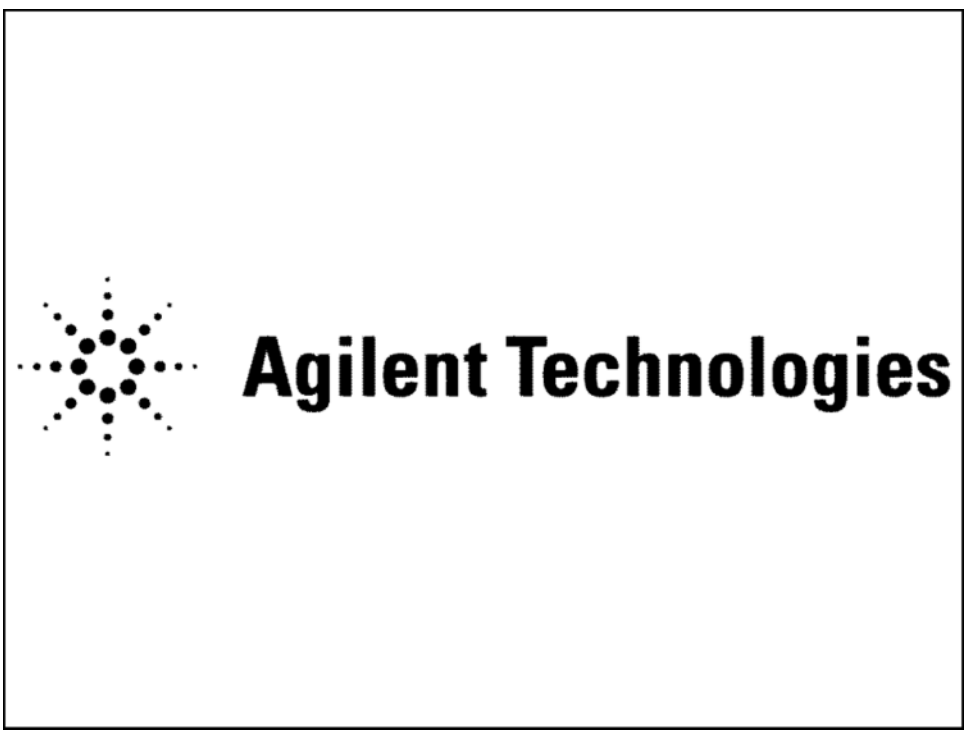

Post-Repair Procedures What You Will Find in This Chapter

4. While the splash screen is still on the screen press "F2" on the external keyboard. Once this is pressed you should see a display like that of Figure 8-2 just prior to entering the BIOS Setup utility as shown in Figure 8-3.

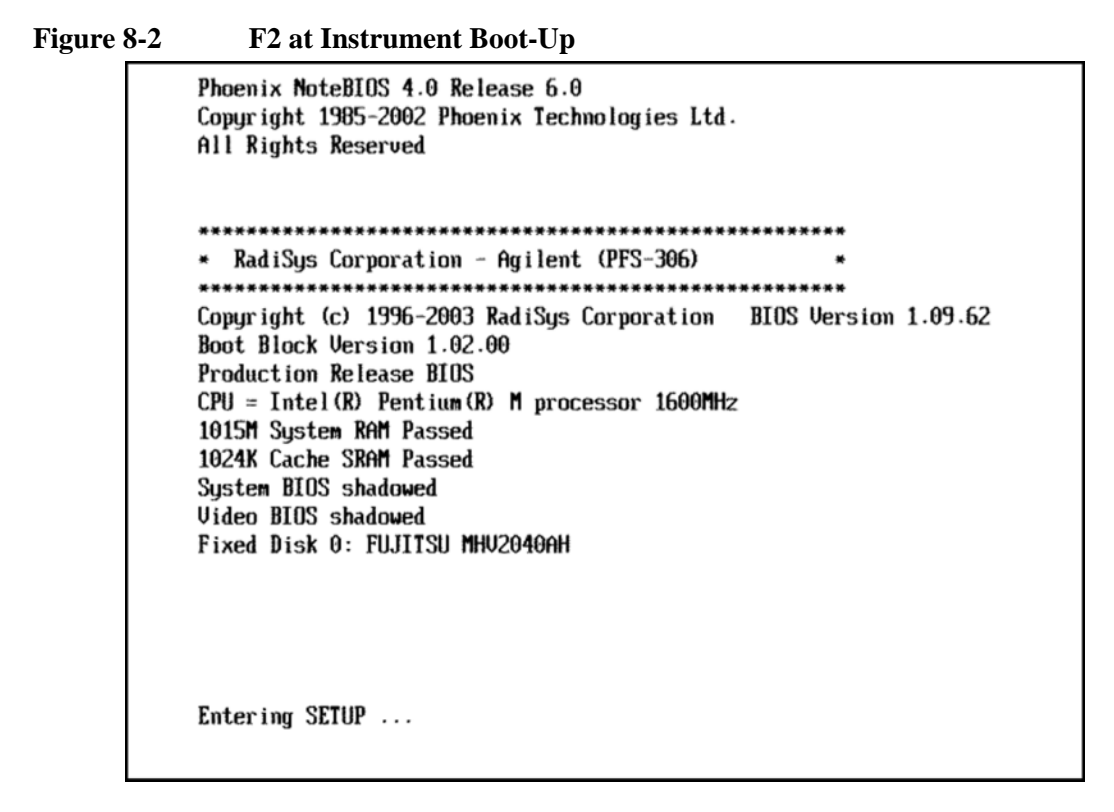

Figure 8-3 BIOS Main Menu

|                                      | PhoenixBIOS Setup Utility                         |                                            |
|--------------------------------------|---------------------------------------------------|--------------------------------------------|
| Main Advanced                        | Boot Exit                                         |                                            |
| Sucton Ting.                         | 10.09.451                                         | Item Specific Help                         |
| System Date:                         | [01/10/2007]                                      | <tab>, <shift-tab>, or</shift-tab></tab>   |
| BIOS Version:<br>Boot Block Version: | 1.09.62                                           | <enter> selects field.</enter>             |
| Production Release BIO               | S                                                 |                                            |
| Primary Master                       | [None]                                            |                                            |
| Primary Slave                        | LNONEJ<br>LAOOOGMB1                               |                                            |
| <ul> <li>Secondary Slave</li> </ul>  | [None]                                            |                                            |
| System Memory:                       | 640 KB                                            |                                            |
| Extended Memory:                     | 1038336 KB                                        |                                            |
|                                      |                                                   |                                            |
|                                      |                                                   |                                            |
| F1Help14Select IEscExitSelect M      | tem -/+ Change Values<br>enu Enter Select ▶ Sub-M | F9 Setup Defaults<br>enu F10 Save and Exit |

5. Once in the BIOS Setup Utility press the Right Arrow on the external keyboard to highlight the "Advanced" tab, as shown in Figure 8-4.

Figure 8-4 BIOS Advanced Menu

|                                       |                                             | Phoen                     | nixBIOS                             | Setup l                     | Itility            |                                 |                                       |
|---------------------------------------|---------------------------------------------|---------------------------|-------------------------------------|-----------------------------|--------------------|---------------------------------|---------------------------------------|
| Main                                  | Advanced                                    | Boot                      | Exi                                 | t                           |                    |                                 |                                       |
| Inetall                               |                                             |                           | Illin                               | 201                         |                    | Item S                          | Specific Help                         |
| Reset (<br>Large I<br>Local I         | Configuratio<br>Disk Access<br>Dus IDE adap | m Data:<br>Mode:<br>iter: | [No]<br>[DOS]<br>[Bot]              | 1<br>1                      |                    | Control<br>Spectrum<br>the CK-4 | the Spread<br>feature of<br>108 Clock |
| Default<br>CK-408<br>PCI Em           | : CPU Freque<br>Spread Spec<br>umeration De | mcy<br>trum:<br>lay       | [1.6<br>[ <mark>Ena</mark><br>[ 30] | GHz]<br>bled <mark>1</mark> |                    | chip.                           |                                       |
| Summar <u>u</u><br>Boot-ti<br>QuickBo | j screen:<br>ime Diagnost<br>oot Mode:      | ic Screen                 | Disa<br>Disa<br>Œnal                | abled]<br>abled]<br>bled]   |                    |                                 |                                       |
| F1 Help<br>Esc Exit                   | ) †4 Sele<br>: Sele                         | ct Item<br>ct Menu        | -/+<br>Enter                        | Change<br>Select            | Values<br>▶ Sub-Me | F9<br>mu F10                    | Setup Defaults<br>Save and Exit       |

- 6. Press the Down Arrow on the external keyboard to highlight "CK-408 Spread Spectrum"
- 7. Use the "+" key on the external keyboard to change the setting from [Disabled] to [Enabled]

### Post-Repair Procedures What You Will Find in This Chapter

8. Press the Right Arrow on the external keyboard to highlight the "Boot" tab, as shown in Figure 8-5.

### Figure 8-5 BIOS Boot Menu

| PhoenixBIOS Setup Utility                                                                                                    |                                                                                                    |
|----------------------------------------------------------------------------------------------------|----------------------------------------------------------------------------------------------------|
| Main Advanced Boot Exit                                                                                                    |                                                                                                    |
| Main     Advanced     Boot     Exit       Boot     priority order:     1     USB FDC:       2:     USB HDD:     3:     USB CDROM:       4:     TDE 2:     FUJITSU MHV2040AH-(SM)       5:     6:       7:     8:       Excluded from boot order:       :     IDE 0:       :     IDE 1:       :     IDE 3:       :     0ther USB: | Item Specific Help<br>Keys used to view or<br>configure devices:<br>Up and Down arrows<br>select a device.<br><+> and <-> moves<br>the device up or down.<br><f> and <r> specifies<br/>the device fixed or<br/>removable.<br/><x> exclude or include<br/>the device to boot.<br/><f> and specifies or</f></x></r></f> |
| . Uther USD.                                                                                                    | disables a device.<br><1 - 4> Loads default<br>boot sequence.                                                                                                    |
| F1 Help ↑↓ Select Item -/+ Change Values<br>Esc Exit Select Menu Enter Select ► Sub-Me                                                                                                    | F9 Setup Defaults<br>enu F10 Save and Exit                                                                                                    |

9. If "IDE 2" is not listed first in the boot priority, press the Down Arrow on the external keyboard to highlight "IDE 2" as shown in Figure 8-5.

10. Press the "+" key on the external keyboard to bring "IDE 2" to the top of the list as shown in Figure 8-6.

| Figure 8-6 | Correct Boot Order |
|------------|--------------------|
|            | 0011000 2000 0140  |

| PhoenixBIOS Setup Utility<br>Main Advanced Boot Exit                                                                                                    |                                                                                                    |
|----------------------------------------------------------------------------------------------------|----------------------------------------------------------------------------------------------------|
| Boot priority order:<br>1: IDE 2: FUJITSU MHU2040AH-(SM)<br>2: USB FDC:<br>3: USB HDD:<br>4: USB CDROM:<br>5:<br>6:<br>7:<br>8:<br>Fyeluded from boot order:         | Item Specific Help<br>Keys used to view or<br>configure devices:<br>Up and Down arrows<br>select a device.<br><+> and <-> moves<br>the device up or down.<br><f> and <r> specifies<br/>the device fixed or</r></f> |
| : IDE 0:<br>: IDE 1:<br>: IDE 3:<br>: Other USB:                                                                                                    | <pre>removable. <x> exclude or include the device to boot. <shift +="" 1=""> enables or disables a device. &lt;1 - 4&gt; Loads default boot sequence.</shift></x></pre>                                            |
| F1         Help         14         Select Item         -/+         Change Values           Esc         Exit         Select Menu         Enter         Select ▶ Sub-M | F9 Setup Defaults<br>enu F10 Save and Exit                                                                                                    |

11. Press "F10" on the external keyboard to save the changes and exit.

### Post-Repair Procedures What You Will Find in This Chapter

12. Press the "Enter" key on the external keyboard to confirm the BIOS configuration changes as per Figure 8-7.

### Figure 8-7 Confirm BIOS Changes

|                                             | Phoen                  | ixBIOS Setup Uti                     | ility                                                         |
|---------------------------------------------|------------------------|--------------------------------------|---------------------------------------------------------------|
| Main Advar                                  | nced Boot              | Exit                                 |                                                               |
| Installed O/S                               | :                      | [WinXP]                              | Item Specific Help                                            |
| Large Disk Acc<br>Local Bus IDE             | cess Mode:<br>adapter: | [DOS]<br>[Both]                      | Control the Spread<br>Spectrum feature of<br>the CK-408 Clock |
| Default CPU<br>CK-408 Sprea<br>PCI Enumerat | Se<br>Save configura   | tup Confirmation<br>ation changes an | n<br>nd exit now?                                             |
| Summary scre<br>Boot-time Di                | [ <mark>Y</mark> es    | ) [No]                               | 1 Marca 1 (201                                                |
| QuickBoot Mod                               | B:                     | [Enabled]                            |                                                               |
|                                             |                        |                                      |                                                               |
|                                             | Space S                | elect Ent                            | ter Accept                                                    |

The instrument will now reboot and the required changes will have been saved.

For more complete information on the instrument BIOS settings see "BIOS Settings" in Chapter 2, "Troubleshooting" of this manual.

# Accept End-User License Agreement (EULA)

|      | When the A5 Disk Drive assembly is replaced a new operating system license is issued for the instrument. This will require that the End-User License Agreement be accepted.                                                                                                    |
|------|----------------------------------------------------------------------------------------------------|
|      | The license agreement must be accepted for the operating system installation and configuration to complete. If you do not accept this agreement the required instrument adjustments and performance verification testing cannot be run and the instrument will shut down. The setup wizard will again run from the beginning the next time the instrument is turned on.     |
|      | The following procedure will guide you through the process of accepting the End-User License Agreement when an A5 Disk Drive is replaced:                                                                                                    |
| NOTE | This procedure outlines how to accept the End-User License Agreement, as well as other screens that need to be accepted when the instrument is first turn on, assuming that you do not have a USB mouse or keyboard connected to the instrument. If you do have a USB mouse and keyboard connected to the instrument you can use them to perform the same task much easier. |
|      | 1. With the A5 Disk Drive replacement completed plug the instrument power cord into an appropriate AC power source.                                                                                                    |
|      | 2. Turn the instrument on.                                                                                                    |
|      | 3. After a few seconds the Agilent Welcome screen as shown in Figure 8-8 will be displayed.                                                                                                    |
|      | If you would like to turn off the instrument and proceed at a later time you will want to do so at this point, before proceeding with the Step 4.                                                                                                    |
| NOTE | Once the operating system Setup Wizard has been started it cannot be interrupted.<br>If it is interrupted the operating system may become corrupt, requiring that the<br>Agilent Recovery System process be run, which would then require that this<br>process be run again from the start.                                                                                 |

### Post-Repair Procedures What You Will Find in This Chapter

Figure 8-8 Agilent Welcome Screen

| Please select the operating system to start:                                                  |
|-----------------------------------------------------------------------------------------------|
| Microsoft Windows XP Professional<br>************************************                     |
| Us the up and down arrow keys to move the highlight to your choice.<br>Press ENTER to choose. |
| For troubleshooting and advanced startup options for Windows, press F8                        |

- 4. With "Microsoft Windows XP Professional highlighted press **Enter** to boot from the pre-installed operating system.
- 5. During this initial boot process the operating system End-User License Agreement will need to be accepted in order to perform the required adjustments and performance verification tests.
- 6. When the End User License Agreement is displayed as shown in Figure 8-9 use the following front panel instrument keys in the following order:
  - a. Use the arrow keys to scroll through the user agreement text
  - b. Use the tab keys to move the highlight to the agreement acknowledgement checkboxes
  - c. Use the arrow keys to make a user agreement selection as shown in Figure 8-10
  - d. Use the tab keys to move the highlight to the navigation buttons
  - e. Use the arrow keys to highlight the "Next" button
  - f. Use the Enter key to press the "Next" button

### Figure 8-9 End-User License Agreement

| License Ag<br>Do you | preement<br>accept the terms of the License Agreement for Windows XP?                                                                                                    |
|----------------------|----------------------------------------------------------------------------------------------------|
| 2                    | Please read the following License Agreement. Press the PAGE DOWN<br>key to see the rest of the agreement. To continue with Setup, you must<br>accept the agreement.                                                                                     |
|                      | Microsoft(R) Windows(R) XP Professional, Microsoft(R)<br>Windows(R) XP Tablet PC Edition and Microsoft(R) Windows(R) XP<br>Media Center Edition 2004<br>END-USER LICENSE AGREEMENT FOR MICROSOFT<br>SOFTWARE<br>IMPORTANT-READ CAREFULLY: This End-User |
|                      | License Agreement ("EULA") is a legal agreement between you   I accept this agreement  I don't accept this agreement                                                                                                    |

### Figure 8-10 Accept the End-User License Agreement

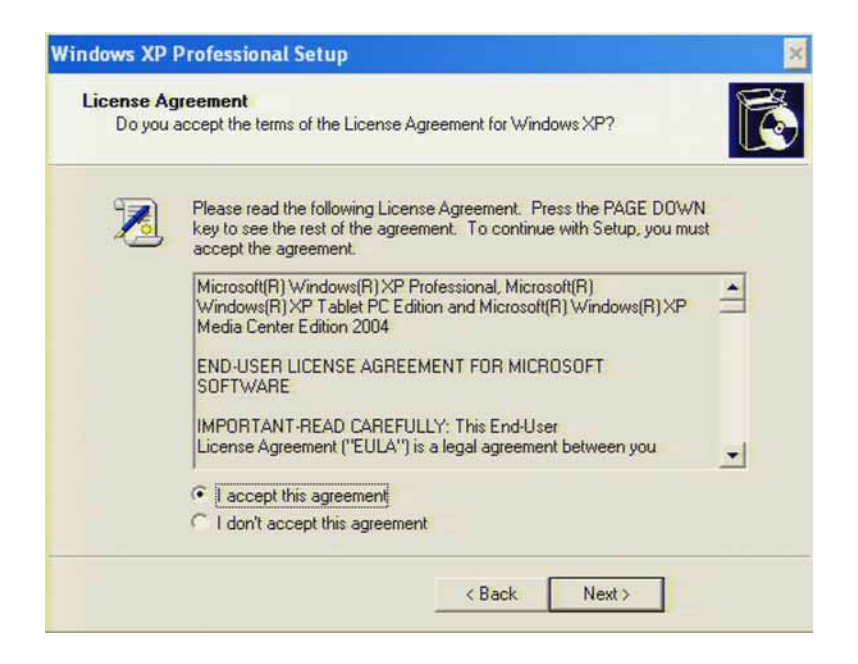

Post-Repair Procedures What You Will Find in This Chapter

7. When the Date and Time Settings screen come up as shown in Figure 8-11 simply press the Enter key to select the time that is displayed, as this will not have changed from what the end user has set it to be with an A5 Disk Drive replacement.

| Figure 8-11 | Accept the Time Date Screen   |
|-------------|-------------------------------|
|             | Windows XP Professional Setup |

| Date &    | lime            |                              |               |   |
|-----------|-----------------|------------------------------|---------------|---|
| 1         | Thursday , Ar   | ugust 23, 2007 💌             | 11:03:52 AM   | - |
|           |                 |                              |               |   |
| - Time 70 | ne              |                              |               |   |
| A A       |                 |                              |               |   |
|           | (GMT-08:00) Pac | afic Time (US & Canada);     | Tijuana       | - |
|           | Automatically   | adjust clock for daylight sa | aving changes |   |
|           |                 |                              |               |   |

8. After accepting the time and date screen the instrument will reboot a couple of times. Just prior to the instrument rebooting for the last time a window will appear on-screen as seen in Figure 8-12 asking for you to wait for 2 minutes for the instrument to shutdown and reboot.

Figure 8-12 Instrument Reboot Message

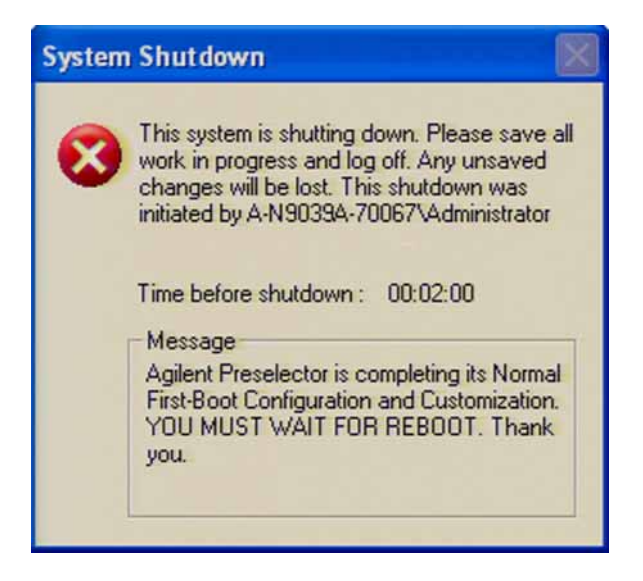

9. When the instrument has rebooted for the last time a window stating the fact

that the instrument is not shipped with virus protection software as shown in Figure 8-13 will be displayed. You will want be sure to check the box titled "Do not show this message again" by pressing the **Select** key and then **Enter**.

### Figure 8-13 Anti-Virus Message

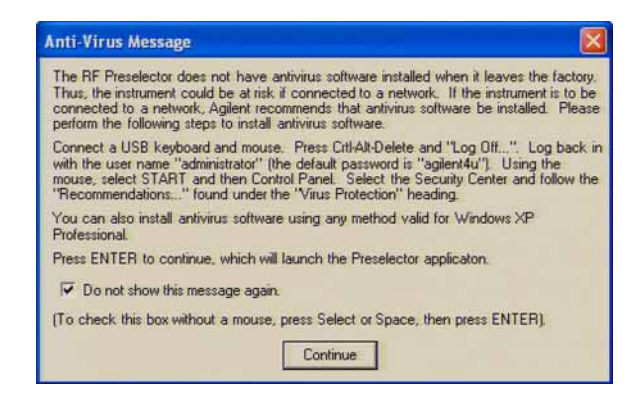

NOTEIf you do not check the box titled "Do not show this message again" in the<br/>Anti-Virus Message window before continuing this same message will be<br/>displayed each time the instrument is powered on. While this message is displayed<br/>the RF Preselector application will not start. This will cause the instrument to not<br/>respond to the test software after turning it on without further user attention since it<br/>will only respond when the RF Preselector application is running.

### Post-Repair Procedures What You Will Find in This Chapter

10. Once the RF Preselector application has loaded the instrument display will be like that shown in Figure 8-14. Once this is seen this process has completed.

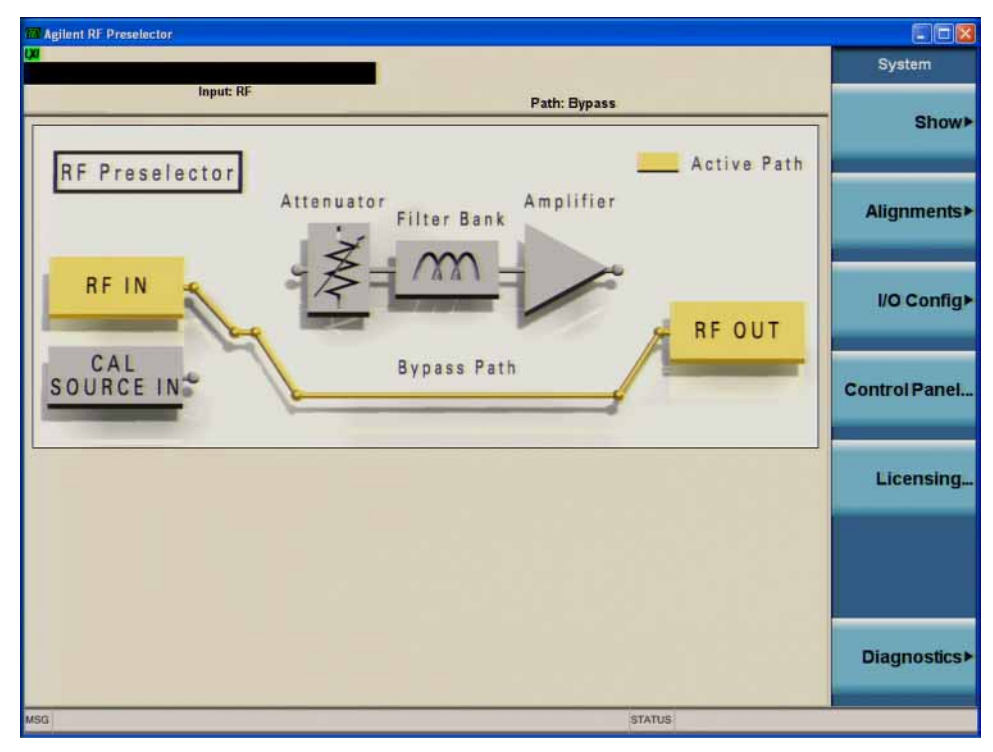

Figure 8-14 Process Complete

### **Programming Model and Serial Numbers**

When the A7 Midplane board assembly is replaced the instrument model and serial numbers must be reprogrammed into the instrument. To program the instrument with this information a software utility must be downloaded from the following internet site:

### http://sa.tm.agilent.com/N9039A/midplane/

Information on the instrument software requirements as well as instructions for using this utility can be found on this web site as well.

This utility will only allow the writing of the instrument model and serial numbers into an instrument that does not already have valid numbers in it. Since the instrument model and serial numbers are stored on the A7 Midplane board assembly, this should only happen when this assembly has been replaced with a new one.

### License Key Backup and Restoring

Whenever the A7 Midplane board assembly is replaced all instrument license keys will be lost. To easily recover from this it is highly recommended that all installed instrument license keys be backed up prior to replacing the assembly, if possible. Use the following procedures to both backup the license before the assembly replacement as well as restore them once the assembly has been replaced.

### Backup

- 1. Insert a USB storage device into one of the instrument USB ports.
- 2. Using either My Computer or the Windows Explorer navigate to the following folder:

### C:\Program Files\Agilent\licensing

- 3. Copy the entire contents of the licensing folder to the root directory of the USB storage device.
- 4. Remove the USB storage device from the instrument and set it aside for future use.

### Restore

- **NOTE** After an A7 Midplane board replacement, be sure to write the instrument model and serial number back into the instrument before restoring the instrument license keys. If the instrument does not have the correct model and serial number in it prior to attempting to restore the license keys it will not accept the licenses. (See the "Programming Model and Serial Numbers" on page 231 of this chapter.)
  - 1. Once the replacement A7 Midplane board assembly has been installed and programmed with the correct instrument model and serial number insert the USB storage device that the instrument license key files were copied onto into one of the instrument USB ports.
  - 2. The instrument will automatically see the license key files in the root directory of the drive and will install them.
  - 3. Once all of the instrument license keys have been reinstalled remove the USB storage device from the instrument.
  - 4. Cycle the instrument power for the reinstalled license keys to take affect.
  - Verify that all of the instrument license keys have been restored by viewing the System -> Show -> System screen
  - 6. Once you are satisfied that all of the original license keys have been reinstalled insert the USB storage device into a PC and remove the license key files from it so that further insertions of the drive into the same or other instruments will not re-initiate the license key installation.

# 9 Instrument Software

# What You Will Find in This Chapter

| • | Instrument Software Overview | page 235 |
|---|------------------------------|----------|
| • | Software Licensing           | page 236 |
| • | Software Updates             | page 237 |

### **Instrument Software Overview**

Every N9039A RF Preselector comes with the N9090A Preselector Application software installed. While this software is standard and required for all instruments it does require a valid license key.

To view the status of the currently licensed software application press System, Show, System. In addition to listing the application model number and description you will also see the revision of the software. However, the complete package itself also has a revision associated with it, which can also be found on this screen as the "Firmware Revision".

# Software Licensing

All application software needs to have a valid license in order to be available for use. This also includes the RF Preselector Application (N9090A).

A license key for the N9090A RF Preselector Application comes standard with all N9039A instruments, and this license will never expire.

# **Software Updates**

Updates are installed much like most other types of commercial software packages. The latest revision of the software, along with complete installation instructions, can be obtained by the following method:

### Web Download:

The latest revision of the software can be downloaded from:

www.agilent.com/find/N9039A\_software

Instrument Software Software Updates

# 10Performance Verification and<br/>Adjustment Software

# What You Will Find in This Chapter

| Instrument Software Overview page   | 241 |
|-------------------------------------|-----|
| Performance Verification Tests page | 242 |
| Adjustments page                    | 243 |
| Required Test Equipment page        | 244 |

# **Instrument Software Overview**

The Agilent Technologies test software is designed to verify the performance of the N9039A RF Preselector and ensure that it meets published specifications.

To download a copy of the Performance Verification & Adjustment software as well as find information on software licensing, visit the Agilent RF & Microwave Instrument Calibration Software web site at:

http://www.agilent.com/find/calibrationsoftware

# **Performance Verification Tests**

Performance verification tests are tests designed to provide the highest level of confidence that the instrument being tested conforms to published, factory-set specifications. The tests are supplied in an automated test software package. The automatic execution of the full set of performance tests will take between three and four hours to complete. Performance tests are designed to test an instrument operating within the operational temperature range defined by the instrument specifications.

If the instrument is unable to pass any of the performance tests, adjustments or further repairs are needed.

The following is a list of the performance verification tests:

- RF Preselector System Alignment
- Displayed Average Noise Level
- Conducted Band Absolute Amplitude Accuracy
- Radiated Band Absolute Amplitude Accuracy
- Spurious Responses
- Third Order Intercept
- Conducted Band VSWR
- Radiated Band VSWR

# Adjustments

Adjustments, sometimes incorrectly referred to as calibrations, are procedures designed to reset various circuit parameters. In addition, some of the adjustments reset or calculate correction values associated with some measurements. The adjustments are supplied in an automated test software package accessory. The software is designed to adjust an instrument operating within the operational temperature range defined by the instrument specifications.

Never perform adjustments as routine maintenance. Adjustments should be performed only after a repair or a performance test failure.

The following is a list of the adjustments:

- Overload Detector
- C-Band Bypass Abs Amp
- R-Band Bypass Abs Amp
- C-Band Abs Amp 0 and 10 dB
- C-Band Abs Amp Versus Atten
- R-Band Filter Tuning
- R-Band Step Gain Linearity
- R-Band Nominal Gain
- R-Band Abs Amp 0 and 10 dB
- R-Band Abs Amp Versus Atten

# **Required Test Equipment**

The following table identifies the equipment required for verifying the performance of the N9039A RF Preselector as a stand alone instrument. Only the recommended and alternate equipment is compatible with the performance verification testing. Some tests can use various models of a particular equipment type. The "Recommended Agilent Model" is the preferred equipment. However, the "Alternative Agilent Model" is an acceptable substitute.

| Instrument         | Critical Specifications                                                                                                    | Recommended<br>Agilent Model<br>Number | Alternative<br>Agilent Model<br>Number                                                                                                    | Use <sup>a</sup> |
|--------------------|----------------------------------------------------------------------------------------------------|----------------------------------------|----------------------------------------------------------------------------------------------------|------------------|
| Signal Sources     |                                                                                                    |                                        |                                                                                                    | 1                |
| DC Pulse Generator | Frequency: 9 kHz to 1.0 GHz                                                                                                    | Schwarzbeck<br>IGUU2916                |                                                                                                    | Р                |
| EMC System Source  | Frequency: 100 kHz to 1.0 GHz<br>Spectral Purity<br>SSB Phase Noise @ 1 GHz:<br>-145 dBc at 100 kHz offset<br>-158 dBc at 1 MHz offset<br>-160 dBc at 6 MHz offset<br>-160 dBc at 10 MHz offset<br>Harmonics:<br>-30 dBc @ ≤ +10 dBm output | E8257D                                 | E4438C<br>N5181A                                                                                                    | Р                |
| Microwave Source 1 | Frequency: 10 MHz to 1.0 GHz<br>Frequency Resolution: 1 Hz<br>Harmonic level: < -40 dBc<br>Amplitude range: -20 dBm to +13<br>Amplitude resolution: 0.02<br>Harmonic level:<br>< 2 GHz, < -30 dBc<br>VSWR: < 1 GHz: 1.6:1                   | PSG <sup>b</sup>                       | 83630A/B,<br>83640A/B,<br>83650A/B<br>(Option 001,008)<br>E8241A, E8244A,<br>E8251A, E8254A,<br>E8247C, E8257C<br>(Opt. H31 or 540,<br>1E1, 1EA)<br>E8247C, E8257C<br>(Opt. 1E1, 1EA,<br>520)<br>E8257D<br>(Options 1EA, 567)<br>E8267C<br>(Option 520)<br>E8267D<br>(Option 544 or 532<br>or 520) | Р                |

| Instrument                                                               | Critical Specifications                                                                                                    | Recommended<br>Agilent Model<br>Number | Alternative<br>Agilent Model<br>Number                                                                                                    | Use <sup>a</sup> |
|--------------------------------------------------------------------------|----------------------------------------------------------------------------------------------------|----------------------------------------|----------------------------------------------------------------------------------------------------|------------------|
| Microwave Source 2<br>(only required for Third Order<br>Intermodulation) | Frequency: 10 MHz to 26.5 GHz<br>Frequency Resolution: 1 Hz<br>Harmonic level: $< -40$ dBc<br>Amplitude range: $-20dBm$ to $+13$<br>Amplitude resolution: 0.02<br>Harmonic level:<br>< 2 GHz, $< -30$ dBc<br>$\ge 2$ GHz & $< 26.5$ GHz, $< -50$ dBc<br>VSWR: $< 20$ GHz: 1.6:1<br>$\le 31$ GHz: 1.8:1 | PSG <sup>b</sup>                       | 83630A/B,<br>83640A/B,<br>83650A/B<br>(Option 001,008)<br>E8241A, E8244A,<br>E8251A, E8254A,<br>E8247C, E8257C<br>(Opt. H31 or 540,<br>1E1, 1EA)<br>E8247C, E8257C<br>(Opt. 1E1, 1EA,<br>520)<br>E8257D<br>(Options 1EA, 567)<br>E8267C<br>(Option 520)<br>E8267D<br>(Option 544 or 532<br>or 520) | Р                |
| RF Source 3                                                              | Frequency: 100 kHz to 1.0 GHz<br>Amplitude = 0 dBm                                                                                                    | PSG <sup>b</sup>                       |                                                                                                    | Р                |
| Function Generator 1                                                     | Frequency: 9 kHz to 30 MHz<br>Amplitude Resolution: 0.1 mv<br>Harmonic Distortion: -35 dBc                                                                                                    | 33250A                                 |                                                                                                    | Р                |
| Network Analyzers                                                        |                                                                                                    |                                        |                                                                                                    |                  |
| Network Analyzer 1                                                       | Frequency: 30 MHz to 1.0 GHz<br>Directivity: 48 dB<br>Source Match: 40 dB<br>Reflection Tracking: ±0.003 dB                                                                                                    | N5230A                                 | 8753E                                                                                                    | Р                |
| Network Analyzer 2                                                       | Frequency: 9 kHz to 30 MHz<br>Directivity: 40 dB<br>Source Match: 25 dB<br>Reflection Tracking: ±0.83 dB                                                                                                    | 4395A                                  |                                                                                                    | Р                |
| Reflection Test Set                                                      | Used with 4395A                                                                                                    | 87512A                                 |                                                                                                    | Р                |
| Calibration Kit 1                                                        | 50 ohm<br>Type-N (f)<br>Frequency: 9 kHz to 1.0 GHz                                                                                                    | 85032B                                 | 85032E.<br>85032F                                                                                                    |                  |
| Calibration Kit 2                                                        | 50 ohm<br>3.5 mm (m)<br>Frequency: 9 kHz to 1.0 GHz                                                                                                    | 85033E                                 |                                                                                                    |                  |

| Instrument               | Critical Specifications                                                                                                    | Recommended<br>Agilent Model<br>Number | Alternative<br>Agilent Model<br>Number                | Use <sup>a</sup> |
|--------------------------|----------------------------------------------------------------------------------------------------|----------------------------------------|-------------------------------------------------------|------------------|
| Meters                   |                                                                                                    |                                        |                                                       |                  |
| Power Meter              | Dual Channel<br>Absolute Accuracy: ± 0.5%<br>Resolution: 0.01 dB<br>Power Reference Accuracy: 1.2% (± 0.9% rss)<br>Compatible with 8480 series power sensors<br>dB relative mode                                    | E4419B                                 | E4419A<br>N1912A                                      | Р                |
| RF Power Sensor          | Frequency Range: 9 kHz to 1.0 GHz<br>Amplitude Range: −60 to +20 dBm<br>VSWR: 9 kHz to 1.0 GHz: ≤ 1.15:1<br>Input Connector: Type-N (m)                                                                             | E9304A                                 |                                                       | Р                |
| Microwave Power Sensor   | Frequency Range: 50 MHz to 1.0 GHz<br>Amplitude Range: -30 to +20 dB<br>VSWR: 50 MHz to 100 MHz: 1.15:1<br>100 MHz to 2 GHz: 1.10:1<br>Input Connector: 3.5 mm (m)                                                  | 8485A                                  |                                                       | Р                |
| Spectrum Analyzers       |                                                                                                    |                                        |                                                       |                  |
| Spectrum Analyzer        | Frequency: 9 kHz to 1.0 GHz<br>Flatness: ±0.38 dB<br>Absolute Amplitude @ 50 MHz: ±0.24 dB<br>Display Scale Fidelity: ±0.07 dB<br>Marker Amplitude Accuracy: ±0.01 dB                                               | E4440A<br>with Option 239              | E4443A, E4445A,<br>E4446A, E4448A:<br>with Option 239 | Р                |
| Terminations             |                                                                                                    | ·                                      | ·                                                     |                  |
| Type-N (m)               | 50 Ω<br>Frequency: 9 kHz to 1.0 GHz<br>VSWR: 4 GHz ≤ 1.05:1                                                                                                    | 909A<br>(Option 012)                   |                                                       | Р                |
| Miscellaneous Devices    |                                                                                                    |                                        |                                                       |                  |
| RF Power Splitter        | Frequency: 9 kHz to 1.0 GHz<br>VSWR: ≤ 1.10:1<br>Connector: Type-N (f)                                                                                                    | 11667A                                 |                                                       | Р                |
| Microwave Power Splitter | Frequency: 9 kHz to 1.0 GHz<br>VSWR: 9 kHz to 1.0 GHz: < 1.06:1<br>Insertion Loss: 9 kHz to 1.0 GHz: 6.5 dB<br>Connector: 3.5 mm (f)                                                                                | 11667B                                 |                                                       | Р                |
| Directional Bridge       | Frequency Range: 50 MHz to 1.0 GHz<br>Directivity: ≤ 5 MHz: 30 dB<br>5 MHz to 1.0 GHz: 40 dB<br>VSWR: ≤ 1 GHz: ≤ 1.15:1<br>Insertion Loss: ≤ 1.5, +0.1 dB/GHz<br>Coupling (nominal): 16 dB<br>Connector: Type N (f) | 86205A                                 |                                                       | P                |
| LAN Switch               | Shielded 8 Port Switch                                                                                                    |                                        | Linksys SD208                                         | Р                |

| Instrument                                                    | Critical Specifications                                                                                                    | Recommended<br>Agilent Model<br>Number | Alternative<br>Agilent Model<br>Number | Use <sup>a</sup> |
|---------------------------------------------------------------|----------------------------------------------------------------------------------------------------|----------------------------------------|----------------------------------------|------------------|
| Cables                                                        |                                                                                                    |                                        |                                        |                  |
| 3.5 mm (m) to 3.5 mm (m)<br>(2 required)                      | Frequency: 9 kHz to 1.0 GHz<br>Length: $\leq$ 92 cm (36 in)<br>Insertion Loss: ~2 dB<br>VSWR: 9 kHz to 1.0 GHz: $\leq$ 1.25:1                                       | 8120-4921                              | 11500E                                 | Р                |
| Interconnect Cable<br>(for Type-N models)                     | Type-N (m) to Type-N (m)                                                                                                    | N9039-21315                            |                                        | Р                |
| Interconnect Cable<br>(for Option BAB models)                 | 3.5 mm (f) to 3.5 mm (f)                                                                                                    | N9039-21316                            |                                        | Р                |
| Interconnect Cable<br>(for 2.4 mm PSA)                        | 3.5 mm (f) to 2.4 mm (f)                                                                                                    | N9039-21319                            |                                        | Р                |
| Type-N                                                        | Frequency: 9 kHz to 1.0 GHz<br>Precision Type-N (m), both ends<br>62 cm (24 in.)<br>VSWR: ≤ 18 GHz: 1.4:1<br>Insertion Loss: 1.5 dB                                 | 11500C                                 |                                        | Р                |
| BNC<br>(4 required)                                           | Frequency: 9 kHz to 30 MHz<br>50 Ω Coax BNC (m), both ends<br>120 cm (48 in.)                                                                                       | 10503A                                 |                                        | Р                |
| LAN<br>(3 required)                                           | Shielded CAT5                                                                                                    | 8121-1597                              |                                        | Р                |
| Filters                                                       |                                                                                                    |                                        |                                        |                  |
| 50 MHz Low Pass                                               | Cutoff Frequency: 50 MHz<br>Rejection at 65 MHz: > 40 dB<br>Rejection at 75 MHz: > 60 dB<br>Insertion Loss: $\sim$ 1 dB<br>VSWR: $\leq$ 1.5:1<br>BNC (m) to BNC (f) | 0955-0306                              | Telonic Berkeley<br>TLA 50-5AB2        | Р                |
| 300 MHz Low Pass                                              | Cutoff Frequency: 300 MHz<br>Rejection at > 435 MHz: > 45 dB<br>VSWR: ≤ 1.5:1<br>BNC (m, f)                                                                         | 0955-0455                              | Telonic Berkeley<br>TLP 300-4AB4       | Р                |
| 1.0 GHz Low Pass                                              | Cutoff frequency: 1.0 GHz<br>Rejection at > 13 MHz: > 50 dB                                                                                                    | 0955-0487                              | RLC Electronics<br>L-1621              | Р                |
| Adapters                                                      |                                                                                                    |                                        |                                        |                  |
| Type-N (m) to Type-N (m)                                      | Frequency: DC to 18 GHz<br>VSWR: ≤ 1.13:1                                                                                                    | 1250-1475                              |                                        | Р                |
| Type-N (m) to 3.5 mm (m)<br>(3 required)                      | Frequency: DC to 18 GHz<br>VSWR: ≤ 1.08:1                                                                                                    | 1250-1743                              |                                        | Р                |
| Type-N (m) to BNC (f)                                         | Frequency: DC to 1.3 GHz<br>VSWR: ≤ 1.13:1                                                                                                    | 1250-1476                              |                                        | Р                |
| 3.5 mm (f) to<br>3.5 mm (f)<br>(2 required for 3.5 mm source) | Frequency: DC to 26.5 GHz<br>VSWR: ≤ 1.05:1                                                                                                    | 83059B                                 | 1250-1749                              | Р                |

| Instrument                                                 | Critical Specifications                                                                             | Recommended<br>Agilent Model<br>Number | Alternative<br>Agilent Model<br>Number | Use <sup>a</sup> |
|------------------------------------------------------------|----------------------------------------------------------------------------------------------------|----------------------------------------|----------------------------------------|------------------|
| 3.5 mm (f) to Type-N (f)                                   | Frequency: DC to 18 GHz<br>VSWR: ≤ 1.08:1                                                           | 1250-1745                              |                                        | Р                |
| 3.5 mm (f) to 2.4 mm (f)<br>(2 required for 2.4 mm source) | Frequency: DC to 26.5 GHz<br>VSWR: ≤ 1.05:1                                                         | 11901B                                 |                                        | Р                |
| BNC (m) to SMA(f)                                          | Frequency: DC to 1.3 GHz<br>VSWR: $\leq 1.13:1$                                                     | 1250-1700                              |                                        | Р                |
| Type-N (m) to 3.5 mm (f)                                   | Frequency: DC to 18 GHz<br>VSWR: ≤ 1.08:1                                                           | 1250-1744                              |                                        | Р                |
| Type-N (f) to 2.4 mm (f)                                   | Frequency: DC to 18 GHz<br>VSWR: ≤ 1.08:1                                                           | 11903B                                 |                                        | Р                |
| Type-N (m) to 2.4 mm (f)                                   | Frequency: DC to 18 GHz<br>VSWR: ≤ 1.08:1                                                           | 11903D                                 |                                        | Р                |
| 3.5 mm (f) to Type-N (m)                                   | Shipped with the 8485 for adapting to the Power<br>Reference. Only to be used for power sensor cal. | 08485-60005                            |                                        | Р                |

a. P = Performance Testing

b. Supported PSG models:

E8244A E8254A E8257C Option H31 or 540 E82578D E8267D Option H31 or 540 E8267D

### Symbols

#### Numerics

75 ohm matching transformer, 18

### A

A1A2 front panel interface board part number, 138 removal, 212 A1A3 LCD part number, 138 removal, 209 troubleshooting, 46 A1A4 inverter board part number, 138 removal, 212 A1A5 front panel daughter board removal, 212 A1A5 front panel USB interface board part number, 138 A21 Radiated Input Board removal, 195 A21 radiated input board, 107 A21 Radiated Input board troubleshooting, 72 A22 Radiated Filter Board removal, 194 A22 radiated filter board, 110 A22 Radiated Filter board troubleshooting, 75 A23 Conducted Input Board removal, 193 A23 conducted input board, 111 A23 Conducted Input board troubleshooting, 81 A24 Conducted Filter Board removal, 191 A24 conducted filter board, 112 A24 Conducted Filter board troubleshooting, 84 A3 Digital I/O assembly description, 95 A3 digital I/O assembly part number, 138 A3 digital I/O board removal, 179 A4 CPU assembly part number, 138 removal, 178 A4 processor board description, 96 A4BT1 CPU board battery description, 3 disposal, 3 part number, 138

post-repair setup, 216 replacement, 178 A5 disk drive assembly description, 98 A5 hard disk drive part number, 138 recovery process, 59 A6 power supply description, 99 part number, 138 removal, 176 troubleshooting, 62 A7 midplane description, 102 part number, 138 troubleshooting, 64 A7 midplane assembly part number, 138 A8 motherboard description, 104 part number, 138 removal. 196 troubleshooting, 68 access to service menus, 123 accessories, 17 75 ohm matching transformer, 18 close field probes, 18 preamplifier, 18 adjustments, 243 equipment, 244 required test equipment, 244 test equipment, 244 after repairs see post-repair procedures, 216 Agilent Technologies contacting, 26 Sales and Service offices, 26 splash screen, 35 Attenuation (service menu) description, 132

### B

B1, B2 fans troubleshooting, 41
B1, B2, B3 fans part number, 138 removal, 200
backlights, 47
basics, troubleshooting, 34
battery see A4BT1 CPU board battery
before troubleshooting, 19
BIOS setup changes, 219
blank display, 46
block diagrams, 115
boot priority, 219
boot process problems, 37 boot up process, 35 bypass path description, 132

### С

cables part numbers, 138 calibration application software, 23 calibration file backup, 218 call centers, 26 cautions and warnings, 19 center freq (service menu) description, 133 chassis parts, 152 part numbers, 138 checking firmware revision, 34 computer block diagram, 115 Conducted Filter Board see A24 Conducted Filter Board conducted filter board, 112 Conducted Input see A23 Conducted Input Board conducted input board, 111 contacting Agilent, 26 CPU assembly see A4 CPU assembly

### D

daughter board see A1A5 front panel daughter board diagnostics key, 134 diagnostics key descriptions, 134 diagnostics menus, 121 digital I/O board see A3 digital I/O board disk drive, 181 see A5 disk drive disk drive recovery process, 59 display see A1A3 LCD display output, rear panel, 46 dress case see outer case

### Е

electrostatic discharge, 21 entitlement certificate, 15 equipment adjustments, 244 performance verification tests, 244 ESD Information, 21 ESD safety accessories, 18 external hardware, 145, 146 external VGA monitor, 46

### F

fan hardware, 155 fans see B1, B2, B3 fans firmware, 34 firmware revision, checking, 34 front frame description, 94 part number, 138 removal, 205 front frame exploded view, 158 front frame parts, 157 front panel interface see A1A2 front panel interface board, 138

### G

Gain (service menu) description, 132 green LED, 35

### H

hardware external, 145, 146 fan, 155

### I

initialization problem, 50 Input (service menu) description, 132 input connector, 156 part number, 138 removal, 203 input relay switches, 106 instrument return for service, 29 instrument options, 16 instrument packaging, 29 instrument serial number, 28 instrument upgrade, 16 inverter board see A1A4 inverter board

### K

keyboard USB, 23 keypad part number, 138 removal, 212

### L

LCD see A1A3 LCD LED front panel, 34 green, 35 power on, 39 standby, 37 yellow, 35, 37 license agreement, 226 license key, 15

### М

major assembly locations, 165 midplane see A7 midplane midplane assembly removal, 187 midplane bracket part number, 138 motherboard, 153 see A8 motherboard mouse USB, 23

### Ν

N7817A see calibration application software

### 0

operating system, 15 problems, 46 options, 17 original instrument packing, 29 other instrument packing, 30 outer case, removal, 166 output connector, 156 part number, 138 removal, 203 overview, MXA signal analyzer, 15

### Р

packaging, 29 parts replaceable, 138 PCI enumeration error, 45 performance verification and adjustment software, 241 performance verification tests, 242 equipment, 244 required test equipment, 244 test equipment, 244 post-repair procedures, 216 power on LED, 39 power supply see A6 power supply, 138

### R

Radiated Filter Board see A23 Radiated Filter Board radiated filter board, 110 Radiated Input Board

see A21 Radiated Input Board radiated input board, 107 rear panel removal, 174 rear panel display output, 46 recovery process, 59 reference bracket part number, 138 relay switches, 106 removal, 181 remove see individual assemblies repairs see post-repair procedures replace see individual assemblies replaceable parts, 138 required equipment, 244 required test equipment adjustments, 244 performance verification tests, 244 troubleshooting, 244 return instrument for service, 29 RF area components, 169 RF Filter Path description, 130 RF path block diagram, 115 RF preselector filter hardware control, RF signal troubleshooting, 69 RF Type-M troubleshooting cables, 23 RPG knob part number, 138

### 5

Safety Information, 3, 163 Sales and Service offices, 26 secure service access, 123 serial number, 28 service equipment, 23 returning your instrument, 29 tools, 164 service key description, 128 service menus, 121 service strategy, 15 show hdwr statistics key, 134 software overview, 241 specifications, 34 splash screen, 35, 43, 45 standby LED, 37 static safety accessories, 18 static-safe workstation, 21 storage device USB, 23 support URL, 26 support web site, 26 SW1 and SW2, 106

SW1 switch, 149 SW1, SW2 switch removal, 172 SW1switch part number, 138 SW2 switch, 149 part number, 138 switch see SW1 or SW2 switch switches, 106 system synchronization, 95

### Т

test equipment adjustments, 244 performance verification tests, 244 post-repair, 215 troubleshooting, 244 top brace, 148 part number, 138 removal, 168 troubleshooting basics, 34 before you start, 19 equipment needed, 244 see individual assemblies

### U

unrestricted access, 123 upgrades, 16 URL, 26, 34 USB keyboard and mouse, 23 USB storage device, 23

### V

video controller, 50 video signal path integrity, 50

### W

warnings and cautions, 19 web site URL, 34

### Y

yellow LED, 35, 37